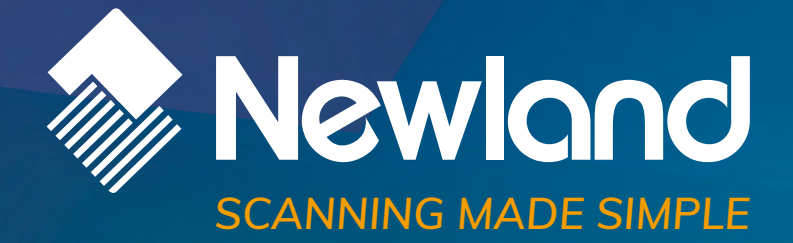

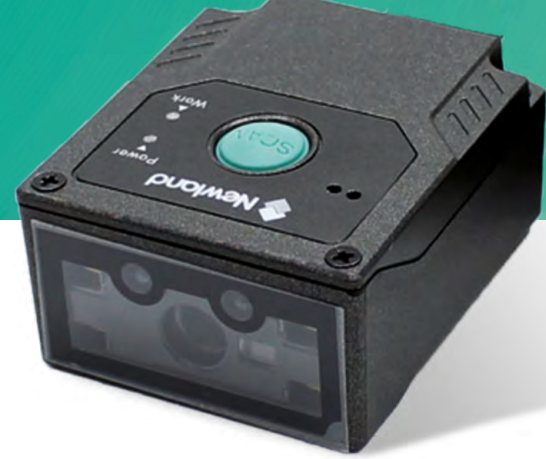

**FM430 Barracuda** fixed mount barcode scanner user guide

## Disclaimer

© 2017-2019 Fujian Newland Auto-ID Tech. Co., Ltd. All rights reserved.

Please read through the manual carefully before using the product and operate it according to the manual. It is advised that you should keep this manual for future reference.

Do not disassemble the device or remove the seal label from the device, doing so will void the product warranty provided by Fujian Newland Auto-ID Tech. Co., Ltd.

All pictures in this manual are for reference only and actual product may differ. Regarding to the product modification and update, Fujian Newland Auto-ID Tech. Co., Ltd. reserves the right to make changes to any software or hardware to improve reliability, function, or design at any time without notice. The information contained herein is subject to change without prior notice.

The products depicted in this manual may include software copyrighted by Fujian Newland Auto-ID Tech. Co., Ltd or third party. The user, corporation or individual, shall not duplicate, in whole or in part, distribute, modify, decompile, disassemble, decode, reverse engineer, rent, transfer or sublicense such software without prior written consent from the copyright holders.

This manual is copyrighted. No part of this publication may be reproduced, distributed or used in any form without written permission from Newland.

Fujian Newland Auto-ID Tech. Co., Ltd. reserves the right to make final interpretation of the statement above.

Fujian Newland Auto-ID Tech. Co., Ltd. 3F, Building A, No.1, Rujiang West Rd., Mawei, Fuzhou, Fujian, China 350015 http://www.newlandaidc.com

# **Revision History**

| Version | Description                                                                                                    | Date              |
|---------|----------------------------------------------------------------------------------------------------|-------------------|
| V1.0.0  | Initial release.                                                                                                    | October 27, 2017  |
| V1.1.0  | <ol> <li>Added the Image Decoding Timeout and Read Barcode On/Off features in<br/>Chapter 3.</li> <li>Modified the "Emulate Alt+Keypad" and "Function Key Mapping" sections;<br/>added code pages 1253-1258 in Chapter 5.</li> </ol>                                                                                                    | March 8, 2018     |
|         | <ol> <li>Added the Enable/ Disable UPC-E0/ UPC-E1 features in Chapter 6.</li> <li>Modified Chapter 7.</li> <li>Modified the "Data Port Pinout" section in Chapter 1.</li> <li>Note: Firmware version V1.01.017 or later is required for the new features above.</li> </ol>                                                                                                    | indion 0, 2010    |
| V1.2.0  | <ol> <li>Added the Emulate Keypad with Leading Zero feature in Chapter 5.</li> <li>Added the EAN-13 Add-On Code Required, EAN-13 Beginning with 290         <ul> <li>Add-On Code Required, EAN-13 Beginning with 378/379 Add-On Code</li> <li>Required, EAN-13 Beginning with 414/419 Add-On Code Required, EAN-13</li> <li>Beginning with 434/439 Add-On Code Required, EAN-13 Beginning with 977 Add-On Code Required, EAN-13 Beginning with 978 Add-On Code</li> <li>Required, EAN-13 Beginning with 979 Add-On Code Required, and</li> <li>Febraban features in Chapter 6.</li> </ul> </li> <li>Note: Firmware version V1.01.019 or later is required for the new features above.</li> </ol> | April 8, 2018     |
| V1.2.1  | <ol> <li>Added the Trigger Selection (Sense Mode) and IR Proximity Trigger<br/>Sensitivity features in Chapter 3.</li> <li>Updated the "Caps Lock" section in Chapter 5.</li> <li>Note: Firmware version V1.01.023 or later is required for the new features above.</li> </ol>                                                                                                    | July 19, 2018     |
| V1.2.2  | <ol> <li>Added the Reread Timeout Reset and Make a Beeping Sound features in<br/>Chapter 3.</li> <li>Added the Code Page 932 (Japanese, Shift-JIS) feature in Chapter 5.</li> <li>Added the Surround GS1 Al's with Parentheses, EAN-8 Add-On Code<br/>Required, UPC-E Add-On Code Required, and UPC-A Add-On Code<br/>Required features in Chapter 6.</li> <li>Added "For more information, refer to the <i>Programming Guide Based on</i><br/><i>Newland Unified Commands Set.</i>" in the "Command Programming" section in<br/>Chapter 3.</li> <li>Note: Firmware version V1.01.028 or later is required for the new features above.</li> </ol>                                                | December 10, 2018 |
| V1.2.3  | 1. Added the Barcode Pay Mode, Turn On Good Read LED, Turn On<br>Illumination LED, Turn On Aimer, and Good Read Delay features in Chapter                                                                                                    | March 8, 2019     |

| 3.                                                                                |  |
|-----------------------------------------------------------------------------------|--|
| 2. Added the Chinese ID Card OCR and China Travel Permit OCR features in          |  |
| Chapter 6.                                                                        |  |
| Note: Firmware version V1.01.034 or later is required for the new features above. |  |

# **Table of Contents**

| Revision History                                  | 3 - |
|---------------------------------------------------|-----|
| Preface                                           | 1   |
| Introduction                                      |     |
| Chapter Description                               | 1   |
| Explanation of Icons                              | 2   |
| Chapter 1 Getting Started                         |     |
| Introduction                                      |     |
| Features of the FM430                             | 3   |
| Unpacking                                         | 3   |
| FM430 Scanner                                     | 4   |
| Data Port Pinout                                  | 5   |
| Dimensions (unit: mm)                             | 6   |
| IR Triggering Range                               | 7   |
| Optics                                            | 8   |
| Connecting the FM430 to a Host Device             | 9   |
| Using USB Cable                                   | 10  |
| Using RS-232 Cable                                | 11  |
| Scanning Instructions                             |     |
| Maintenance                                       |     |
| Chapter 2 EasySet                                 | 13  |
| Chapter 3 System Settings                         | 14  |
| Introduction                                      | 14  |
| Barcode Programming                               | 14  |
| Command Programming                               | 14  |
| EasySet Programming                               | 14  |
| Programming Barcode/ Programming Command/Function | 15  |
| Use of Programming Command                        | 16  |
| Command Syntax                                    | 16  |
| Query Commands                                    | 16  |
| Responses                                         | 17  |
| Examples                                          | 17  |
| Use of Programming Barcodes                       |     |

| Illumination                             | 19 |
|------------------------------------------|----|
| Aiming                                   | 20 |
| Good Read LED                            | 20 |
| Good Read LED Duration                   | 21 |
| Power On Beep                            | 22 |
| Good Read Beep                           | 22 |
| Good Read Beep Duration                  | 23 |
| Good Read Beep Frequency                 | 24 |
| Good Read Beep Volume                    | 25 |
| Scan Mode                                | 26 |
| Decode Session Timeout                   | 27 |
| Image Stabilization Timeout (Sense Mode) | 28 |
| Reread Timeout                           | 29 |
| Image Decoding Timeout                   |    |
| Good Read Delay                          | 31 |
| Trigger Selection (Sense Mode)           | 32 |
| Image Change Trigger Sensitivity         | 33 |
| IR Proximity Trigger Sensitivity         | 34 |
| Trigger Commands                         | 35 |
| Modify Start Scanning Command            | 35 |
| Modify Stop Scanning Command             |    |
| Scanning Preference                      | 37 |
| Read Barcode On/Off                      |    |
| Make a Beeping Sound                     |    |
| Turn On Good Read LED                    |    |
| Turn On Illumination LED                 |    |
| Turn On Aimer                            |    |
| Decode Area                              | 40 |
| Image Flipping                           | 42 |
| Bad Read Message                         | 43 |
| Set Bad Read Message                     | 43 |
| Default Settings                         | 44 |
| Factory Defaults                         | 44 |
| Custom Defaults                          | 44 |
| Query Product Information                | 45 |
| Query Product Name                       | 45 |

| Query Firmware Version                       | 45 |
|----------------------------------------------|----|
| Query Decoder Version                        |    |
| Query Hardware Version                       |    |
| Query Product Serial Number                  | 46 |
| Query Manufacturing Date                     | 47 |
| Query OEM Serial Number                      |    |
| Query Data Formatter Version                 |    |
| Chapter 4 RS-232 Interface                   |    |
| Introduction                                 |    |
| Baud Rate                                    |    |
| Parity Check                                 |    |
| Data Bit                                     | 51 |
| Stop Bit                                     | 51 |
| Hardware Auto Flow Control                   |    |
| Chapter 5 USB Interface                      | 53 |
| Introduction                                 |    |
| USB HID Keyboard                             | 54 |
| USB Country Keyboard Types                   | 55 |
| Beep on Unknown Character                    |    |
| Emulate ALT+Keypad                           | 60 |
| Code Page                                    | 61 |
| Unicode Encoding                             | 63 |
| Emulate Keypad with Leading Zero             | 63 |
| Function Key Mapping                         | 64 |
| ASCII Function Key Mapping Table             | 65 |
| ASCII Function Key Mapping Table (Continued) | 66 |
| Inter-Keystroke Delay                        | 67 |
| Caps Lock                                    | 68 |
| Convert Case                                 | 69 |
| Emulate Numeric Keypad                       | 70 |
| Fast Mode                                    | 72 |
| Polling Rate                                 | 73 |
| USB CDC                                      | 75 |
| HID POS (POS HID Barcode Scanner)            | 76 |
| Introduction                                 |    |

|        | Access the Scanner with Your Program                         | 76 |
|--------|--------------------------------------------------------------|----|
|        | Acquire Scanned Data                                         | 77 |
|        | Send Command to the Scanner                                  | 77 |
|        | IBM SurePOS (Tabletop)                                       |    |
|        | IBM SurePOS (Handheld)                                       |    |
|        | VID/PID                                                      |    |
| Chapte | er 6 Symbologies                                             | 79 |
|        | Introduction                                                 |    |
|        | Global Settings                                              | 79 |
|        | Enable/Disable All Symbologies                               | 79 |
|        | Enable/Disable 1D Symbologies                                | 79 |
|        | Enable/Disable 2D Symbologies                                |    |
|        | Enable/Disable Postal Symbologies                            |    |
|        | 1D Twin Code                                                 | 81 |
|        | Surround GS1 Application Identifiers (AI's) with Parentheses | 82 |
|        | Code 128                                                     | 83 |
|        | Restore Factory Defaults                                     |    |
|        | Enable/Disable Code 128                                      |    |
|        | Set Length Range for Code 128                                |    |
|        | EAN-8                                                        | 85 |
|        | Restore Factory Defaults                                     | 85 |
|        | Enable/Disable EAN-8                                         | 85 |
|        | Transmit Check Character                                     | 85 |
|        | 2-Digit Add-On Code                                          | 86 |
|        | 5-Digit Add-On Code                                          | 87 |
|        | Add-On Code Required                                         |    |
|        | Convert EAN-8 to EAN-13                                      |    |
|        | EAN-13                                                       |    |
|        | Restore Factory Defaults                                     |    |
|        | Enable/Disable EAN-13                                        |    |
|        | Transmit Check Character                                     | 90 |
|        | 2-Digit Add-On Code                                          | 90 |
|        | 5-Digit Add-On Code                                          | 91 |
|        | Add-On Code Required                                         | 91 |
|        | EAN-13 Beginning with 290 Add-On Code Required               | 92 |

| EAN-13 Beginning with 378/379 Add-On Code Required | 92 |
|----------------------------------------------------|----|
| EAN-13 Beginning with 414/419 Add-On Code Required |    |
| EAN-13 Beginning with 434/439 Add-On Code Required |    |
| EAN-13 Beginning with 977 Add-On Code Required     | 94 |
| EAN-13 Beginning with 978 Add-On Code Required     | 94 |
| EAN-13 Beginning with 979 Add-On Code Required     |    |
| UPC-E                                              |    |
| Restore Factory Defaults                           |    |
| Enable/Disable UPC-E                               |    |
| Transmit Check Character                           | 97 |
| 2-Digit Add-On Code                                | 97 |
| 5-Digit Add-On Code                                |    |
| Add-On Code Required                               |    |
| Transmit Preamble Character                        |    |
| Convert UPC-E to UPC-A                             |    |
| UPC-A                                              |    |
| Restore Factory Defaults                           |    |
| Enable/Disable UPC-A                               |    |
| Transmit Check Character                           |    |
| 2-Digit Add-On Code                                |    |
| 5-Digit Add-On Code                                |    |
| Add-On Code Required                               |    |
| Transmit Preamble Character                        |    |
| Coupon                                             |    |
| UPC-A/EAN-13 with Extended Coupon Code             |    |
| Coupon GS1 Databar Output                          |    |
| Interleaved 2 of 5                                 |    |
| Restore Factory Defaults                           |    |
| Enable/Disable Interleaved 2 of 5                  |    |
| Set Length Range for Interleaved 2 of 5            |    |
| Check Character Verification                       |    |
| Febraban                                           |    |
| Disable/Enable Febraban                            |    |
| Transmit Delay per Character                       |    |
| Transmit Delay per 12 Characters                   |    |
| ITF-14                                             |    |

| Restore Factory Defaults                     |  |
|----------------------------------------------|--|
| Enable/Disable ITF-14                        |  |
| ITF-6                                        |  |
| Restore Factory Defaults                     |  |
| Enable/Disable ITF-6                         |  |
| Matrix 2 of 5                                |  |
| Restore Factory Defaults                     |  |
| Enable/Disable Matrix 2 of 5                 |  |
| Set Length Range for Matrix 2 of 5           |  |
| Check Character Verification                 |  |
| Code 39                                      |  |
| Restore Factory Defaults                     |  |
| Enable/Disable Code 39                       |  |
| Set Length Range for Code 39                 |  |
| Check Character Verification                 |  |
| Transmit Start/Stop Character                |  |
| Enable/Disable Code 39 Full ASCII            |  |
| Enable/Disable Code 32 (Italian Pharma Code) |  |
| Code 32 Prefix                               |  |
| Transmit Code 32 Start/Stop Character        |  |
| Transmit Code 32 Check Character             |  |
| Codabar                                      |  |
| Restore Factory Defaults                     |  |
| Enable/Disable Codabar                       |  |
| Set Length Range for Codabar                 |  |
| Check Character Verification                 |  |
| Start/Stop Character                         |  |
| Code 93                                      |  |
| Restore Factory Defaults                     |  |
| Enable/Disable Code 93                       |  |
| Set Length Range for Code 93                 |  |
| Check Character Verification                 |  |
| China Post 25                                |  |
| Restore Factory Defaults                     |  |
| Enable/Disable China Post 25                 |  |
| Set Length Range for China Post 25           |  |

| Check Character Verification         |     |
|--------------------------------------|-----|
| GS1-128 (UCC/EAN-128)                |     |
| Restore Factory Defaults             |     |
| Enable/Disable GS1-128               | 135 |
| Set Length Range for GS1-128         |     |
| GS1 Databar (RSS)                    |     |
| Restore Factory Defaults             | 137 |
| Enable/Disable GS1 Databar           | 137 |
| Transmit Application Identifier "01" | 137 |
| GS1 Composite (EAN·UCC Composite)    | 138 |
| Restore Factory Defaults             | 138 |
| Enable/Disable GS1 Composite         | 138 |
| Enable/Disable UPC/EAN Composite     |     |
| Code 11                              |     |
| Restore Factory Defaults             |     |
| Enable/Disable Code 11               |     |
| Set Length Range for Code 11         | 140 |
| Check Character Verification         | 141 |
| Transmit Check Character             | 142 |
| ISBN                                 | 143 |
| Restore Factory Defaults             | 143 |
| Enable/Disable ISBN                  | 143 |
| Set ISBN Format                      | 144 |
| ISSN                                 | 145 |
| Restore Factory Defaults             | 145 |
| Enable/Disable ISSN                  | 145 |
| Industrial 25                        |     |
| Restore Factory Defaults             |     |
| Enable/Disable Industrial 25         |     |
| Set Length Range for Industrial 25   | 147 |
| Check Character Verification         |     |
| Standard 25                          |     |
| Restore Factory Defaults             |     |
| Enable/Disable Standard 25           |     |
| Set Length Range for Standard 25     |     |
| Check Character Verification         |     |

| Plessey                          |  |
|----------------------------------|--|
| Restore Factory Defaults         |  |
| Enable/Disable Plessey           |  |
| Set Length Range for Plessey     |  |
| Check Character Verification     |  |
| MSI-Plessey                      |  |
| Restore Factory Defaults         |  |
| Enable/Disable MSI-Plessey       |  |
| Set Length Range for MSI-Plessey |  |
| Check Character Verification     |  |
| Transmit Check Character         |  |
| AIM 128                          |  |
| Restore Factory Defaults         |  |
| Enable/Disable AIM 128           |  |
| Set Length Range for AIM 128     |  |
| ISBT 128                         |  |
| Restore Factory Defaults         |  |
| Enable/Disable ISBT 128          |  |
| Code 49                          |  |
| Restore Factory Defaults         |  |
| Enable/Disable Code 49           |  |
| Set Length Range for Code 49     |  |
| Code 16K                         |  |
| Restore Factory Defaults         |  |
| Enable/Disable Code 16K          |  |
| Set Length Range for Code 16K    |  |
| PDF417                           |  |
| Restore Factory Defaults         |  |
| Enable/Disable PDF417            |  |
| Set Length Range for PDF417      |  |
| PDF417 Twin Code                 |  |
| PDF417 Inverse                   |  |
| Character Encoding               |  |
| PDF417 ECI Output                |  |
| Micro PDF417                     |  |
| Restore Factory Defaults         |  |

| Enable/Disable Micro PDF417       |  |
|-----------------------------------|--|
| Set Length Range for Micro PDF417 |  |
| QR Code                           |  |
| Restore Factory Defaults          |  |
| Enable/Disable QR Code            |  |
| Set Length Range for QR Code      |  |
| QR Twin Code                      |  |
| QR Inverse                        |  |
| Character Encoding                |  |
| QR ECI Output                     |  |
| Micro QR Code                     |  |
| Restore Factory Defaults          |  |
| Enable/Disable Micro QR           |  |
| Set Length Range for Micro QR     |  |
| Aztec                             |  |
| Restore Factory Defaults          |  |
| Enable/Disable Aztec Code         |  |
| Set Length Range for Aztec Code   |  |
| Read Multi-barcodes on an Image   |  |
| Set the Number of Barcodes        |  |
| Character Encoding                |  |
| Aztec ECI Output                  |  |
| Data Matrix                       |  |
| Restore Factory Defaults          |  |
| Enable/Disable Data Matrix        |  |
| Set Length Range for Data Matrix  |  |
| Data Matrix Twin Code             |  |
| Rectangular Barcode               |  |
| Data Matrix Inverse               |  |
| Character Encoding                |  |
| Data Matrix ECI Output            |  |
| Maxicode                          |  |
| Restore Factory Defaults          |  |
| Enable/Disable Maxicode           |  |
| Set Length Range for Maxicode     |  |
| Chinese Sensible Code             |  |

| Restore Factory Defaults                   |  |
|--------------------------------------------|--|
| Enable/Disable Chinese Sensible Code       |  |
| Set Length Range for Chinese Sensible Code |  |
| Chinese Sensible Twin Code                 |  |
| Chinese Sensible Code Inverse              |  |
| GM Code                                    |  |
| Restore Factory Defaults                   |  |
| Enable/Disable GM                          |  |
| Set Length Range for GM                    |  |
| Code One                                   |  |
| Restore Factory Defaults                   |  |
| Enable/Disable Code One                    |  |
| Set Length Range for Code One              |  |
| USPS Postnet                               |  |
| Restore Factory Defaults                   |  |
| Enable/Disable USPS Postnet                |  |
| Transmit Check Character                   |  |
| USPS Intelligent Mail                      |  |
| Restore Factory Defaults                   |  |
| Enable/Disable USPS Intelligent Mail       |  |
| Royal Mail                                 |  |
| Restore Factory Defaults                   |  |
| Enable/Disable Royal Mail                  |  |
| USPS Planet                                |  |
| Restore Factory Defaults                   |  |
| Enable/Disable USPS Planet                 |  |
| Transmit Check Character                   |  |
| KIX Post                                   |  |
| Restore Factory Defaults                   |  |
| Enable/Disable KIX Post                    |  |
| Australian Postal                          |  |
| Restore Factory Defaults                   |  |
| Enable/Disable Australian Postal           |  |
| Specific OCR-B                             |  |
| Restore Factory Defaults                   |  |
| Enable/Disable Specific OCR-B              |  |

| Chinese ID Card OCR                    |     |
|----------------------------------------|-----|
| Restore Factory Defaults               |     |
| Enable/Disable Chinese ID Card OCR     |     |
| Passport OCR                           |     |
| Restore Factory Defaults               |     |
| Enable/Disable Passport OCR            |     |
| China Travel Permit OCR                |     |
| Restore Factory Defaults               |     |
| Enable/Disable China Travel Permit OCR |     |
| Chapter 7 Data Formatter               | 210 |
| Introduction                           | 210 |
| Add a Data Format                      | 210 |
| Programming with Barcodes              | 210 |
| Programming with Serial Commands       | 213 |
| Enable/Disable Data Formatter          | 214 |
| Non-Match Error Beep                   |     |
| Data Format Selection                  |     |
| Change Data Format for a Single Scan   | 217 |
| Clear Data Format                      |     |
| Query Data Formats                     | 218 |
| Formatter Command Type 6               |     |
| Send Commands                          |     |
| Move Commands                          |     |
| Search Commands                        |     |
| Miscellaneous Commands                 |     |
| Chapter 8 Prefix & Suffix              | 233 |
| Introduction                           |     |
| Global Settings                        |     |
| Enable/Disable All Prefixes/Suffixes   | 234 |
| Prefix Sequence                        |     |
| Custom Prefix                          |     |
| Enable/Disable Custom Prefix           |     |
| Set Custom Prefix                      |     |
| AIM ID Prefix                          |     |
| Code ID Prefix                         |     |

| Restore All Default Code IDs                |     |
|---------------------------------------------|-----|
| Modify Code ID                              |     |
| Custom Suffix                               |     |
| Enable/Disable Custom Suffix                |     |
| Set Custom Suffix                           | 247 |
| Data Packing                                |     |
| Introduction                                |     |
| Data Packing Options                        |     |
| Terminating Character Suffix                |     |
| Enable/Disable Terminating Character Suffix |     |
| Set Terminating Character Suffix            |     |
| Chapter 9 Batch Programming                 |     |
| Introduction                                |     |
| Create a Batch Command                      |     |
| Create a Batch Barcode                      |     |
| Use Batch Barcode                           |     |
| Appendix                                    |     |
| Digit Barcodes                              |     |
| Save/Cancel Barcodes                        |     |
| Factory Defaults Table                      |     |
| AIM ID Table                                |     |
| Code ID Table                               |     |
| Symbology ID Number                         | 272 |
| ASCII Table                                 |     |
| Unicode Key Maps                            |     |

# Preface

## Introduction

This manual provides detailed instructions for setting up and using the NLS-FM430 fixed mount barcode scanner (hereinafter referred to as "**the FM430**" or "**the scanner**").

## **Chapter Description**

| Ŷ | Chapter 1, Getting Started   | : Gives a general description of the FM430.                                                              |  |
|---|------------------------------|----------------------------------------------------------------------------------------------------|--|
| ¢ | Chapter 2, EasySet           | : Introduces a useful tool you can use to set up the FM430.                                              |  |
| ¢ | Chapter 3, System Settings   | : Introduces three configuration methods and describes how to configure general parameters of the FM430. |  |
| ¢ | Chapter 4, RS-232 Interface  | : Describes how to configure RS-232 communication parameters.                                            |  |
| ¢ | Chapter 5, USB Interface     | : Describes how to configure USB communication parameters.                                               |  |
| ¢ | Chapter 6, Symbologies       | : Lists all compatible symbologies and describes how to configure the relevant parameters.               |  |
| ¢ | Chapter 7, Data Formatter    | : Explains how to customize scanned data with the advanced data formatter.                               |  |
| ¢ | Chapter 8, Prefix & Suffix   | <i>fix :</i> Describes how to use prefix and suffix to customize scanned data.                           |  |
| ¢ | Chapter 9, Batch Programming | : Explains how to integrate a complex programming task into a single barcode.                            |  |
| ¢ | Appendix                     | : Provides factory defaults table and a bunch of frequently used programming barcodes.                   |  |
|   |                              |                                                                                                    |  |

## **Explanation of Icons**

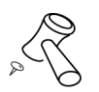

This icon indicates something relevant to this manual.

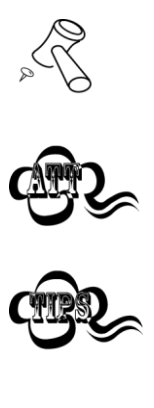

This icon indicates this information requires extra attention from the reader.

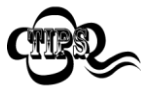

This icon indicates handy tips that can help you use or configure the scanner with ease.

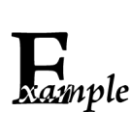

This icon indicates practical examples that can help you to acquaint yourself with operations.

## **Chapter 1 Getting Started**

### Introduction

The FM430 fixed mount barcode scanner, armed with the world-leading Newland patented **UING**<sup>°</sup>, a computerized image recognition system-on-chip, bring about a new era of 2D barcode scanner.

The FM430 supports all mainstream 1D and standard 2D barcode symbologies (e.g., PDF417, QR Code, Data Matrix, Aztec and Chinese Sensible Code). It can read barcodes on virtually any medium - paper, plastic card, mobile phones and LCD displays.

Designed for fixed mount integrations, this scanner is easy to fit into various equipment such as self-service cabinets, vending machines, ticket validators, ATMs, access control, retail POS and kiosks.

### Features of the FM430

- Unmatched reading performance: Armed with Newland's fifth-generation of **UIMG**<sup>®</sup> technology, the FM430 is capable of reading 1D as well as high-volume 2D barcodes on the screen covered with protective film.
- IR/Light triggers: The combination of IR sensor and light sensor exhibits an improved sensitivity in activating the scanner to scan barcodes as they are presented, to achieve higher throughput and productivity.
- Highly visible laser aimer: The FM430 provides a laser-generated crosshair aiming pattern that is clear and bright even in bright sunlight, ensuring first time accurate aim.
- Easy to configure and update.

### Unpacking

Open the package and take out the scanner and its accessories. Check to make sure everything on the packing list is present and intact. If any contents are damaged or missing, please keep the original package and contact your dealer immediately for after-sales service.

## FM430 Scanner

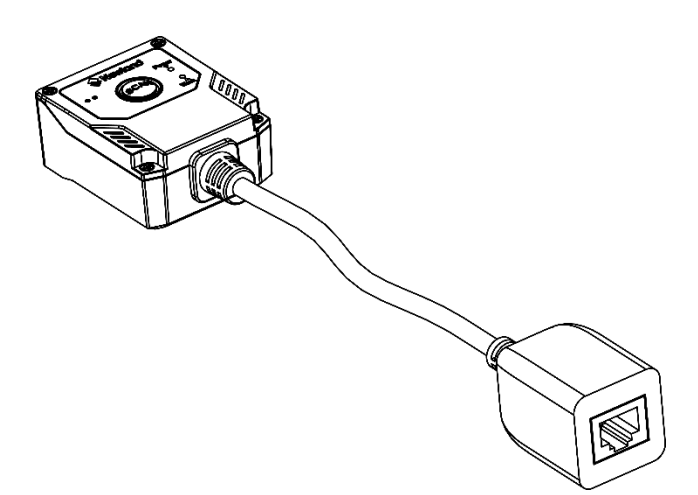

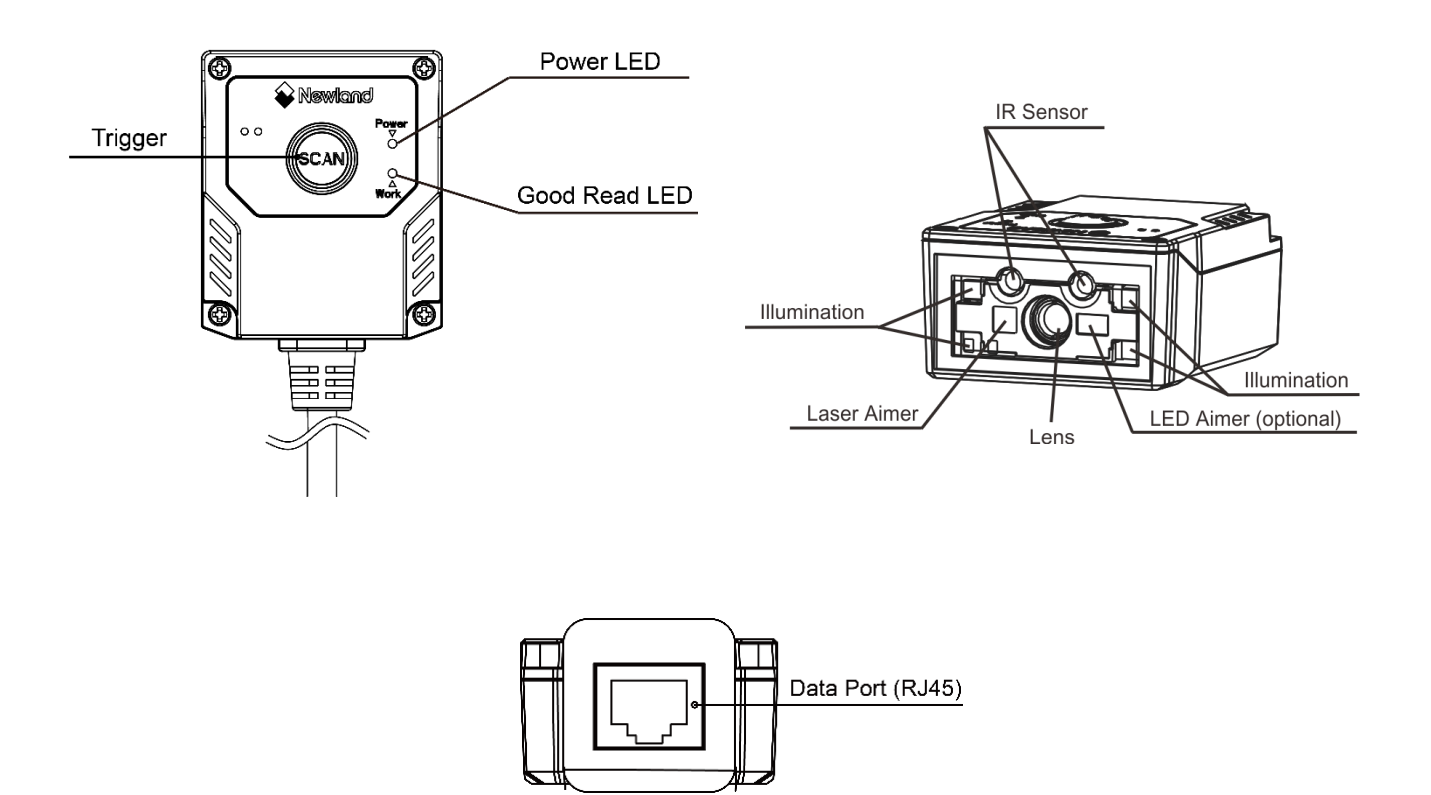

## **Data Port Pinout**

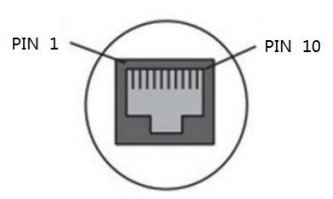

| PIN | Signal | Туре | Function                         |
|-----|--------|------|----------------------------------|
| 1   | AGND   | Р    | Ground                           |
| 2   | nTrig  | I    | Trigger signal input: active low |
| 3   | VCC    | Р    | Power+ (DC5V)                    |
| 4   | TXD    | 0    | RS-232 output                    |
| 5   | RXD    | I    | RS-232 input                     |
| 6   | CTS    | I    | Clear to send (RS-232)           |
| 7   | RTS    | 0    | Request to send (RS-232)         |
| 8   | GND    | Р    | Ground                           |
| 9   | D-     | I/O  | USB signal                       |
| 10  | D+     | I/O  |                                  |

Driving the nTrig pin (PIN 2) on the data port low for over 10ms causes the scanner to start a scan and decode session. If barcode is decoded, the scanner waits for the voltage at the nTrig pin to turn high (or the trigger to be released) after sending the data to the Host. If the trigger is released during a scan attempt, the scanner immediately stops decoding.

Next decode session does not happen until the scanner receives active trigger signal (driving the nTrig pin low) again.

As a decode session involves image capture, barcode decoding and other steps, it is suggested that the minimum interval between triggers should exceed 50ms.

The following trigger circuit is provided for reference.

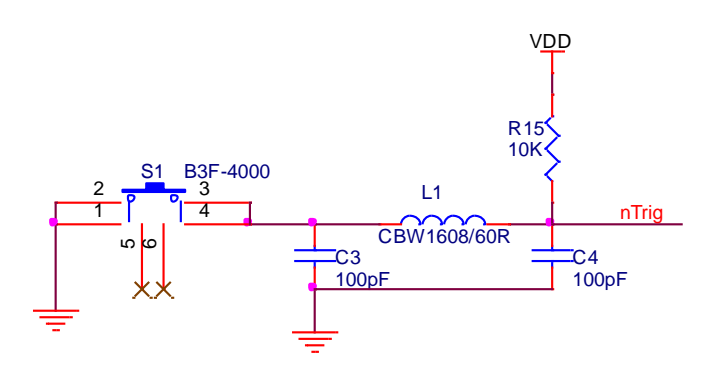

Dimensions (unit: mm)

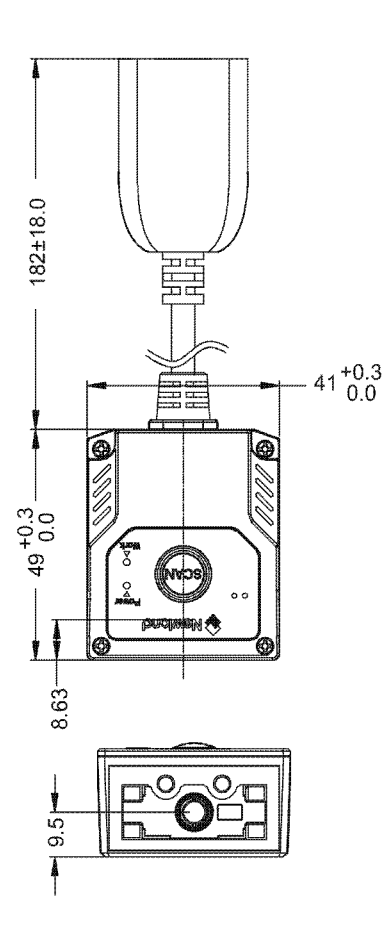

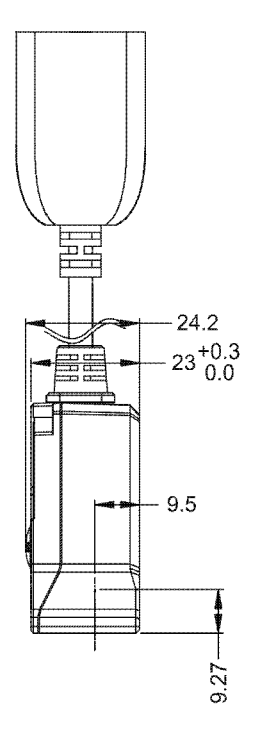

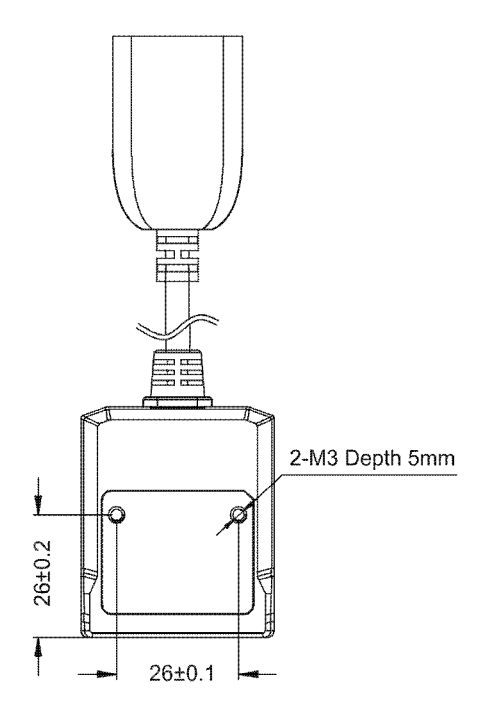

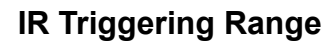

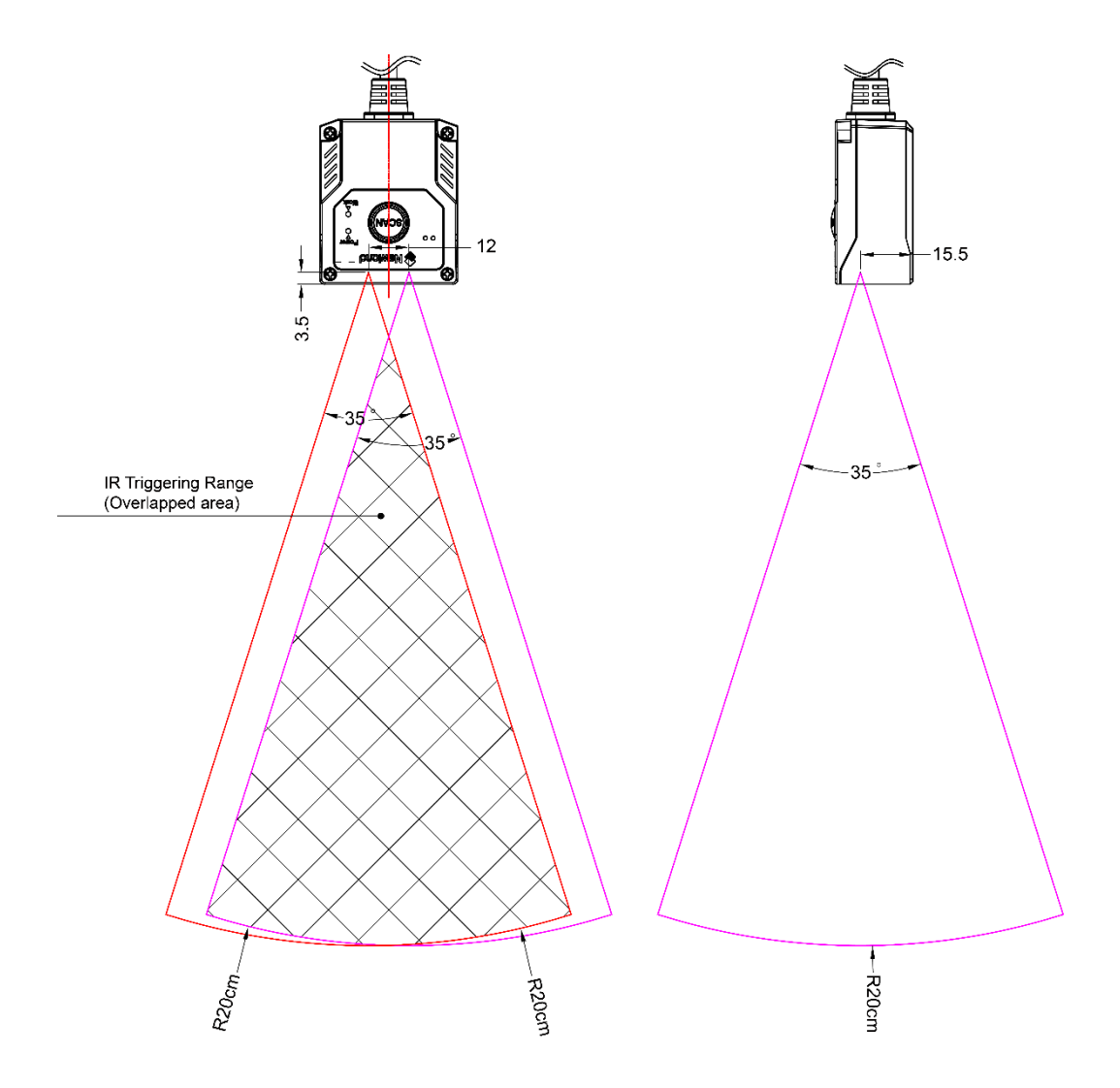

Note: If the IR sensors on the scanner are blocked or covered, the Sense scan mode may not work properly.

## Optics

Horizontal FOV:

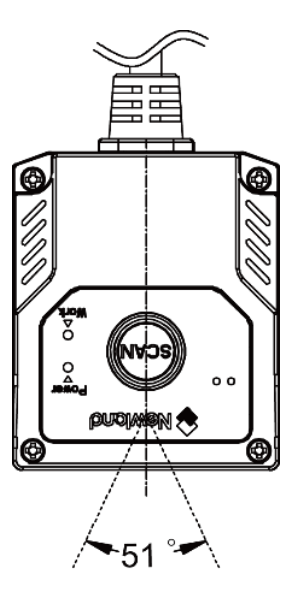

Vertical FOV:

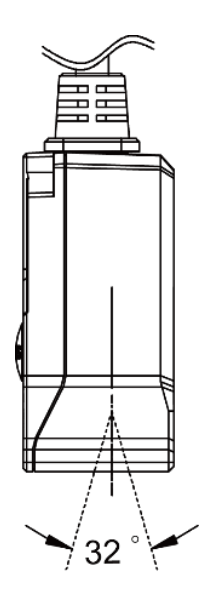

## Connecting the FM430 to a Host Device

The scanner must be connected to a host device in actual application, such as PC, POS or any intelligent terminal with USB or RS-232 port, using a USB or RS-232 cable.

USB

USB port on the host device

RS-232

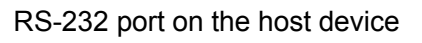

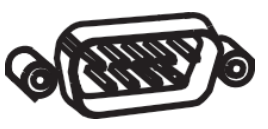

Note: Please check the port on the host device and purchase the cable accordingly.

Using USB Cable

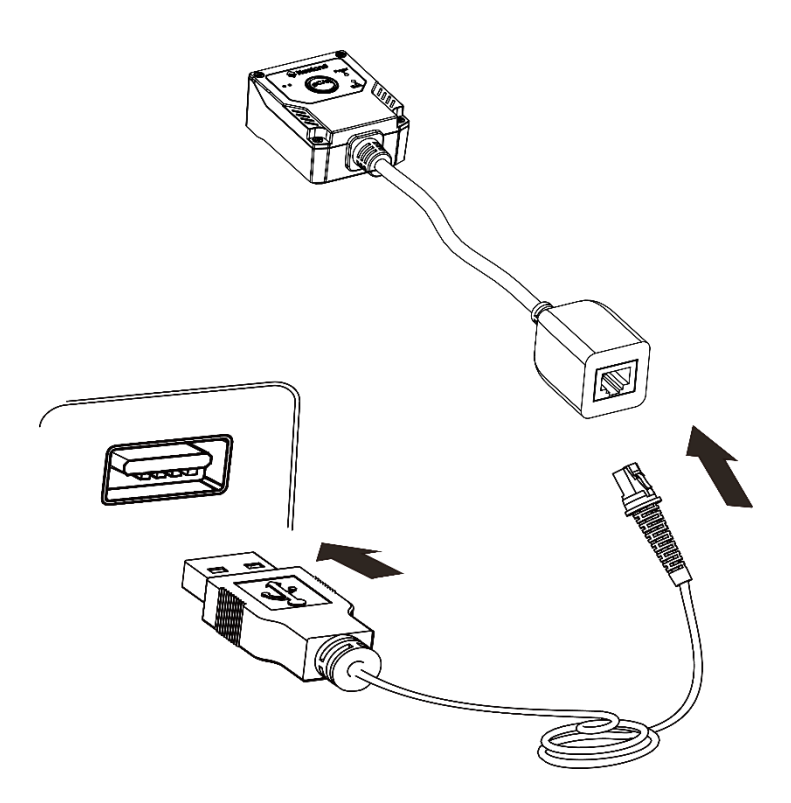

Connect the scanner to a host device with a USB cable with RJ45 and USB connectors:

- 1. Plug the cable's RJ45 connector into the data port on the scanner.
- 2. Plug the cable's USB connector into the USB port on the host device.

Using RS-232 Cable

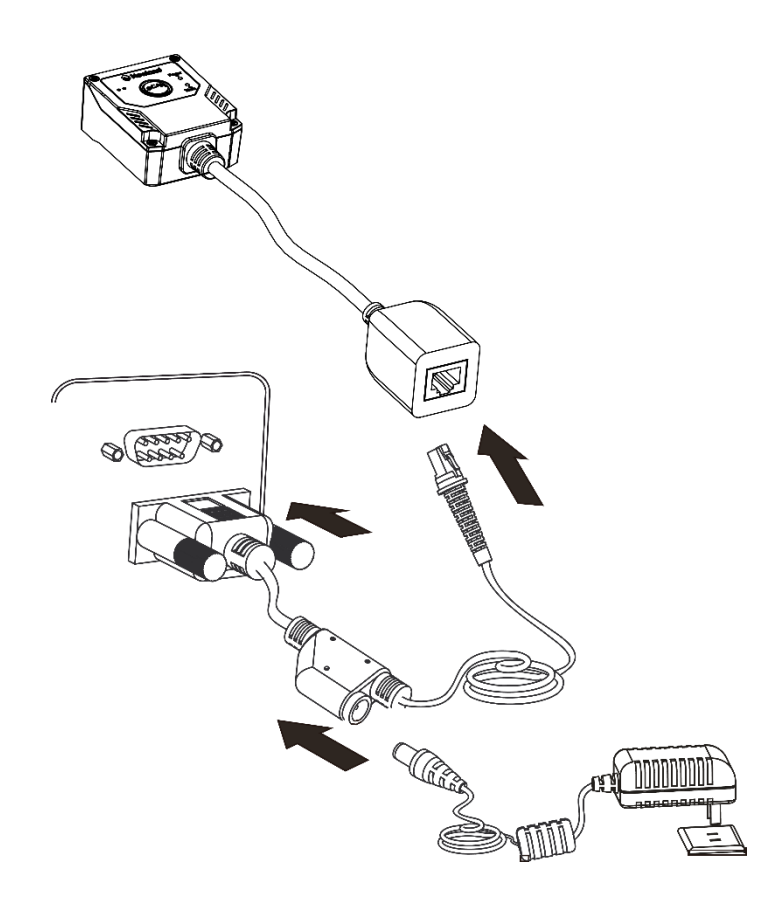

Connect the scanner to a host device with an RS-232 cable with RJ45, RS-232 connector and a power jack:

- 1. Plug the cable's RJ45 connector into the data port on the scanner.
- 2. Plug the cable's RS-232 connector into the RS-232 port on the host device.
- 3. Plug the power adapter into the power jack of the cable.
- 4. Connect the power adapter to a power outlet.

### **Scanning Instructions**

When the scanner is in the Sense scan mode, you can follow the steps below to scan a barcode:

- 1. Position the barcode on mobile phone screen or paper in the center of the scan window.
- 2. For a successful read, the scanner will send the data to the host with its green Good Read LED flashing once.

### Maintenance

- ♦ The scan window should be kept clean.
- ♦ Do not scratch the scan window.
- $\diamond$  Use soft brush to remove the stain from the scan window.
- ♦ Use the soft cloth to clean the window, such as eyeglass cleaning cloth.
- $\diamond$  Do not spray any liquid on the scan window.
- ♦ Do not use any detergent to clean other parts of the device except for water.

Note: The warranty DOES NOT cover damages caused by inappropriate care and maintenance.

## Chapter 2 EasySet

EasySet, developed by Fujian Newland Auto-ID Tech. Co., Ltd., is a configuration tool for Newland's 1D/2D handheld barcode scanner, fixed mount barcode scanners and OEM scan engines. Its main features include:

- ♦ View device & configuration information of online device
- ♦ Configure device
- ♦ Update firmware of online device
- ♦ Load/modify existing XML configuration file; save current settings to an XML file
- ♦ Create/print/save programming barcodes to a PDF or Word file
- ♦ View/edit/save image stored on online device in the original image/BMP/JPG/TIFF format
- ♦ Send serial commands to online device and receive device response
- ♦ Supported languages: Chinese and English.

EasySet supports 32-bit/64-bit Microsoft WinXP/Win7/Win 8/Win 8.1/Win 10 operating systems.

EasySet can communicate with device via one of the following interface: RS-232, USB COM Port Emulation (UFCOM driver required), USB CDC (UFCOM driver required), USB DataPipe (UFCOM driver required), USB HID-POS.

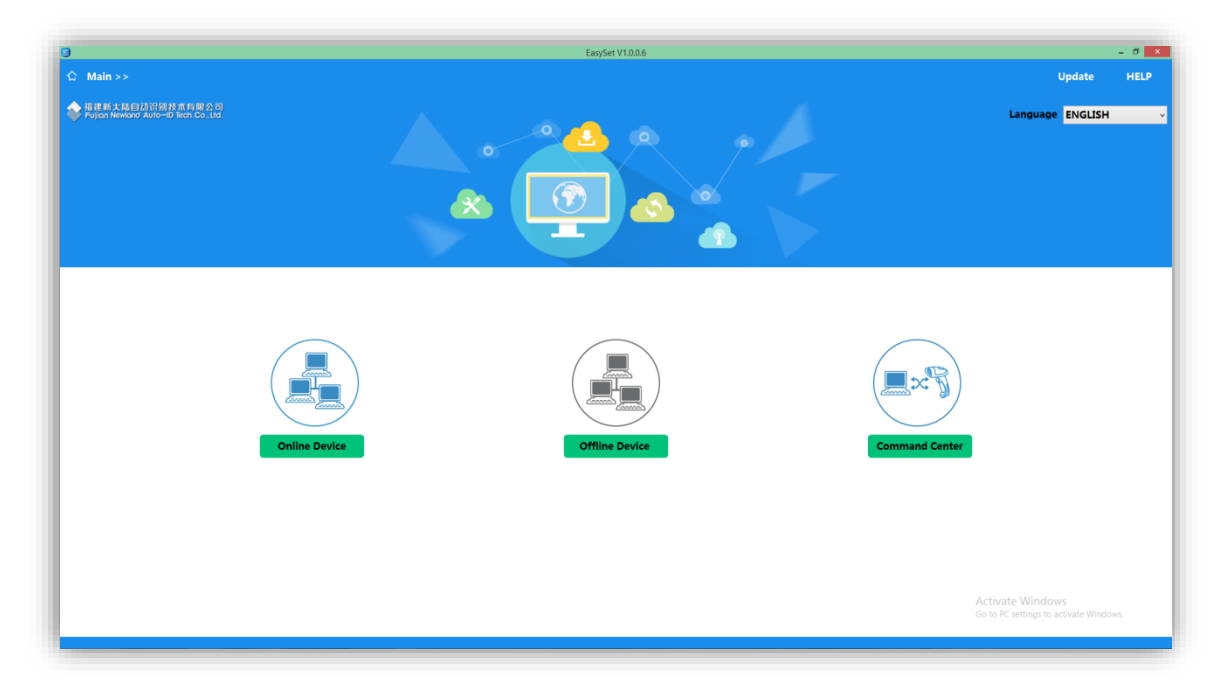

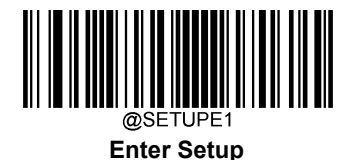

## **Chapter 3 System Settings**

### Introduction

There are three ways to configure the FM430: Barcode programming, command programming and Easyset programming.

### **Barcode Programming**

The FM430 can be configured by scanning programming barcodes. All user programmable features/options are described along with their programming barcodes/commands in the following sections.

This programming method is most straightforward. However, it requires manually scanning barcodes. As a result, errors are more likely to occur.

### **Command Programming**

The FM430 can also be configured by serial commands sent from the host device.

Users can design an application program to send those command strings to the scanners to perform device configuration.

For more information, refer to the Programming Guide Based on Newland Unified Commands Set.

### **EasySet Programming**

Besides the two methods mentioned above, you can conveniently perform scanner configuration through EasySet too. EasySet is a Windows-based configuration tool particularly designed for Newland products, enabling users to gain access to decoded data and captured images and to configure scanners. For more information about this tool, refer to the *EasySet User Guide*.

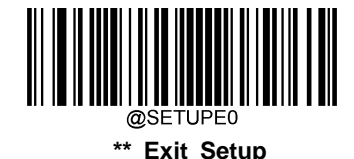

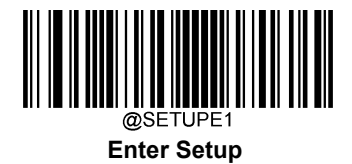

## **Programming Barcode/ Programming Command/Function**

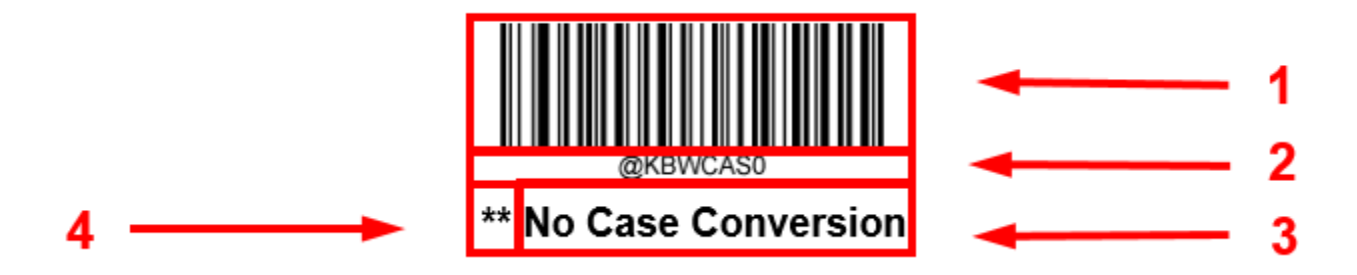

The figure above is an example that shows you the programming barcode and command for the Enter Setup function:

- 1. The No Case Conversion barcode.
- 2. The No Case Conversion command.
- 3. The description of feature/option.
- 4. \*\* indicates factory default settings.

Note: "@" included in the programming command indicates permanent setting which means the setting will not be lost by removing power from the scanner or turning off or rebooting it; whereas "#" included in the programming command indicates temporary setting which means the setting will be lost by removing power from the scanner or turning off or rebooting it.

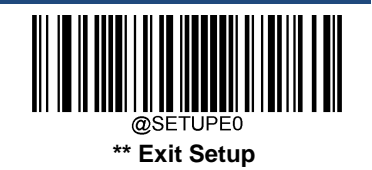

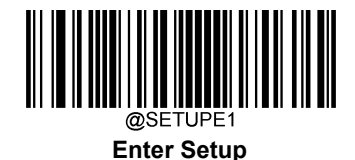

### **Use of Programming Command**

Besides the barcode programming method, the scanner can also be configured by serial commands (HEX) sent from the host device. All commands must be entered in uppercase letters.

### **Command Syntax**

Prefix StorageType Tag SubTag {Data} [,SubTag {Data}] [;Tag SubTag {Data}] [...] Suffix

Prefix: "~<SOH>0000" (HEX: 7E 01 30 30 30 30), 6 characters.

**StorageType**: "@" (HEX: **40**) or "#" (HEX: **23**), 1 character. "@" means permanent setting which will not be lost by removing power from the scanner or rebooting it; "#" means temporary setting which will be lost by removing power from the scanner or rebooting it.

**Tag**: A 3-character case-sensitive field that identifies the desired command group. For example, all USB HID Keyboard configuration settings are identified with a Tag of KBW.

**SubTag**: A 3-character case-sensitive field that identifies the desired parameter within the tag group. For example, the SubTag for the keyboard layout is CTY.

Data: The value for a feature or parameter setting, identified by the Tag and SubTag.

Suffix: ";<ETX>" (HEX: 3B 03), 2 characters.

Multiple commands can be issued within one Prefix/Suffix sequence. For configuration commands, only the **Tag**, **SubTag**, and **Data** fields must be repeated for each command in sequence. If an additional command is to be applied to the same Tag, then the command is separated with a comma (,) and only the **SubTag** and **Data** fields of the additional commands are issued. If the additional command requires a different **Tag** field, the command is separated from previous command by a semicolon (;).

### **Query Commands**

For query commands, the entry in the Data field in the syntax above is one of the following characters means:

- \* (HEX: 2A) What is the scanner's current value for the setting(s).
- & (HEX: 26) What is the factory default value for the setting(s).
- ^ (HEX: **5E**) What is the range of possible values for the setting(s).

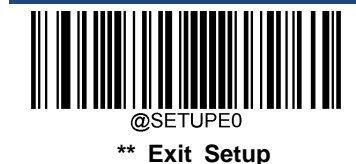

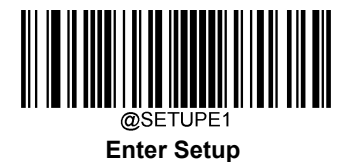

The value of the StoreType field in a query command can be either "@" (HEX: 40) or "#" (HEX: 23).

A query command with the **SubTag** field omitted means to query all the settings concerning a tag. For example, to query all the current settings about Code 11, you should enter **7E 01 30 30 30 40 43 31 31 2A 3B 03** (i.e. ~<SOH>0000@C11\*;<ETX>).

### Responses

Different from command sequence, the prefix of a response consists of the six characters of "<STX><SOH>0000" (HEX: 02 01 30 30 30 30).

The scanner responds to serial commands with one of the following three responses:

- <ACK> (HEX: 06) Indicates a good command which has been processed.
- <NAK> (HEX: **15**) Indicates a good configuration command with its **Data** field entry out of the allowable range for this Tag and SubTag combination (e.g. an entry for an inter-keystroke delay of 100 when the field will only allow 2 digits), or an invalid query command.

<ENQ> (HEX: 05) Indicates an invalid Tag or SubTag command.

When responding, the scanner echoes back the command sequence with the status character above inserted directly before each of the punctuation marks (the comma or semicolon) in the command.

### **Examples**

Example 1: Enable Code 11, set the minimum and maximum lengths to 12 and 22 respectively.

- Enter: **7E 01 30 30 30 30 40 43 31 31 45 4E 41 31 2C 4D 49 4E 31 32 2C 4D 41 58 32 32 3B 03** (~<SOH>0000@C11ENA1,MIN12,MAX22;<ETX>)
- Response: 02 01 30 30 30 30 40 43 31 31 45 4E 41 31 06 2C 4D 49 4E 31 32 06 2C 4D 41 58 32 32 06 3B 03 (<STX><SOH>0000@C11ENA1<ACK>,MIN12<ACK>,MAX22<ACK>;<ETX>)
- Example 2: Query the current minimum and maximum lengths of Code 11.
- Enter: **7E 01 30 30 30 40 43 31 31 4D 49 4E 2A 2C 4D 41 58 2A 3B 03** (~<SOH>0000@C11MIN\*,MAX\*;<ETX>)
- Response: 02 01 30 30 30 30 40 43 31 31 4D 49 4E 31 32 06 2C 4D 41 58 32 32 06 3B 03 (<STX><SOH>0000@C11MIN12<ACK>,MAX22<ACK>;<ETX>)

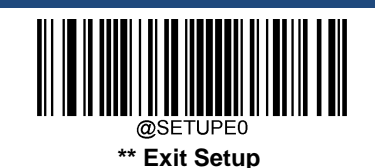

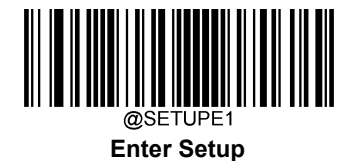

## **Use of Programming Barcodes**

Scanning the **Enter Setup** barcode can enable the scanner to enter the setup mode. Then you can scan a number of programming barcodes to configure your scanner. To exit the setup mode, scan the **Exit Setup** barcode or a non-programing barcode, or reboot the scanner.

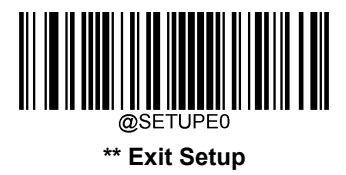

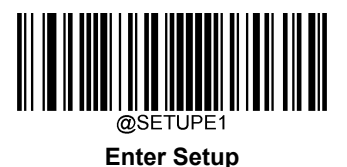

Programming barcode data (i.e. the characters under programming barcode) can be transmitted to the host device. Scan the appropriate barcode below to enable or disable the transmission of programming barcode data to the host device.

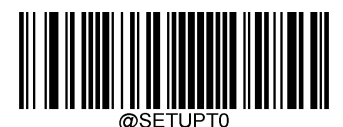

\*\* Do Not Transmit Programming Barcode Data

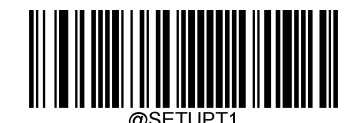

Transmit Programming Barcode Data

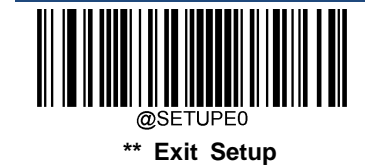

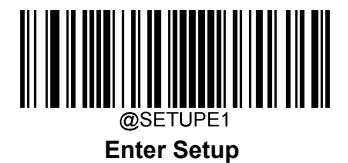

### Illumination

A couple of illumination options are provided to improve the lighting conditions during every image capture:

Normal: Illumination LEDs are turned on during image capture.

Always On: Illumination LEDs keep on after the scanner is powered on.

Off: Illumination LEDs are off all the time.

Fade Up: Illumination LEDs are dimly lit when in standby mode and gradually increase their brightness during image capture.

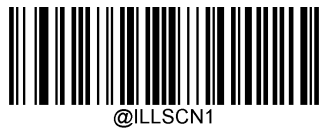

\*\* Normal

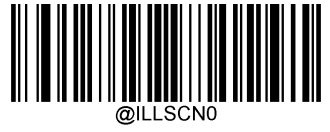

Off

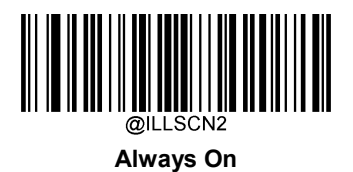

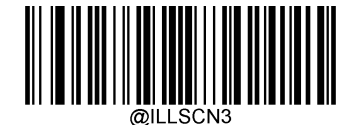

Fade Up

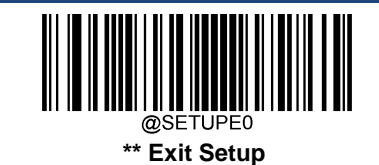

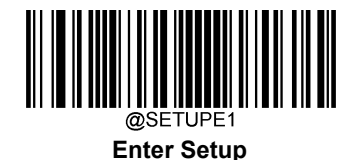

## Aiming

When scanning/capturing image, the scanner projects an aiming pattern which allows positioning the target barcode within its field of view and thus makes decoding easier.

Normal: The scanner projects an aiming pattern only during barcode scanning/capture.

Always On: Aiming pattern is constantly on after the scanner is powered on.

Off: Aiming pattern is off all the time.

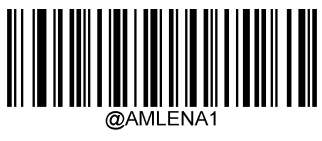

\*\* Normal

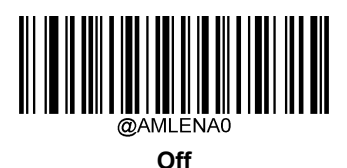

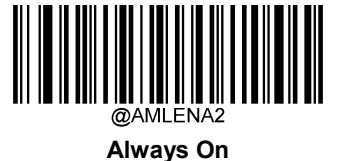

## Good Read LED

The green LED can be programmed to be On or Off to indicate good read.

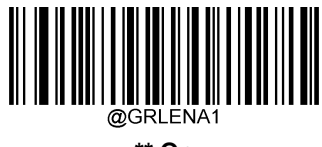

\*\* On

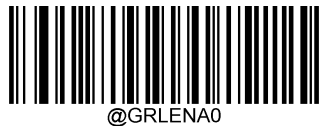

Off

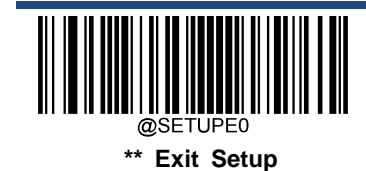
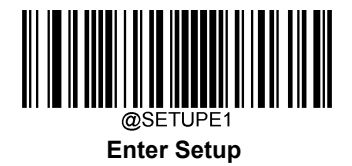

#### **Good Read LED Duration**

This parameter sets the amount of time that the Good Read LED to remain on following a good read. It is programmable in 1ms increments from 1ms to 2,500ms.

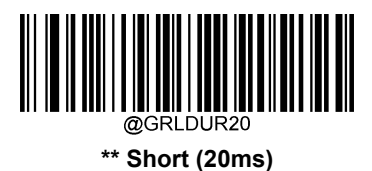

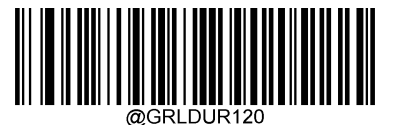

Medium (120ms)

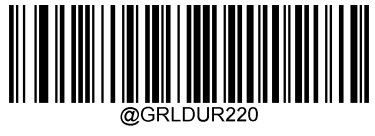

Long (220ms)

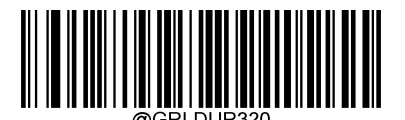

Prolonged (320ms)

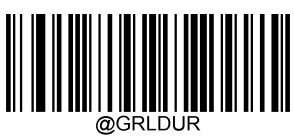

Custom (1 - 2,500ms)

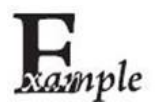

Set the Good Read LED duration to 800ms:

- 1. Scan the Enter Setup barcode.
  - 2. Scan the **Custom** barcode.
  - 3. Scan the numeric barcodes "8", "0" and "0" from the "Digit Barcodes" section in Appendix.
  - 4. Scan the Save barcode from the "Save/Cancel Barcodes" section in Appendix.
- 5. Scan the Exit Setup barcode.

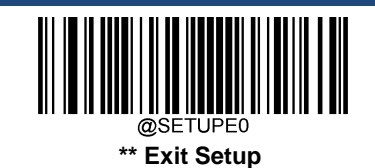

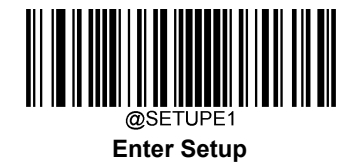

# **Power On Beep**

The scanner can be programmed to beep when it is powered on. Scan the Off barcode if you do not want a power on beep.

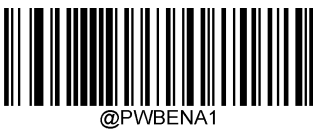

\*\* On

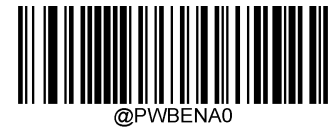

Off

# **Good Read Beep**

Scanning the **Off** barcode can turn off the beep that indicates successful decode; scanning the **On** barcode can turn it back on.

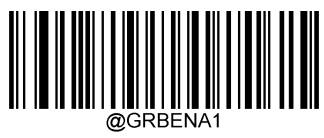

\*\* On

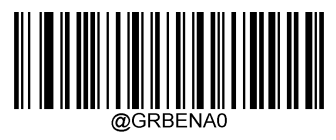

Off

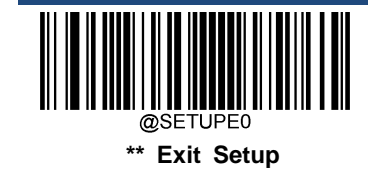

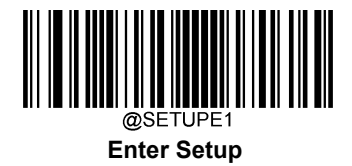

#### **Good Read Beep Duration**

This parameter sets the length of the beep the scanner emits on a good read. It is programmable in 1ms increments from 20ms to 300ms.

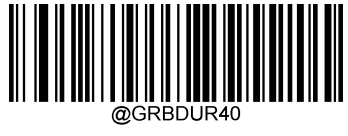

Short (40ms)

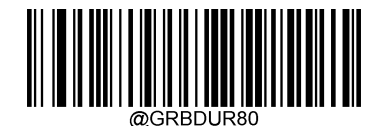

\*\* Medium (80ms)

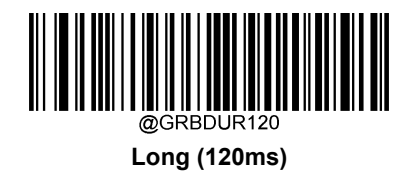

@GRBDUR

Custom (20 - 300ms)

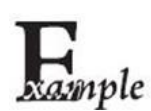

Set the Good Read Beep duration to 200ms:

- 1. Scan the Enter Setup barcode.
- 2. Scan the **Custom** barcode.
- 3. Scan the numeric barcodes "2", "0" and "0" from the "Digit Barcodes" section in Appendix.
- 4. Scan the Save barcode from the "Save/Cancel Barcodes" section in Appendix.
- 5. Scan the Exit Setup barcode.

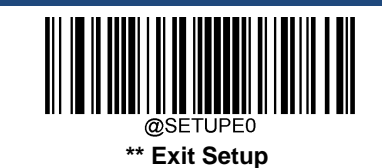

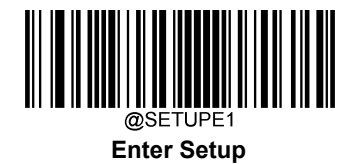

#### **Good Read Beep Frequency**

This parameter is programmable in 1Hz increments from 20Hz to 20,000Hz.

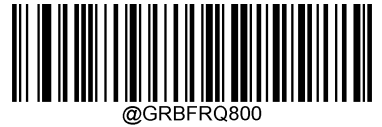

Extra Low (800Hz)

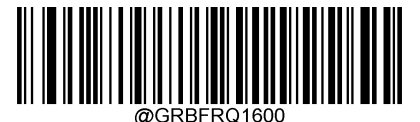

Low (1600Hz)

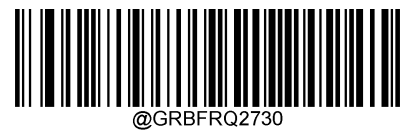

\*\* Medium (2730Hz)

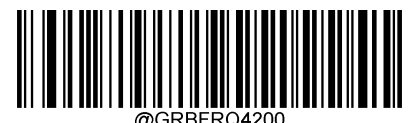

High (4200Hz)

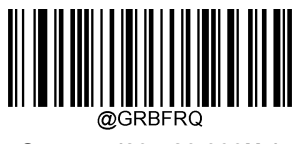

Custom (20 - 20,000Hz)

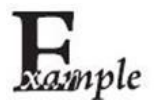

Set the Good Read Beep frequency to 2,000Hz:

- 1. Scan the Enter Setup barcode.
  - 2. Scan the **Custom** barcode.
  - 3. Scan the numeric barcodes "2", "0", "0" and "0" from the "Digit Barcodes" section in Appendix.
  - 4. Scan the Save barcode from the "Save/Cancel Barcodes" section in Appendix.
  - 5. Scan the Exit Setup barcode.

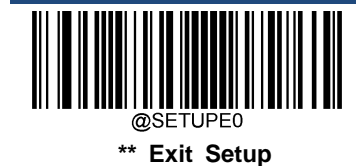

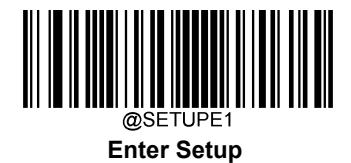

**Good Read Beep Volume** 

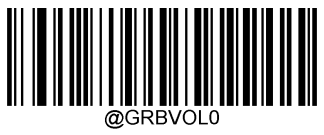

\*\* Loud

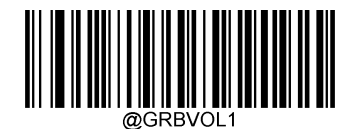

Medium

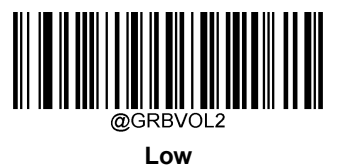

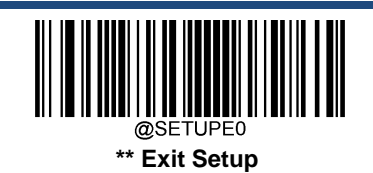

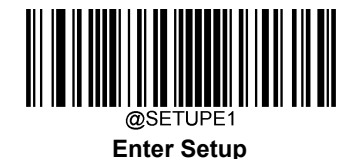

## Scan Mode

- Level Mode: A trigger pull activates a decode session. The decode session continues until a barcode is decoded or you release the trigger.
- Sense Mode: The scanner activates a decode session every time it detects a barcode presented to it. The decode session continues until a barcode is decoded or the decode session timeout expires. Reread Timeout can avoid undesired rereading of same barcode in a given period of time. Image Stabilization Timeout gives the scanner time to adapt to ambient environment after it decodes a barcode and "looks" for another. Image Change Trigger Sensitivity can change the Sense Mode's sensibility to changes in images captured, while IR Proximity Trigger Sensitivity can adjust the Sense Mode's sensibility in detecting barcodes presented to the scanner.
- Continuous Mode: The scanner automatically starts one decode session after another. To suspend/resume barcode reading, simply press the trigger. Reread Timeout can avoid undesired rereading of same barcode in a given period of time.
- Pulse Mode: When the trigger is pulled and released, scanning is activated until a barcode is decoded or the decode session timeout expires (The decode session timeout begins when the trigger is released).

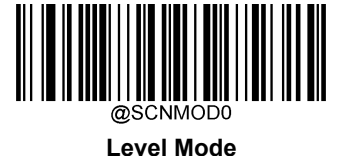

\*\* Sense Mode

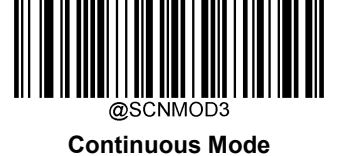

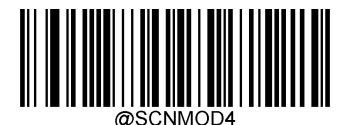

**Pulse Mode** 

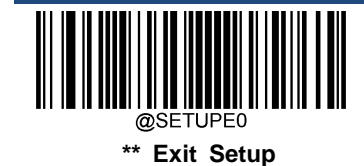

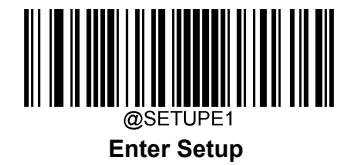

## **Decode Session Timeout**

This parameter sets the maximum time decode session continues during a scan attempt. It is programmable in 1ms increments from 1ms to 3,600,000ms. When it is set to 0, the timeout is infinite. The default setting is 3,000ms.

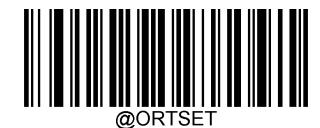

**Decode Session Timeout** 

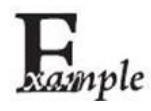

Set the decode session timeout to 1,500ms:

- 1. Scan the Enter Setup barcode.
- 2. Scan the Decode Session Timeout barcode.
- 3. Scan the numeric barcodes "1", "5", "0" and "0" from the "Digit Barcodes" section in Appendix.
- 4. Scan the Save barcode from the "Save/Cancel Barcodes" section in Appendix.
- 5. Scan the Exit Setup barcode.

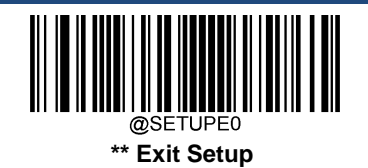

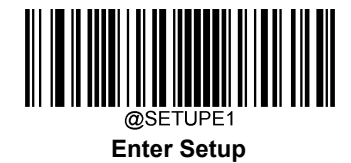

# Image Stabilization Timeout (Sense Mode)

This parameter defines the amount of time the scanner will spend adapting to ambient environment after it decodes a barcode and "looks" for another. It is programmable in 1ms increments from 0ms to 3,000ms. The default setting is 200ms.

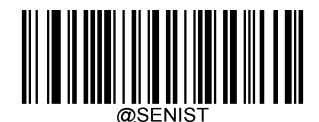

Image Stabilization Timeout

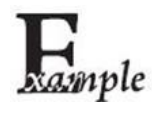

Set the image stabilization timeout to 800ms:

- 1. Scan the Enter Setup barcode.
- 2. Scan the Image Stabilization Timeout barcode.
- 3. Scan the numeric barcodes "8", "0" and "0" from the "Digit Barcodes" section in Appendix.
- 4. Scan the Save barcode from the "Save/Cancel Barcodes" section in Appendix.
- 5. Scan the Exit Setup barcode.

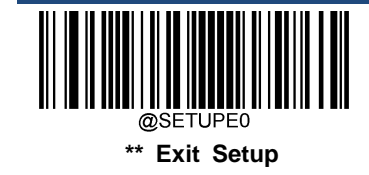

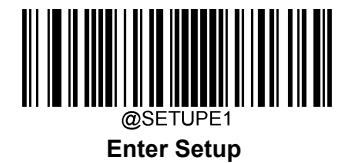

#### **Reread Timeout**

Reread Timeout can avoid undesired rereading of same barcode in a given period of time. This feature is only applicable to the Sense and Continuous modes.

To enable/disable the Reread Timeout, scan the appropriate barcode below.

Enable Reread Timeout: Do not allow the scanner to re-read same barcode before the reread timeout expires.

Disable Reread Timeout: Allow the scanner to re-read same barcode.

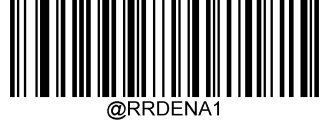

**Enable Reread Timeout** 

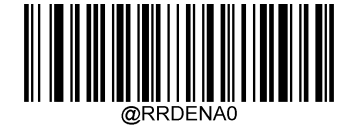

\*\* Disable Reread Timeout

The following parameter sets the time interval between two successive reads on same barcode. It is programmable in 1ms increments from 0ms to 3,600,000ms. When it is set to a value greater than 3,000, the timeout for rereading same programming barcode is limited to 3,000ms. The default setting is 1,500ms.

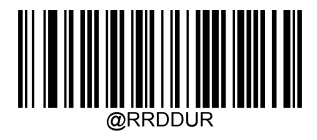

**Reread Timeout** 

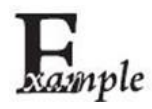

Set the reread timeout to 1,000ms:

- 1. Scan the Enter Setup barcode.
- 2. Scan the Reread Timeout barcode.
- 3. Scan the numeric barcodes "1", "0", "0" and "0" from the "Digit Barcodes" section in Appendix.
- 4. Scan the Save barcode from the "Save/Cancel Barcodes" section in Appendix.
- 5. Scan the Exit Setup barcode.

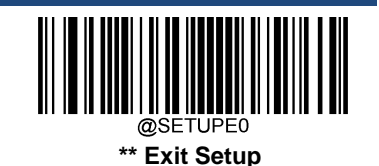

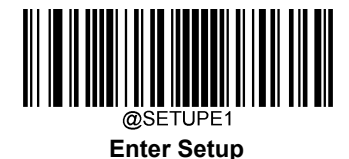

You may wish to restart the reread timeout when the scanner encounters the same barcode that was decoded in the last scan session before the reread timeout expires. To enable this feature, scan the **Reread Timeout Reset On** barcode. This feature is only effective when **Reread Timeout** is enabled.

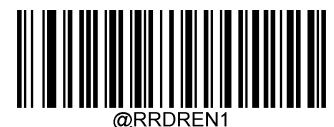

**Reread Timeout Reset On** 

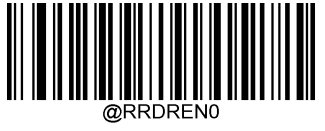

\*\* Reread Timeout Reset Off

## **Image Decoding Timeout**

Image Decoding Timeout specifies the maximum time the scanner will spend decoding an image. This parameter is programmable in 1ms increments from 1ms to 3,000ms. The default timeout is 500ms.

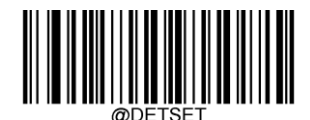

Image Decoding Timeout

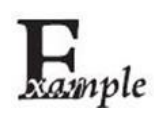

Set the image decoding timeout to 1,000ms:

- 1. Scan the Enter Setup barcode.
  - 2. Scan the Image Decoding Timeout barcode.
  - 3. Scan the numeric barcodes "1", "0", "0" and "0" from the "Digit Barcodes" section in Appendix.
  - 4. Scan the Save barcode from the "Save/Cancel Barcodes" section in Appendix.
- 5. Scan the Exit Setup barcode.

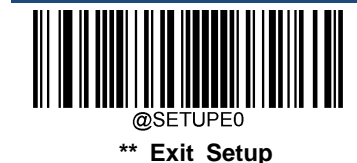

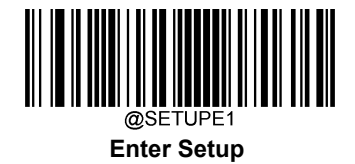

# **Good Read Delay**

Good Read Delay sets the minimum amount of time before the scanner can read another barcode. This parameter is programmable in 1ms increments from 1ms to 3,600,000ms. The default setting is 500ms. Scan the appropriate barcode below to enable or disable the delay.

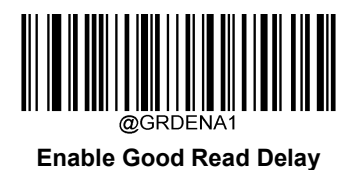

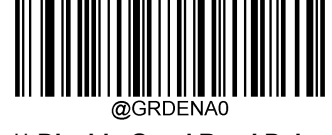

\*\* Disable Good Read Delay

To set the good read delay, scan the barcode below, then set the delay (from 1 to 3,600,000ms) by scanning the digit barcode(s) then scanning the **Save** barcode from the Appendix.

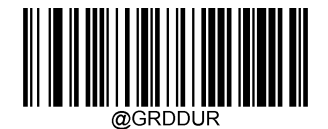

#### Good Read Delay

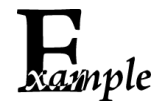

Set the good read delay to 1,000ms:

- 1. Scan the Enter Setup barcode.
- 2. Scan the Good Read Delay barcode.
- 3. Scan the numeric barcodes "1", "0", "0" and "0" from the "Digit Barcodes" section in Appendix.
- 4. Scan the Save barcode from the "Save/Cancel Barcodes" section in Appendix.
- 5. Scan the Exit Setup barcode.

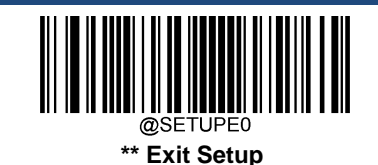

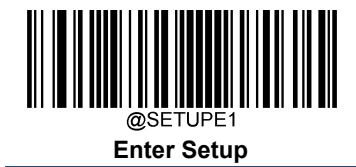

# Trigger Selection (Sense Mode)

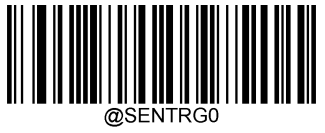

Image Change Trigger

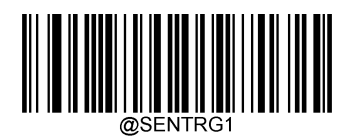

IR Proximity Trigger

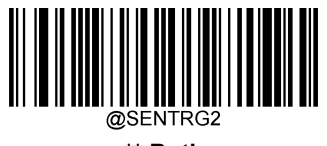

\*\* Both

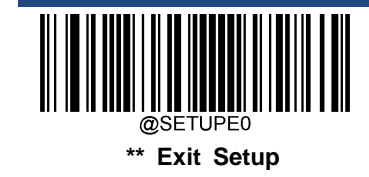

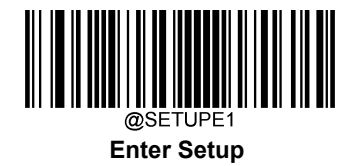

#### Image Change Trigger Sensitivity

This specifies the degree of acuteness of the scanner's response to changes in images captured. There are 20 levels to choose from. The smaller the value, the higher the sensitivity and the lower requirement in image change to trigger the scanner. You can select an appropriate degree of sensitivity that fits your application environment. This feature is only applicable to the Sense mode.

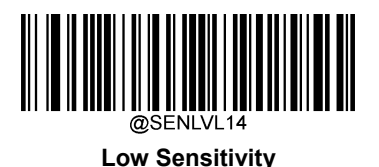

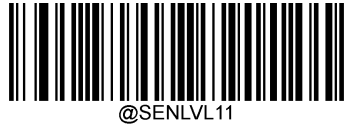

\*\* Medium Sensitivity

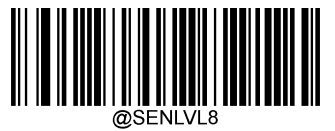

**High Sensitivity** 

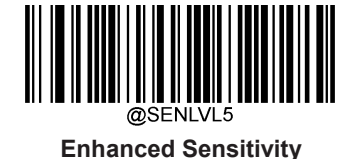

Custom Sensitivity (Level 1-20)

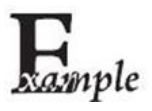

Set the image change trigger sensitivity to Level 10:

- 1. Scan the Enter Setup barcode.
- 2. Scan the Custom Sensitivity barcode.
- 3. Scan the numeric barcodes "1" and "0" from the "Digit Barcodes" section in Appendix.
- 4. Scan the Save barcode from the "Save/Cancel Barcodes" section in Appendix.
- 5. Scan the Exit Setup barcode.

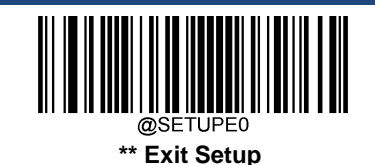

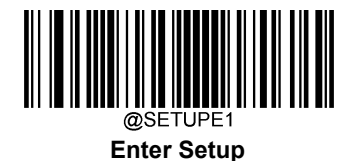

#### **IR Proximity Trigger Sensitivity**

This specifies the degree of acuteness of the scanner's "sense" to detect barcodes presented to it. There are 10 levels to choose from. The smaller the value, the higher the sensitivity and the further the scanner can reach. You can select an appropriate degree of sensitivity that fits your application needs. This feature is only applicable to the Sense mode.

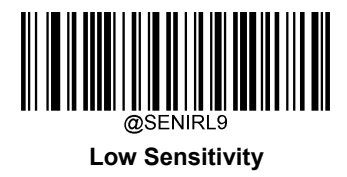

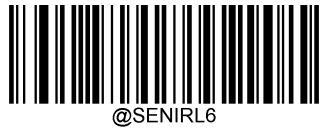

**Medium Sensitivity** 

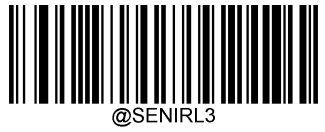

\*\* High Sensitivity

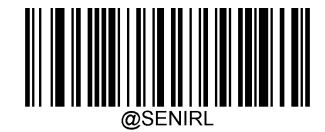

Custom Sensitivity (Level 1-10)

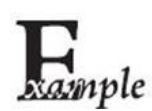

Set the IR proximity trigger sensitivity to Level 10:

- 1. Scan the Enter Setup barcode.
  - 2. Scan the **Custom Sensitivity** barcode.
  - 3. Scan the numeric barcodes "1" and "0" from the "Digit Barcodes" section in Appendix.
  - 4. Scan the Save barcode from the "Save/Cancel Barcodes" section in Appendix.
  - 5. Scan the Exit Setup barcode.

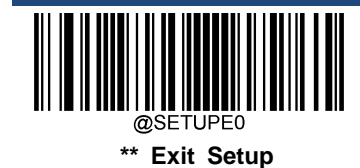

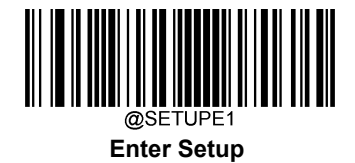

## **Trigger Commands**

When **Enable Trigger Commands** is selected, you can activate and deactivate the scanner in the Level mode with serial trigger commands. Sending the **Start Scanning** command (default: **SOH> T <EOT>**, user-programmable) to the scanner in the Level mode activates a decode session. The decode session continues until a barcode is decoded or the decode session timeout expires or the scanner receives the **Stop Scanning** command (default: **SOH> P <EOT>**, user-programmable).

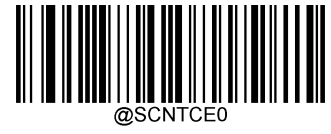

\*\* Disable Trigger Commands

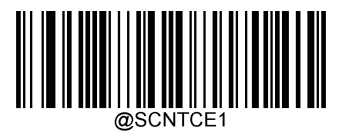

**Enable Trigger Commands** 

#### **Modify Start Scanning Command**

The **Start Scanning** command can consist of 1-10 characters (HEX values from 0x01 to 0xFF). In this command, the character "?" (HEX: 0x3F) cannot be the first character. The default **Start Scanning** command is **<SOH> T <EOT>**.

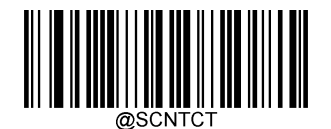

Modify Start Scanning Command

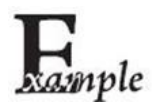

Set the Start Scanning command to "\*T":

1. Scan the Enter Setup barcode.

- 2. Scan the Modify Start Scanning Command barcode.
- 3. Scan the numeric barcodes "2", "A", "5" and "4" from the "Digit Barcodes" section in Appendix.
- 4. Scan the Save barcode from the "Save/Cancel Barcodes" section in Appendix.
- 5. Scan the **Exit Setup** barcode.

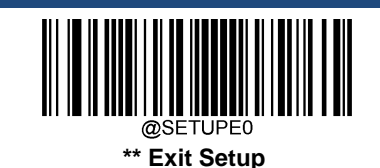

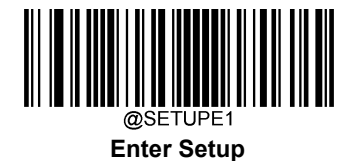

#### **Modify Stop Scanning Command**

The **Stop Scanning** command can consist of 1-10 characters (HEX values from 0x01 to 0xFF). In this command, the character "?" (HEX: 0x3F) cannot be the first character. The default **Stop Scanning** command is **<SOH> P <EOT>**.

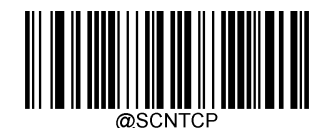

Modify Stop Scanning Command

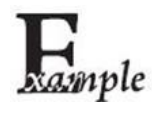

Set the Stop Scanning command to "\*P":

- 1. Scan the Enter Setup barcode.
- 2. Scan the Modify Stop Scanning Command barcode.
- 3. Scan the numeric barcodes "2", "A", "5" and "0" from the "Digit Barcodes" section in Appendix.
- 4. Scan the Save barcode from the "Save/Cancel Barcodes" section in Appendix.
- 5. Scan the Exit Setup barcode.

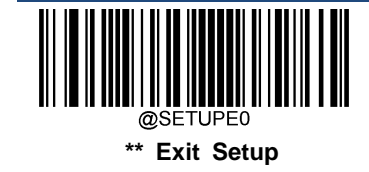

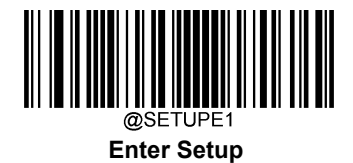

# **Scanning Preference**

Normal Mode: Select this mode when reading barcodes on paper.

Screen Mode: Select this mode when reading barcodes on the screen.

**Barcode Pay Mode:** Select this mode when reading barcodes to perform payment transactions, such as Alipay, WeChat Pay barcodes.

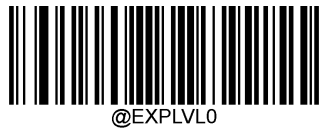

\*\* Normal Mode

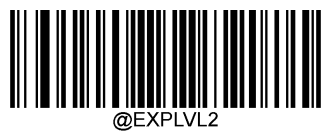

Screen Mode

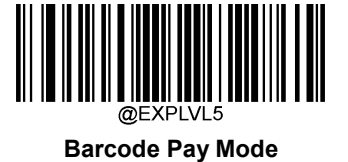

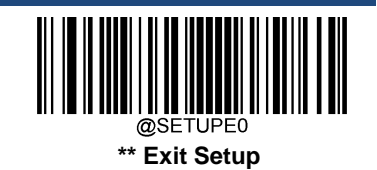

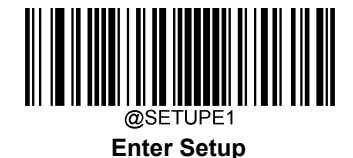

#### **Read Barcode On/Off**

Sending the Read Barcode Off command ~<SOH>0000#SCNENA0;<ETX> to the scanner can disable it from reading barcode, and the scanner is unable to scan barcode unless you send the Read Barcode On command ~<SOH>0000#SCNENA1;<ETX> to it or power cycle it. By default, Read Barcode is On.

## Make a Beeping Sound

You may wish to force the scanner to beep upon a command sent from the host. A beeping sound is made to gain a user's attention to an error or other important event.

BEEPONxxxFyyyT (xxx: The desired frequency, 1-20,000Hz; yyy: The desired duration, 1-10,000ms)

Example: Make a 50ms beep at 2,000Hz

Enter: **7E 01 30 30 30 40 42 45 45 50 4F 4E 32 30 30 30 46 35 30 54 3B 03** (~<SOH>0000#BEEPON2000F50T;<ETX>)

Response: **02 01 30 30 30 30 40 42 45 45 50 4F 4E 32 30 30 30 46 35 30 54 06 3B 03** (<STX><SOH>0000#BEEPON2000F50T<ACK>;<ETX>)

# Turn On Good Read LED

You may turn on the Good Read LED on the scanner for a certain period of time with a command sent from the host. When using this feature you should first query the range of possible values for the setting. Note that the scanner **cannot** scan barcodes when it is executing this command.

LEDONSxCyyD (x: Specify the LED color: 0 – Red, 1 – White, 2 – Green, 3 - Blue; yy: Specify the length of time the LED stays lit, 10-3,600,000ms)

Command for querying whether the scanner supports this feature: LEDONS\* or LEDONS& Returning LEDONS<ACK> indicates the scanner supports this feature.

Command for querying the range of possible values for the setting: LEDONS<sup>A</sup> Returning LEDONS**0-3C10-3600000D** <ACK> indicates LED color options include red, white, green and blue, and the range for the length of time the LED stays lit is 10-3,600,000ms.

Example: Turn on the red Good Read LED for 2,000ms

Enter: ~<SOH>0000#LEDONS0C2000D;<ETX>

Response: <STX><SOH>0000#LEDONS0C2000D<ACK>;<ETX>

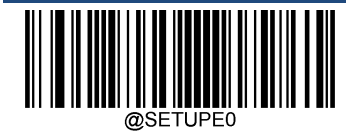

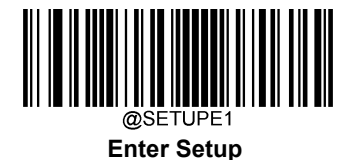

## **Turn On Illumination LED**

You may turn on the illumination LED on the scanner for a certain period of time with a command sent from the host. When using this feature you should first query the range of possible values for the setting. Note that the scanner **cannot** scan barcodes when it is executing this command.

LEDONIxCyyD (x: Specify the LED color: 0 – Red, 1 – White, 2 – Green, 3 - Blue; yy: Specify the length of time the LED stays lit, 10-3,600,000ms)

Command for querying whether the scanner supports this feature: LEDONI\* or LEDONI& Returning LEDONI<ACK> indicates the scanner supports this feature.

Command for querying the range of possible values for the setting: LEDONI<sup>^</sup> Returning LEDONI**0-3**C1**0-3600000**D <ACK> indicates LED color options include red, white, green and blue, and the range for the length of time the LED stays lit is 10-3,600,000ms.

#### Example: Turn on the white illumination LED for 2,000ms

Enter: ~<SOH>0000#LEDONI1C2000D;<ETX> Response: <STX><SOH>0000#LEDONI1C2000D<ACK>;<ETX>

## **Turn On Aimer**

You may turn on the aimer on the scanner for a certain period of time with a command sent from the host. When using this feature you should first query the range of possible values for the setting. Note that the scanner **cannot** scan barcodes when it is executing this command.

LEDONAyy (yy: Specify the length of time the aimer stays on, 10-3,600,000ms)

Command for querying whether the scanner supports this feature: LEDONA\* or LEDONA&

Returning LEDONA<ACK> indicates the scanner supports this feature.

Command for querying the range of possible values for the setting: LEDONA^

Returning LEDONA10-3600000 <ACK> indicates the range for the length of time the aimer stays on is 10-3,600,000ms.

Example: Turn on the aimer for 2,000ms

Enter: ~<SOH>0000#LEDONA2000;<ETX>

Response: <STX><SOH>0000#LEDONA2000<ACK>;<ETX>

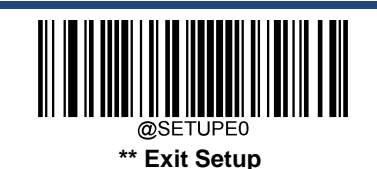

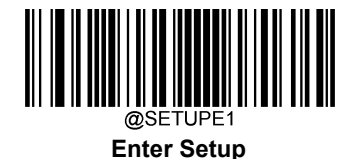

# **Decode Area**

Whole Area Decoding: The scanner attempts to decode barcode(s) within its field of view, from the center to the periphery, and transmits the barcode that has been first decoded.

**Specific Area Decoding:** The scanner attempts to read barcode(s) within a specified decoding area and transmits the barcode that has been first decoded. This option allows the scanner to narrow its field of view to make sure it reads only those barcodes intended by the user. For instance, if multiple barcodes are placed closely together, specific area decoding in conjunction with appropriate pre-defined decoding area will insure that only the desired barcode is read.

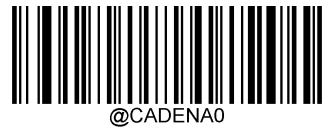

\*\* Whole Area Decoding

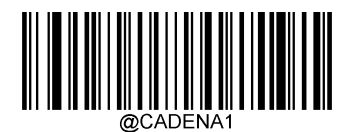

Specific Area Decoding

If **Specific Area Decoding** is enabled, the scanner only reads barcodes that intersect the predefined decoding area. The default decoding area is an area of 40% top, 60% bottom, 40% left and 60% right of the scanner's field of view

You can define the decoding area using the **Top of Decoding Area**, **Bottom of Decoding Area**, **Left of Decoding Area** and **Right of Decoding Area** barcodes as well as numeric barcode(s) that represent(s) a desired percentage (0-100). The value of Bottom must be greater than that of Top; the value of Right must be greater than that of Left.

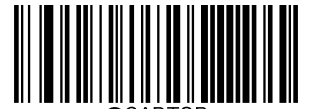

Top of Decoding Area

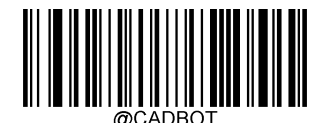

**Bottom of Decoding Area** 

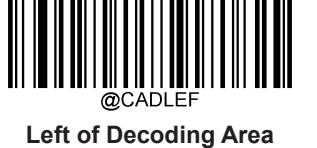

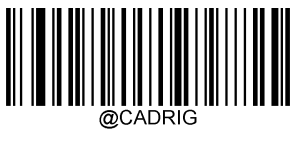

**Right of Decoding Area** 

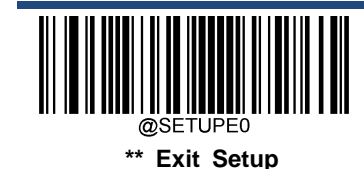

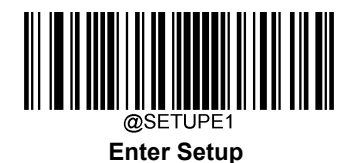

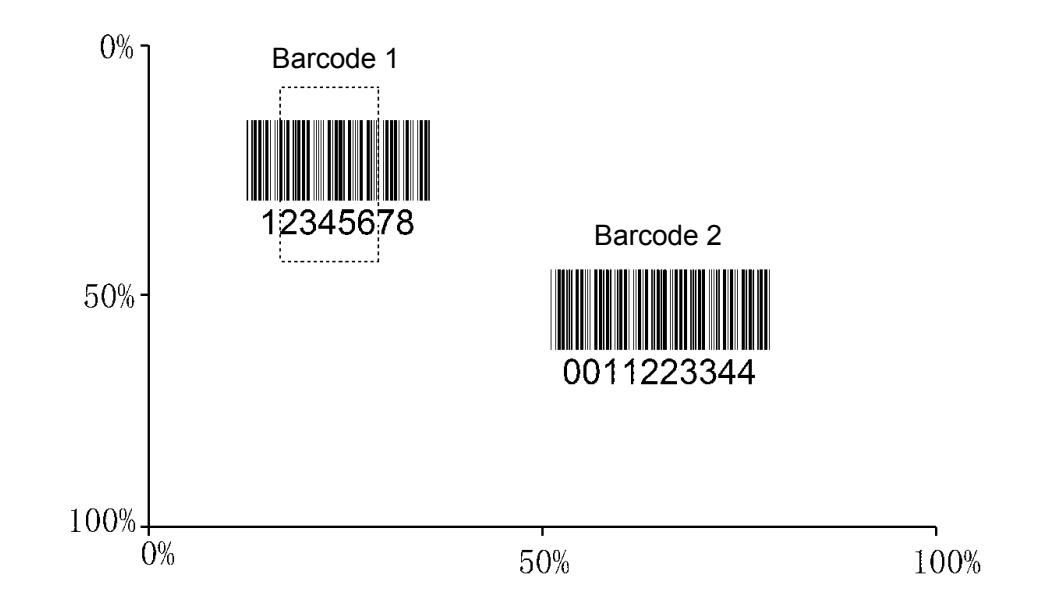

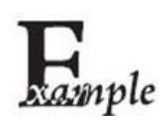

Program the scanner to only read Barcode 1 in the figure above by setting the decoding area to 10% top, 45% bottom, 15% left and 30% right:

- 1. Scan the Enter Setup barcode.
- 2. Scan the Top of Decoding Area barcode.
- 3. Scan the numeric barcode "0" from the "Digit Barcodes" section in Appendix.
- 4. Scan the Save barcode from the "Save/Cancel Barcodes" section in Appendix.
- 5. Scan the Bottom of Decoding Area barcode.
- 6. Scan the numeric barcodes "4" and "5" from the "Digit Barcodes" section in Appendix.
- 7. Scan the Save barcode from the "Save/Cancel Barcodes" section in Appendix.
- 8. Scan the Top of Decoding Area barcode.
- 9. Scan the numeric barcodes "1" and "0" from the "Digit Barcodes" section in Appendix.
- 10. Scan the Save barcode from the "Save/Cancel Barcodes" section in Appendix.
- 11. Scan the Left of Decoding Area barcode.
- 12. Scan the numeric barcode "0" from the "Digit Barcodes" section in Appendix.
- 13. Scan the Save barcode from the "Save/Cancel Barcodes" section in Appendix.
- 14. Scan the Right of Decoding Area barcode.
- 15. Scan the numeric barcodes "3" and "0" from the "Digit Barcodes" section in Appendix.
- 16. Scan the Save barcode from the "Save/Cancel Barcodes" section in Appendix.
- 17. Scan the Left of Decoding Area barcode.
- 18. Scan the numeric barcodes "1" and "5" from the "Digit Barcodes" section in Appendix.
- 19. Scan the **Save** barcode from the "Save/Cancel Barcodes" section in Appendix.
- 20. Scan the **Exit Setup** barcode.

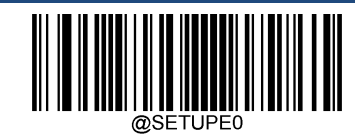

\*\* Exit Setup

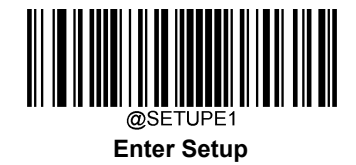

# Image Flipping

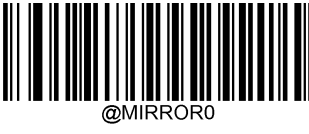

\*\* Do Not Flip

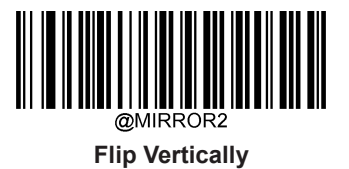

@MIRROR1

**Flip Horizontally** 

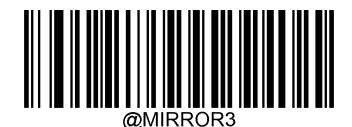

Flip Horizontally & Vertically

Example of image flipped horizontally

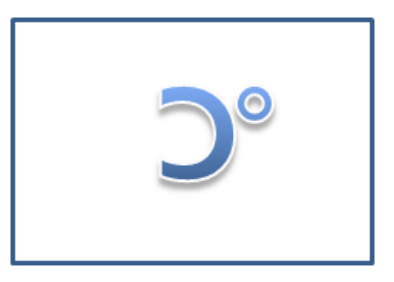

Example of image flipped horizontally & vertically

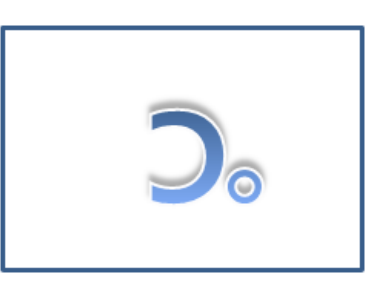

Example of image not flipped

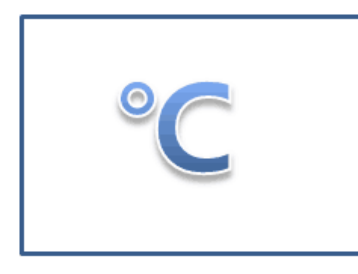

Example of image flipped vertically

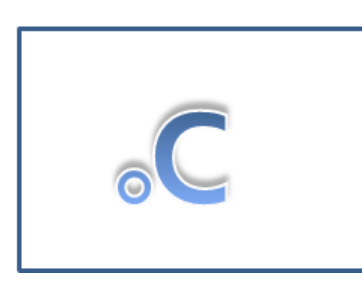

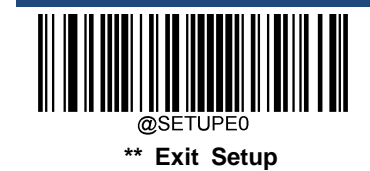

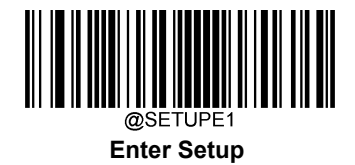

## **Bad Read Message**

Scan the appropriate barcode below to select whether or not to send a bad read message (user-programmable) when a good read does not occur before trigger release, or the decode session timeout expires, or the scanner receives the **Stop Scanning** command (For more information, see the "Serial Trigger Command" section in this Chapter).

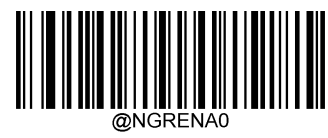

\*\* Bad Read Message OFF

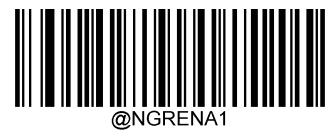

**Bad Read Message ON** 

#### Set Bad Read Message

A bad read message can contain up to 7 characters (HEX values from 0x00 to 0xFF). To set a bad read message, scan the **Set Bad Read Message** barcode, the numeric barcodes representing the hexadecimal values of desired character(s) and the **Save** barcode. The default setting is "NG".

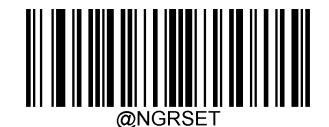

Set Bad Read Message

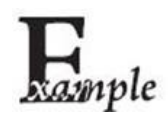

Set the bad read message to "F" (HEX: 0x46):

- 1. Scan the Enter Setup barcode.
- 2. Scan the Set Bad Read Message barcode.
- 3. Scan the numeric barcodes "4" and "6" from the "Digit Barcodes" section in Appendix.
- 4. Scan the Save barcode from the "Save/Cancel Barcodes" section in Appendix.
- 5. Scan the Exit Setup barcode.

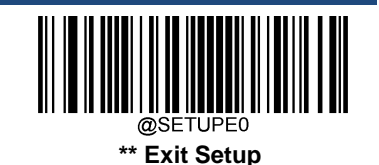

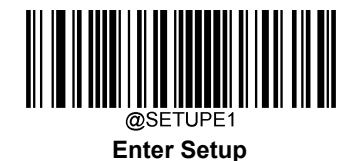

# **Default Settings**

#### **Factory Defaults**

Scanning the following barcode can restore the scanner to the factory defaults.

You may need to reset all parameters to the factory defaults when:

- ♦ scanner is not properly configured so that it fails to decode barcodes.
- ♦ you forget previous configuration and want to avoid its impact.

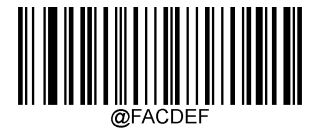

**Restore All Factory Defaults** 

#### **Custom Defaults**

Scanning the **Restore All Custom Defaults** barcode can reset all parameters to the custom defaults. Scanning the **Save as Custom Defaults** barcode can set the current settings as custom defaults.

Custom defaults are stored in the non-volatile memory.

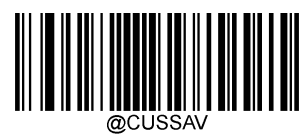

Save as Custom Defaults

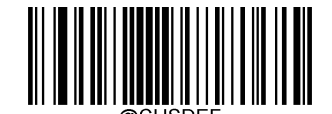

**Restore All Custom Defaults** 

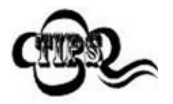

Restoring the scanner to the factory defaults will not remove the custom defaults from the scanner.

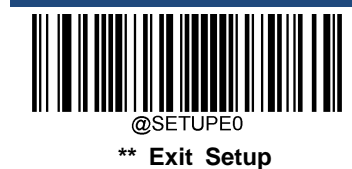

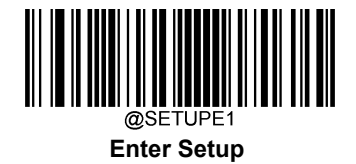

# **Query Product Information**

After scanning the barcode below, the product information (including product name, firmware version, decoder version, hardware version, product serial number, OEM serial number and manufacturing date) will be sent to the host device.

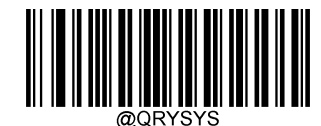

**Query Product Information** 

**Query Product Name** 

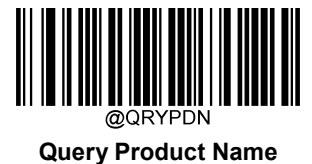

**Query Firmware Version** 

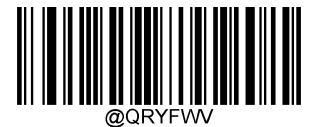

**Query Firmware Version** 

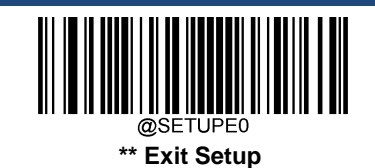

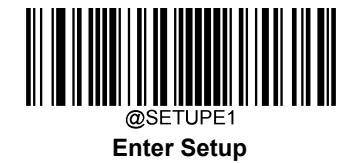

**Query Decoder Version** 

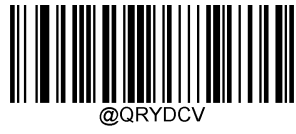

**Query Decoder Version** 

**Query Hardware Version** 

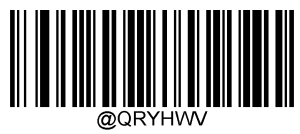

**Query Hardware Version** 

**Query Product Serial Number** 

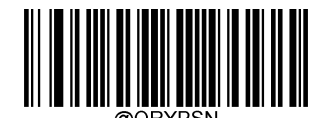

**Query Product Serial Number** 

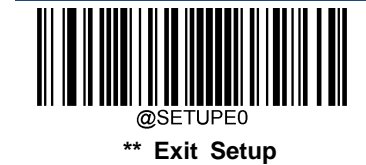

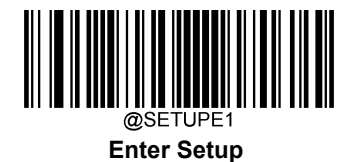

**Query Manufacturing Date** 

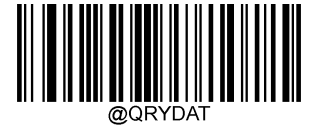

**Query Manufacturing Date** 

**Query OEM Serial Number** 

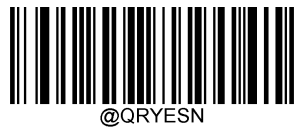

**Query OEM Serial Number** 

**Query Data Formatter Version** 

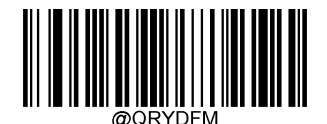

**Query Data Formatter Version** 

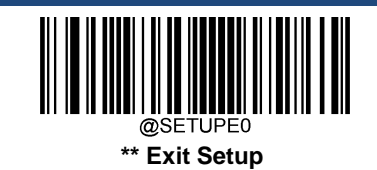

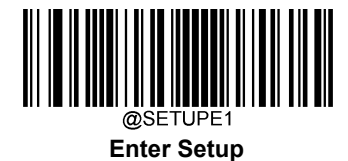

# Chapter 4 RS-232 Interface

# Introduction

When the scanner is connected to the RS-232 port of a host device, the scanner will automatically enable RS-232 communication. However, you need to set communication parameters (including baud rate, parity check, data bit and stop bit) on the scanner to match the host device so that two devices can communicate with each other.

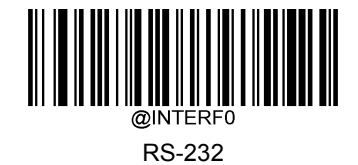

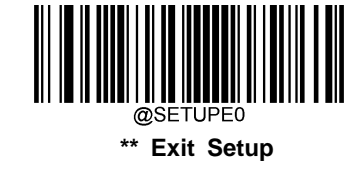

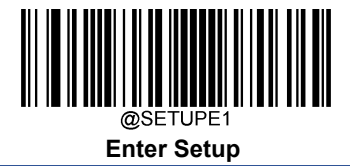

# **Baud Rate**

Baud rate is the number of bits of data transmitted per second. Set the baud rate to match the host requirements.

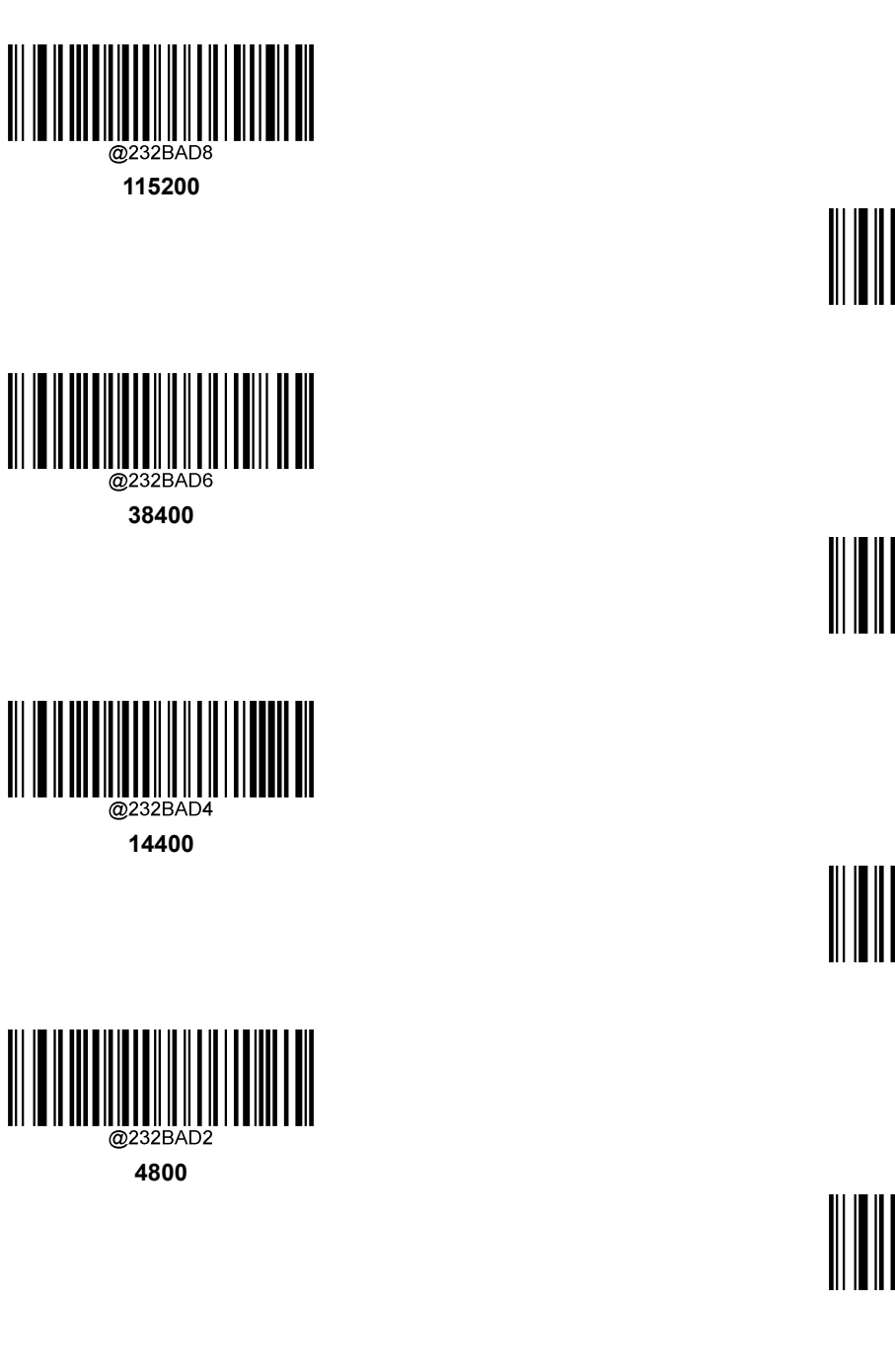

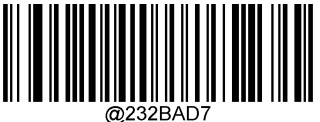

57600

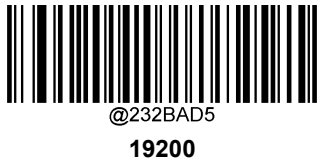

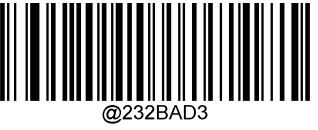

\*\* 9600

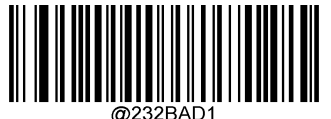

2400

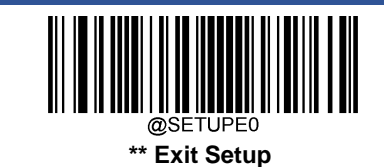

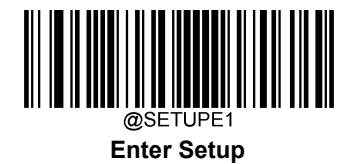

# Parity Check

Set the parity type to match the host requirements.

- Odd Parity: If the data contains an odd number of 1 bits, the parity bit value is set to 0.
- ♦ Even Parity: If the data contains an even number of 1 bits, the parity bit value is set to 0.
- ♦ None: Select this option when no parity bit is required.

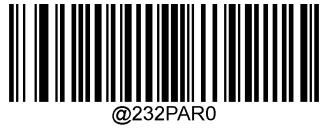

\*\* None

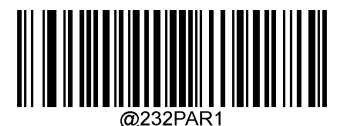

**Even Parity** 

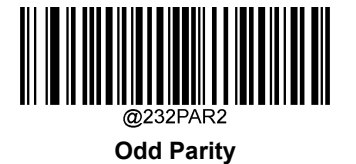

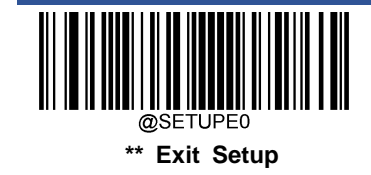

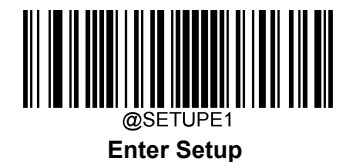

# Data Bit

Set the number of data bits to match the host requirements.

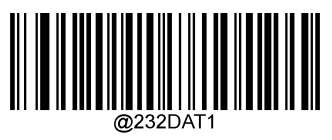

7 Data Bits

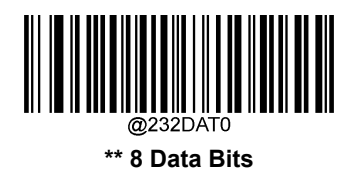

# Stop Bit

The stop bit(s) at the end of each transmitted character marks the end of transmission of one character and prepares the receiving device for the next character in the serial data stream. Set the number of stop bits to match the host requirements.

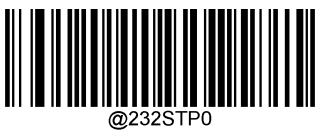

\*\* 1 Stop Bit

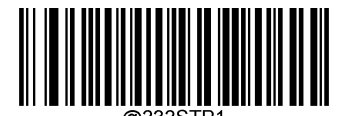

2 Stop Bits

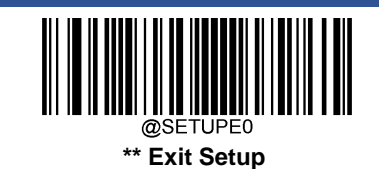

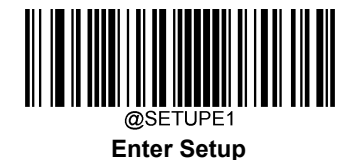

## Hardware Auto Flow Control

If this feature is enabled, the scanner determines whether to transmit data based on CTS signal level. When CTS signal is at a low level which means the serial port's cache memory of receiving device (such as PC) is full, the scanner sends data through RS-232 port until CTS signal is set to high level by receiving device. When the scanner is not ready for receiving, it will set RTS signal to low level. When sending device (such as PC) detects it, it will not send data to the scanner any more to prevent data loss.

If this feature is disabled, reception/transmission of serial data will not be influenced by RTS/CTS signal.

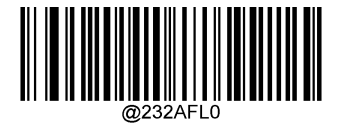

\*\* Disable Hardware Auto Flow Control

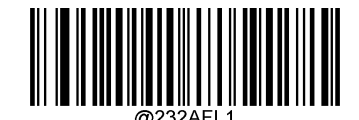

Enable Hardware Auto Flow Control

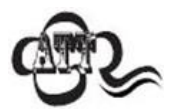

Before enabling this feature, make sure that RTS/CTS signal lines are contained in RS-232 cable. Without the signal lines, RS-232 communication errors will occur.

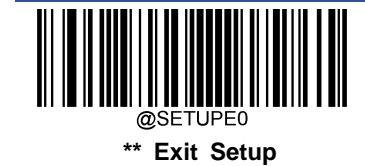

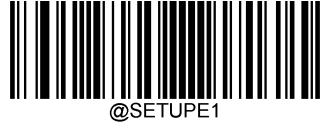

#### Enter Setup

# Chapter 5 USB Interface

#### Introduction

There are four options for USB connection:

- USB HID Keyboard: The scanner's transmission is simulated as USB keyboard input with no need for command configuration or a driver. Barcode data could be entered by the virtual keyboard directly and it is also convenient for the host device to receive data.
- USB CDC: It is compliant with the standard USB CDC class specifications defined by the USB-IF and allows the host device to receive data in the way as a serial port does. A driver is needed when using this feature.
- HID POS (POS HID Barcode Scanner): It is based on the HID interface, with no need for a custom driver. It excels virtual keyboard and traditional RS-232 interface in transmission speed.
- IBM SurePOS: It conforms to IBM (now Toshiba Global Commerce Solutions) 4698 USB scanner interface specifications.

When the scanner is connected to both USB and RS-232 ports on a host device, it will select the USB connection by default.

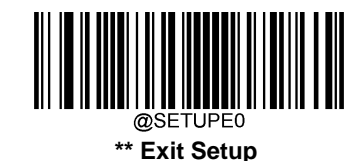

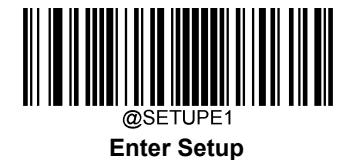

# **USB HID Keyboard**

When the scanner is connected to the USB port on a host device, you can enable the USB HID Keyboard feature by scanning the barcode below. Then scanner's transmission will be simulated as USB keyboard input. The Host receives keystrokes on the virtual keyboard. It works on a Plug and Play basis and no driver is required.

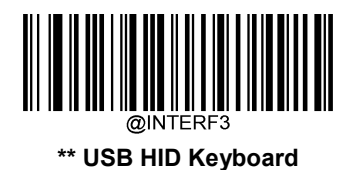

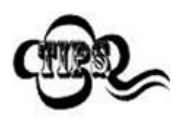

If the host device allows keyboard input, then no extra software is needed for HID Keyboard input.

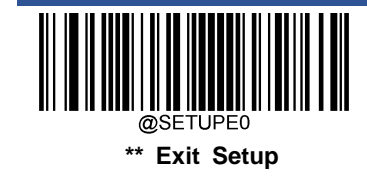

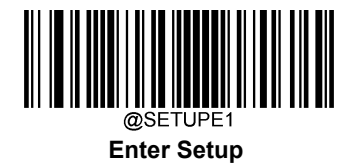

## **USB Country Keyboard Types**

Keyboard layouts vary from country to country. The default setting is U.S. keyboard.

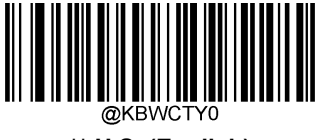

\*\* U.S. (English)

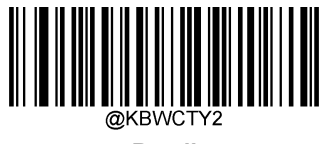

Brazil

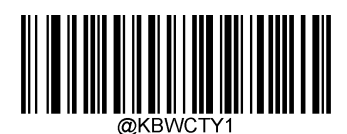

Belgium

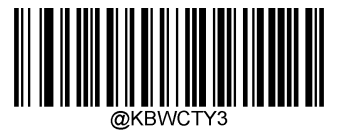

Canada (French)

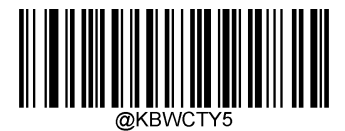

Denmark

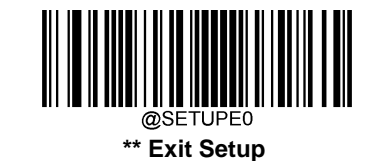

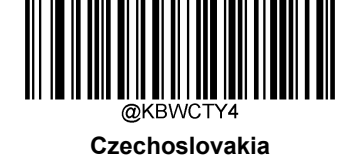

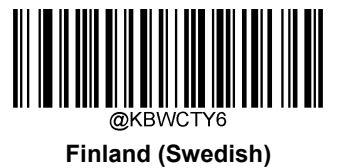

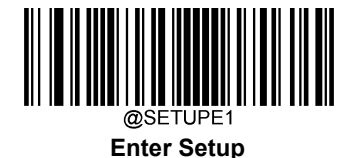

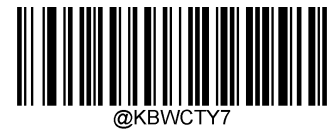

France

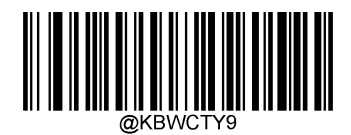

Greece

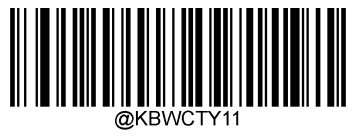

Israel (Hebrew)

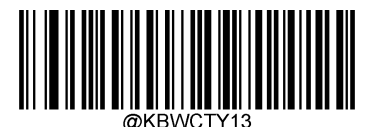

Latin America/ South America

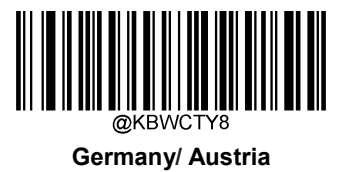

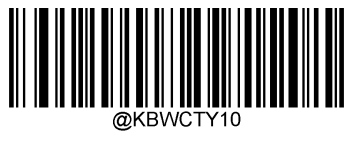

Hungary

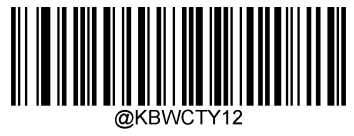

Italy

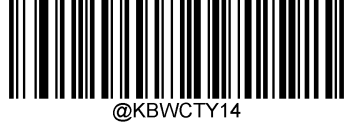

Netherlands (Dutch)

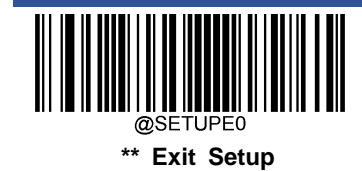
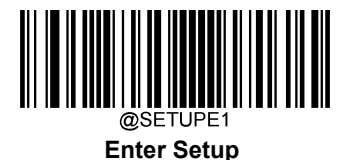

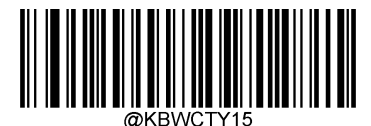

Norway

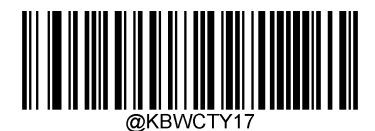

Portugal

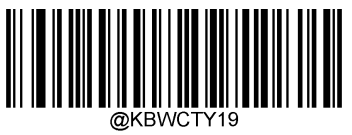

Russia

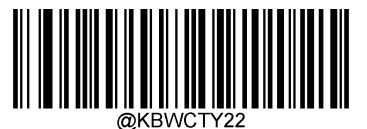

Spain

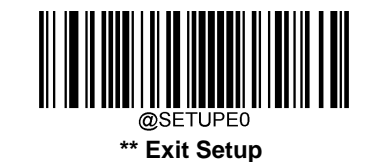

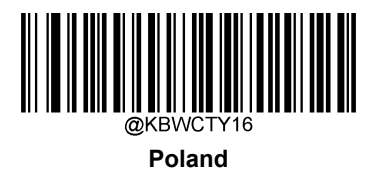

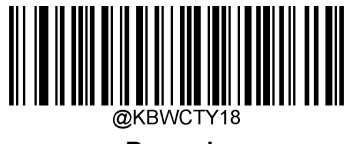

Romania

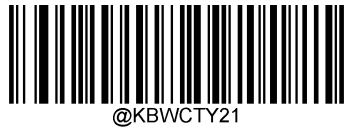

Slovakia

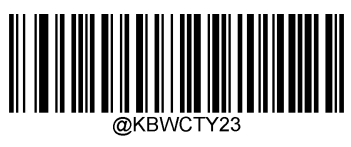

Sweden

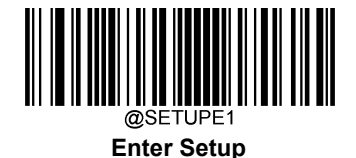

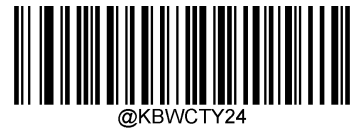

Switzerland (German)

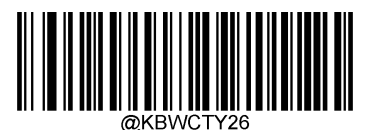

Turkey\_Q

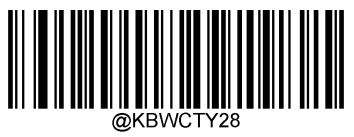

Japan

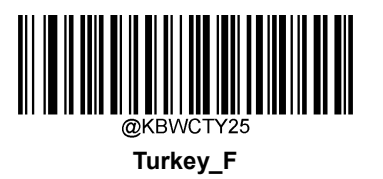

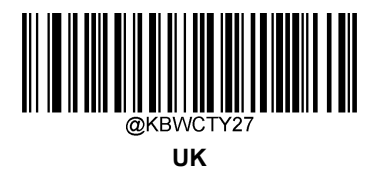

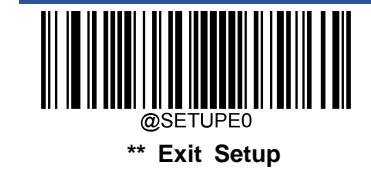

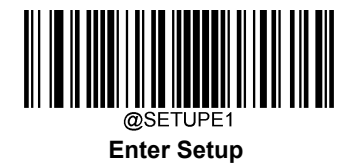

#### **Beep on Unknown Character**

Due to the differences in keyboard layouts, some characters contained in barcode data may be unavailable on the selected keyboard. As a result, the scanner fails to transmit the unknown characters.

Scan the appropriate barcode below to enable or disable the emission of beep when an unknown character is detected.

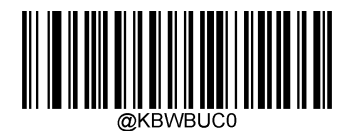

\*\* Do Not Beep on Unknown Character

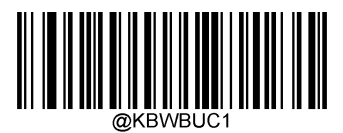

Beep on Unknown Character

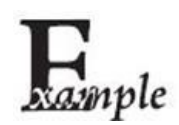

Supposing French keyboard (Country Code: 7) is selected and barcode data "AĐF" is being dealted with, the keyboard will fail to locate the "Đ" (0xD0) character and the scanner will ignore the character and continue to process the next one.

Do Not Beep on Unknown Character: The scanner does not beep and the Host receives "AF".

Beep on Unknown Character: The scanner beeps and the Host still receives "AF".

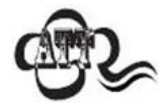

If Emulate ALT+Keypad ON is selected, Beep on Unknown Character does not function.

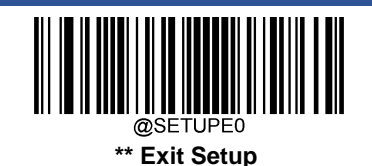

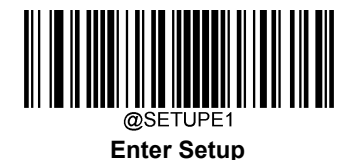

### Emulate ALT+Keypad

When **Emulate ALT+Keypad** is turned on, any character whose ASCII value is greater than or equal to 0x20 is sent over the numeric keypad no matter which keyboard type is selected.

- 1. ALT Make
- 2. Enter the number corresponding to a desired character on the keypad.
- 3. ALT Break

After **Emulate ALT+Keypad ON** is selected, you need to choose the code page with which the barcodes were created and to turn **Unicode Encoding** On or Off depending on the encoding used by the application software.

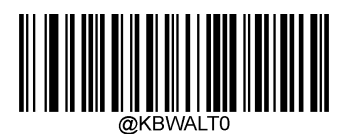

\*\* Emulate ALT+Keypad OFF

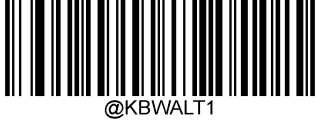

Emulate ALT+Keypad ON

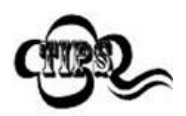

Since sending a character involves multiple keystroke emulations, this method appears less efficient.

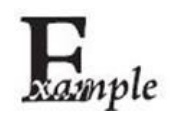

Supposing Emulate ALT+Keypad is ON, Unicode Encoding is Off, Code Page 1252 (West European Latin) is selected, and Emulate Keypad with Leading Zero is Off, barcode data "AĐF" (65/208/70) is sent as below:

"A" - "ALT Make" + "065" + "ALT Break"

"Đ" -- "ALT Make" + "208" + "ALT Break"

"F" -- "ALT Make" + "070" + "ALT Break"

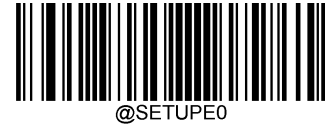

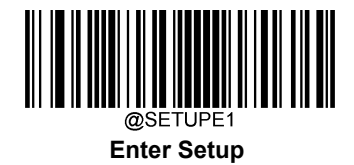

#### Code Page

Code pages define the mapping of character codes to characters. If the data received does not display with the proper characters, it may be because the barcode being scanned was created using a code page that is different from the one the host program is expecting. If this is the case, select the code page with which the barcodes were created by scanning the appropriate barcode below. For PDF417, QR Code, Aztec and Data Matrix, besides setting the code page, you also need to set the character encoding in the "Character Encoding" section in Chapter 6. This feature is only effective when **Emulate ALT+Keypad** is turned on.

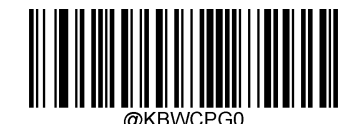

\*\* Code Page 1252 (West European Latin)

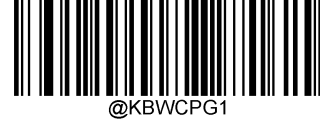

Code Page 1251 (Cyrillic)

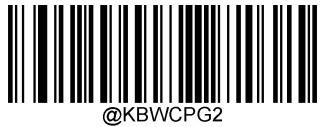

Code Page 1250 (Central and East European Latin)

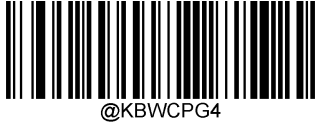

Code Page 1254 (Turkish)

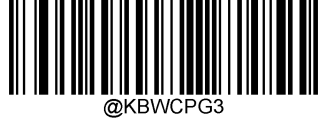

Code Page 1253 (Greek)

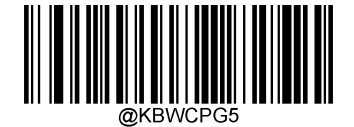

Code Page 1255 (Hebrew)

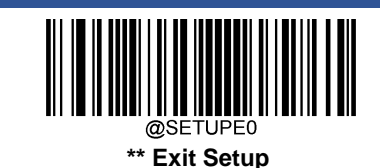

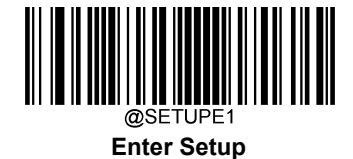

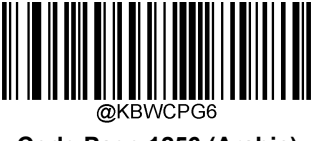

Code Page 1256 (Arabic)

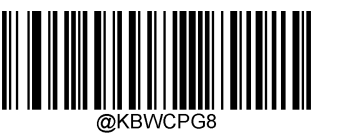

Code Page 1258 (Vietnamese)

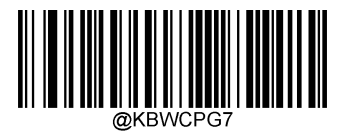

Code Page 1257 (Baltic)

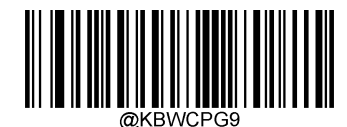

Code Page 936 (Simplified Chinese, GB2312,GBK)

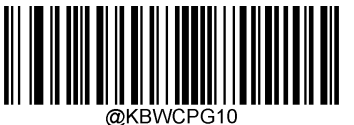

Code Page 950 (Traditional Chinese, Big5)

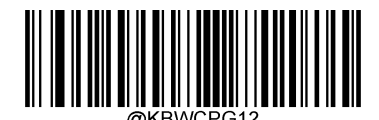

Code Page 932 (Japanese, Shift-JIS)

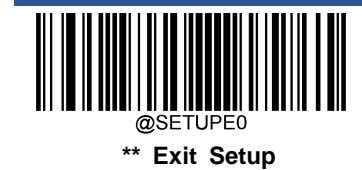

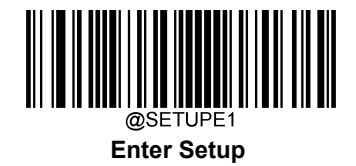

#### **Unicode Encoding**

Different host program may use different character encodings for handling incoming barcode data. For instance, Microsoft Office Word uses Unicode encoding and therefore you should turn **Unicode Encoding** on, whereas Microsoft Office Excel or Notepad uses Code Page encoding and therefore you should turn **Unicode Encoding** off. This feature is only effective when **Emulate ALT+Keypad** is turned on.

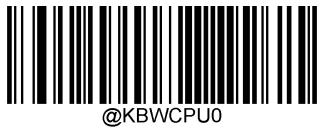

\*\* Off

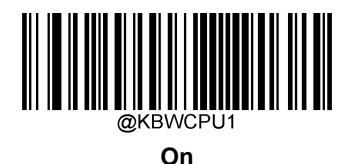

#### Emulate Keypad with Leading Zero

You may turn this feature on to send character sequences sent over the numeric keypad as ISO characters which have a leading zero. For example, ASCII A transmits as "ALT MAKE" 0065 "ALT BREAK". This feature is only effective when **Emulate ALT+Keypad** is enabled.

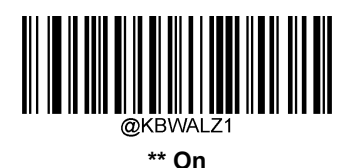

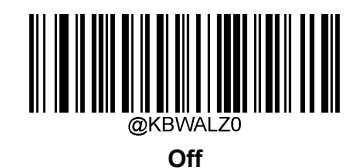

@SETUPE0 \*\* Exit Setup

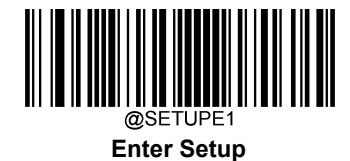

### **Function Key Mapping**

When Ctrl+ASCII Mode is selected, function characters (0x00 - 0x1F) are sent as ASCII sequences.

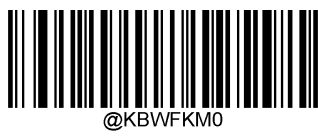

\*\* Disable

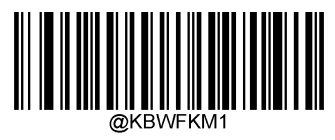

Ctrl+ASCII Mode

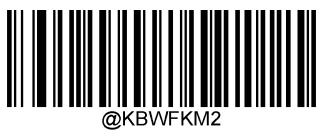

Alt+Keypad Mode

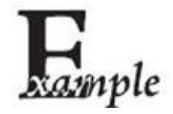

If **CtrI+ASCII Mode** is selected and other parameters of USB HID Keyboard adopt factory defaults, barcode data "A<HT>(i.e. Horizontal Tab)F" (0x41/0x09/0x46) is sent as below:

"A" - Keystroke "A"

<HT> - "Ctrl Make" + Keystroke "I" + "Ctrl Break"

"F" - Keystroke "F"

For some text editors, "Ctrl I" means italic convert. So the output may be "AF".

If **Alt+Keypad Mode** is selected and other parameters of USB HID Keyboard adopt factory defaults, the data above is sent as below:

"A" - Keystroke "A"

<HT> - "Alt Make" + Keystrokes "009" + "Alt Break"

"F" - Keystroke "F"

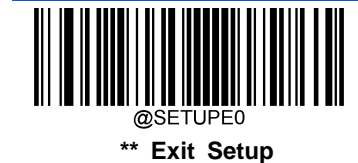

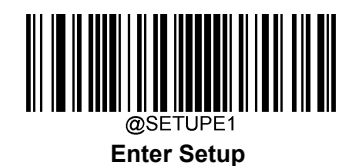

# **ASCII Function Key Mapping Table**

| ASCII Function | ASCII Value (HEX) | Function Key Mapping Disabled | Ctrl+ASCII |  |
|----------------|-------------------|-------------------------------|------------|--|
| NUL            | 00                | Null                          | Ctrl+@     |  |
| SOH            | 01                | Keypad Enter                  | Ctrl+A     |  |
| STX            | 02                | Caps Lock                     | Ctrl+B     |  |
| ETX            | 03                | ALT                           | Ctrl+C     |  |
| EOT            | 04                | Null                          | Ctrl+D     |  |
| ENQ            | 05                | CTRL                          | Ctrl+E     |  |
| ACK            | 06                | Null                          | Ctrl+F     |  |
| BEL            | 07                | Enter                         | Ctrl+G     |  |
| BS             | 08                | Left Arrow                    | Ctrl+H     |  |
| HT             | 09                | Horizontal Tab                | Ctrl+I     |  |
| LF             | 0A                | Down Arrow                    | Ctrl+J     |  |
| VT             | 0B                | Vertical Tab                  | Ctrl+K     |  |
| FF             | 0C                | Delete                        | Ctrl+L     |  |
| CR             | 0D                | Enter                         | Ctrl+M     |  |
| SO             | 0E                | Insert                        | Ctrl+N     |  |
| SI             | 0F                | Esc                           | Ctrl+O     |  |
| DLE            | 10                | F11                           | Ctrl+P     |  |
| DC1            | 11                | Home                          | Ctrl+Q     |  |
| DC2            | 12                | PrintScreen                   | Ctrl+R     |  |
| DC3            | 13                | Backspace                     | Ctrl+S     |  |
| DC4            | 14                | tab+shift                     | Ctrl+T     |  |
| NAK            | 15                | F12                           | Ctrl+U     |  |
| SYN            | 16                | F1                            | Ctrl+V     |  |
| ETB            | 17                | F2                            | Ctrl+W     |  |
| CAN            | 18                | F3                            | Ctrl+X     |  |
| EM             | 19                | F4                            | Ctrl+Y     |  |
| SUB            | 1A                | F5                            | Ctrl+Z     |  |
| ESC            | 11                | F6                            | Ctrl+[     |  |
| FS             | 1C                | F7                            | Ctrl+\     |  |
| GS             | 1D                | F8                            | Ctrl+1     |  |
| RS             | 1E                | F9                            | Ctrl+6     |  |
| US             | 1F                | F10                           | Ctrl+-     |  |

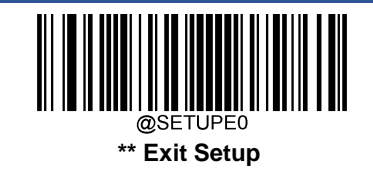

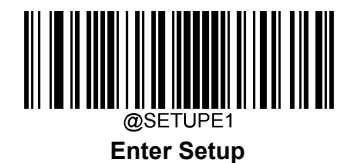

# **ASCII Function Key Mapping Table (Continued)**

The last five characters (0x1B~0x1F) in the table above apply to US keyboard layout only. The following chart provides the equivalents of these five characters for other countries.

| Country        | Ctrl+ASCII |        |         |        |        |  |  |
|----------------|------------|--------|---------|--------|--------|--|--|
| United States  | Ctrl+[     | Ctrl+\ | Ctrl+]  | Ctrl+6 | Ctrl+- |  |  |
| Belgium        | Ctrl+[     | Ctrl+< | Ctrl+]  | Ctrl+6 | Ctrl+- |  |  |
| Scandinavia    | Ctrl+8     | Ctrl+< | Ctrl+9  | Ctrl+6 | Ctrl+- |  |  |
| France         | Ctrl+^     | Ctrl+8 | Ctrl+\$ | Ctrl+6 | Ctrl+= |  |  |
| Germany        |            | Ctrl+Ã | Ctrl++  | Ctrl+6 | Ctrl+- |  |  |
| Italy          |            | Ctrl+\ | Ctrl++  | Ctrl+6 | Ctrl+- |  |  |
| Switzerland    |            | Ctrl+< | Ctrl+   | Ctrl+6 | Ctrl+- |  |  |
| United Kingdom | Ctrl+[     | Ctrl+⊄ | Ctrl+]  | Ctrl+6 | Ctrl+- |  |  |
| Denmark        | Ctrl+8     | Ctrl+\ | Ctrl+9  | Ctrl+6 | Ctrl+- |  |  |
| Norway         | Ctrl+8     | Ctrl+\ | Ctrl+9  | Ctrl+6 | Ctrl+- |  |  |
| Spain          | Ctrl+[     | Ctrl+\ | Ctrl+]  | Ctrl+6 | Ctrl+- |  |  |

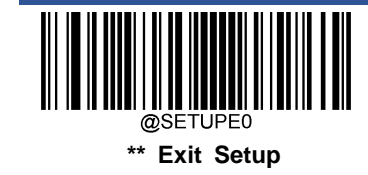

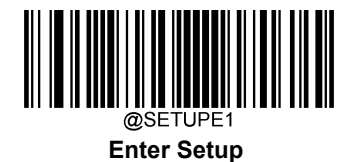

### Inter-Keystroke Delay

This parameter specifies the delay between emulated keystrokes.

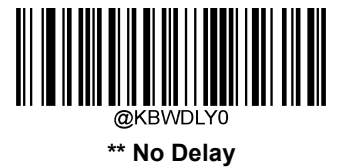

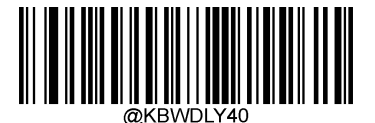

Long Delay (40ms)

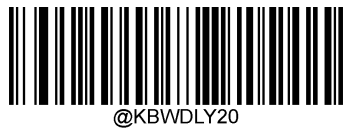

Short Delay (20ms)

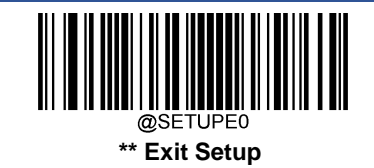

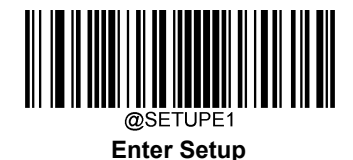

### Caps Lock

The **Caps Lock On** options can invert upper and lower case characters contained in barcode data. This inversion occurs regardless of the state of Caps Lock key on the host device's keyboard. To disable this feature, scan the appropriate **Caps Lock OFF** barcode below based on your keyboard.

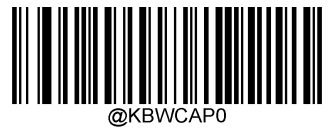

\*\* Caps Lock OFF, Non-Japanese Keyboard

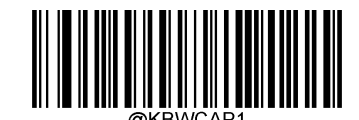

Caps Lock ON, Non-Japanese Keyboard

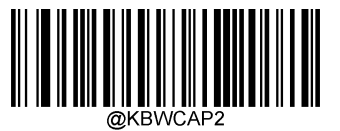

Caps Lock OFF, Japanese Keyboard

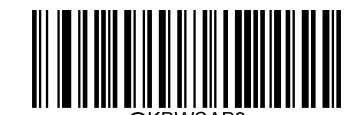

Caps Lock ON, Japanese Keyboard

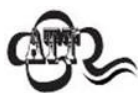

Emulate ALT+Keypad ON/ Convert All to Upper Case/ Convert All to Lower Case prevails over Caps Lock ON.

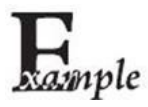

When the Caps Lock ON feature is selected, barcode data "AbC" is transmitted as "aBc".

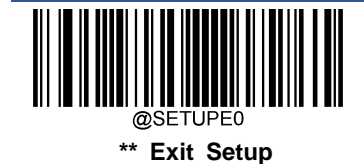

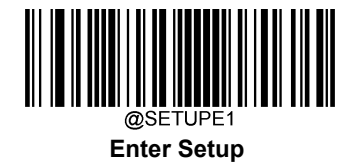

### **Convert Case**

Scan the appropriate barcode below to convert all bar code data to your desired case.

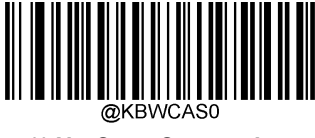

\*\* No Case Conversion

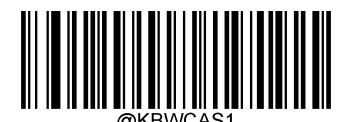

**Convert All to Upper Case** 

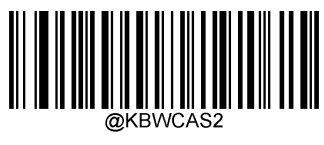

**Convert All to Lower Case** 

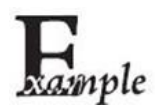

When the Convert All to Lower Case feature is enabled, barcode data "AbC" is transmitted as "abc".

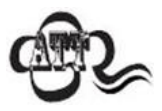

If Emulate ALT+Keypad ON is selected, Convert All to Lower Case and Convert All to Upper Case do not function.

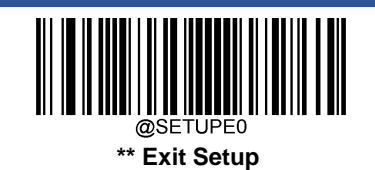

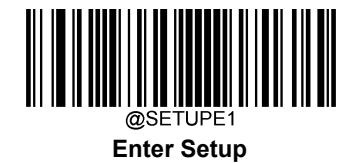

# **Emulate Numeric Keypad**

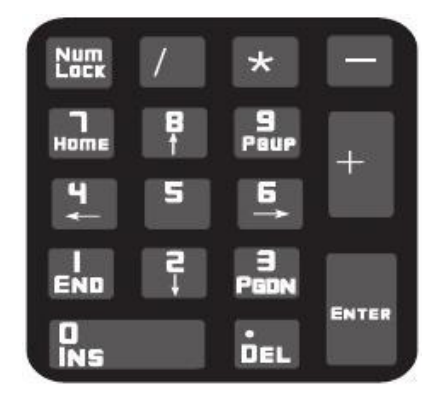

- **Do Not Emulate Numeric Keypad 1:** Sending a number (0-9) is emulated as keystroke(s) on main keyboard.
- Emulate Numeric Keypad 1: Sending a number (0-9) is emulated as keystroke(s) on numeric keypad. The state of Num Lock on the simulated numeric keypad is determined by its equivalent on the host device. If Num Lock on the host device is turned off, the output of simulated numeric keypad is function key instead of number.
- ♦ Do Not Emulate Numeric Keypad 2: Sending "+", "-", "\*" and "/" is emulated as keystroke(s) on main keyboard.
- ♦ Emulate Numeric Keypad 2: Sending "+", "-", "\*" and "/" is emulated as keystroke(s) on numeric keypad.

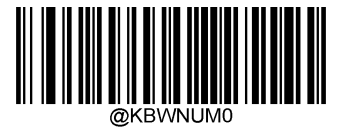

\*\* Do Not Emulate Numeric Keypad 1

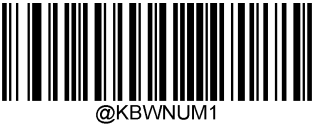

**Emulate Numeric Keypad 1** 

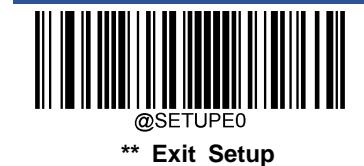

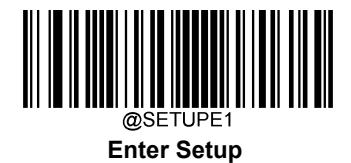

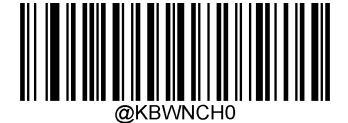

\*\* Do Not Emulate Numeric Keypad 2

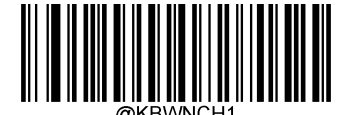

**Emulate Numeric Keypad 2** 

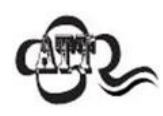

Emulate ALT+Keypad ON prevails over Emulate Numeric Keypad.

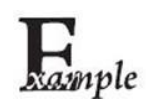

Supposing the Emulate Numeric Keypad 1 feature is enabled:

if Num Lock on the host device is ON, "A4.5" is transmitted as "A4.5";

- if Num Lock on the host device is OFF, "A4.5" is transmitted as ".A":
- 1. "A" is sent on main keyboard;
- 2. "4" is sent as the function key "Cursor Move to Left";
- 3. "." is sent on main keyboard;
- 4. "5" is not sent as it does not correspond to any function key.

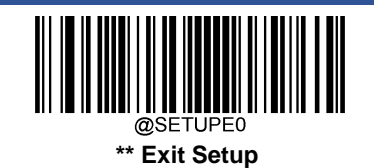

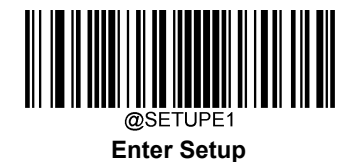

### Fast Mode

When **Fast Mode On** is selected, the scanner sends characters to the Host faster. If the Host drops characters, turn the Fast Mode off or change the polling rate to a bigger value.

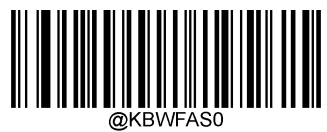

\*\* Fast Mode Off

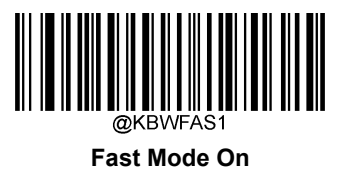

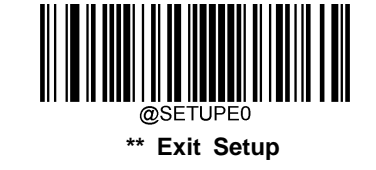

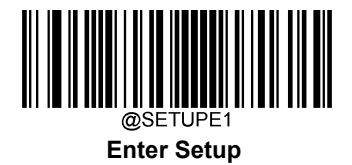

### **Polling Rate**

This parameter specifies the polling rate for a USB keyboard. If the Host drops characters, change the polling rate to a bigger value.

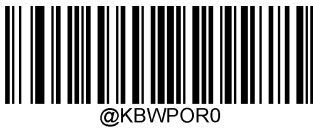

1ms

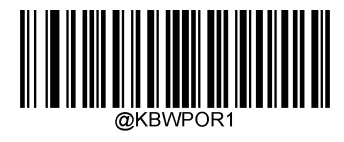

2ms

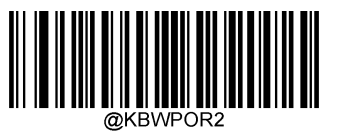

3ms

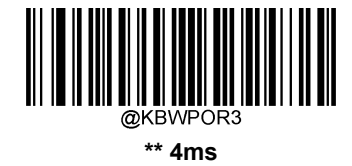

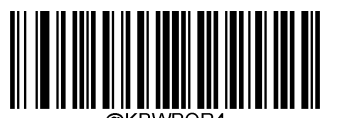

5ms

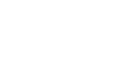

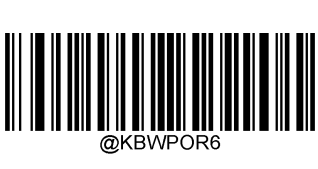

7ms

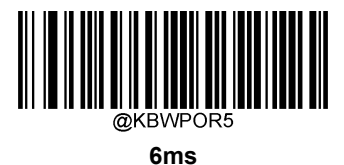

@SETUPE0 \*\* Exit Setup

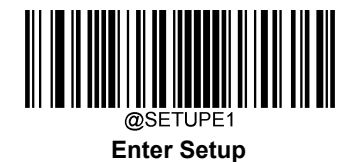

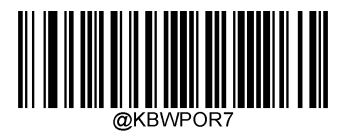

8ms

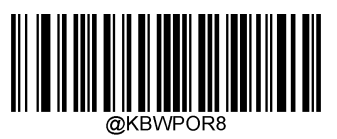

9ms

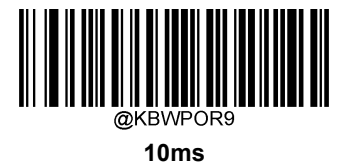

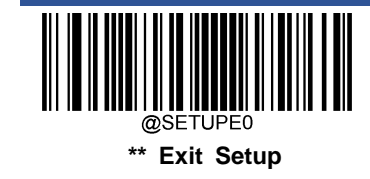

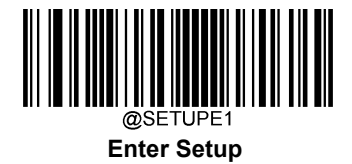

# USB CDC

If your scanner is connected to the USB port on a host device, the USB CDC feature allows the host device to receive data in the way as a serial port does. A driver is needed when using this feature. You may download it from our website at www.newlandaidc.com.

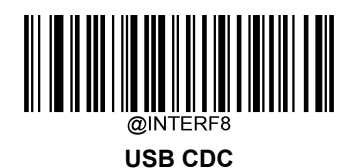

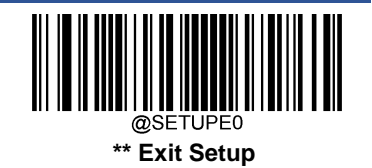

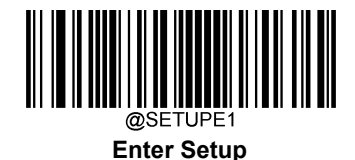

# HID POS (POS HID Barcode Scanner)

#### Introduction

The HID-POS interface is recommended for new application programs. It can send up to 56 characters in a single USB report and appears more efficient than keyboard emulation.

#### Features:

- ♦ HID based, no custom driver required.
- ♦ Way more efficient in communication than keyboard emulation and traditional RS-232 interface.

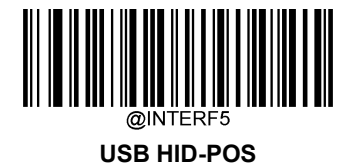

### Access the Scanner with Your Program

Use CreateFile to access the scanner as a HID device and then use ReadFile to deliver the scanned data to the application program. Use WriteFile to send data to the scanner.

For detailed information about USB and HID interfaces, go to www.USB.org.

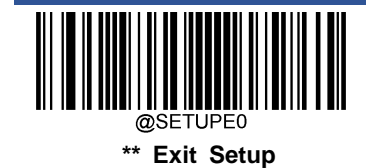

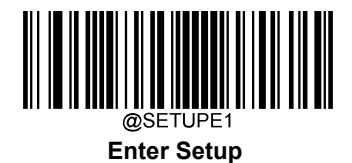

# Acquire Scanned Data

|       | Bit                                       |   |   |   |   |   |   |                        |
|-------|-------------------------------------------|---|---|---|---|---|---|------------------------|
| Byte  | 7                                         | 6 | 5 | 4 | 3 | 2 | 1 | 0                      |
| 0     | Report ID = 0x02                          |   |   |   |   |   |   |                        |
| 1     | Barcode Length                            |   |   |   |   |   |   |                        |
| 2-57  | Decoded Data (1-56)                       |   |   |   |   |   |   |                        |
| 58-61 | Reserved                                  |   |   |   |   |   |   |                        |
| 62    | Newland Symbology Identifier or N/C: 0x00 |   |   |   |   |   |   |                        |
| 63    | -                                         | - | - | - | - | - | - | Decoded data continued |

After a barcode is decoded, the scanner sends an input report as below:

### Send Command to the Scanner

This output report is used to send commands to the scanner. All programming commands can be used.

|      | Bit               |  |  |  |  |  |  |  |
|------|-------------------|--|--|--|--|--|--|--|
| Byte | 7 6 5 4 3 2 1 0   |  |  |  |  |  |  |  |
| 0    | Report ID = 0x04  |  |  |  |  |  |  |  |
| 1    | Length of command |  |  |  |  |  |  |  |
| 2-63 | Command (1-62)    |  |  |  |  |  |  |  |

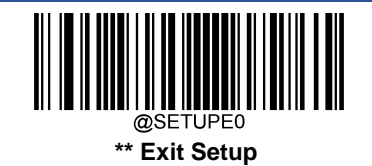

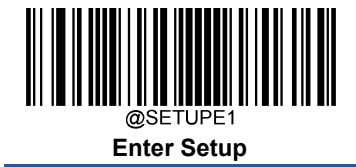

# IBM SurePOS (Tabletop)

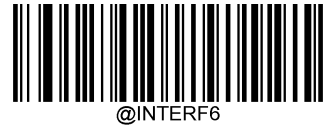

IBM SurePOS (Tabletop)

# **IBM SurePOS (Handheld)**

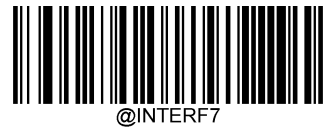

**IBM SurePOS (Handheld)** 

# **VID/PID**

USB uses VID (Vendor ID) and PID (Product ID) to identify and locate a device. The VID is assigned by USB Implementers Forum. Newland's vendor ID is 1EAB (Hex). A range of PIDs are used for each Newland product family. Every PID contains a base number and interface type (keyboard, COM port, etc.).

| Product | Interface              | PID (Hex) | PID (Dec) |  |
|---------|------------------------|-----------|-----------|--|
|         | USB HID Keyboard       | 1D03      | 7427      |  |
|         | USB CDC                | 1D06      | 7430      |  |
| FM430   | HID POS                | 1D10      | 7440      |  |
|         | IBM SurePOS (Tabletop) | 1D20      | 7456      |  |
|         | IBM SurePOS(Handheld)  | 1D21      | 7457      |  |

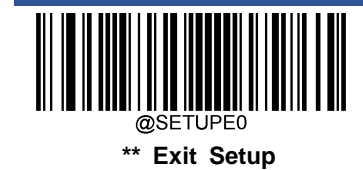

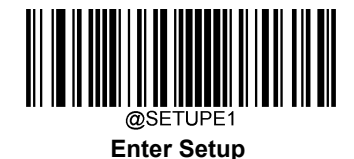

# **Chapter 6 Symbologies**

# Introduction

Every symbology (barcode type) has its own unique attributes. This chapter provides programming barcodes for configuring the scanner so that it can identify various symbologies. It is recommended to disable those that are rarely used to increase the efficiency of the scanner.

# **Global Settings**

### Enable/Disable All Symbologies

If the **Disable All Symbologies** feature is enabled, the scanner will not be able to read any non-programming barcodes except the programming barcodes.

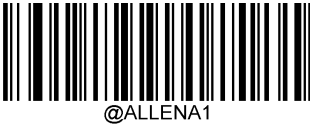

**Enable All Symbologies** 

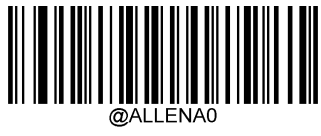

**Disable All Symbologies** 

Enable/Disable 1D Symbologies

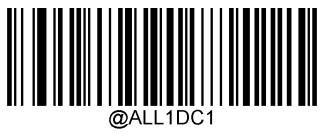

Enable 1D Symbologies

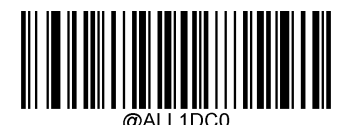

**Disable 1D Symbologies** 

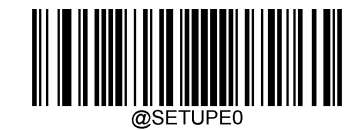

\*\* Exit Setup

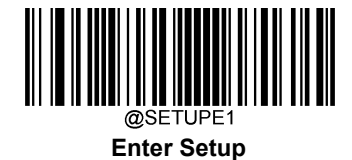

Enable/Disable 2D Symbologies

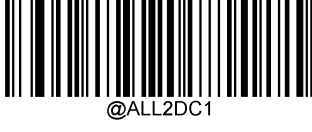

Enable 2D Symbologies

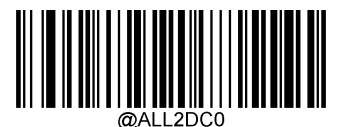

**Disable 2D Symbologies** 

**Enable/Disable Postal Symbologies** 

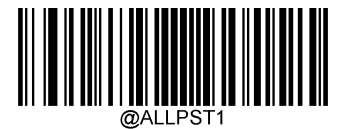

**Enable All Postal Symbologies** 

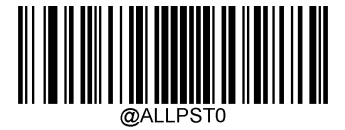

**Disable All Postal Symbologies** 

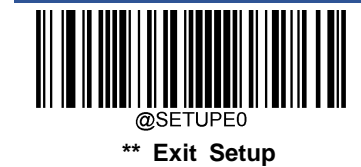

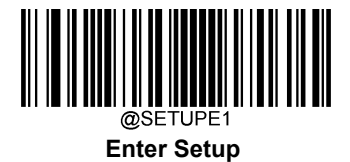

### 1D Twin Code

1D twin code is two 1D barcodes of a symbology or of different symbologies paralleled vertically. Both barcodes must have similar specifications and be placed closely together.

There are 3 options for reading 1D twin code:

- ♦ Single 1D Code Only: Read either 1D code.
- Twin 1D Code Only: Read both 1D codes. Transmission sequence: upper 1D code followed by lower 1D code.
- Both Single & Twin: Read both 1D codes. If successful, transmit as twin 1D code only. Otherwise, try single 1D code only.

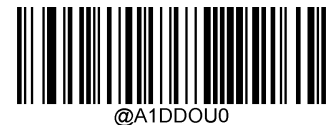

\*\* Single 1D Code Only

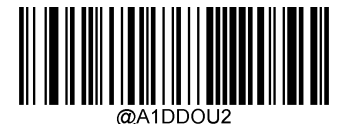

Twin 1D Code Only

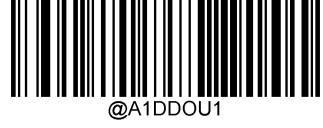

**Both Single & Twin** 

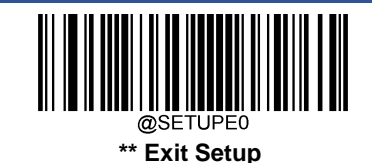

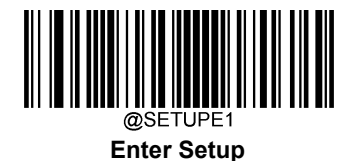

### Surround GS1 Application Identifiers (AI's) with Parentheses

When **Surround GS1 Al's with Parentheses** is selected, each application identifier (Al) contained in scanned data will be enclosed in parentheses in the output message.

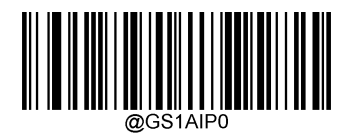

\*\* Do Not Surround GS1 Al's with Parentheses

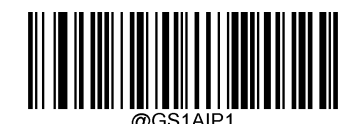

Surround GS1 AI's with Parentheses

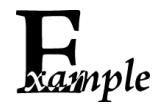

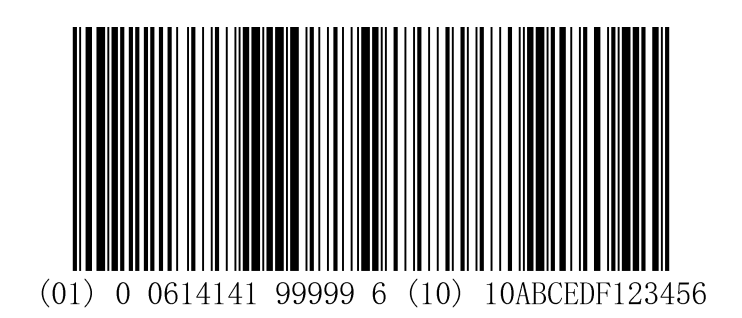

If **Surround GS1 Al's with Parentheses** is selected, the barcode above is output as (01)00614141999996(10)10ABCEDF123456.

If **Do Not Surround GS1 AI's with Parentheses** is selected, the barcode above is output as 01006141419999961010ABCEDF123456.

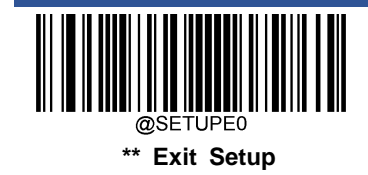

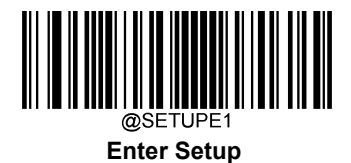

Code 128

**Restore Factory Defaults** 

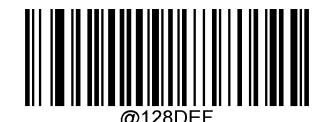

**Restore the Factory Defaults of Code 128** 

Enable/Disable Code 128

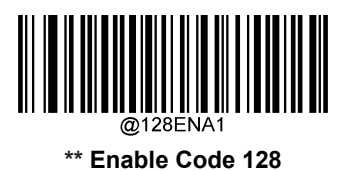

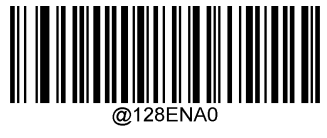

Disable Code 128

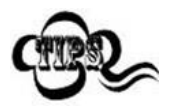

If the scanner fails to identify Code 128 barcodes, you may first try this solution by scanning the **Enter Setup** barcode and then **Enable Code 128** barcode.

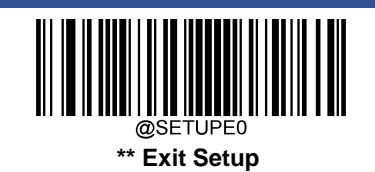

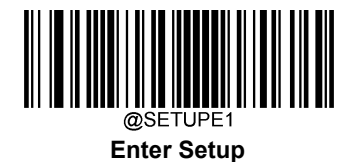

### Set Length Range for Code 128

The scanner can be configured to only decode Code 128 barcodes with lengths that fall between (inclusive) the minimum and maximum lengths. To accomplish it, you need to set the minimum and maximum lengths.

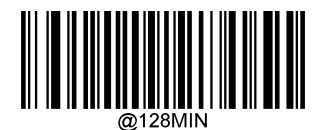

Set the Minimum Length (Default: 1)

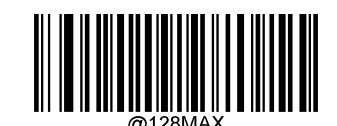

Set the Maximum Length (Default: 48)

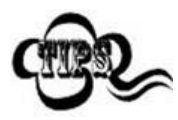

If minimum length is set to be greater than maximum length, the scanner only decodes Code 128 barcodes with either the minimum or maximum length. If minimum length is same as maximum length, only Code 128 barcodes with that length are to be decoded.

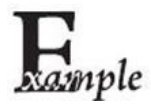

#### Set the scanner to decode Code 128 barcodes containing between 8 and 12 characters:

- 1. Scan the Enter Setup barcode.
- 2. Scan the Set the Minimum Length barcode.
- 3. Scan the numeric barcode "8" from the "Digit Barcodes" section in Appendix.
- 4. Scan the Save barcode from the "Save/Cancel Barcodes" section in Appendix.
- 5. Scan the Set the Maximum Length barcode.
- 6. Scan the numeric barcodes "1" and "2" from the "Digit Barcodes" section in Appendix.
- 7. Scan the Save barcode from the "Save/Cancel Barcodes" section in Appendix.
- 8. Scan the Exit Setup barcode.

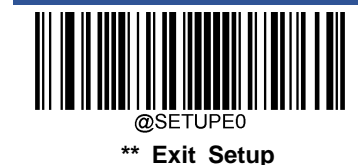

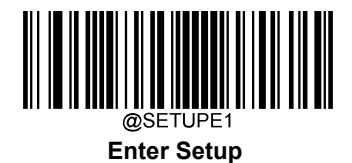

EAN-8

**Restore Factory Defaults** 

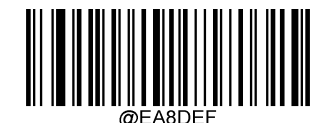

**Restore the Factory Defaults of EAN-8** 

Enable/Disable EAN-8

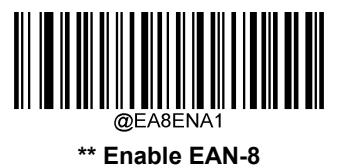

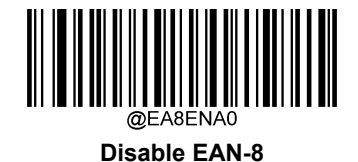

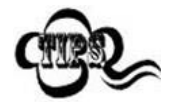

If the scanner fails to identify EAN-8 barcodes, you may first try this solution by scanning the **Enter Setup** barcode and then **Enable EAN-8** barcode.

### **Transmit Check Character**

EAN-8 is 8 digits in length with the last one as its check character used to verify the integrity of the data.

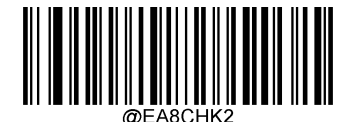

\*\* Transmit EAN-8 Check Character

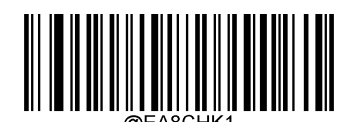

Do Not Transmit EAN-8 Check Character

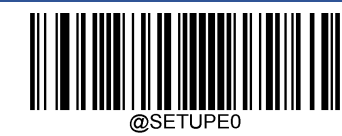

\*\* Exit Setup

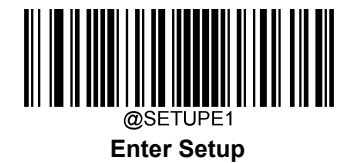

### 2-Digit Add-On Code

An EAN-8 barcode can be augmented with a two-digit add-on code to form a new one. In the example below, the part surrounded by blue dotted line is an EAN-8 barcode while the part circled by red dotted line is a two-digit add-on code.

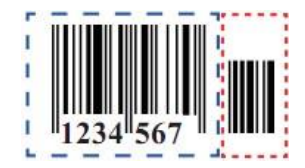

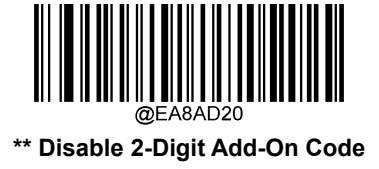

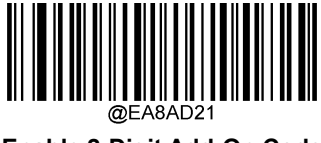

Enable 2-Digit Add-On Code

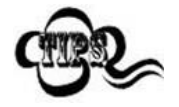

**Disable 2-Digit Add-On Code:** The scanner decodes EAN-8 and ignores the add-on code when presented with an EAN-8 plus 2-digit add-on barcode. It can also decode EAN-8 barcodes without 2-digit add-on codes.

**Enable 2-Digit Add-On Code:** The scanner decodes a mix of EAN-8 barcodes with and without 2-digit add-on codes.

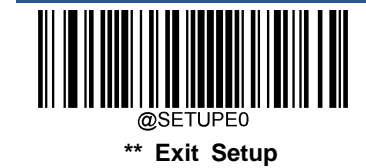

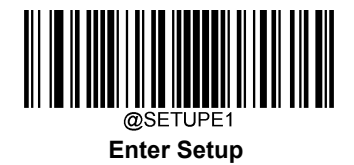

#### 5-Digit Add-On Code

An EAN-8 barcode can be augmented with a five-digit add-on code to form a new one. In the example below, the part surrounded by blue dotted line is an EAN-8 barcode while the part circled by red dotted line is a five-digit add-on code.

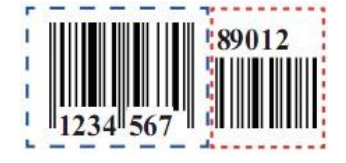

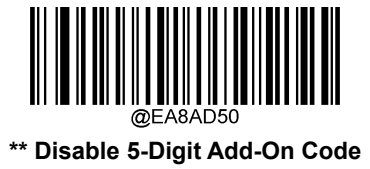

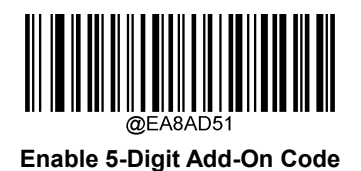

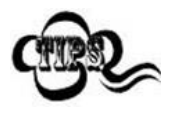

**Disable 5-Digit Add-On Code:** The scanner decodes EAN-8 and ignores the add-on code when presented with an EAN-8 plus 5-digit add-on barcode. It can also decode EAN-8 barcodes without 5-digit add-on codes.

**Enable 5-Digit Add-On Code:** The scanner decodes a mix of EAN-8 barcodes with and without 5-digit add-on codes.

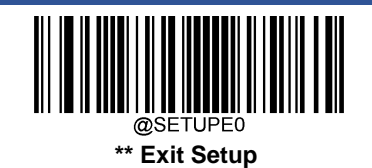

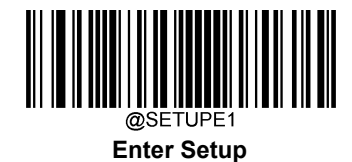

### Add-On Code Required

When EAN-8 Add-On Code Required is selected, the scanner will only read EAN-8 barcodes that contain add-on codes.

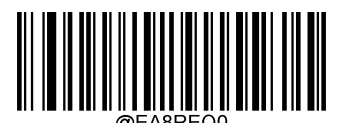

\*\* EAN-8 Add-On Code Not Required

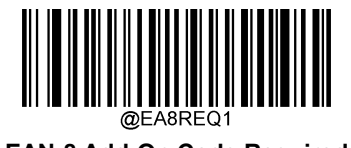

EAN-8 Add-On Code Required

### Convert EAN-8 to EAN-13

**Convert EAN-8 to EAN-13:** Convert EAN-8 decoded data to EAN-13 format before transmission. After conversion, the data follows EAN-13 format and is affected by EAN-13 programming selections (e.g., Check Character).

Do Not Convert EAN-8 to EAN-13: EAN-8 decoded data is transmitted as EAN-8 data, without conversion.

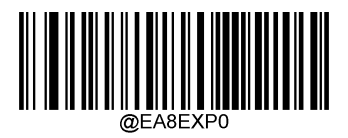

\*\* Do Not Convert EAN-8 to EAN-13

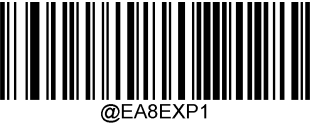

Convert EAN-8 to EAN-13

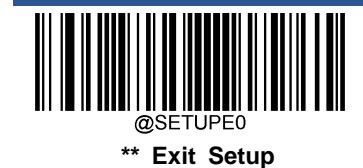

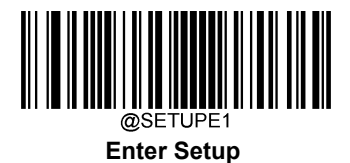

EAN-13

**Restore Factory Defaults** 

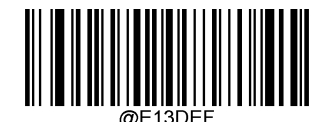

**Restore the Factory Defaults of EAN-13** 

Enable/Disable EAN-13

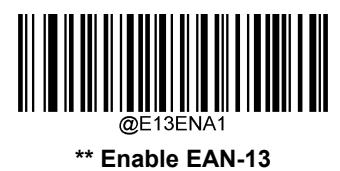

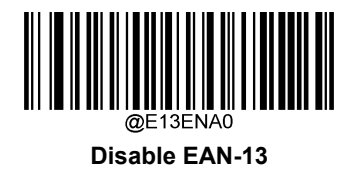

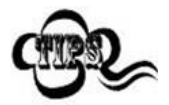

If the scanner fails to identify EAN-13 barcodes, you may first try this solution by scanning the **Enter Setup** barcode and then **Enable EAN-13** barcode.

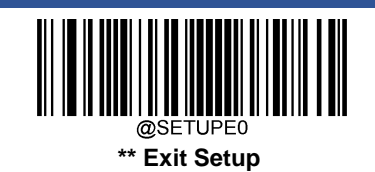

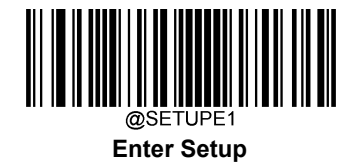

**Transmit Check Character** 

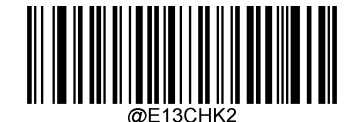

\*\* Transmit EAN-13 Check Character

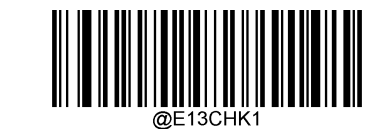

Do Not Transmit EAN-13 Check Character

### 2-Digit Add-On Code

An EAN-13 barcode can be augmented with a two-digit add-on code to form a new one. In the example below, the part surrounded by blue dotted line is an EAN-13 barcode while the part circled by red dotted line is a two-digit add-on code.

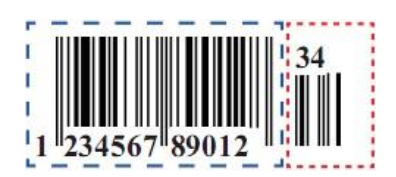

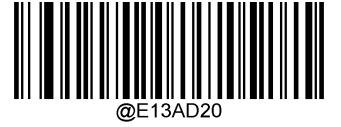

\*\* Disable 2-Digit Add-On Code

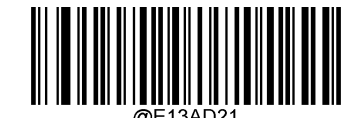

Enable 2-Digit Add-On Code

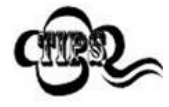

**Disable 2-Digit Add-On Code:** The scanner decodes EAN-13 and ignores the add-on code when presented with an EAN-13 plus 2-digit add-on barcode. It can also decode EAN-13 barcodes without 2-digit add-on codes.

**Enable 2-Digit Add-On Code:** The scanner decodes a mix of EAN-13 barcodes with and without 2-digit add-on codes.

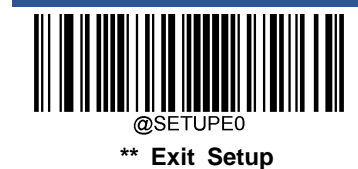

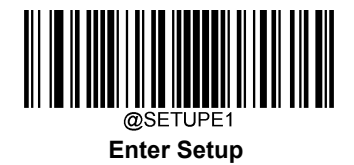

#### 5-Digit Add-On Code

An EAN-13 barcode can be augmented with a five-digit add-on code to form a new one. In the example below, the part surrounded by blue dotted line is an EAN-13 barcode while the part circled by red dotted line is a five-digit add-on code.

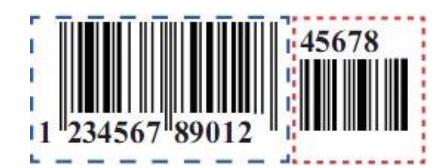

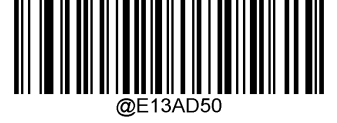

\*\* Disable 5-Digit Add-On Code

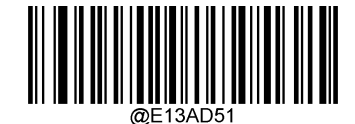

Enable 5-Digit Add-On Code

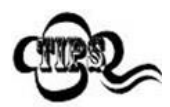

**Disable 5-Digit Add-On Code:** The scanner decodes EAN-13 and ignores the add-on code when presented with an EAN-13 plus 5-digit add-on barcode. It can also decode EAN-13 barcodes without 5-digit add-on codes.

**Enable 5-Digit Add-On Code:** The scanner decodes a mix of EAN-13 barcodes with and without 5-digit add-on codes.

### Add-On Code Required

When EAN-13 Add-On Code Required is selected, the scanner will only read EAN-13 barcodes that contain add-on codes.

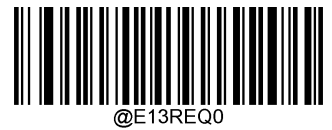

\*\* EAN-13 Add-On Code Not Required

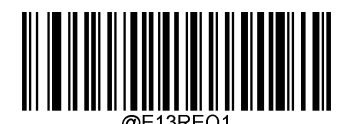

EAN-13 Add-On Code Required

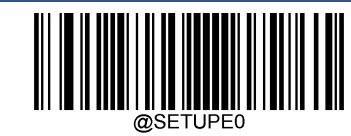

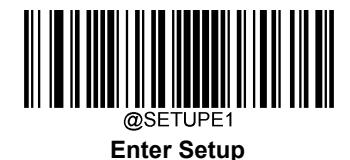

### EAN-13 Beginning with 290 Add-On Code Required

This setting programs the scanner to require an add-on code (2-digit or 5-digit) on EAN-13 barcodes that begin with "290". The following settings can be programmed:

**Require Add-On Code:** All EAN-13 barcodes that begin with "290" must have a 2-digit or 5-digit add-on code. The EAN-13 barcode with the add-on code is then transmitted. If the required add-on code is not found, the EAN-13 barcode is discarded.

**Do Not Require Add-On Code:** If you have selected **Require Add-On Code**, and you want to disable this feature, scan **Do Not Require Add-On Code**. EAN-13 barcodes are handled, depending on your selection for the "Add-On Code Required" feature.

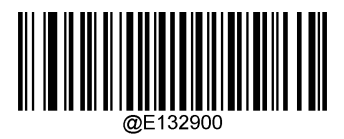

\*\* Do Not Require Add-On Code

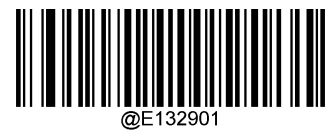

**Require Add-On Code** 

#### EAN-13 Beginning with 378/379 Add-On Code Required

This setting programs the scanner to require an add-on code (2-digit or 5-digit) on EAN-13 barcodes that begin with a "378" or "379". The following settings can be programmed:

**Require Add-On Code:** All EAN-13 barcodes that begin with a "378" or "379" must have a 2-digit or 5-digit add-on code. The EAN-13 barcode with the add-on code is then transmitted. If the required add-on code is not found, the EAN-13 barcode is discarded.

**Do Not Require Add-On Code:** If you have selected **Require Add-On Code**, and you want to disable this feature, scan **Do Not Require Add-On Code**. EAN-13 barcodes are handled, depending on your selection for the "Add-On Code Required" feature.

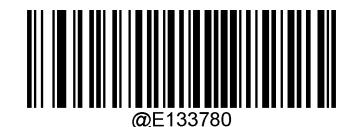

\*\* Do Not Require Add-On Code

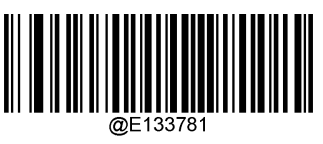

**Require Add-On Code** 

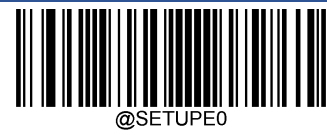

\*\* Exit Setup
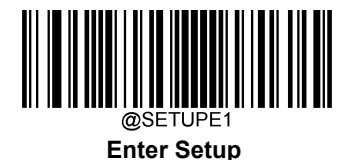

#### EAN-13 Beginning with 414/419 Add-On Code Required

This setting programs the scanner to require an add-on code (2-digit or 5-digit) on EAN-13 barcodes that begin with a "414" or "419". The following settings can be programmed:

**Require Add-On Code:** All EAN-13 barcodes that begin with a "414" or "419" must have a 2-digit or 5-digit add-on code. The EAN-13 barcode with the add-on code is then transmitted. If the required add-on code is not found, the EAN-13 barcode is discarded.

**Do Not Require Add-On Code:** If you have selected **Require Add-On Code**, and you want to disable this feature, scan **Do Not Require Add-On Code**. EAN-13 barcodes are handled, depending on your selection for the "Add-On Code Required" feature.

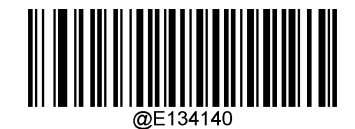

\*\* Do Not Require Add-On Code

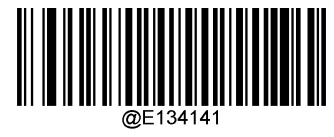

**Require Add-On Code** 

#### EAN-13 Beginning with 434/439 Add-On Code Required

This setting programs the scanner to require an add-on code (2-digit or 5-digit) on EAN-13 barcodes that begin with a "434" or "439". The following settings can be programmed:

**Require Add-On Code:** All EAN-13 barcodes that begin with a "434" or "439" must have a 2-digit or 5-digit add-on code. The EAN-13 barcode with the add-on code is then transmitted. If the required add-on code is not found, the EAN-13 barcode is discarded.

**Do Not Require Add-On Code:** If you have selected **Require Add-On Code**, and you want to disable this feature, scan **Do Not Require Add-On Code**. EAN-13 barcodes are handled, depending on your selection for the "Add-On Code Required" feature.

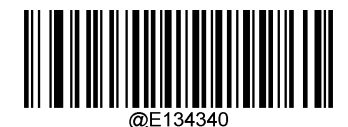

\*\* Do Not Require Add-On Code

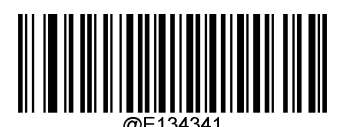

Require Add-On Code

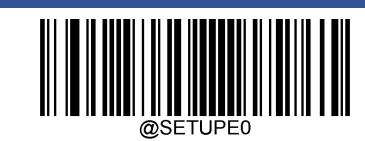

\*\* Exit Setup

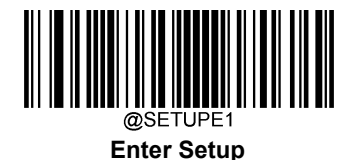

#### EAN-13 Beginning with 977 Add-On Code Required

This setting programs the scanner to require an add-on code (2-digit or 5-digit) on EAN-13 barcodes that begin with "977". The following settings can be programmed:

**Require Add-On Code:** All EAN-13 barcodes that begin with "977" must have a 2-digit or 5-digit add-on code. The EAN-13 barcode with the add-on code is then transmitted. If the required add-on code is not found, the EAN-13 barcode is discarded.

**Do Not Require Add-On Code:** If you have selected **Require Add-On Code**, and you want to disable this feature, scan **Do Not Require Add-On Code**. EAN-13 barcodes are handled, depending on your selection for the "Add-On Code Required" feature.

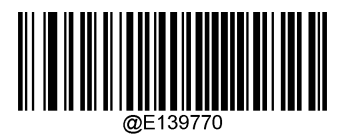

\*\* Do Not Require Add-On Code

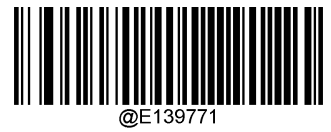

**Require Add-On Code** 

#### EAN-13 Beginning with 978 Add-On Code Required

This setting programs the scanner to require an add-on code (2-digit or 5-digit) on EAN-13 barcodes that begin with "978". The following settings can be programmed:

**Require Add-On Code:** All EAN-13 barcodes that begin with "978" must have a 2-digit or 5-digit add-on code. The EAN-13 barcode with the add-on code is then transmitted. If the required add-on code is not found, the EAN-13 barcode is discarded.

**Do Not Require Add-On Code:** If you have selected **Require Add-On Code**, and you want to disable this feature, scan **Do Not Require Add-On Code**. EAN-13 barcodes are handled, depending on your selection for the "Add-On Code Required" feature.

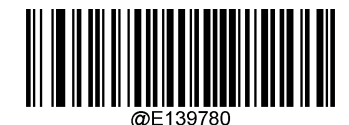

\*\* Do Not Require Add-On Code

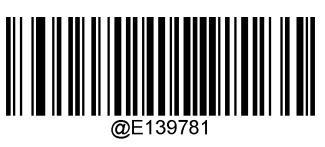

**Require Add-On Code** 

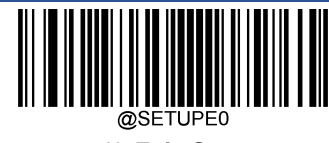

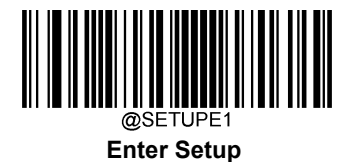

#### EAN-13 Beginning with 979 Add-On Code Required

This setting programs the scanner to require an add-on code (2-digit or 5-digit) on EAN-13 barcodes that begin with "979". The following settings can be programmed:

**Require Add-On Code:** All EAN-13 barcodes that begin with "979" must have a 2-digit or 5-digit add-on code. The EAN-13 barcode with the add-on code is then transmitted. If the required add-on code is not found, the EAN-13 barcode is discarded.

**Do Not Require Add-On Code:** If you have selected **Require Add-On Code**, and you want to disable this feature, scan **Do Not Require Add-On Code**. EAN-13 barcodes are handled, depending on your selection for the "Add-On Code Required" feature.

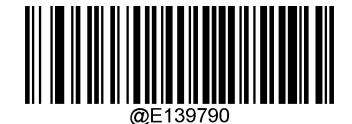

\*\* Do Not Require Add-On Code

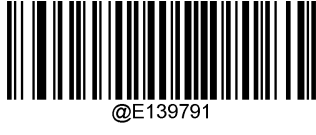

**Require Add-On Code** 

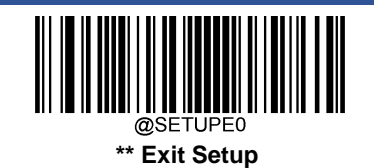

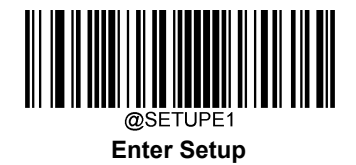

# UPC-E

**Restore Factory Defaults** 

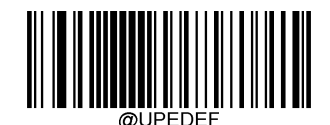

Restore the Factory Defaults of UPC-E

### Enable/Disable UPC-E

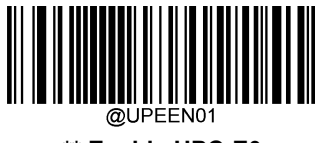

\*\* Enable UPC-E0

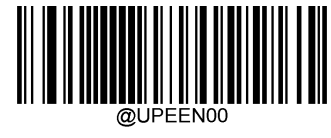

Disable UPC-E0

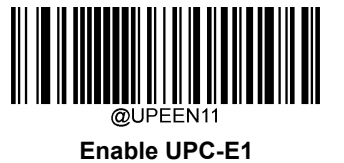

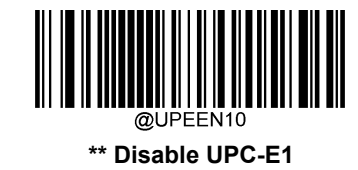

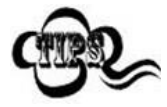

If the scanner fails to identify UPC-E0/UPC-E1 barcodes, you may first try this solution by scanning the **Enter Setup** barcode and then **Enable UPC-E0/UPC-E1** barcode.

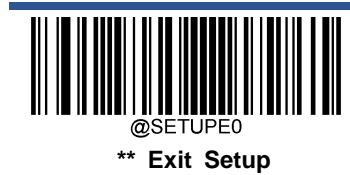

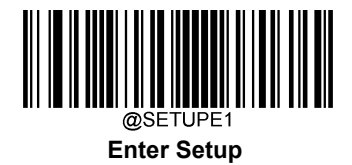

#### **Transmit Check Character**

UPC-E is 8 digits in length with the last one as its check character used to verify the integrity of the data.

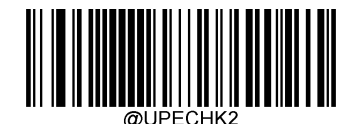

\*\* Transmit UPC-E Check Character

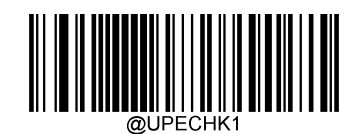

Do Not Transmit UPC-E Check Character

#### 2-Digit Add-On Code

A UPC-E barcode can be augmented with a two-digit add-on code to form a new one. In the example below, the part surrounded by blue dotted line is a UPC-E barcode while the part circled by red dotted line is a two-digit add-on code.

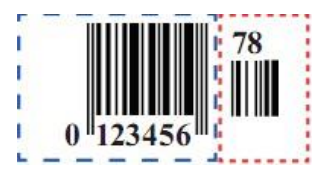

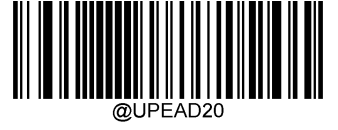

\*\* Disable 2-Digit Add-On Code

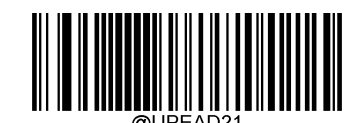

Enable 2-Digit Add-On Code

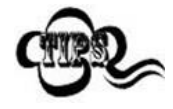

**Disable 2-Digit Add-On Code:** The scanner decodes UPC-E and ignores the add-on code when presented with a UPC-E plus 2-digit add-on barcode. It can also decode UPC-E barcodes without 2-digit add-on codes.

**Enable 2-Digit Add-On Code:** The scanner decodes a mix of UPC-E barcodes with and without 2-digit add-on codes.

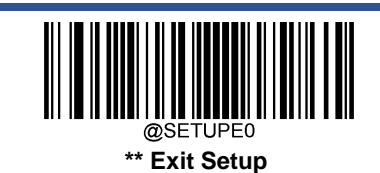

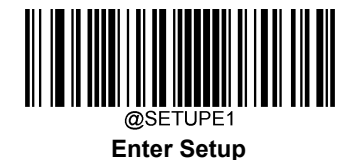

#### 5-Digit Add-On Code

A UPC-E barcode can be augmented with a five-digit add-on code to form a new one. In the example below, the part surrounded by blue dotted line is a UPC-E barcode while the part circled by red dotted line is a five-digit add-on code.

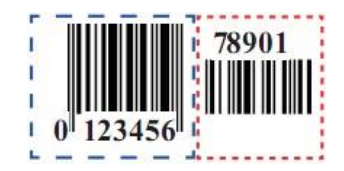

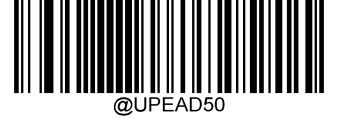

\*\* Disable 5-Digit Add-On Code

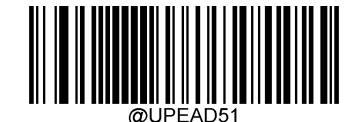

Enable 5-Digit Add-On Code

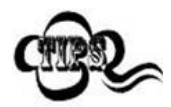

**Disable 5-Digit Add-On Code:** The scanner decodes UPC-E and ignores the add-on code when presented with a UPC-E plus 5-digit add-on barcode. It can also decode UPC-E barcodes without 5-digit add-on codes.

**Enable 5-Digit Add-On Code:** The scanner decodes a mix of UPC-E barcodes with and without 5-digit add-on codes.

#### Add-On Code Required

When UPC-E Add-On Code Required is selected, the scanner will only read UPC-E barcodes that contain add-on codes.

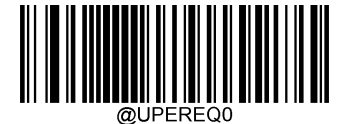

\*\* UPC-E Add-On Code Not Required

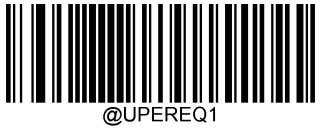

UPC-E Add-On Code Required

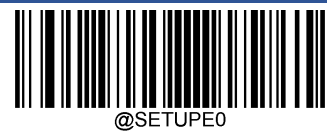

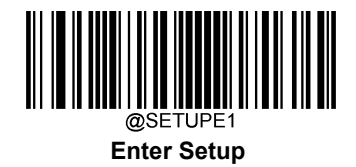

# **Transmit Preamble Character**

Preamble characters (Country Code and System Character) can be transmitted as part of a UPC-E barcode. Select one of the following options for transmitting UPC-E preamble to the host device: transmit system character only, transmit system character and country code ("0" for USA), or transmit no preamble.

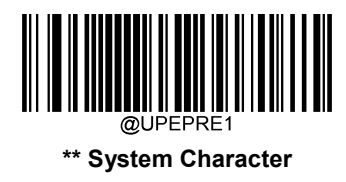

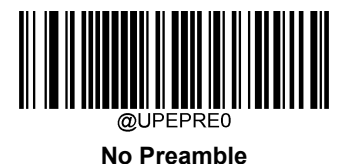

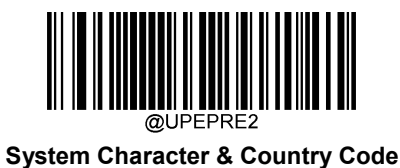

# Convert UPC-E to UPC-A

**Convert UPC-E to UPC-A:** Convert UPC-E (zero suppressed) decoded data to UPC-A format before transmission. After conversion, the data follows UPC-A format and is affected by UPC-A programming selections (e.g., Preamble, Check Character).

Do Not Convert UPC-E to UPC-A: UPC-E decoded data is transmitted as UPC-E data, without conversion.

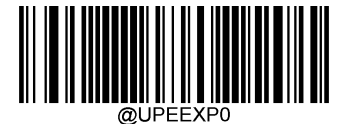

\*\* Do Not Convert UPC-E to UPC-A

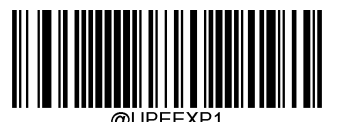

Convert UPC-E to UPC-A

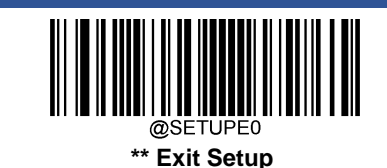

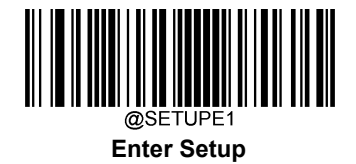

# **UPC-A**

**Restore Factory Defaults** 

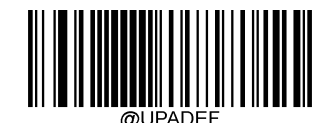

Restore the Factory Defaults of UPC-A

Enable/Disable UPC-A

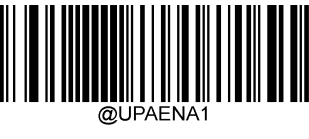

\*\* Enable UPC-A

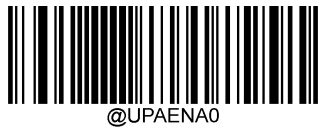

Disable UPC-A

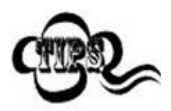

If the scanner fails to identify UPC-A barcodes, you may first try this solution by scanning the **Enter Setup** barcode and then **Enable UPC-A** barcode.

# **Transmit Check Character**

UPC-A is 13 digits in length with the last one as its check character used to verify the integrity of the data.

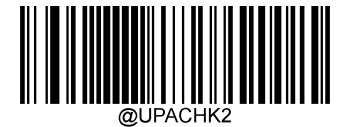

\*\* Transmit UPC-A Check Character

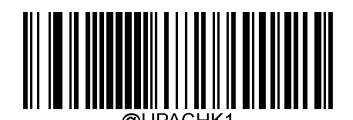

Do Not Transmit UPC-A Check Character

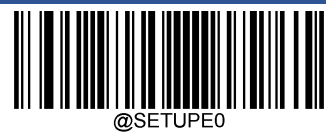

\*\* Exit Setup

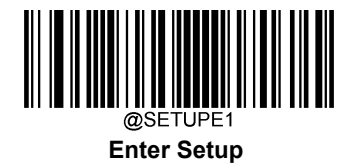

#### 2-Digit Add-On Code

A UPC-A barcode can be augmented with a two-digit add-on code to form a new one. In the example below, the part surrounded by blue dotted line is a UPC-A barcode while the part circled by red dotted line is a two-digit add-on code.

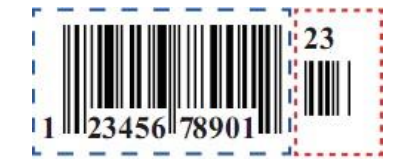

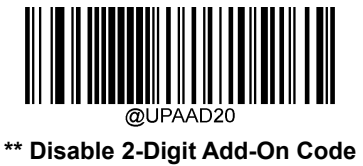

@UPAAD21 Enable 2-Digit Add-On Code

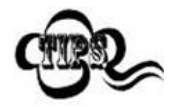

**Disable 2-Digit Add-On Code:** The scanner decodes UPC-A and ignores the add-on code when presented with a UPC-A plus 2-digit add-on barcode. It can also decode UPC-A barcodes without 2-digit add-on codes.

**Enable 2-Digit Add-On Code:** The scanner decodes a mix of UPC-A barcodes with and without 2-digit add-on codes.

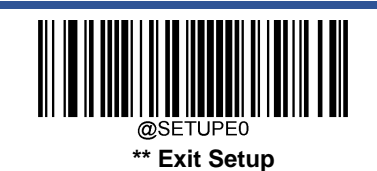

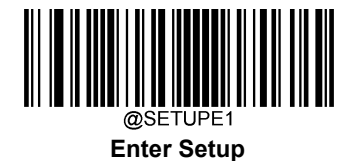

#### 5-Digit Add-On Code

A UPC-A barcode can be augmented with a five-digit add-on code to form a new one. In the example below, the part surrounded by blue dotted line is a UPC-A barcode while the part circled by red dotted line is a five-digit add-on code.

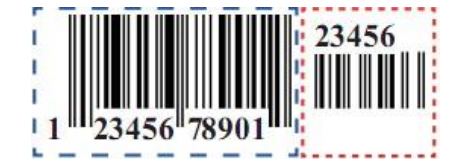

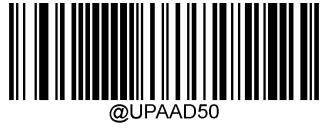

\*\* Disable 5-Digit Add-On Code

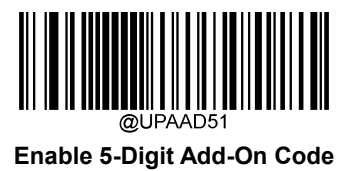

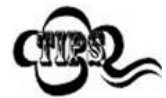

**Disable 5-Digit Add-On Code:** The scanner decodes UPC-A and ignores the add-on code when presented with a UPC-A plus 5-digit add-on barcode. It can also decode UPC-A barcodes without 5-digit add-on codes.

**Enable 5-Digit Add-On Code:** The scanner decodes a mix of UPC-A barcodes with and without 5-digit add-on codes.

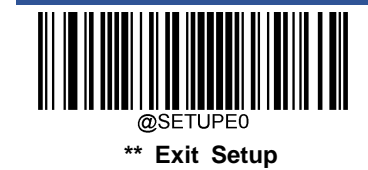

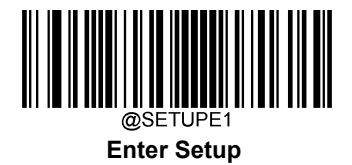

#### Add-On Code Required

When UPC-A Add-On Code Required is selected, the scanner will only read UPC-A barcodes that contain add-on codes.

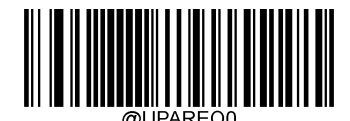

\*\* UPC-A Add-On Code Not Required

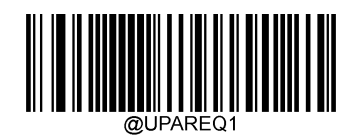

UPC-A Add-On Code Required

#### **Transmit Preamble Character**

Preamble characters (Country Code and System Character) can be transmitted as part of a UPC-A barcode. Select one of the following options for transmitting UPC-A preamble to the host device: transmit system character only, transmit system character and country code ("0" for USA), or transmit no preamble.

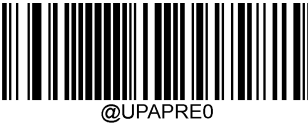

\*\* No Preamble

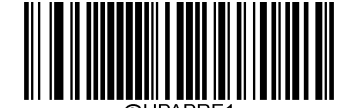

System Character

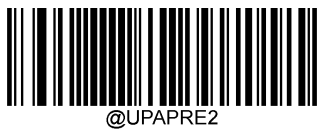

System Character & Country Code

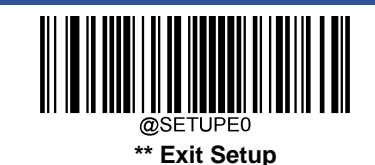

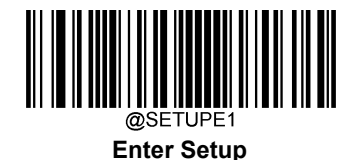

# Coupon

### UPC-A/EAN-13 with Extended Coupon Code

The following three types of coupon code + extended coupon code are supported:

- ♦ UPC-A (starting with "5") + GS1-128
- ♦ UPC-A (starting with "5") + GS1 Databar
- ♦ EAN-13 (starting with "99") + GS1-128

Use the appropriate barcode below to enable or disable UPC-A/EAN-13 with Extended Coupon Code. When left on the default setting (**Off**), the scanner treats Coupon Codes and Extended Coupon Codes as single bar codes.

If you scan the **Allow Concatenation** code, when the scanner sees the coupon code and the extended coupon code in a single scan, it transmits both as separate symbologies. Otherwise, it transmits the first coupon code it reads.

If you scan the **Require Concatenation** code, the scanner must see and read the coupon code and extended coupon code in a single read to transmit the data. No data is output unless both codes are read.

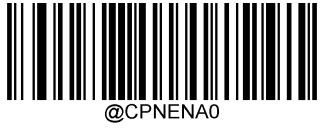

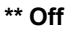

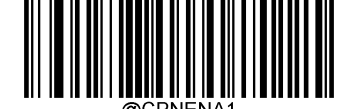

**Allow Concatenation** 

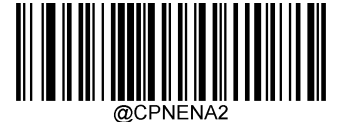

**Require Concatenation** 

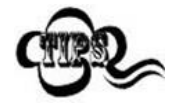

When using the UPC-A Coupon feature, please ensure that **System Character** or **System Character & Country Code** is selected for the "Transmit UPC-A Preamble Character" feature.

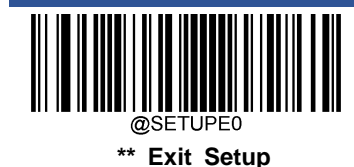

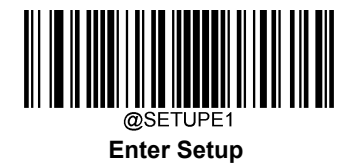

#### **Coupon GS1 Databar Output**

If you scan coupons that have both UPC and GS1 Databar codes, you may wish to scan and output only the data from the GS1 Databar code. Scan the **GS1 Output On** barcode below to scan and output only the GS1 Databar code data.

When **GS1 Output Off** is selected, coupons that have both UPC and GS1 Databar codes are transmitted depending on your selection for the "UPC-A/EAN-13 with Extended Coupon Code" feature.

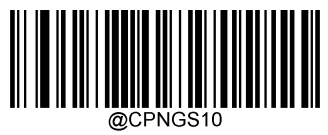

\*\* GS1 Output Off

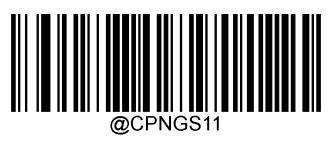

GS1 Output On

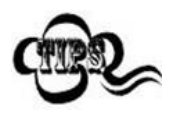

When using the UPC-A Coupon feature, please ensure that **System Character** or **System Character & Country Code** is selected for the "Transmit UPC-A Preamble Character" feature.

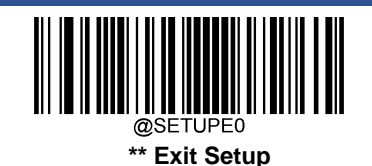

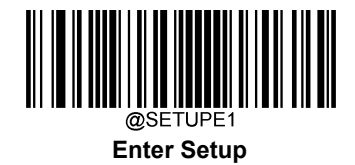

# Interleaved 2 of 5

**Restore Factory Defaults** 

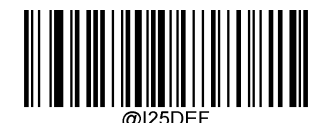

Restore the Factory Defaults of Interleaved 2 of 5

Enable/Disable Interleaved 2 of 5

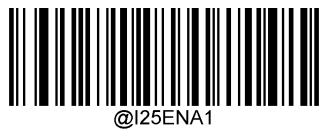

\*\* Enable Interleaved 2 of 5

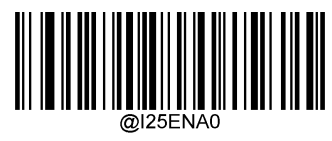

**Disable Interleaved 2 of 5** 

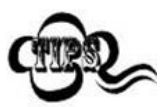

If the scanner fails to identify Interleaved 2 of 5 barcodes, you may first try this solution by scanning the **Enter Setup** barcode and then **Enable Interleaved 2 of 5** barcode.

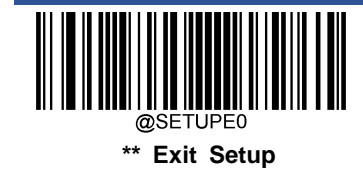

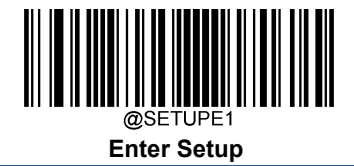

#### Set Length Range for Interleaved 2 of 5

The scanner can be configured to only decode Interleaved 2 of 5 barcodes with lengths that fall between (inclusive) the minimum and maximum lengths. To accomplish it, you need to set the minimum and maximum lengths.

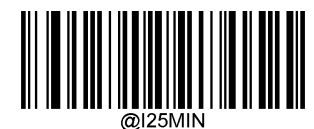

Set the Minimum Length (Default: 6)

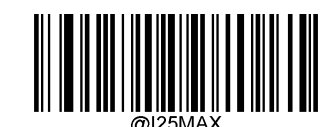

Set the Maximum Length (Default: 80)

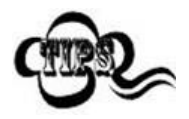

If minimum length is set to be greater than maximum length, the scanner only decodes Interleaved 2 of 5 barcodes with either the minimum or maximum length. If minimum length is same as maximum length, only Interleaved 2 of 5 barcodes with that length are to be decoded.

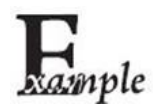

Set the scanner to decode Interleaved 2 of 5 barcodes containing between 8 and 12 characters:

- 1. Scan the Enter Setup barcode.
- 2. Scan the Set the Minimum Length barcode.
- 3. Scan the numeric barcode "8" from the "Digit Barcodes" section in Appendix.
- 4. Scan the Save barcode from the "Save/Cancel Barcodes" section in Appendix.
- 5. Scan the Set the Maximum Length barcode.
- 6. Scan the numeric barcodes "1" and "2" from the "Digit Barcodes" section in Appendix.
- 7. Scan the Save barcode from the "Save/Cancel Barcodes" section in Appendix.
- 8. Scan the Exit Setup barcode.

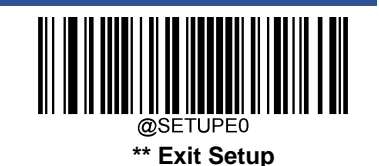

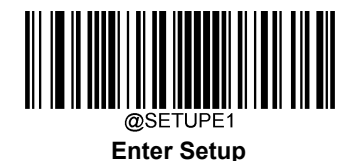

#### **Check Character Verification**

A check character is optional for Interleaved 2 of 5 and can be added as the last character. It is a calculated value used to verify the integrity of the data.

- ♦ Disable: The scanner transmits Interleaved 2 of 5 barcodes as is.
- Do Not Transmit Check Character After Verification: The scanner checks the integrity of all Interleaved 2 of 5 barcodes to verify that the data complies with the check character algorithm. Barcodes passing the check will be transmitted except the last digit, whereas those failing it will not be transmitted.
- Transmit Check Character After Verification: The scanner checks the integrity of all Interleaved 2 of 5 barcodes to verify that the data complies with the check character algorithm. Barcodes passing the check will be transmitted, whereas those failing it will not be transmitted.

Since Interleaved 2 of 5 must always have an even number of digits, a zero may need to be added as the first digit when the check character is added. The check character is automatically generated when making Interleaved 2 of 5 barcodes.

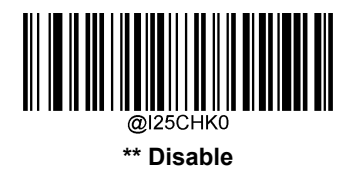

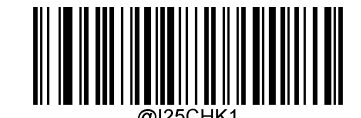

Do Not Transmit Check Character After Verification

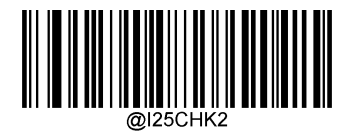

**Transmit Check Character After Verification** 

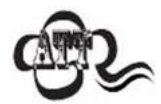

If the **Do Not Transmit Check Character After Verification** option is enabled, Interleaved 2 of 5 barcodes with a length that is less than the configured minimum length after having the check character excluded will not be decoded. (For example, when the **Do Not Transmit Check Character After Verification** option is enabled and the minimum length is set to 4, Interleaved 2 of 5 barcodes with a total length of 4 characters including the check character cannot be read.)

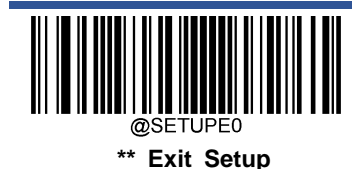

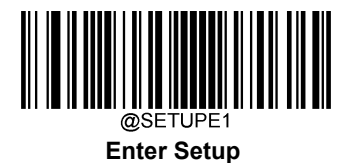

# Febraban

Disable/Enable Febraban

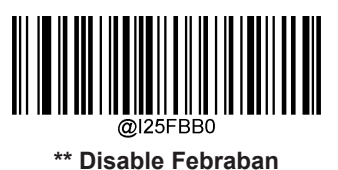

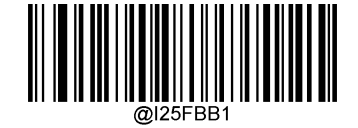

Enable Febraban, Do Not Expand

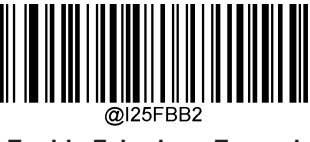

Enable Febraban, Expand

# Transmit Delay per Character

**Transmit Delay per Character** applies to both Expanded and Unexpanded Febraban. This feature is available only when USB HID Keyboard is enabled.

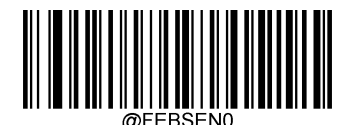

\*\* Disable Transmit Delay per Character

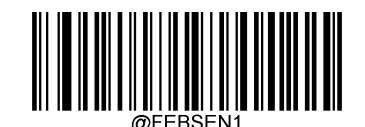

Enable Transmit Delay per Character

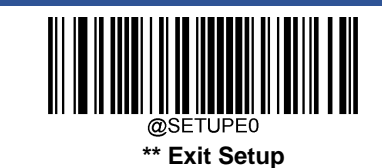

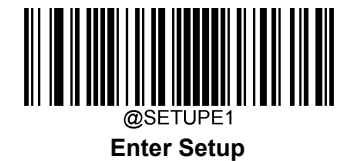

You may select an appropriate delay value from the options below as per your actual needs.

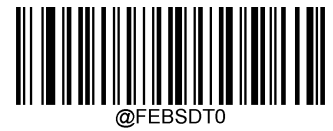

0ms

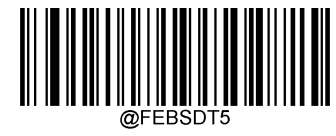

5ms

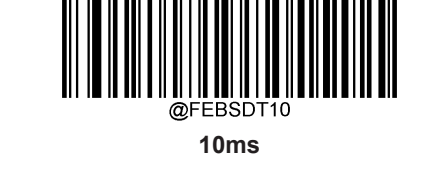

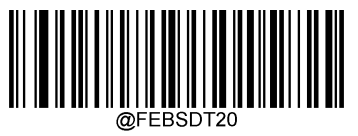

20ms

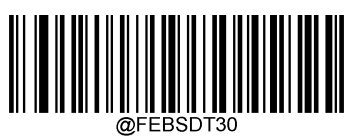

30ms

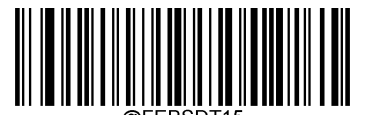

15ms

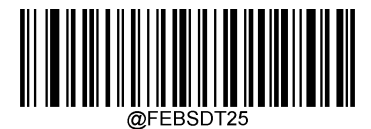

25ms

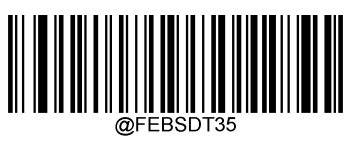

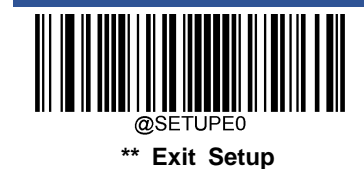

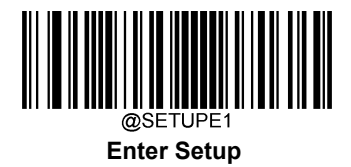

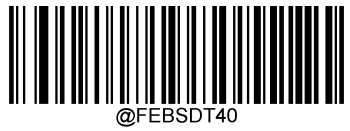

40ms

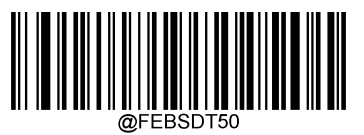

50ms

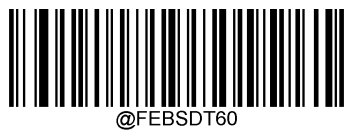

60ms

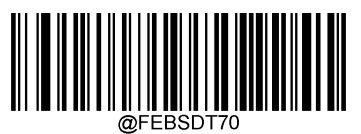

\*\* 70ms

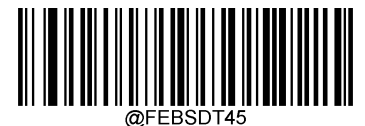

45ms

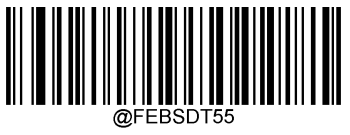

55ms

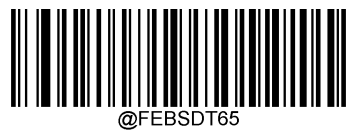

65ms

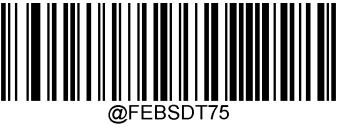

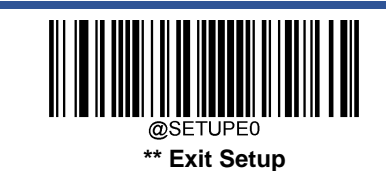

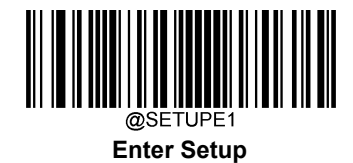

#### **Transmit Delay per 12 Characters**

**Transmit Delay per 12 Characters** applies to Expanded Febraban only. This feature is available only when USB HID Keyboard is enabled.

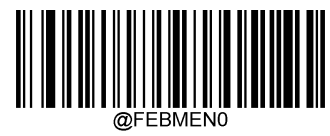

\*\* Disable Transmit Delay per 12 Characters

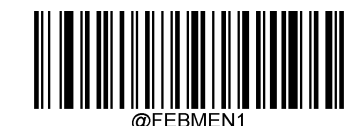

Enable Transmit Delay per 12 Characters

You may select an appropriate delay value from the options below as per your actual needs.

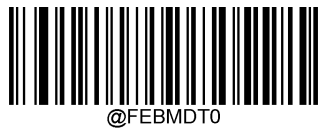

0ms

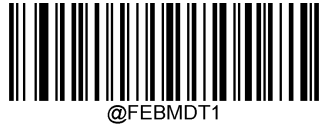

300ms

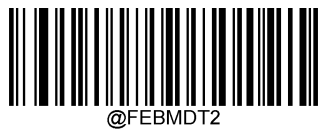

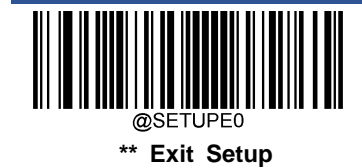

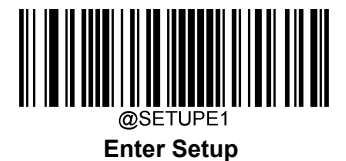

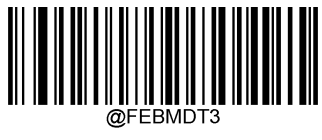

\*\* 500ms

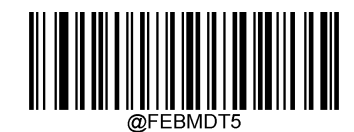

700ms

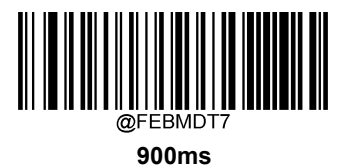

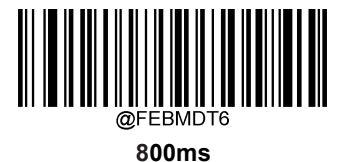

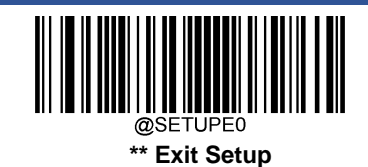

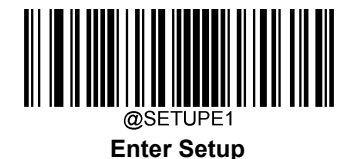

# ITF-14

ITF-14 is a special kind of Interleaved 2 of 5 with a length of 14 characters and the last character as the check character.

ITF-14 priority principle: Forthe Interleaved 2 of 5 barcodes with a length of 14 characters and the last character as the check character, the ITF-14 configurations shall take precedence over the Interleaved 2 of 5 settings.

# **Restore Factory Defaults**

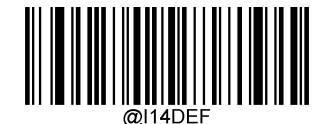

**Restore the Factory Defaults of ITF-14** 

Enable/Disable ITF-14

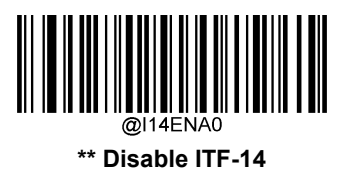

Enable ITF-14 But Do Not Transmit Check Character

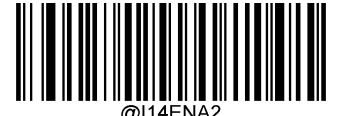

Enable ITF-14 and Transmit Check Character

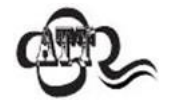

An example of the ITF-14 priority principle: when ITF-14 is enabled and Interleaved 2 of 5 is disabled, the scanner only decodes Interleaved 2 of 5 barcodes with a length of 14 characters and the last character as the check character.

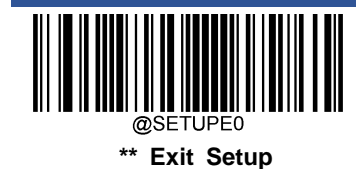

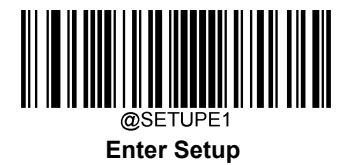

# ITF-6

ITF-6 is a special kind of Interleaved 2 of 5 with a length of 6 characters and the last character as the check character.

ITF-6 priority principle: For the Interleaved 2 of 5 barcodes with a length of 6 characters and the last character as the check character, the ITF-6 configurations shall take precedence over the Interleaved 2 of 5 settings.

# **Restore Factory Defaults**

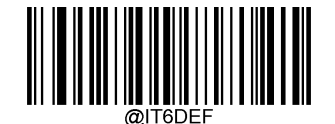

Restore the Factory Defaults of ITF-6

Enable/Disable ITF-6

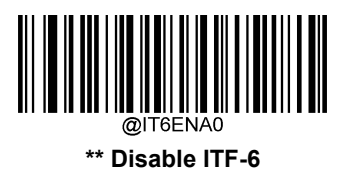

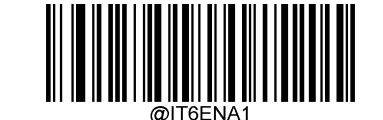

Enable ITF-6 But Do Not Transmit Check Character

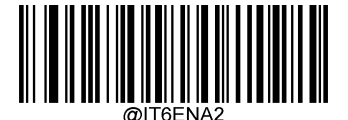

Enable ITF-6 and Transmit Check Character

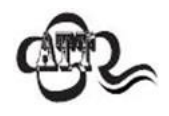

An example of the ITF-6 priority principle: when ITF-6 is enabled and Interleaved 2 of 5 is disabled, the scanner only decodes Interleaved 2 of 5 barcodes with a length of 6 characters and the last character as the check character.

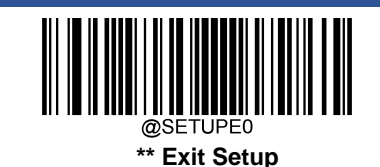

115

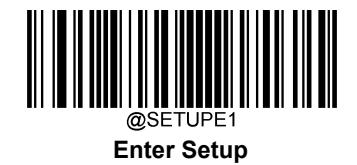

Matrix 2 of 5

**Restore Factory Defaults** 

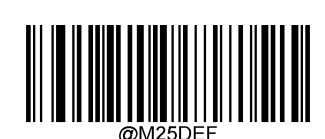

Restore the Factory Defaults of Matrix 2 of 5

Enable/Disable Matrix 2 of 5

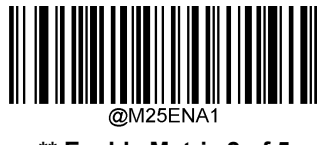

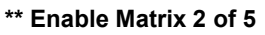

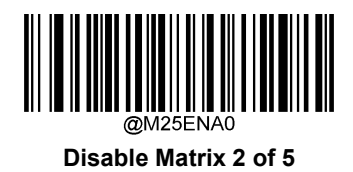

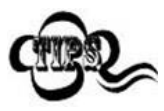

If the scanner fails to identify Matrix 2 of 5 barcodes, you may first try this solution by scanning the **Enter Setup** barcode and then **Enable Matrix 2 of 5** barcode.

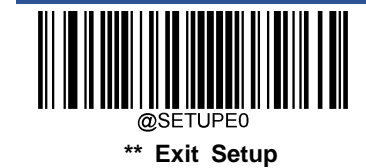

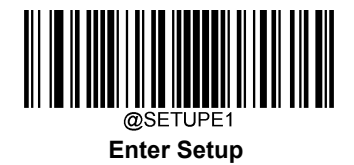

#### Set Length Range for Matrix 2 of 5

The scanner can be configured to only decode Matrix 2 of 5 barcodes with lengths that fall between (inclusive) the minimum and maximum lengths. To accomplish it, you need to set the minimum and maximum lengths.

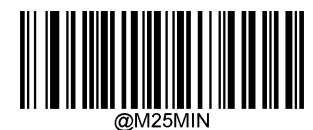

Set the Minimum Length (Default: 4)

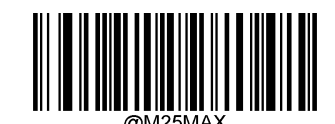

Set the Maximum Length (Default: 80)

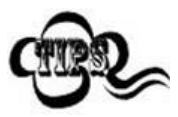

If minimum length is set to be greater than maximum length, the scanner only decodes Matrix 2 of 5 barcodes with either the minimum or maximum length. If minimum length is same as maximum length, only Matrix 2 of 5 barcodes with that length are to be decoded.

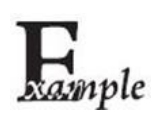

Set the scanner to decode Matrix 2 of 5 barcodes containing between 8 and 12 characters:

- 1. Scan the Enter Setup barcode.
- 2. Scan the Set the Minimum Length barcode.
- 3. Scan the numeric barcode "8" from the "Digit Barcodes" section in Appendix.
- 4. Scan the Save barcode from the "Save/Cancel Barcodes" section in Appendix.
- 5. Scan the Set the Maximum Length barcode.
- 6. Scan the numeric barcodes "1" and "2" from the "Digit Barcodes" section in Appendix.
- 7. Scan the Save barcode from the "Save/Cancel Barcodes" section in Appendix.
- 8. Scan the Exit Setup barcode.

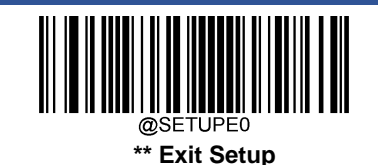

117

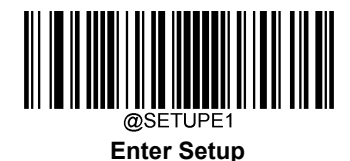

#### **Check Character Verification**

A check character is optional for Matrix 2 of 5 and can be added as the last character. It is a calculated value used to verify the integrity of the data.

- ♦ Disable: The scanner transmitsMatrix 2 of 5 barcodes as is.
- Do Not Transmit Check Character After Verification: The scanner checks the integrity of all Matrix 2 of 5 barcodes to verify that the data complies with the check character algorithm. Barcodes passing the check will be transmitted except the last digit, whereas those failing it will not be transmitted.
- Transmit Check Character After Verification: The scanner checks the integrity of all Matrix 2 of 5 barcodes to verify that the data complies with the check character algorithm. Barcodes passing the check will be transmitted, whereas those failing it will not be transmitted.

Since Matrix 2 of 5 must always have an even number of digits, a zero may need to be added as the first digit when the check character is added. The check character is automatically generated when making Matrix 2 of 5 barcodes.

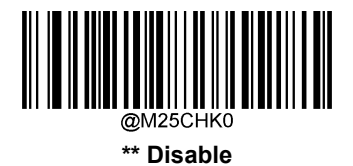

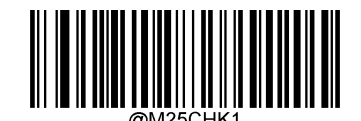

Do Not Transmit Check Character After Verification

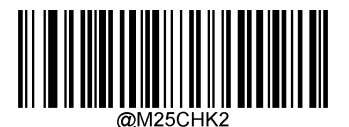

**Transmit Check Character After Verification** 

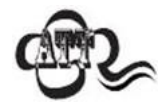

If the **Do Not Transmit Check Character After Verification** option is enabled, Matrix 2 of 5 barcodes with a length that is less than the configured minimum length after having the check character excluded will not be decoded. (For example, when the **Do Not Transmit Check Character After Verification** option is enabled and the minimum length is set to 4, Matrix 2 of 5 barcodes with a total length of 4 characters including the check character cannot be read.)

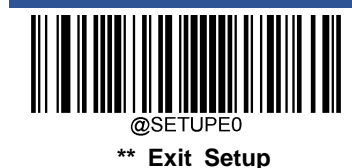

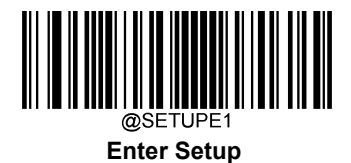

Code 39

**Restore Factory Defaults** 

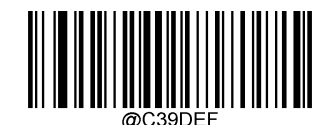

**Restore the Factory Defaults of Code 39** 

Enable/Disable Code 39

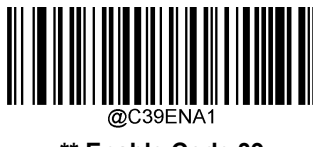

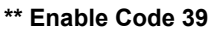

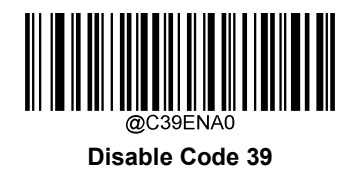

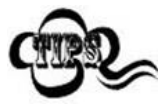

If the scanner fails to identify Code 39 barcodes, you may first try this solution by scanning the **Enter Setup** barcode and then **Enable Code 39** barcode.

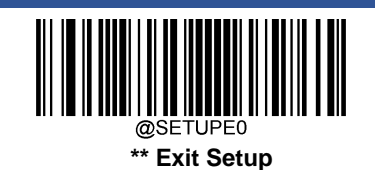

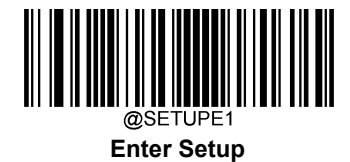

# Set Length Range for Code 39

The scanner can be configured to only decode Code 39 barcodes with lengths that fall between (inclusive) the minimum and maximum lengths. To accomplish it, you need to set the minimum and maximum lengths.

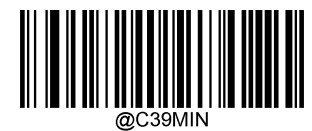

Set the Minimum Length (Default: 1)

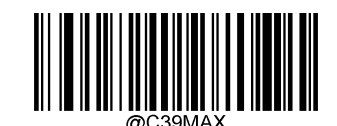

Set the Maximum Length (Default: 48)

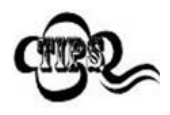

If minimum length is set to be greater than maximum length, the scanner only decodes Code 39 barcodes with either the minimum or maximum length. If minimum length is same as maximum length, only Code 39 barcodes with that length are to be decoded.

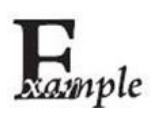

Set the scanner to decode Code 39 barcodes containing between 8 and 12 characters:

- 1. Scan the Enter Setup barcode.
- 2. Scan the Set the Minimum Length barcode.
- 3. Scan the numeric barcode "8" from the "Digit Barcodes" section in Appendix.
- 4. Scan the Save barcode from the "Save/Cancel Barcodes" section in Appendix.
- 5. Scan the Set the Maximum Length barcode.
- 6. Scan the numeric barcodes "1" and "2" from the "Digit Barcodes" section in Appendix.
- 7. Scan the **Save** barcode from the "Save/Cancel Barcodes" section in Appendix.
- 8. Scan the Exit Setup barcode.

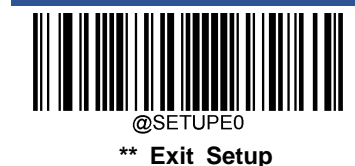

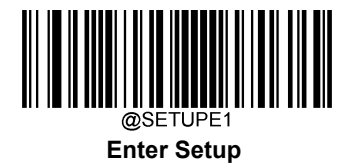

#### **Check Character Verification**

A check character is optional for Code 39 and can be added as the last character. It is a calculated value used to verify the integrity of the data.

- ♦ Disable: The scanner transmitsCode 39 barcodes as is.
- Do Not Transmit Check Character After Verification: The scanner checks the integrity of all Code 39 barcodes to verify that the data complies with the check character algorithm. Barcodes passing the check will be transmitted except the last digit, whereas those failing it will not be transmitted.
- Transmit Check Character After Verification: The scanner checks the integrity of all Code 39 barcodes to verify that the data complies with the check character algorithm. Barcodes passing the check will be transmitted, whereas those failing it will not be transmitted.

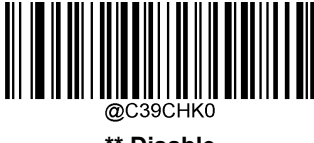

\*\* Disable

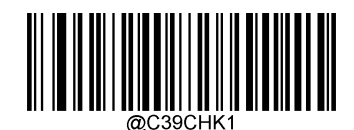

Do Not Transmit Check Character After Verification

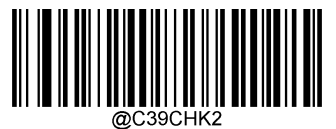

**Transmit Check Character After Verification** 

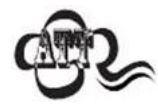

If the **Do Not Transmit Check Character After Verification** option is enabled, Code 39 barcodes with a length that is less than the configured minimum length after having the check character excluded will not be decoded. (For example, when the **Do Not Transmit Check Character After Verification** option is enabled and the minimum length is set to 4, Code 39 barcodes with a total length of 4 characters including the check character cannot be read.)

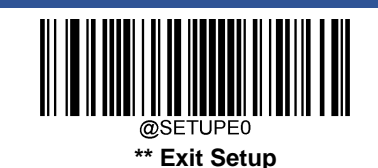

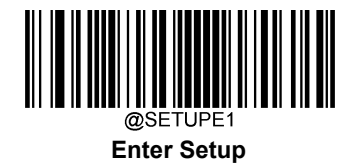

# **Transmit Start/Stop Character**

Code 39 uses an asterisk (\*) for both the start and the stop characters. You can choose whether or not to transmit the start/stop characters by scanning the appropriate barcode below.

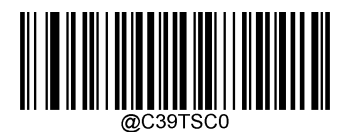

\*\* Do Not Transmit Start/Stop Character

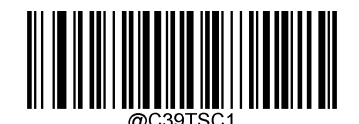

Transmit Start/Stop Character

#### Enable/Disable Code 39 Full ASCII

The scanner can be configured to identify all ASCII characters by scanning the appropriate barcode below.

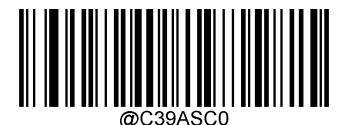

\*\* Disable Code 39 Full ASCII

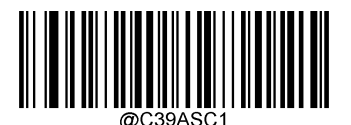

Enable Code 39 Full ASCII

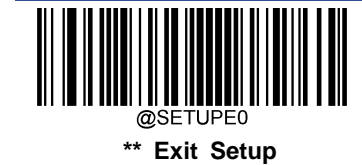

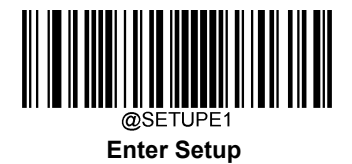

### Enable/Disable Code 32 (Italian Pharma Code)

Code 32 is a variant of Code 39 used by the Italian pharmaceutical industry. Scan the appropriate bar code below to enable or disable Code 32. Code 39 must be enabled and Code 39 check character verification must be disabled for this parameter to function.

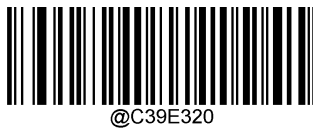

\*\* Disable Code 32

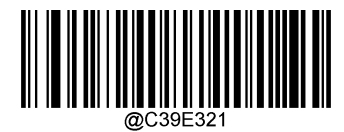

Enable Code 32

# Code 32 Prefix

Scan the appropriate barcode below to enable or disable adding the prefix character "A" to all Code 32 barcodes. Code 32 must be enabled for this parameter to function.

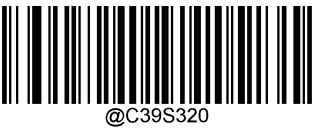

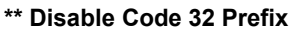

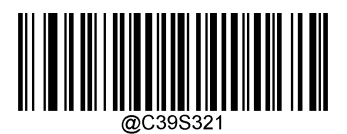

Enable Code 32 Prefix

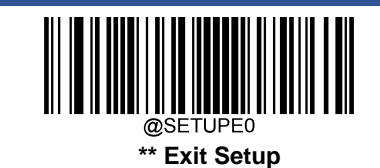

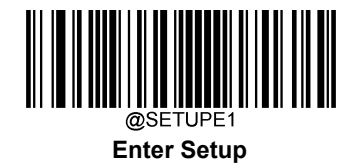

# Transmit Code 32 Start/Stop Character

Code 32 must be enabled for this parameter to function.

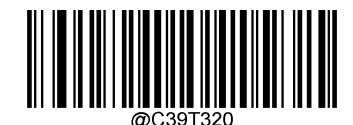

\*\* Do Not Transmit Code 32 Start/Stop Character

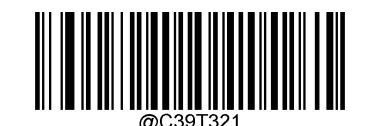

Transmit Code 32 Start/Stop Character

**Transmit Code 32 Check Character** 

Code 32 must be enabled for this parameter to function.

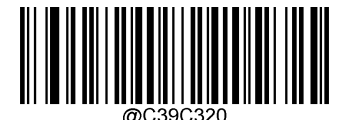

\*\* Do Not Transmit Code 32 Check Character

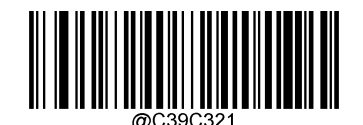

Transmit Code 32 Check Character

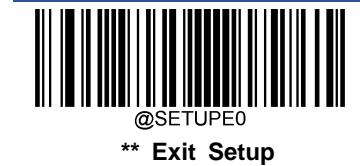

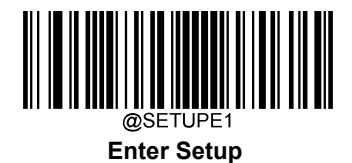

Codabar

**Restore Factory Defaults** 

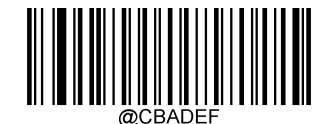

**Restore the Factory Defaults of Codabar** 

Enable/Disable Codabar

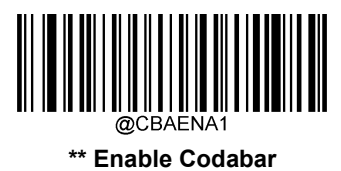

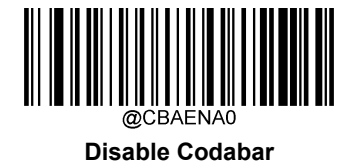

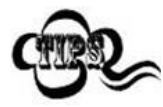

If the scanner fails to identify Codabar barcodes, you may first try this solution by scanning the **Enter Setup** barcode and then **Enable Codabar** barcode.

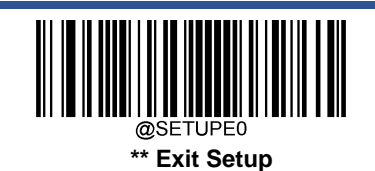

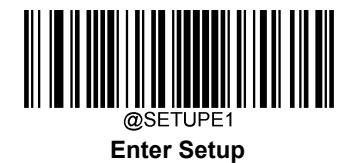

# Set Length Range for Codabar

The scanner can be configured to only decode Codabar barcodes with lengths that fall between (inclusive) the minimum and maximum lengths. To accomplish it, you need to set the minimum and maximum lengths.

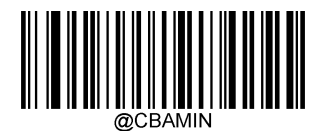

Set the Minimum Length (Default: 2)

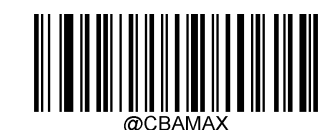

Set the Maximum Length (Default: 60)

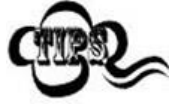

If minimum length is set to be greater than maximum length, the scanner only decodes Codabar barcodes with either the minimum or maximum length. If minimum length is same as maximum length, only Codabar barcodes with that length are to be decoded.

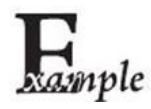

Set the scanner to decode Codabar barcodes containing between 8 and 12 characters:

- 1. Scan the Enter Setup barcode.
  - 2. Scan the Set the Minimum Length barcode.
- 3. Scan the numeric barcode "8" from the "Digit Barcodes" section in Appendix.
- 4. Scan the Save barcode from the "Save/Cancel Barcodes" section in Appendix.
- 5. Scan the Set the Maximum Length barcode.
- 6. Scan the numeric barcodes "1" and "2" from the "Digit Barcodes" section in Appendix.
- 7. Scan the Save barcode from the "Save/Cancel Barcodes" section in Appendix.
- 8. Scan the Exit Setup barcode.

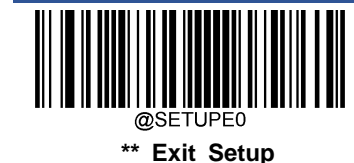

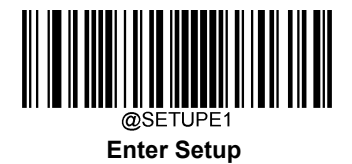

#### **Check Character Verification**

A check character is optional for Codabar and can be added as the last character. It is a calculated value used to verify the integrity of the data.

- ♦ Disable: The scanner transmits Codabar barcodes as is.
- Do Not Transmit Check Character After Verification: The scanner checks the integrity of all Codabar barcodes to verify that the data complies with the check character algorithm. Barcodes passing the check will be transmitted except the last digit, whereas those failing it will not be transmitted.
- Transmit Check Character After Verification: The scanner checks the integrity of all Codabar barcodes to verify that the data complies with the check character algorithm. Barcodes passing the check will be transmitted, whereas those failing it will not be transmitted.

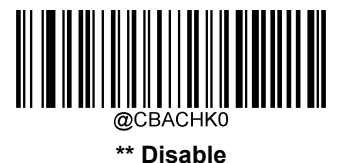

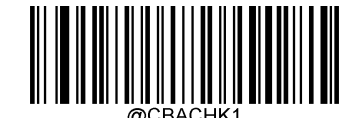

Do Not Transmit Check Character After Verification

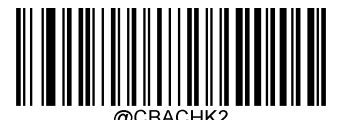

**Transmit Check Character After Verification** 

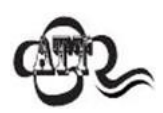

If the **Do Not Transmit Check Character After Verification** option is enabled, Codabar barcodes with a length that is less than the configured minimum length after having the check character excluded will not be decoded. (For example, when the **Do Not Transmit Check Character After Verification** option is enabled and the minimum length is set to 4, Codabar barcodes with a total length of 4 characters including the check character cannot be read.)

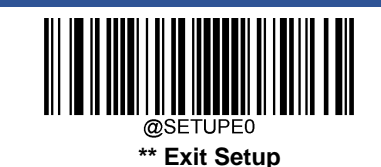

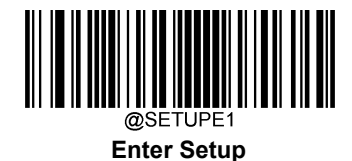

# Start/Stop Character

You can set the start/stop characters and choose whether or not to transmit the start/stop characters by scanning the appropriate barcode below.

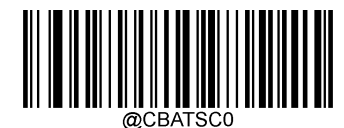

\*\* Do Not Transmit Start/Stop Character

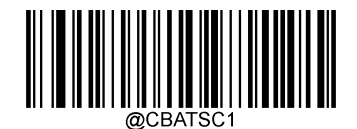

Transmit Start/Stop Character

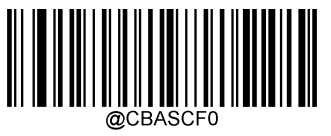

\*\* ABCD/ABCD as the Start/Stop Character

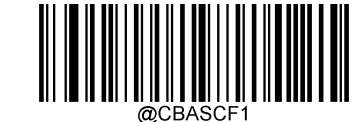

ABCD/TN\*E as the Start/Stop Character

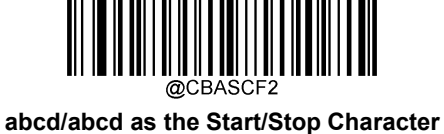

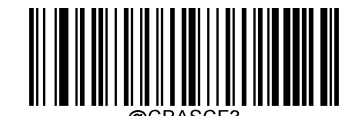

abcd/tn\*e as the Start/Stop Character

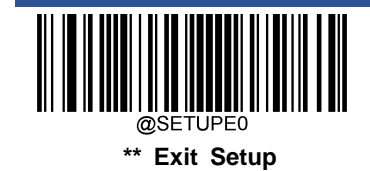
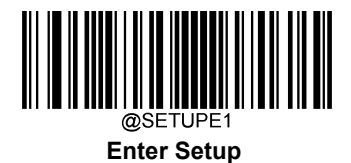

Code 93

**Restore Factory Defaults** 

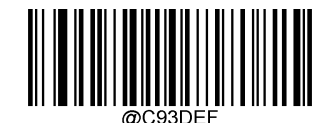

**Restore the Factory Defaults of Code 93** 

Enable/Disable Code 93

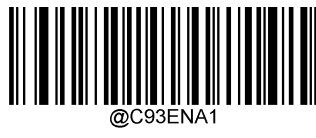

Enable Code 93

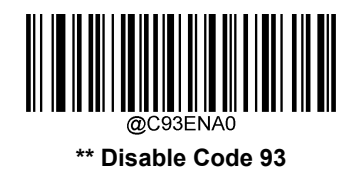

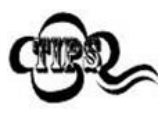

If the scanner fails to identify Code 93 barcodes, you may first try this solution by scanning the **Enter Setup** barcode and then **Enable Code 93** barcode.

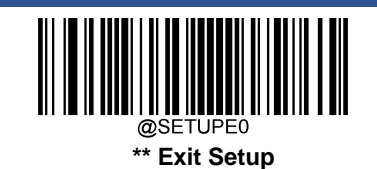

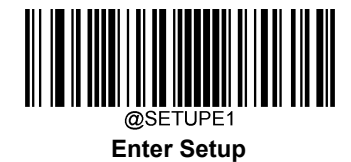

# Set Length Range for Code 93

The scanner can be configured to only decode Code 93 barcodes with lengths that fall between (inclusive) the minimum and maximum lengths. To accomplish it, you need to set the minimum and maximum lengths.

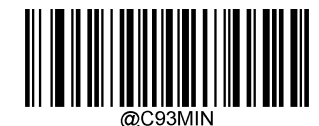

Set the Minimum Length (Default: 1)

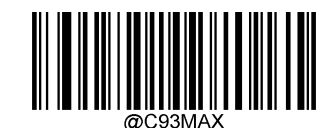

Set the Maximum Length (Default: 48)

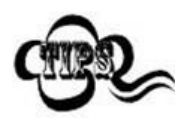

If minimum length is set to be greater than maximum length, the scanner only decodes Code 93 barcodes with either the minimum or maximum length. If minimum length is same as maximum length, only Code 93 barcodes with that length are to be decoded.

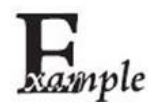

#### Set the scanner to decode Code 93 barcodes containing between 8 and 12 characters:

- 1. Scan the Enter Setup barcode.
- 2. Scan the Set the Minimum Length barcode.
- 3. Scan the numeric barcode "8" from the "Digit Barcodes" section in Appendix.
- 4. Scan the Save barcode from the "Save/Cancel Barcodes" section in Appendix.
- 5. Scan the Set the Maximum Length barcode.
- 6. Scan the numeric barcodes "1" and "2" from the "Digit Barcodes" section in Appendix.
- 7. Scan the Save barcode from the "Save/Cancel Barcodes" section in Appendix.
- 8. Scan the Exit Setup barcode.

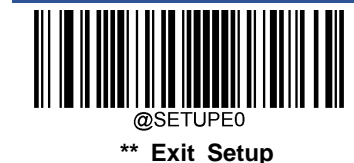

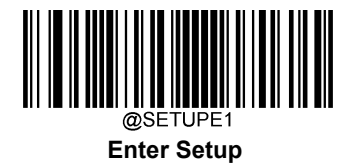

### **Check Character Verification**

Check characters are optional for Code 93 and can be added as the last two characters, which are calculated values used to verify the integrity of the data.

- ♦ Disable: The scanner transmits Code 93 barcodes as is.
- Do Not Transmit Check Character After Verification: The scanner checks the integrity of all Code 93 barcodes to verify that the data complies with the check character algorithm. Barcodes passing the checks will be transmitted except the last two digits, whereas those failing them will not be transmitted.
- Transmit Check Character After Verification: The scanner checks the integrity of all Code 93 barcodes to verify that the data complies with the check character algorithm. Barcodes passing the checks will be transmitted, whereas those failing them will not be transmitted.

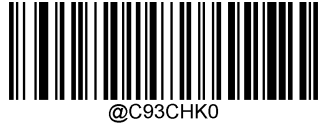

Disable

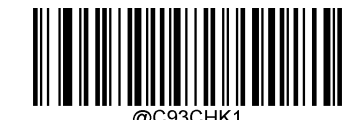

\*\* Do Not Transmit Check Character After Verification

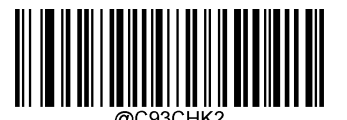

**Transmit Check Character After Verification** 

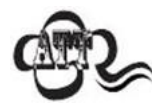

If the **Do Not Transmit Check Character After Verification** option is enabled, Code 93 barcodes with a length that is less than the configured minimum length after having the two check characters excluded will not be decoded. (For example, when the **Do Not Transmit Check Character After Verification** option is enabled and the minimum length is set to 4, Code 93 barcodes with a total length of 4 characters including the two check characters cannot be read.)

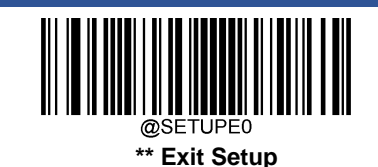

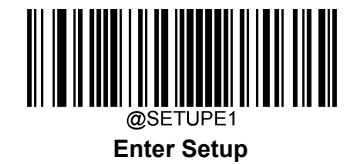

China Post 25

**Restore Factory Defaults** 

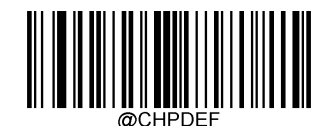

Restore the Factory Defaults of China Post 25

Enable/Disable China Post 25

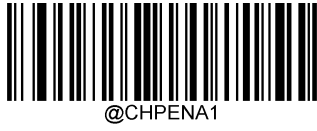

Enable China Post 25

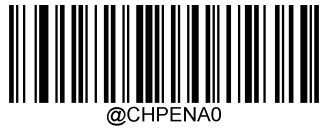

\*\* Disable China Post 25

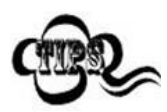

If the scanner fails to identify China Post 25 barcodes, you may first try this solution by scanning the **Enter Setup** barcode and then **Enable China Post 25** barcode.

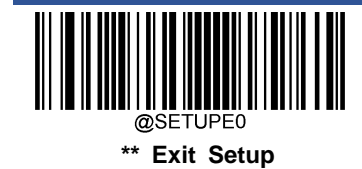

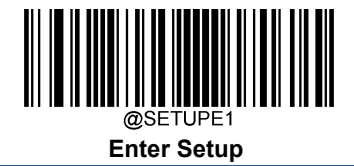

## Set Length Range for China Post 25

The scanner can be configured to only decode China Post 25 barcodes with lengths that fall between (inclusive) the minimum and maximum lengths. To accomplish it, you need to set the minimum and maximum lengths.

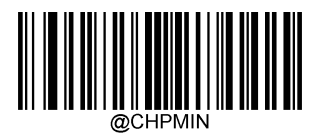

Set the Minimum Length (Default: 1)

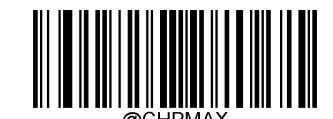

Set the Maximum Length (Default: 48)

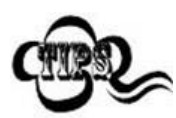

If minimum length is set to be greater than maximum length, the scanner only decodes China Post 25 barcodes with either the minimum or maximum length. If minimum length is same as maximum length, only China Post 25 barcodes with that length are to be decoded.

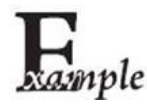

#### Set the scanner to decode China Post 25 barcodes containing between 8 and 12 characters:

- 1. Scan the Enter Setup barcode.
  - 2. Scan the **Set the Minimum Length** barcode.
  - 3. Scan the numeric barcode "8" from the "Digit Barcodes" section in Appendix.
  - 4. Scan the Save barcode from the "Save/Cancel Barcodes" section in Appendix.
  - 5. Scan the Set the Maximum Length barcode.
  - 6. Scan the numeric barcodes "1" and "2" from the "Digit Barcodes" section in Appendix.
  - 7. Scan the Save barcode from the "Save/Cancel Barcodes" section in Appendix.
  - 8. Scan the Exit Setup barcode.

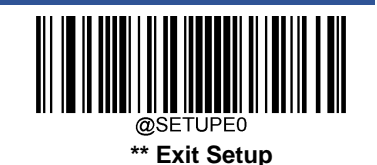

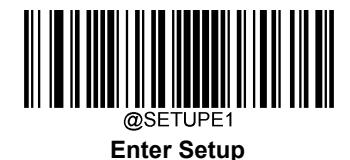

## **Check Character Verification**

A check character is optional for China Post 25 and can be added as the last character. It is a calculated value used to verify the integrity of the data.

- ♦ Disable: The scanner transmits China Post 25 barcodes as is.
- Do Not Transmit Check Character After Verification: The scanner checks the integrity of all China Post 25 barcodes to verify that the data complies with the check character algorithm. Barcodes passing the check will be transmitted except the last digit, whereas those failing it will not be transmitted.
- Transmit Check Character After Verification: The scanner checks the integrity of all China Post 25 barcodes to verify that the data complies with the check character algorithm. Barcodes passing the check will be transmitted, whereas those failing it will not be transmitted.

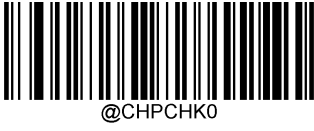

\*\* Disable

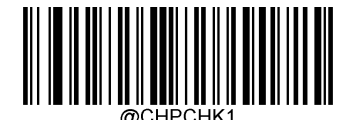

Do Not Transmit Check Character After Verification

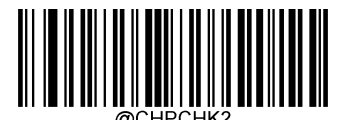

**Transmit Check Character After Verification** 

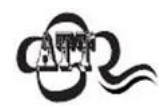

If the **Do Not Transmit Check Character After Verification** option is enabled, China Post 25 barcodes with a length that is less than the configured minimum length after having the check character excluded will not be decoded. (For example, when the **Do Not Transmit Check Character After Verification** option is enabled and the minimum length is set to 4, China Post 25 barcodes with a total length of 4 characters including the check character cannot be read.)

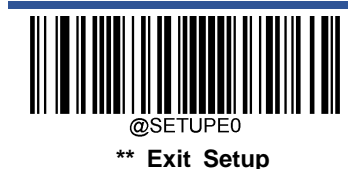

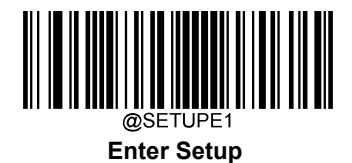

GS1-128 (UCC/EAN-128)

**Restore Factory Defaults** 

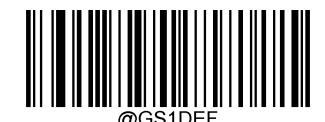

**Restore the Factory Defaults of GS1-128** 

Enable/Disable GS1-128

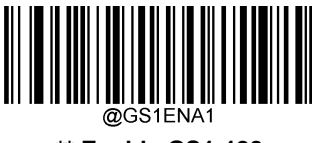

\*\* Enable GS1-128

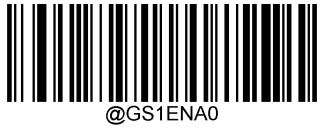

Disable GS1-128

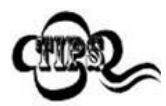

If the scanner fails to identify GS1-128 barcodes, you may first try this solution by scanning the **EnterSetup** barcode and then **Enable GS1-128** barcode.

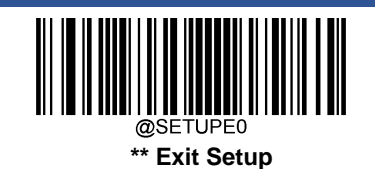

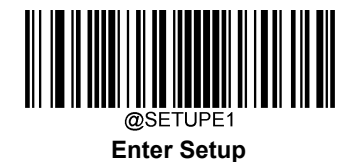

# Set Length Range for GS1-128

The scanner can be configured to only decode GS1-128 barcodes with lengths that fall between (inclusive) the minimum and maximum lengths. To accomplish it, you need to set the minimum and maximum lengths.

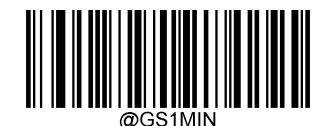

Set the Minimum Length (Default: 1)

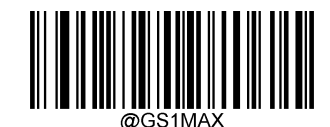

Set the Maximum Length (Default: 48)

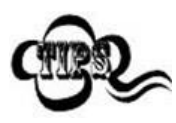

If minimum length is set to be greater than maximum length, the scanner only decodes GS1-128 barcodes with either the minimum or maximum length. If minimum length is same as maximum length, only GS1-128 barcodes with that length are to be decoded.

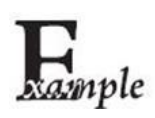

Set the scanner to decode GS1-128 barcodes containing between 8 and 12 characters:

- 1. Scan the Enter Setup barcode.
- 2. Scan the Set the Minimum Length barcode.
- 3. Scan the numeric barcode "8" from the "Digit Barcodes" section in Appendix.
- 4. Scan the Save barcode from the "Save/Cancel Barcodes" section in Appendix.
- 5. Scan the Set the Maximum Length barcode.
- 6. Scan the numeric barcodes "1" and "2" from the "Digit Barcodes" section in Appendix.
- 7. Scan the Save barcode from the "Save/Cancel Barcodes" section in Appendix.
- 8. Scan the Exit Setup barcode.

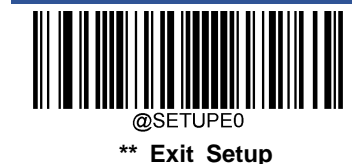

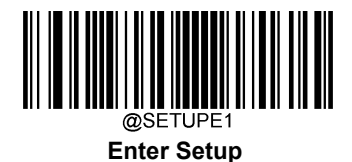

**GS1** Databar (RSS)

**Restore Factory Defaults** 

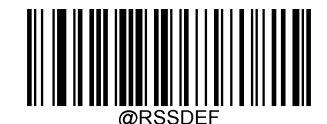

Restore the Factory Defaults of GS1 Databar

Enable/Disable GS1 Databar

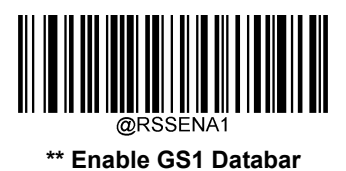

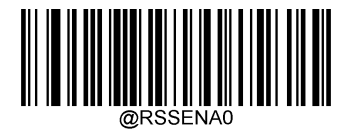

Disable GS1 Databar

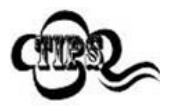

If the scanner fails to identify GS1 Databar barcodes, you may first try this solution by scanning the **Enter Setup** barcode and then **Enable GS1 Databar** barcode.

**Transmit Application Identifier "01"** 

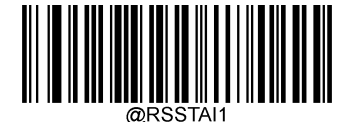

\*\* Transmit Application Identifier "01"

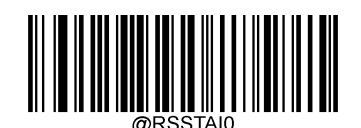

Do Not Transmit Application Identifier "01"

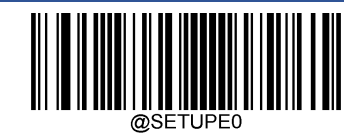

\*\* Exit Setup

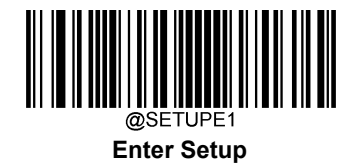

# GS1 Composite (EAN·UCC Composite)

**Restore Factory Defaults** 

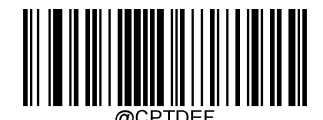

Restore the Factory Defaults of GS1 Composite

Enable/Disable GS1 Composite

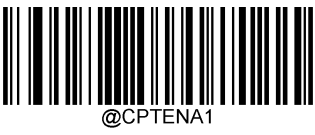

Enable GS1 Composite

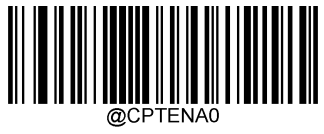

\*\* Disable GS1 Composite

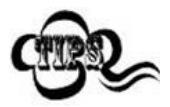

If the scanner fails to identify GS1 Composite barcodes, you may first try this solution by scanning the **Enter Setup** barcode and then **Enable GS1 Composite** barcode.

Enable/Disable UPC/EAN Composite

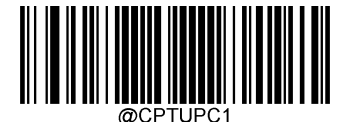

**Enable UPC/EAN Composite** 

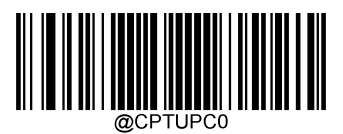

\*\* Disable UPC/EAN Composite

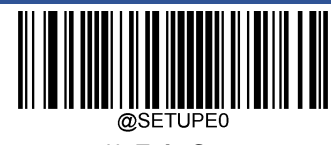

\*\* Exit Setup

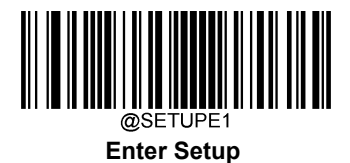

Code 11

**Restore Factory Defaults** 

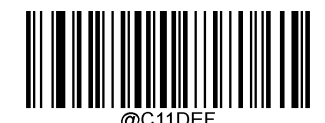

Restore the Factory Defaults of Code 11

Enable/Disable Code 11

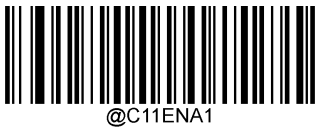

Enable Code 11

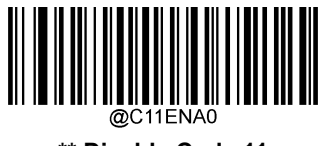

\*\* Disable Code 11

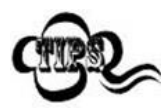

If the scanner fails to identify Code 11 barcodes, you may first try this solution by scanning the **Enter Setup** barcode and then **Enable Code 11** barcode.

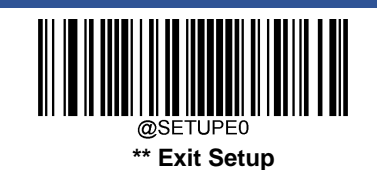

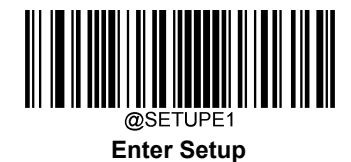

# Set Length Range for Code 11

The scanner can be configured to only decode Code 11 barcodes with lengths that fall between (inclusive) the minimum and maximum lengths. To accomplish it, you need to set the minimum and maximum lengths.

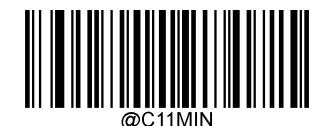

Set the Minimum Length (Default: 4)

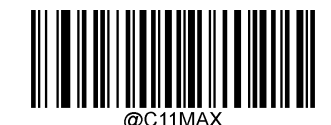

Set the Maximum Length (Default: 48)

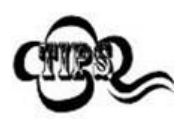

If minimum length is set to be greater than maximum length, the scanner only decodes Code 11 barcodes with either the minimum or maximum length. If minimum length is same as maximum length, only Code 11 barcodes with that length are to be decoded.

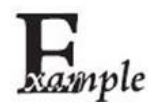

#### Set the scanner to decode Code 11 barcodes containing between 8 and 12 characters:

- 1. Scan the Enter Setup barcode.
- 2. Scan the Set the Minimum Length barcode.
- 3. Scan the numeric barcode "8" from the "Digit Barcodes" section in Appendix.
- 4. Scan the Save barcode from the "Save/Cancel Barcodes" section in Appendix.
- 5. Scan the Set the Maximum Length barcode.
- 6. Scan the numeric barcodes "1" and "2" from the "Digit Barcodes" section in Appendix.
- 7. Scan the Save barcode from the "Save/Cancel Barcodes" section in Appendix.
- 8. Scan the Exit Setup barcode.

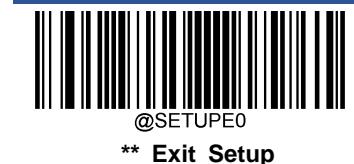

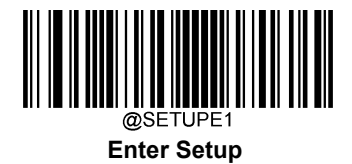

## **Check Character Verification**

Check characters are optional for Code 11 and can be added as the last one or two characters, which are calculated values used to verify the integrity of the data.

If the **Disable** option is enabled, the scanner transmits Code 11 barcodes as is.

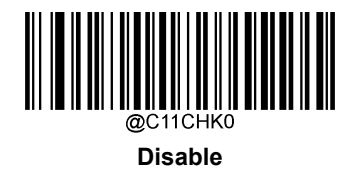

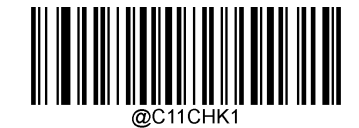

\*\* One Check Character, MOD11

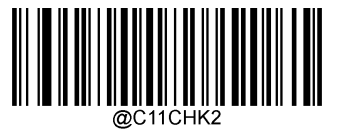

Two Check Characters, MOD11/MOD11

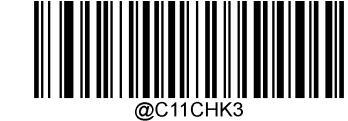

Two Check Characters, MOD11/MOD9

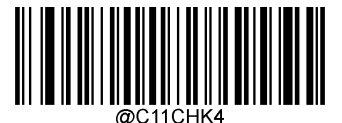

One Check Character, MOD11 (Len<=10) Two Check Characters, MOD11/MOD11(Len>10)

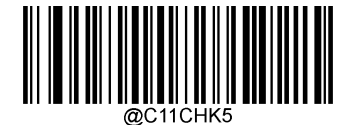

One Check Character, MOD11 (Len<=10) Two Check Characters, MOD11/MOD9 (Len>10)

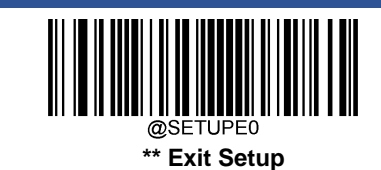

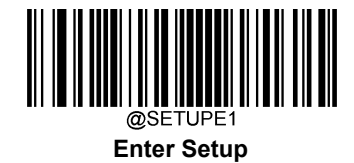

# **Transmit Check Character**

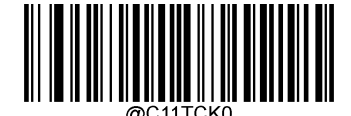

Do Not Transmit Code 11 Check Character

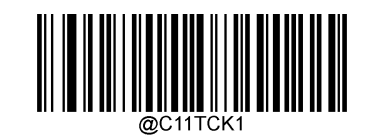

\*\* Transmit Code 11 Check Character

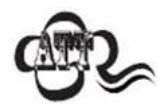

If you select a check character algorithm and the **Do Not Transmit Check Character** option, Code 11 barcodes with a length that is less than the configured minimum length after having the check character(s) excluded will not be decoded. (For example, when the **One Check Character, MOD11** and **Do Not Transmit Check Character** options are enabled and the minimum length is set to 4, Code 11 barcodes with a total length of 4 characters including the check character cannot be read.)

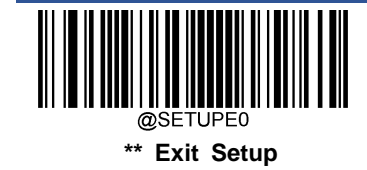

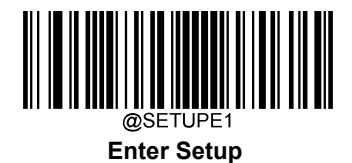

ISBN

**Restore Factory Defaults** 

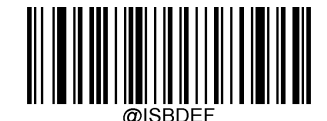

**Restore the Factory Defaults of ISBN** 

**Enable/Disable ISBN** 

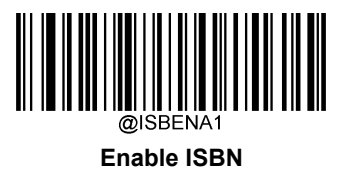

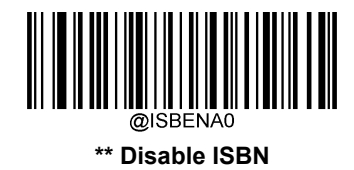

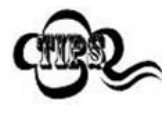

If the scanner fails to identify ISBN barcodes, you may first try this solution by scanning the **Enter Setup** barcode and then **Enable ISBN** barcode.

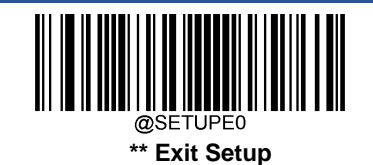

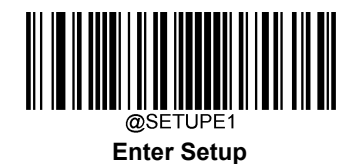

Set ISBN Format

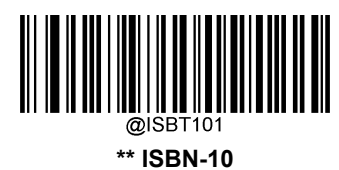

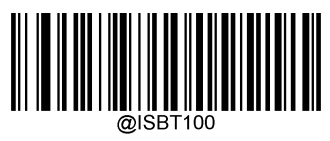

ISBN-13

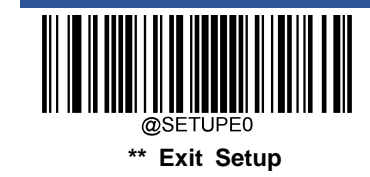

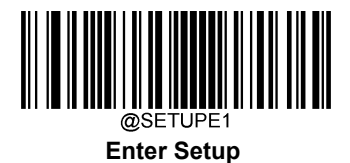

ISSN

**Restore Factory Defaults** 

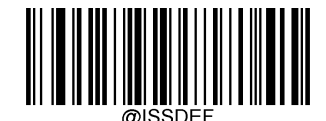

**Restore the Factory Defaults of ISSN** 

Enable/Disable ISSN

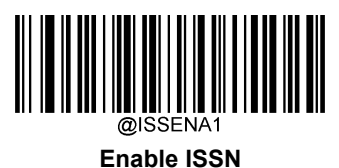

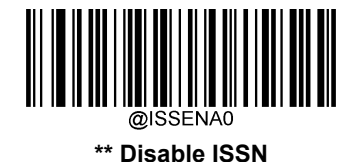

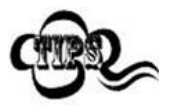

If the scanner fails to identify ISSN barcodes, you may first try this solution by scanning the Enter Setup barcode and then Enable ISSN barcode.

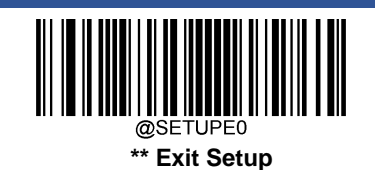

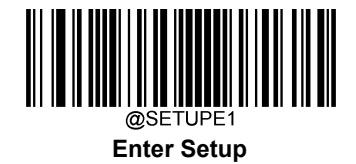

# **Industrial 25**

**Restore Factory Defaults** 

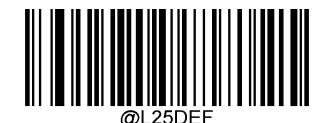

**Restore the Factory Defaults of Industrial 25** 

**Enable/Disable Industrial 25** 

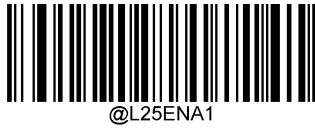

**Enable Industrial 25** 

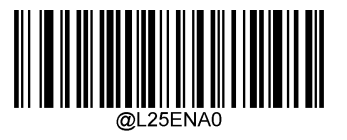

\*\* Disable Industrial 25

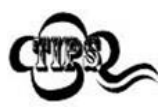

If the scanner fails to identify Industrial 25 barcodes, you may first try this solution by scanning the **Enter Setup** barcode and then **Enable Industrial 25** barcode.

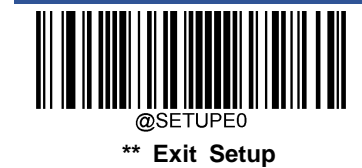

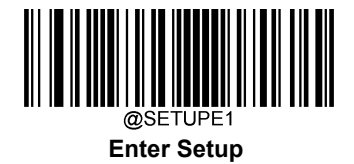

## Set Length Range for Industrial 25

The scanner can be configured to only decode Industrial 25 barcodes with lengths that fall between (inclusive) the minimum and maximum lengths. To accomplish it, you need to set the minimum and maximum lengths.

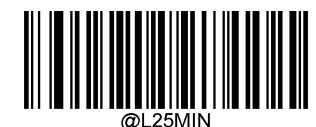

Set the Minimum Length (Default: 6)

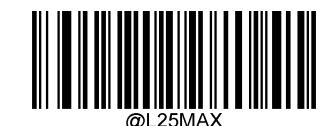

Set the Maximum Length (Default: 48)

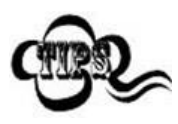

If minimum length is set to be greater than maximum length, the scanner only decodes Industrial 25 barcodes with either the minimum or maximum length. If minimum length is same as maximum length, only Industrial 25 barcodes with that length are to be decoded.

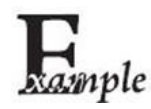

#### Set the scanner to decode Industrial 25 barcodes containing between 8 and 12 characters:

- 1. Scan the Enter Setup barcode.
- 2. Scan the Set the Minimum Length barcode.
- 3. Scan the numeric barcode "8" from the "Digit Barcodes" section in Appendix.
- 4. Scan the Save barcode from the "Save/Cancel Barcodes" section in Appendix.
- 5. Scan the Set the Maximum Length barcode.
- 6. Scan the numeric barcodes "1" and "2" from the "Digit Barcodes" section in Appendix.
- 7. Scan the Save barcode from the "Save/Cancel Barcodes" section in Appendix.
- 8. Scan the Exit Setup barcode.

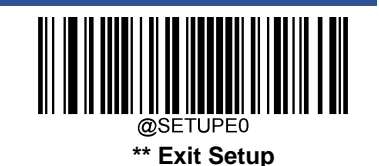

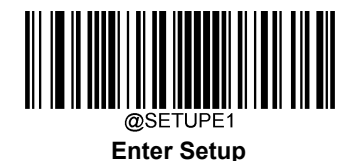

## **Check Character Verification**

A check character is optional for Industrial 25 and can be added as the last character. It is a calculated value used to verify the integrity of the data.

- ♦ Disable: The scanner transmits Industrial 25 barcodes as is.
- Do Not Transmit Check Character After Verification: The scanner checks the integrity of all Industrial 25 barcodes to verify that the data complies with the check character algorithm. Barcodes passing the check will be transmitted except the last digit, whereas those failing it will not be transmitted.
- Transmit Check Character After Verification: The scanner checks the integrity of all Industrial 25 barcodes to verify that the data complies with the check character algorithm. Barcodes passing the check will be transmitted, whereas those failing it will not be transmitted.

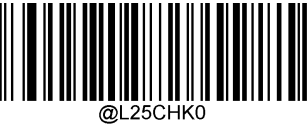

\*\* Disable

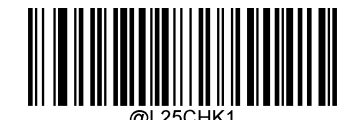

Do Not Transmit Check Character After Verification

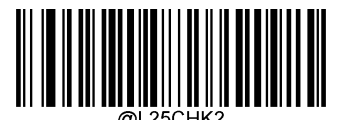

**Transmit Check Character After Verification** 

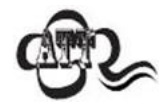

If the **Do Not Transmit Check Character After Verification** option is enabled, Industrial 25 barcodes with a length that is less than the configured minimum length after having the check character excluded will not be decoded. (For example, when the **Do Not Transmit Check Character After Verification** option is enabled and the minimum length is set to 4, Industrial 25 barcodes with a total length of 4 characters including the check character cannot be read.)

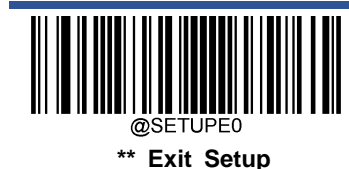

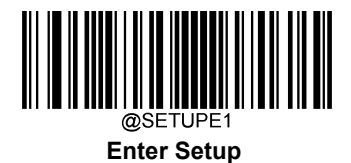

Standard 25

**Restore Factory Defaults** 

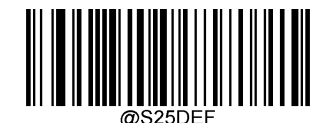

**Restore the Factory Defaults of Standard 25** 

**Enable/Disable Standard 25** 

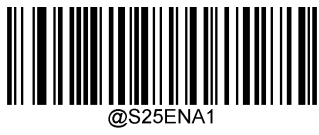

**Enable Standard 25** 

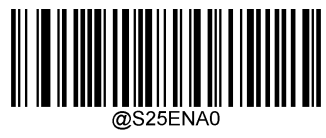

\*\* Disable Standard 25

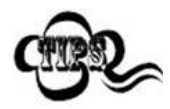

If the scanner fails to identify Standard 25 barcodes, you may first try this solution by scanning the **Enter Setup** barcode and then **Enable Standard 25** barcode.

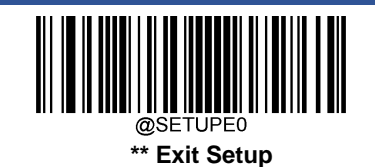

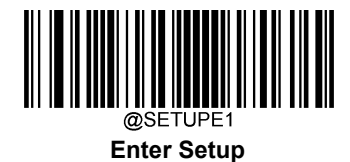

# Set Length Range for Standard 25

The scanner can be configured to only decode Standard 25 barcodes with lengths that fall between (inclusive) the minimum and maximum lengths. To accomplish it, you need to set the minimum and maximum lengths.

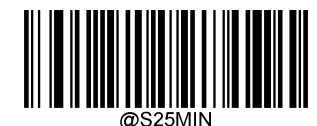

Set the Minimum Length (Default: 6)

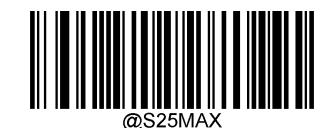

Set the Maximum Length (Default: 48)

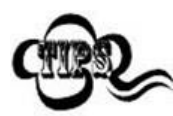

If minimum length is set to be greater than maximum length, the scanner only decodes Standard 25 barcodes with either the minimum or maximum length. If minimum length is same as maximum length, only Standard 25 barcodes with that length are to be decoded.

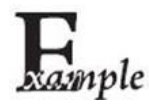

#### Set the scanner to decode Standard 25 barcodes containing between 8 and 12 characters:

- 1. Scan the Enter Setup barcode.
  - 2. Scan the Set the Minimum Length barcode.
  - 3. Scan the numeric barcode "8" from the "Digit Barcodes" section in Appendix.
  - 4. Scan the Save barcode from the "Save/Cancel Barcodes" section in Appendix.
  - Scan the Set the Maximum Length barcode. 5.
  - 6. Scan the numeric barcodes "1" and "2" from the "Digit Barcodes" section in Appendix.
  - 7. Scan the Save barcode from the "Save/Cancel Barcodes" section in Appendix.
  - 8. Scan the Exit Setup barcode.

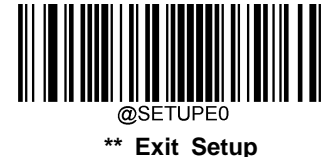

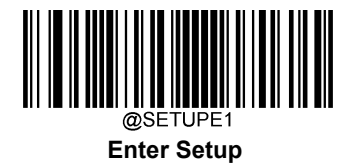

### **Check Character Verification**

A check character is optional for Standard 25 and can be added as the last character. It is a calculated value used to verify the integrity of the data.

- ♦ Disable: The scanner transmits Standard 25 barcodes as is.
- Do Not Transmit Check Character After Verification: The scanner checks the integrity of all Standard 25 barcodes to verify that the data complies with the check character algorithm. Barcodes passing the check will be transmitted except the last digit, whereas those failing it will not be transmitted.
- Transmit Check Character After Verification: The scanner checks the integrity of all Standard 25 barcodes to verify that the data complies with the check character algorithm. Barcodes passing the check will be transmitted, whereas those failing it will not be transmitted.

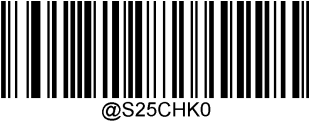

\*\* Disable

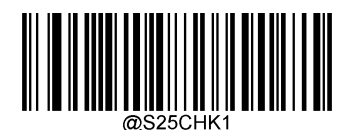

Do Not Transmit Check Character After Verification

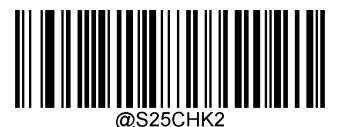

**Transmit Check Character After Verification** 

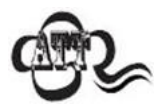

If the **Do Not Transmit Check Character After Verification** option is enabled, Standard 25 barcodes with a length that is less than the configured minimum length after having the check character excluded will not be decoded. (For example, when the **Do Not Transmit Check Character After Verification** option is enabled and the minimum length is set to 4, Standard 25 barcodes with a total length of 4 characters including the check character cannot be read.)

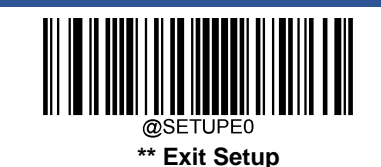

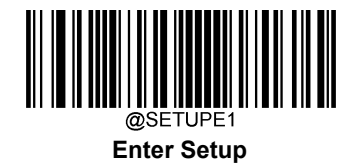

# Plessey

**Restore Factory Defaults** 

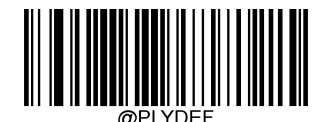

**Restore the Factory Defaults of Plessey** 

**Enable/Disable Plessey** 

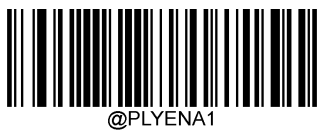

**Enable Plessey** 

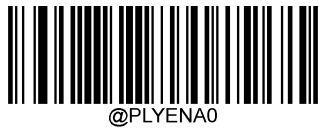

\*\* Disable Plessey

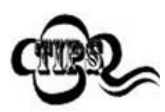

If the scanner fails to identify Plessey barcodes, you may first try this solution by scanning the **Enter Setup** barcode and then **Enable Plessey** barcode.

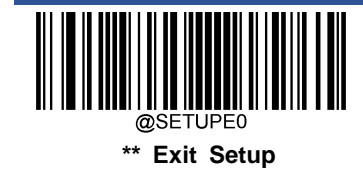

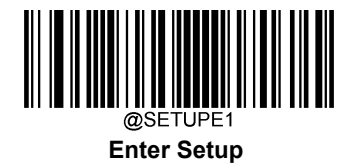

## Set Length Range for Plessey

The scanner can be configured to only decode Plessey barcodes with lengths that fall between (inclusive) the minimum and maximum lengths. To accomplish it, you need to set the minimum and maximum lengths.

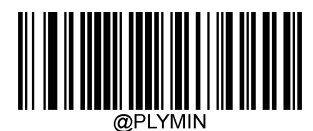

Set the Minimum Length (Default: 4)

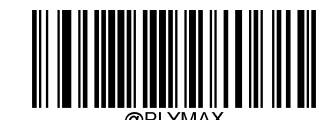

Set the Maximum Length (Default: 48)

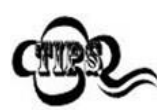

If minimum length is set to be greater than maximum length, the scanner only decodes Plessey barcodes with either the minimum or maximum length. If minimum length is same as maximum length, only Plessey barcodes with that length are to be decoded.

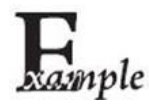

#### Set the scanner to decode Plessey barcodes containing between 8 and 12 characters:

- 1. Scan the Enter Setup barcode.
  - 2. Scan the Set the Minimum Length barcode.
  - 3. Scan the numeric barcode "8" from the "Digit Barcodes" section in Appendix.
  - 4. Scan the Save barcode from the "Save/Cancel Barcodes" section in Appendix.
  - 5. Scan the Set the Maximum Length barcode.
  - 6. Scan the numeric barcodes "1" and "2" from the "Digit Barcodes" section in Appendix.
  - 7. Scan the Save barcode from the "Save/Cancel Barcodes" section in Appendix.
  - 8. Scan the Exit Setup barcode.

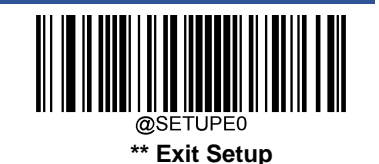

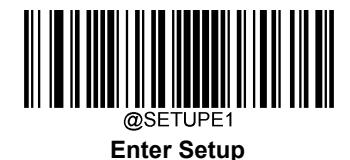

### **Check Character Verification**

Check characters are optional for Plessey and can be added as the last two characters, which are calculated values used to verify the integrity of the data.

- ♦ Disable: The scanner transmits Plessey barcodes as is.
- Do Not Transmit Check Character After Verification: The scanner checks the integrity of all Plessey barcodes to verify that the data complies with the check character algorithm. Barcodes passing the checks will be transmitted except the last two digits, whereas those failing them will not be transmitted.
- Transmit Check Character After Verification: The scanner checks the integrity of all Plessey barcodes to verify that the data complies with the check character algorithm. Barcodes passing the checks will be transmitted, whereas those failing them will not be transmitted.

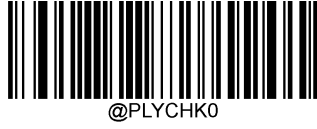

\*\* Disable

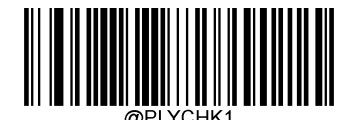

Do Not Transmit Check Character After Verification

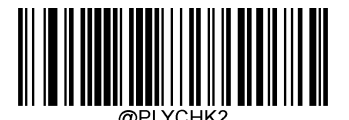

**Transmit Check Character After Verification** 

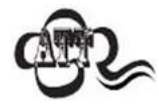

If the **Do Not Transmit Check Character After Verification** option is enabled, Plessey barcodes with a length that is less than the configured minimum length after having the check characters excluded will not be decoded. (For example, when the **Do Not Transmit Check Character After Verification** option is enabled and the minimum length is set to 4, Plessey barcodes with a total length of 4 characters including the check characters cannot be read.)

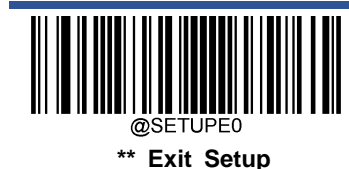

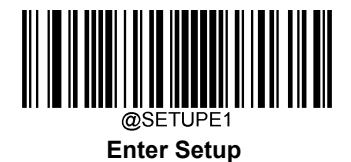

**MSI-Plessey** 

**Restore Factory Defaults** 

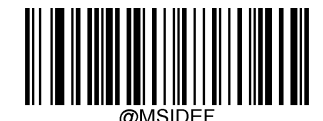

**Restore the Factory Defaults of MSI-Plessey** 

**Enable/Disable MSI-Plessey** 

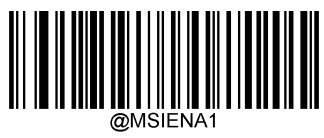

Enable MSI-Plessey

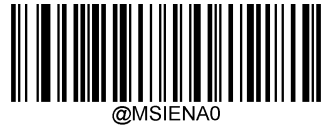

\*\* Disable MSI-Plessey

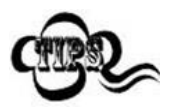

If the scanner fails to identify MSI-Plessey barcodes, you may first try this solution by scanning the **Enter Setup** barcode and then **Enable MSI-Plessey** barcode.

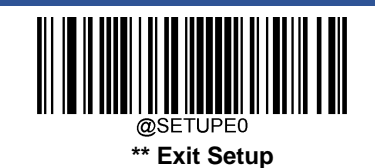

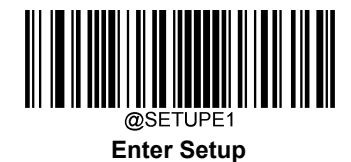

## Set Length Range for MSI-Plessey

The scanner can be configured to only decode MSI-Plessey barcodes with lengths that fall between (inclusive) the minimum and maximum lengths. To accomplish it, you need to set the minimum and maximum lengths.

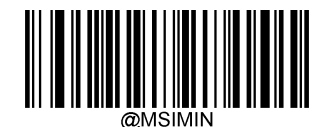

Set the Minimum Length (Default: 4)

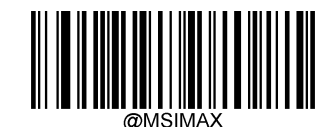

Set the Maximum Length (Default: 48)

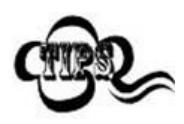

If minimum length is set to be greater than maximum length, the scanner only decodes MSI-Plessey barcodes with either the minimum or maximum length. If minimum length is same as maximum length, only MSI-Plessey barcodes with that length are to be decoded.

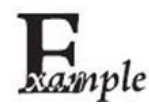

#### Set the scanner to decode MSI-Plessey barcodes containing between 8 and 12 characters:

- 1. Scan the Enter Setup barcode.
- 2. Scan the Set the Minimum Length barcode.
- 3. Scan the numeric barcode "8" from the "Digit Barcodes" section in Appendix.
- 4. Scan the Save barcode from the "Save/Cancel Barcodes" section in Appendix.
- 5. Scan the Set the Maximum Length barcode.
- 6. Scan the numeric barcodes "1" and "2" from the "Digit Barcodes" section in Appendix.
- 7. Scan the Save barcode from the "Save/Cancel Barcodes" section in Appendix.
- 8. Scan the Exit Setup barcode.

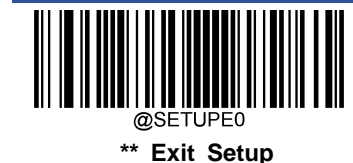

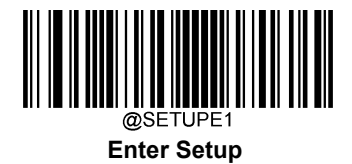

## **Check Character Verification**

Check characters are optional for MSI-Plessey and can be added as the last one or two characters, which are calculated values used to verify the integrity of the data.

If the **Disable** option is enabled, the scanner transmits MSI-Plessey barcodes as is.

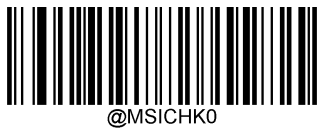

Disable

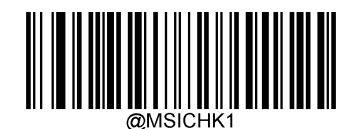

\*\* One Check Character, MOD10

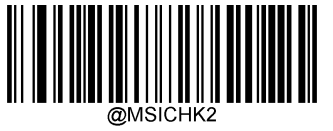

Two Check Characters, MOD10/MOD10

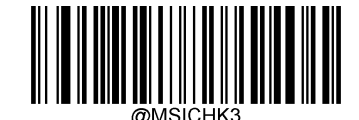

Two Check Characters, MOD10/MOD11

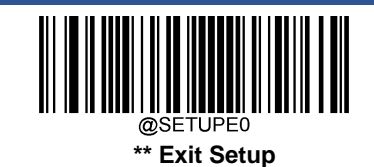

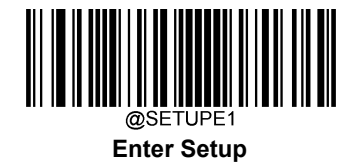

# **Transmit Check Character**

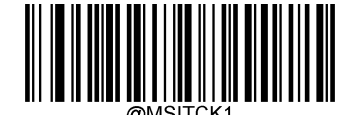

\*\* Transmit MSI-Plessey Check Character

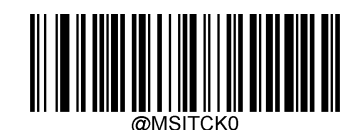

Do Not Transmit MSI-Plessey Check Character

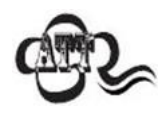

If you select a check character algorithm and the **Do Not Transmit Check Character** option, MSI-Plessey barcodes with a length that is less than the configured minimum length after having the check character(s) excluded will not be decoded. (For example, when the **One Check Character**, **MOD10** and **Do Not Transmit Check Character** options are enabled and the minimum length is set to 4, MSI-Plessey barcodes with a total length of 4 characters including the check character cannot be read.)

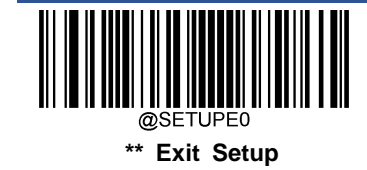

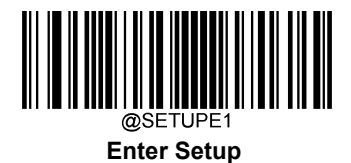

AIM 128

**Restore Factory Defaults** 

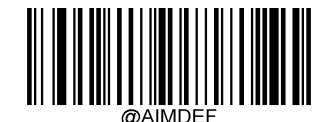

**Restore the Factory Defaults of AIM 128** 

Enable/Disable AIM 128

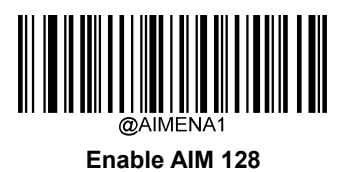

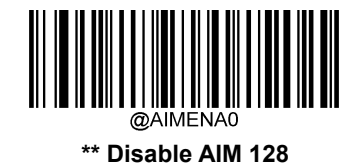

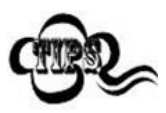

If the scanner fails to identify AIM 128 barcodes, you may first try this solution by scanning the Enter Setup barcode and then Enable AIM 128 barcode.

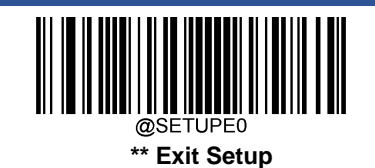

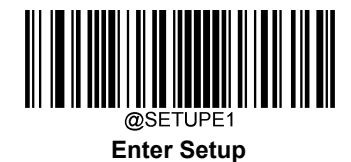

# Set Length Range for AIM 128

The scanner can be configured to only decode AIM 128 barcodes with lengths that fall between (inclusive) the minimum and maximum lengths. To accomplish it, you need to set the minimum and maximum lengths.

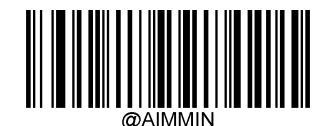

Set the Minimum Length (Default: 1)

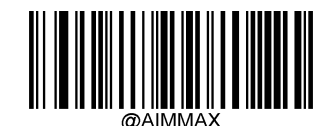

Set the Maximum Length (Default: 48)

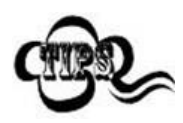

If minimum length is set to be greater than maximum length, the scanner only decodes AIM 128 barcodes with either the minimum or maximum length. If minimum length is same as maximum length, only AIM 128 barcodes with that length are to be decoded.

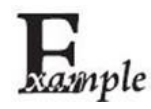

#### Set the scanner to decode AIM 128 barcodes containing between 8 and 12 characters:

- 1. Scan the Enter Setup barcode.
- 2. Scan the Set the Minimum Length barcode.
- 3. Scan the numeric barcode "8" from the "Digit Barcodes" section in Appendix.
- 4. Scan the Save barcode from the "Save/Cancel Barcodes" section in Appendix.
- 5. Scan the Set the Maximum Length barcode.
- 6. Scan the numeric barcodes "1" and "2" from the "Digit Barcodes" section in Appendix.
- 7. Scan the Save barcode from the "Save/Cancel Barcodes" section in Appendix.
- 8. Scan the Exit Setup barcode.

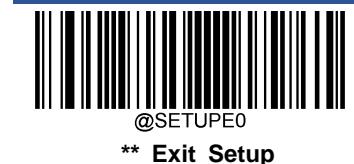

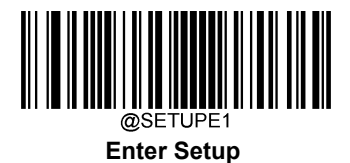

**ISBT 128** 

**Restore Factory Defaults** 

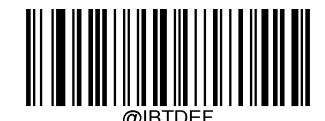

**Restore the Factory Defaults of ISBT 128** 

Enable/Disable ISBT 128

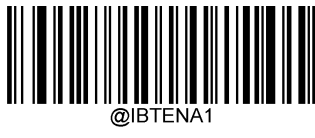

Enable ISBT 128

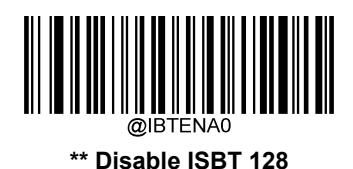

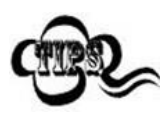

If the scanner fails to identify ISBT 128 barcodes, you may first try this solution by scanning the **Enter Setup** barcode and then **Enable ISBT 128** barcode.

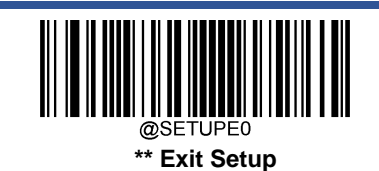

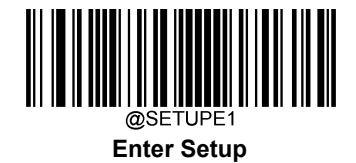

# Code 49

**Restore Factory Defaults** 

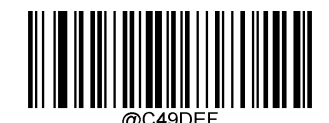

Restore the Factory Defaults of Code 49

Enable/Disable Code 49

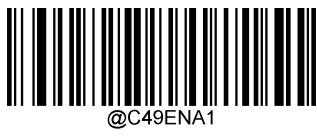

Enable Code 49

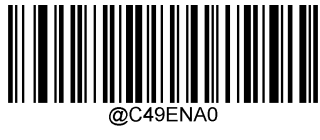

\*\* Disable Code 49

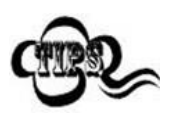

If the scanner fails to identify Code 49 barcodes, you may first try this solution by scanning the **Enter Setup** barcode and then **Enable Code 49** barcode.

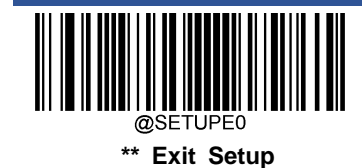

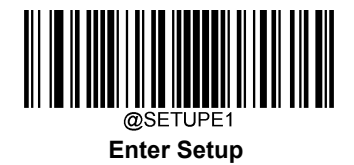

## Set Length Range for Code 49

The scanner can be configured to only decode Code 49 barcodes with lengths that fall between (inclusive) the minimum and maximum lengths. To accomplish it, you need to set the minimum and maximum lengths.

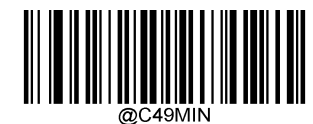

Set the Minimum Length (Default: 1)

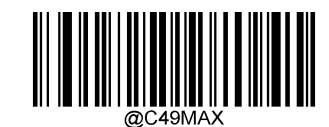

Set the Maximum Length (Default: 80)

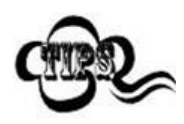

If minimum length is set to be greater than maximum length, the scanner only decodes Code 49 barcodes with either the minimum or maximum length. If minimum length is same as maximum length, only Code 49 barcodes with that length are to be decoded.

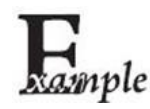

#### Set the scanner to decode Code 49 barcodes containing between 8 and 12 characters:

- 1. Scan the Enter Setup barcode.
- 2. Scan the Set the Minimum Length barcode.
- 3. Scan the numeric barcode "8" from the "Digit Barcodes" section in Appendix.
- 4. Scan the Save barcode from the "Save/Cancel Barcodes" section in Appendix.
- 5. Scan the **Set the Maximum Length** barcode.
- 6. Scan the numeric barcodes "1" and "2" from the "Digit Barcodes" section in Appendix.
- 7. Scan the Save barcode from the "Save/Cancel Barcodes" section in Appendix.
- 8. Scan the Exit Setup barcode.

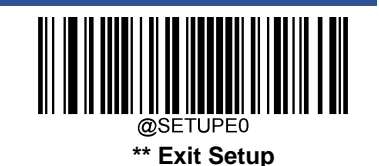

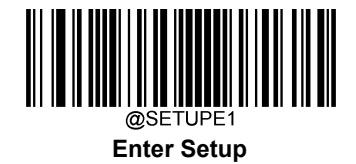

# Code 16K

**Restore Factory Defaults** 

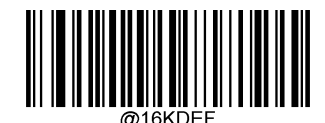

Restore the Factory Defaults of Code 16K

Enable/Disable Code 16K

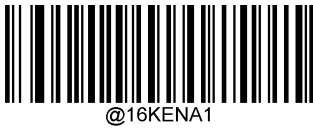

Enable Code 16K

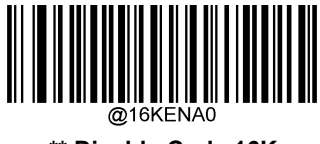

\*\* Disable Code 16K

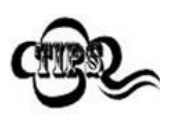

If the scanner fails to identify Code 16K barcodes, you may first try this solution by scanning the **Enter Setup** barcode and then **Enable Code 16K** barcode.

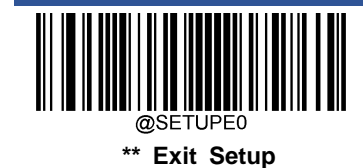
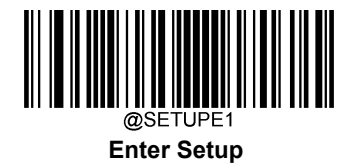

## Set Length Range for Code 16K

The scanner can be configured to only decode Code 16K barcodes with lengths that fall between (inclusive) the minimum and maximum lengths. To accomplish it, you need to set the minimum and maximum lengths.

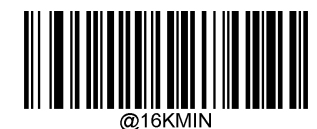

Set the Minimum Length (Default: 1)

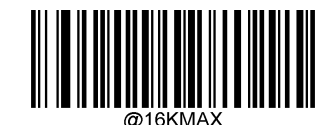

Set the Maximum Length (Default: 80)

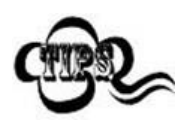

If minimum length is set to be greater than maximum length, the scanner only decodes Code 16K barcodes with either the minimum or maximum length. If minimum length is same as maximum length, only Code 16K barcodes with that length are to be decoded.

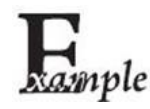

#### Set the scanner to decode Code 16K barcodes containing between 8 and 12 characters:

- 1. Scan the Enter Setup barcode.
- 2. Scan the Set the Minimum Length barcode.
- 3. Scan the numeric barcode "8" from the "Digit Barcodes" section in Appendix.
- 4. Scan the **Save** barcode from the "Save/Cancel Barcodes" section in Appendix.
- 5. Scan the Set the Maximum Length barcode.
- 6. Scan the numeric barcodes "1" and "2" from the "Digit Barcodes" section in Appendix.
- 7. Scan the Save barcode from the "Save/Cancel Barcodes" section in Appendix.
- 8. Scan the Exit Setup barcode.

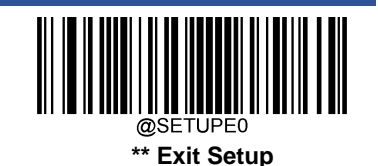

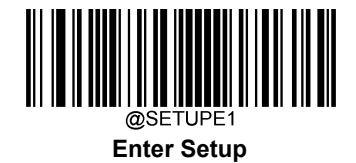

# **PDF417**

**Restore Factory Defaults** 

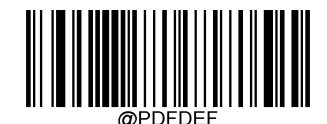

**Restore the Factory Defaults of PDF417** 

Enable/Disable PDF417

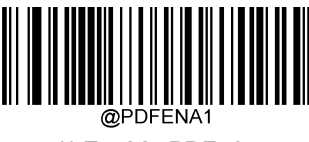

\*\* Enable PDF417

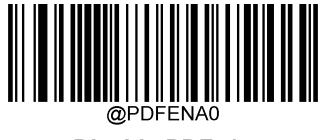

Disable PDF417

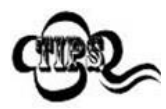

If the scanner fails to identify PDF417 barcodes, you may first try this solution by scanning the **Enter Setup** barcode and then **Enable PDF417** barcode.

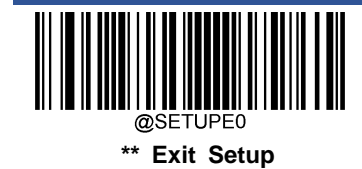

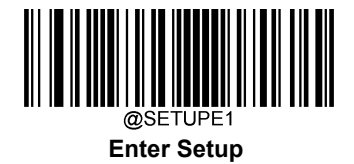

## Set Length Range for PDF417

The scanner can be configured to only decode PDF417 barcodes with lengths that fall between (inclusive) the minimum and maximum lengths. To accomplish it, you need to set the minimum and maximum lengths.

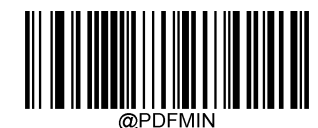

Set the Minimum Length (Default: 1)

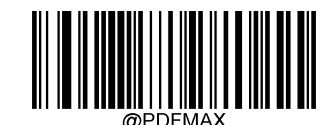

Set the Maximum Length (Default: 2710)

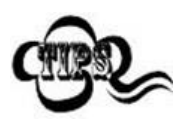

Minimum length is not allowed to be greater than maximum length. If you only want to read PDF417 barcodes with a specific length, set both minimum and maximum lengths to be that desired length.

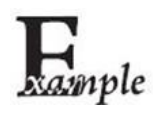

Set the scanner to decode PDF417 barcodes containing between 8 and 12 characters:

- 1. Scan the Enter Setup barcode.
- 2. Scan the Set the Minimum Length barcode.
- 3. Scan the numeric barcode "8" from the "Digit Barcodes" section in Appendix.
- 4. Scan the **Save** barcode from the "Save/Cancel Barcodes" section in Appendix.
- 5. Scan the Set the Maximum Length barcode.
- 6. Scan the numeric barcodes "1" and "2" from the "Digit Barcodes" section in Appendix.
- 7. Scan the **Save** barcode from the "Save/Cancel Barcodes" section in Appendix.
- 8. Scan the Exit Setup barcode.

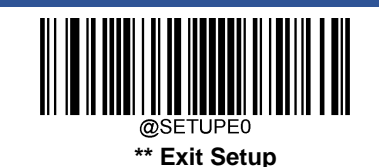

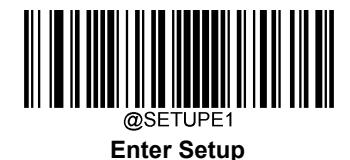

### PDF417 Twin Code

PDF417 twin code is 2 PDF417 barcodes paralleled vertically or horizontally. They must both be either regular or inverse barcodes. They must have similar specifications and be placed closely together.

There are 3 options for reading PDF417 twin codes:

- Single PDF417 Only: Read either PDF417 code.
- ♦ Twin PDF417 Only: Read both PDF417 codes.
- Both Single & Twin: Read both PDF417 codes. If successful, transmit as twin PDF417 only. Otherwise, try single PDF417 only.

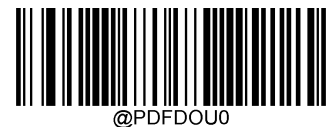

\*\* Single PDF417 Only

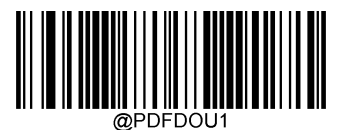

Twin PDF417 Only

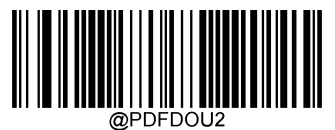

Both Single & Twin

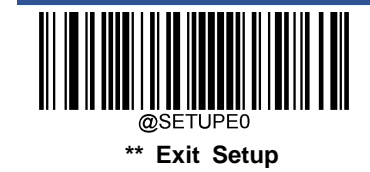

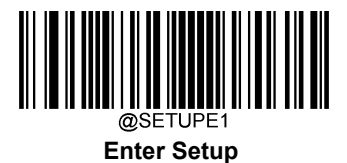

## PDF417 Inverse

Regular barcode: Dark bars on a bright background.

Inverse barcode: Bright bars on a dark background.

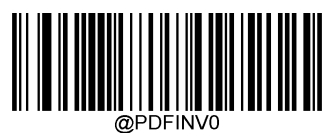

\*\* Decode Regular PDF417 Barcodes Only

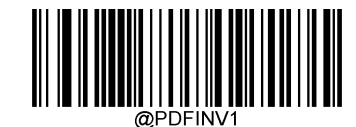

Decode Inverse PDF417 Barcodes Only

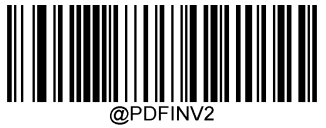

Decode Both

**Character Encoding** 

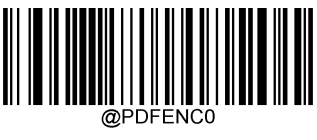

\*\* Default Character Encoding

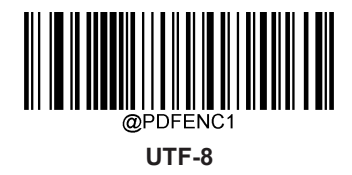

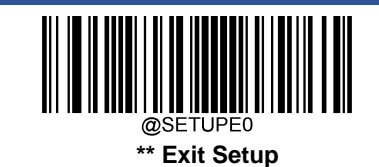

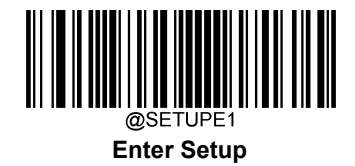

# PDF417 ECI Output

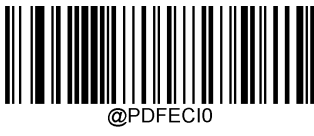

Disable PDF417 ECI Output

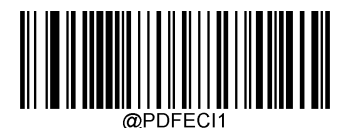

\*\* Enable PDF417 ECI Output

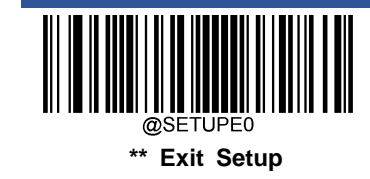

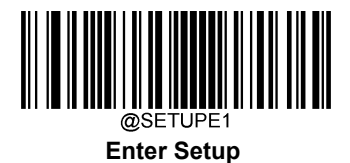

Micro PDF417

**Restore Factory Defaults** 

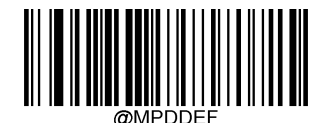

**Restore the Factory Defaults of Micro PDF417** 

Enable/Disable Micro PDF417

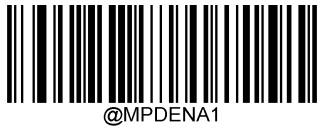

Enable Micro PDF417

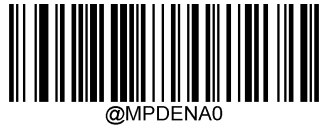

\*\* Disable Micro PDF417

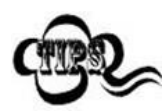

If the scanner fails to identify Micro PDF417 barcodes, you may first try this solution by scanning the **Enter Setup** barcode and then **Enable Micro PDF417** barcode.

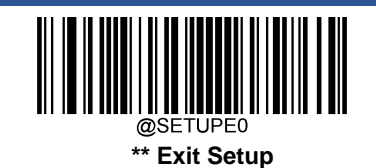

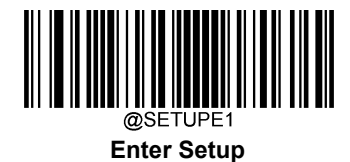

## Set Length Range for Micro PDF417

The scanner can be configured to only decode Micro PDF417 barcodes with lengths that fall between (inclusive) the minimum and maximum lengths. To accomplish it, you need to set the minimum and maximum lengths.

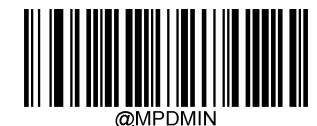

Set the Minimum Length (Default: 1)

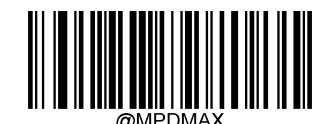

Set the Maximum Length (Default: 366)

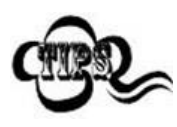

Minimum length is not allowed to be greater than maximum length. If you only want to read Micro PDF417 barcodes with a specific length, set both minimum and maximum lengths to be that desired length.

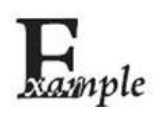

Set the scanner to decode Micro PDF417 barcodes containing between 8 and 12 characters:

- 1. Scan the Enter Setup barcode.
- 2. Scan the Set the Minimum Length barcode.
- 3. Scan the numeric barcode "8" from the "Digit Barcodes" section in Appendix.
- 4. Scan the Save barcode from the "Save/Cancel Barcodes" section in Appendix.
- 5. Scan the Set the Maximum Length barcode.
- 6. Scan the numeric barcodes "1" and "2" from the "Digit Barcodes" section in Appendix.
- 7. Scan the Save barcode from the "Save/Cancel Barcodes" section in Appendix.
- 8. Scan the **Exit Setup** barcode.

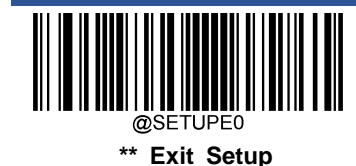

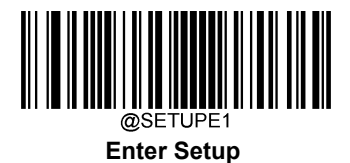

QR Code

**Restore Factory Defaults** 

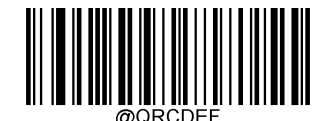

Restore the Factory Defaults of QR Code

Enable/Disable QR Code

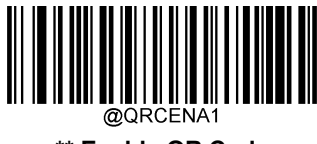

\*\* Enable QR Code

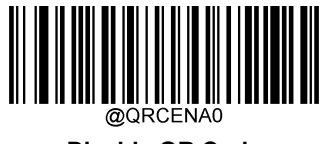

Disable QR Code

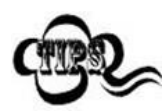

If the scanner fails to identify QR Code barcodes, you may first try this solution by scanning the **Enter Setup** barcode and then **Enable QR Code** barcode.

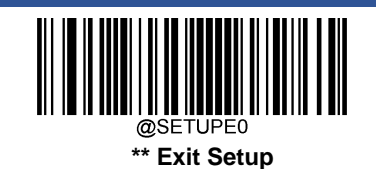

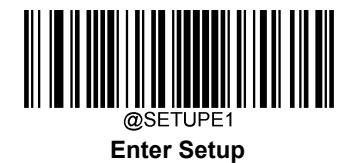

## Set Length Range for QR Code

The scanner can be configured to only decode QR Code barcodes with lengths that fall between (inclusive) the minimum and maximum lengths. To accomplish it, you need to set the minimum and maximum lengths.

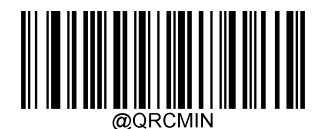

Set the Minimum Length (Default: 1)

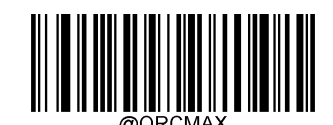

Set the Maximum Length (Default: 7089)

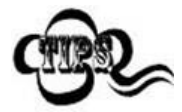

Minimum length is not allowed to be greater than maximum length. If you only want to read QR Code barcodes with a specific length, set both minimum and maximum lengths to be that desired length.

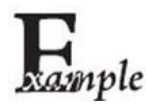

Set the scanner to decode QR Code barcodes containing between 8 and 12 characters:

- 1. Scan the Enter Setup barcode.
  - 2. Scan the Set the Minimum Length barcode.
  - 3. Scan the numeric barcode "8" from the "Digit Barcodes" section in Appendix.
  - 4. Scan the Save barcode from the "Save/Cancel Barcodes" section in Appendix.
  - 5. Scan the Set the Maximum Length barcode.
  - 6. Scan the numeric barcodes "1" and "2" from the "Digit Barcodes" section in Appendix.
  - 7. Scan the Save barcode from the "Save/Cancel Barcodes" section in Appendix.
  - 8. Scan the Exit Setup barcode.

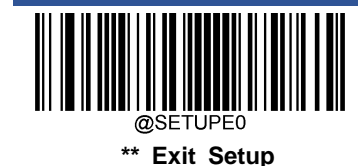

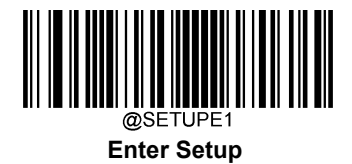

### **QR Twin Code**

QR twin code is 2 QR barcodes paralleled vertically or horizontally. They must both be either regular or inverse barcodes. They must have similar specifications and be placed closely together.

There are 3 options for reading QR twin codes:

- Single QR Only: Read either QR code.
- **Twin QR Only:** Read both QR codes. Transmission sequence: left (upper) QR code followed by right (lower) QR code.
- Both Single & Twin: Read both QR codes. If successful, transmit as twin QR only. Otherwise, try single QR only.

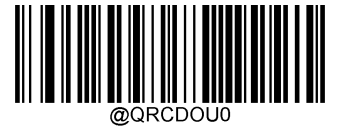

\*\* Single QR Only

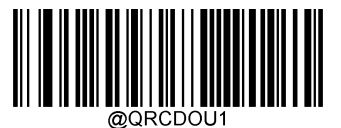

Twin QR Only

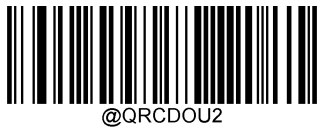

Both Single & Twin

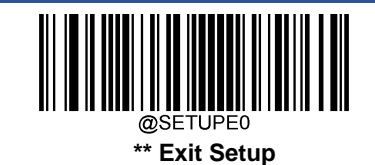

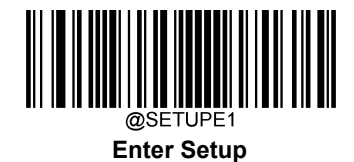

## **QR Inverse**

Regular barcode: Dark bars on a bright background.

Inverse barcode: Bright bars on a dark background.

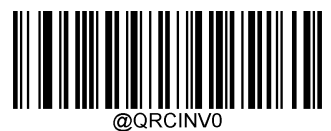

\*\* Decode Regular QR Barcodes Only

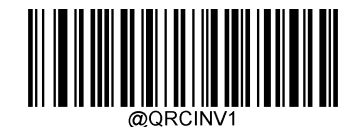

Decode Inverse QR Barcodes Only

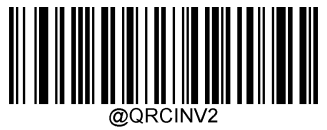

Decode Both

**Character Encoding** 

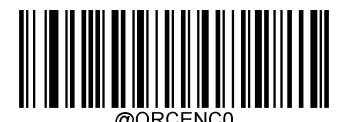

\*\* Default Character Encoding

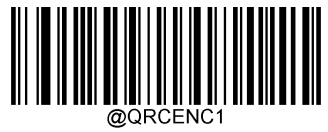

UTF-8

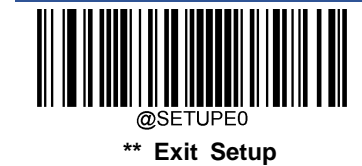

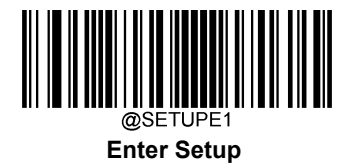

**QR ECI Output** 

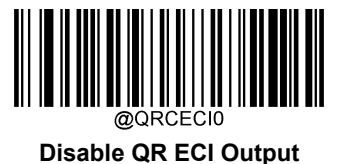

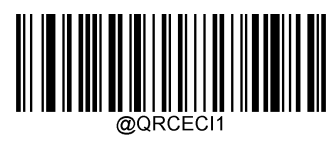

\*\* Enable QR ECI Output

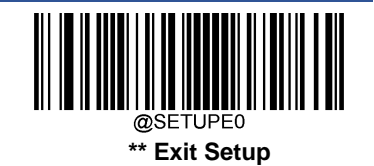

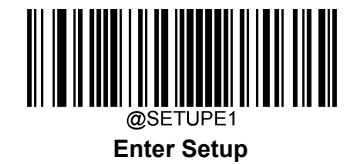

# Micro QR Code

**Restore Factory Defaults** 

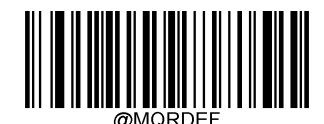

Restore the Factory Defaults of Micro QR

Enable/Disable Micro QR

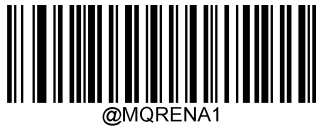

\*\* Enable Micro QR

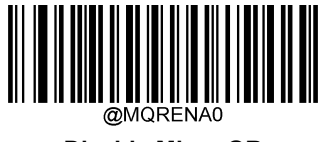

**Disable Micro QR** 

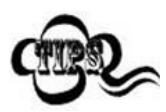

If the scanner fails to identify Micro QR barcodes, you may first try this solution by scanning the **Enter Setup** barcode and then **Enable Micro QR** barcode.

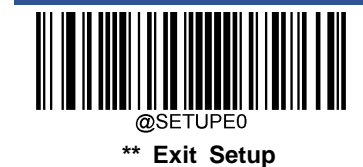

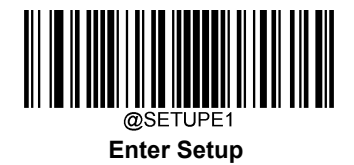

### Set Length Range for Micro QR

The scanner can be configured to only decode Micro QR barcodes with lengths that fall between (inclusive) the minimum and maximum lengths. To accomplish it, you need to set the minimum and maximum lengths.

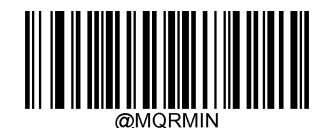

Set the Minimum Length (Default: 1)

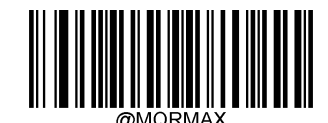

Set the Maximum Length (Default: 35)

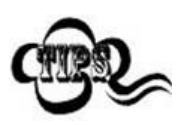

Minimum length is not allowed to be greater than maximum length. If you only want to read Micro QR barcodes with a specific length, set both minimum and maximum lengths to be that desired length.

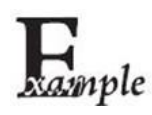

Set the scanner to decode Micro QR Code barcodes containing between 8 and 12 characters:

- 1. Scan the Enter Setup barcode.
- 2. Scan the Set the Minimum Length barcode.
- 3. Scan the numeric barcode "8" from the "Digit Barcodes" section in Appendix.
- 4. Scan the Save barcode from the "Save/Cancel Barcodes" section in Appendix.
- 5. Scan the Set the Maximum Length barcode.
- 6. Scan the numeric barcodes "1" and "2" from the "Digit Barcodes" section in Appendix.
- 7. Scan the Save barcode from the "Save/Cancel Barcodes" section in Appendix.
- 8. Scan the Exit Setup barcode.

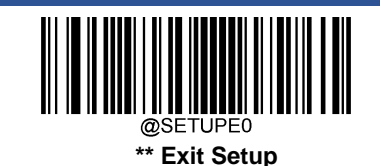

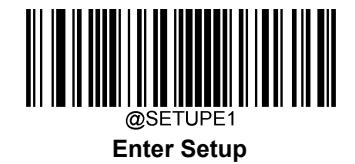

# Aztec

**Restore Factory Defaults** 

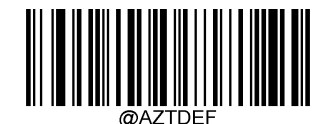

Restore the Factory Defaults of Aztec Code

Enable/Disable Aztec Code

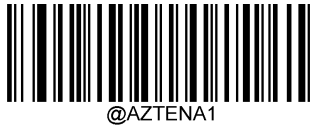

Enable Aztec Code

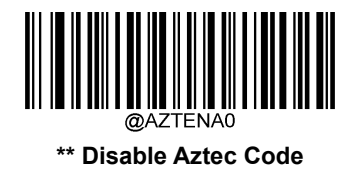

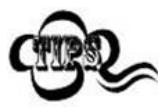

If the scanner fails to identify Aztec Code barcodes, you may first try this solution by scanning the **Enter Setup** barcode and then **Enable Aztec Code** barcode.

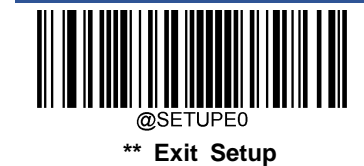

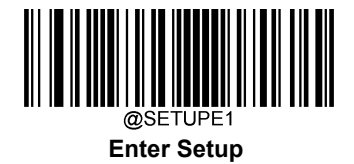

### Set Length Range for Aztec Code

The scanner can be configured to only decode Aztec barcodes with lengths that fall between (inclusive) the minimum and maximum lengths. To accomplish it, you need to set the minimum and maximum lengths.

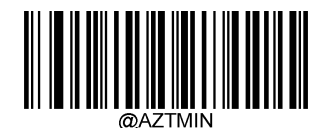

Set the Minimum Length (Default: 1)

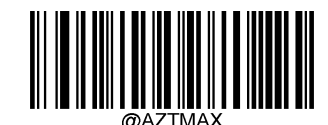

Set the Maximum Length (Default: 3832)

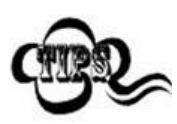

Minimum length is not allowed to be greater than maximum length. If you only want to read Aztec barcodes with a specific length, set both minimum and maximum lengths to be that desired length.

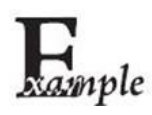

Set the scanner to decode Aztec barcodes containing between 8 and 12 characters:

- 1. Scan the Enter Setup barcode.
- 2. Scan the Set the Minimum Length barcode.
- 3. Scan the numeric barcode "8" from the "Digit Barcodes" section in Appendix.
- 4. Scan the Save barcode from the "Save/Cancel Barcodes" section in Appendix.
- 5. Scan the Set the Maximum Length barcode.
- 6. Scan the numeric barcodes "1" and "2" from the "Digit Barcodes" section in Appendix.
- 7. Scan the Save barcode from the "Save/Cancel Barcodes" section in Appendix.
- 8. Scan the Exit Setup barcode.

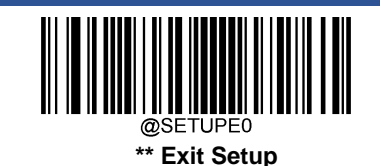

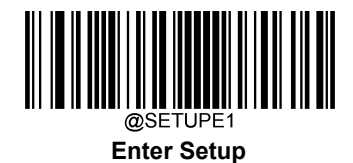

## Read Multi-barcodes on an Image

There are three options:

- Mode 1: Read one barcode only.
- Mode 2: Read fixed number of barcodes only.
- ♦ Mode 3: Composite Reading. Read fixed number of barcodes first. If unsuccessful, read one barcode only.

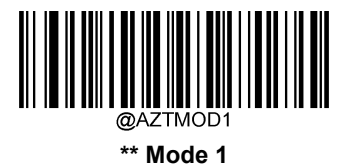

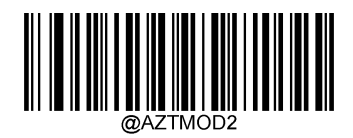

Mode 2

@AZTMOD3

Mode 3

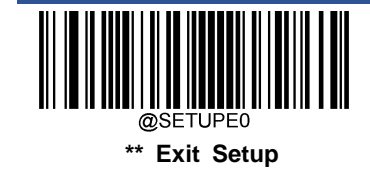

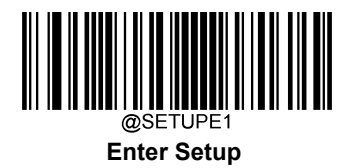

Set the Number of Barcodes

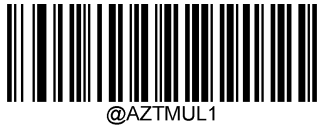

\*\* 1

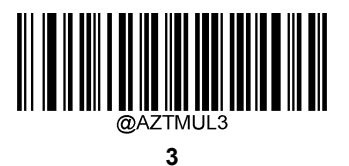

ØAZTMUL 5

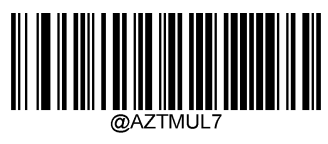

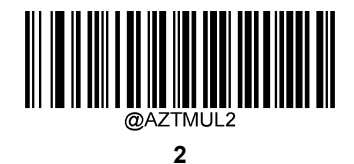

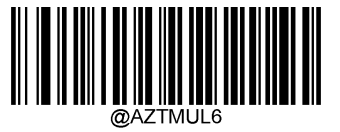

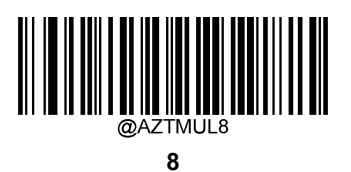

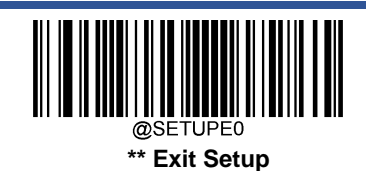

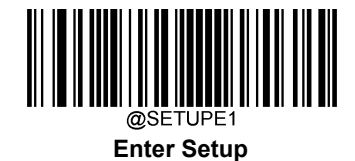

# **Character Encoding**

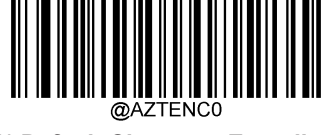

\*\* Default Character Encoding

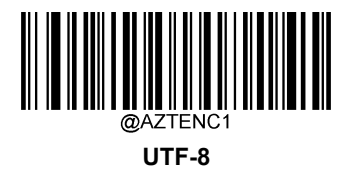

Aztec ECI Output

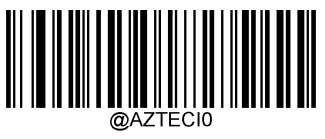

**Disable Aztec ECI Output** 

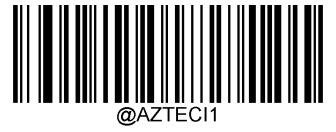

\*\* Enable Aztec ECI Output

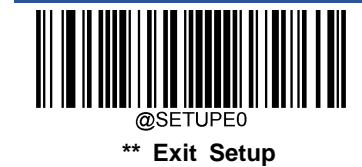

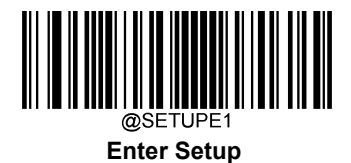

**Data Matrix** 

**Restore Factory Defaults** 

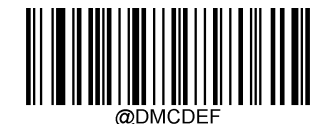

**Restore the Factory Defaults of Data Matrix** 

**Enable/Disable Data Matrix** 

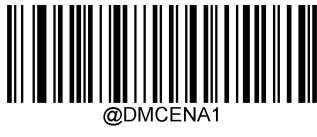

\*\* Enable Data Matrix

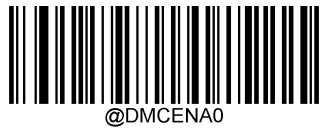

**Disable Data Matrix** 

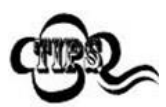

If the scanner fails to identify Data Matrix barcodes, you may first try this solution by scanning the **Enter Setup** barcode and then **Enable Data Matrix** barcode.

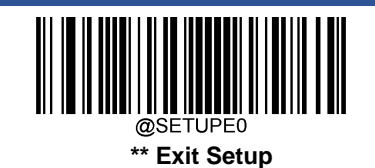

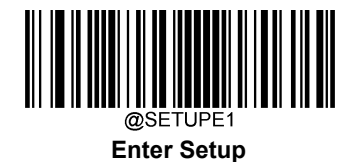

## Set Length Range for Data Matrix

The scanner can be configured to only decode Data Matrix barcodes with lengths that fall between (inclusive) the minimum and maximum lengths. To accomplish it, you need to set the minimum and maximum lengths.

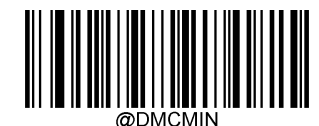

Set the Minimum Length (Default: 1)

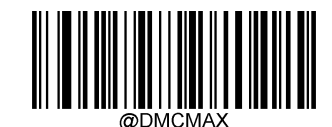

Set the Maximum Length (Default: 3116)

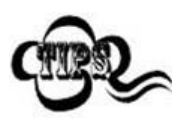

Minimum length is not allowed to be greater than maximum length. If you only want to read Data Matrix barcodes with a specific length, set both minimum and maximum lengths to be that desired length.

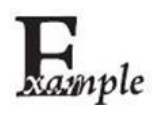

Set the scanner to decode Data Matrix barcodes containing between 8 and 12 characters:

- 1. Scan the Enter Setup barcode.
- 2. Scan the Set the Minimum Length barcode.
- 3. Scan the numeric barcode "8" from the "Digit Barcodes" section in Appendix.
- 4. Scan the Save barcode from the "Save/Cancel Barcodes" section in Appendix.
- 5. Scan the Set the Maximum Length barcode.
- 6. Scan the numeric barcodes "1" and "2" from the "Digit Barcodes" section in Appendix.
- 7. Scan the **Save** barcode from the "Save/Cancel Barcodes" section in Appendix.
- 8. Scan the Exit Setup barcode.

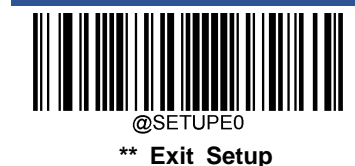

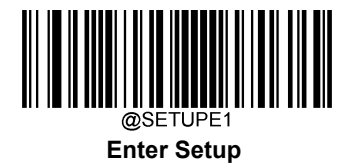

### **Data Matrix Twin Code**

Data Matrix twin code is 2 Data Matrix barcodes paralleled vertically or horizontally. They must both be either regular or inverse barcodes. They must have similar specifications and be placed closely together.

There are 3 options for reading Data Matrix twin codes:

- Single Data Matrix Only: Read either Data Matrix code.
- Twin Data Matrix Only: Read both Data Matrix codes. Transmission sequence: left (upper) Data Matrix code followed by right (lower) Data Matrix code.
- Both Single & Twin: Read both Data Matrix codes. If successful, transmit as twin Data Matrix only. Otherwise, try single Data Matrix only.

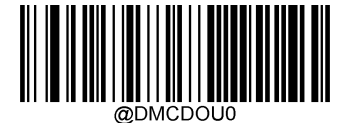

\*\* Single Data Matrix Only

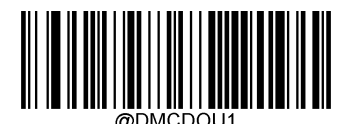

Twin Data Matrix Only

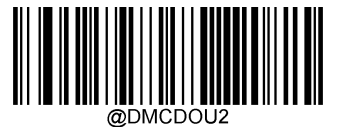

**Both Single & Twin** 

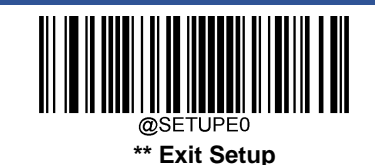

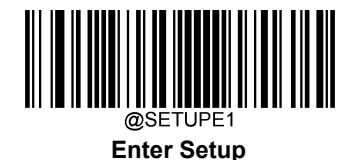

## **Rectangular Barcode**

Data Matrix has two formats:

Square barcodes having the same amount of modules in length and width: 10\*10, 12\*12.... 144\*144.

Rectangular barcodes having different amounts of models in length and width: 6\*16, 6\*14...14\*22.

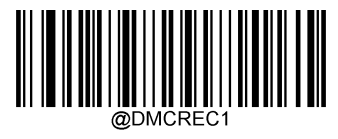

\*\* Enable Rectangular Barcode

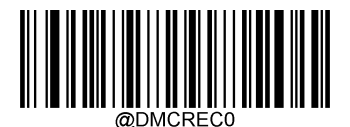

**Disable Rectangular Barcode** 

### **Data Matrix Inverse**

Regular barcode: Dark bars on a bright background.

Inverse barcode: Bright bars on a dark background.

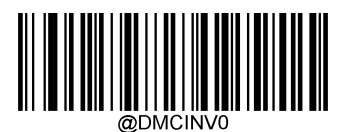

\*\* Decode Regular Data Matrix Barcodes Only

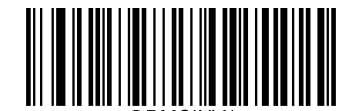

Decode Inverse Data Matrix Barcodes Only

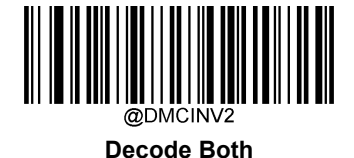

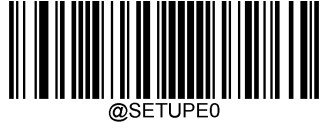

\*\* Exit Setup

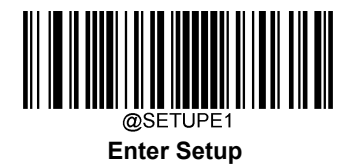

**Character Encoding** 

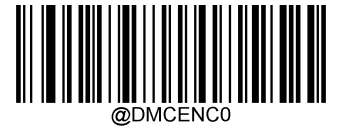

\*\* Default Character Encoding

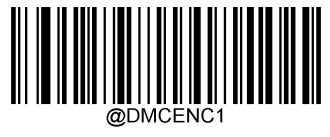

UTF-8

Data Matrix ECI Output

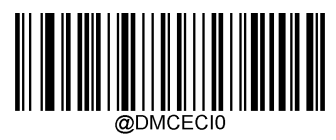

Disable Data Matrix ECI Output

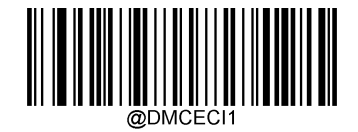

\*\* Enable Data Matrix ECI Output

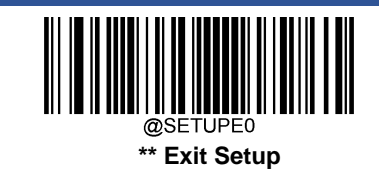

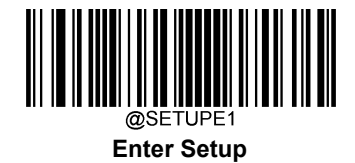

# Maxicode

**Restore Factory Defaults** 

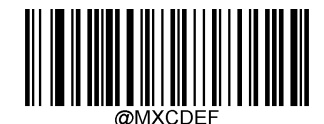

**Restore the Factory Defaults of Maxicode** 

Enable/Disable Maxicode

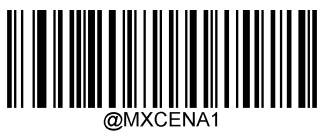

Enable Maxicode

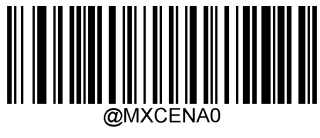

\*\* Disable Maxicode

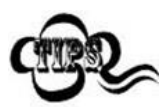

If the scanner fails to identify Maxicode barcodes, you may first try this solution by scanning the **Enter Setup** barcode and then **Enable Maxicode** barcode.

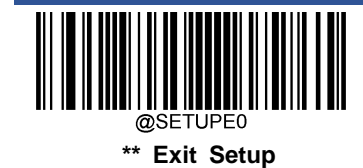

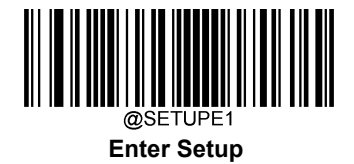

### Set Length Range for Maxicode

The scanner can be configured to only decode Maxicode barcodes with lengths that fall between (inclusive) the minimum and maximum lengths. To accomplish it, you need to set the minimum and maximum lengths.

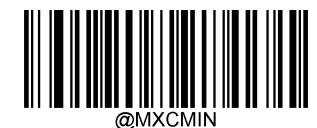

Set the Minimum Length (Default: 1)

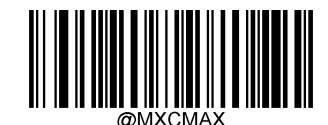

Set the Maximum Length (Default:150)

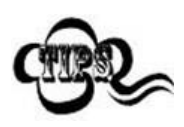

Minimum length is not allowed to be greater than maximum length. If you only want to read Maxicode barcodes with a specific length, set both minimum and maximum lengths to be that desired length.

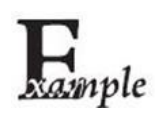

Set the scanner to decode Maxicode barcodes containing between 8 and 12 characters:

- 1. Scan the **Enter Setup** barcode.
- 2. Scan the Set the Minimum Length barcode.
- 3. Scan the numeric barcode "8" from the "Digit Barcodes" section in Appendix.
- 4. Scan the Save barcode from the "Save/Cancel Barcodes" section in Appendix.
- 5. Scan the Set the Maximum Length barcode.
- 6. Scan the numeric barcodes "1" and "2" from the "Digit Barcodes" section in Appendix.
- 7. Scan the Save barcode from the "Save/Cancel Barcodes" section in Appendix.
- 8. Scan the Exit Setup barcode.

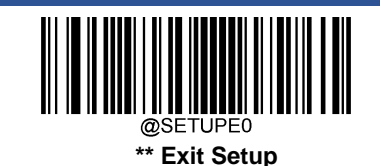

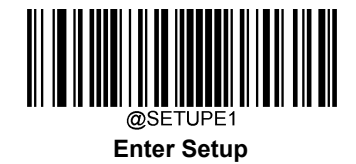

# **Chinese Sensible Code**

**Restore Factory Defaults** 

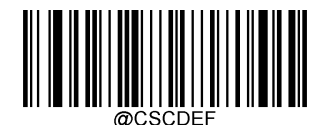

Restore the Factory Defaults of Chinese Sensible Code

Enable/Disable Chinese Sensible Code

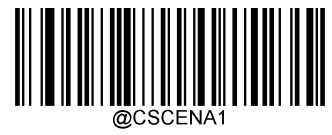

Enable Chinese Sensible Code

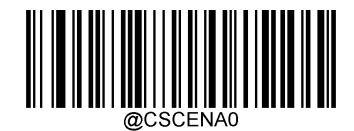

\*\* Disable Chinese Sensible Code

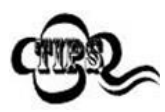

If the scanner fails to identify Chinese Sensible Code barcodes, you may first try this solution by scanning the **Enter Setup** barcode and then **Enable Chinese Sensible Code** barcode.

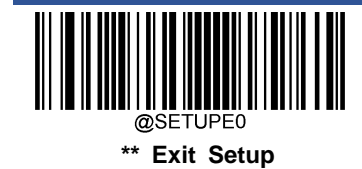

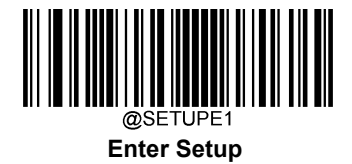

### Set Length Range for Chinese Sensible Code

The scanner can be configured to only decode Chinese Sensible Code barcodes with lengths that fall between (inclusive) the minimum and maximum lengths. To accomplish it, you need to set the minimum and maximum lengths.

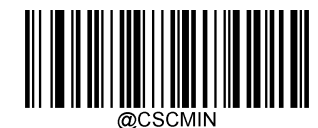

Set the Minimum Length (Default: 1)

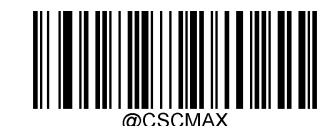

Set the Maximum Length (Default: 7827)

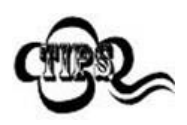

Minimum length is not allowed to be greater than maximum length. If you only want to read Chinese Sensible Code barcodes with a specific length, set both minimum and maximum lengths to be that desired length.

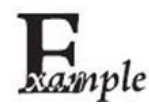

#### Set the scanner to decode Chinese Sensible Code barcodes containing between 8 and 12 characters:

- 1. Scan the Enter Setup barcode.
- 2. Scan the Set the Minimum Length barcode.
- 3. Scan the numeric barcode "8" from the "Digit Barcodes" section in Appendix.
- 4. Scan the Save barcode from the "Save/Cancel Barcodes" section in Appendix.
- 5. Scan the Set the Maximum Length barcode.
- 6. Scan the numeric barcodes "1" and "2" from the "Digit Barcodes" section in Appendix.
- 7. Scan the Save barcode from the "Save/Cancel Barcodes" section in Appendix.
- 8. Scan the Exit Setup barcode.

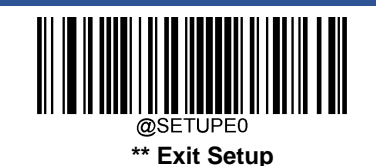

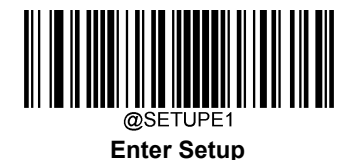

### **Chinese Sensible Twin Code**

Chinese Sensible twin code is 2 Chinese Sensible barcodes paralleled vertically or horizontally. They must both be either regular or inverse barcodes. They must have similar specifications and be placed closely together.

There are 3 options for reading Chinese Sensible twin codes:

- ♦ Single Chinese Sensible Code Only: Read either Chinese Sensible code.
- Twin Chinese Sensible Code Only: Read both Chinese Sensible codes. Transmission sequence: left (upper) Chinese Sensible code followed by right (lower) Chinese Sensible code.
- Both Single & Twin: Read both Chinese Sensible codes. If successful, transmit as twin Chinese Sensible Code only.
  Otherwise, try single Chinese Sensible Code only.

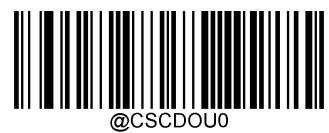

\*\* Single Chinese Sensible Code Only

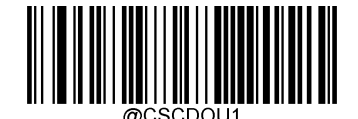

Twin Chinese Sensible Code Only

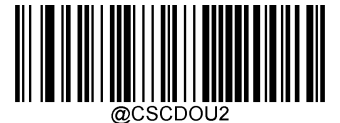

**Both Single & Twin** 

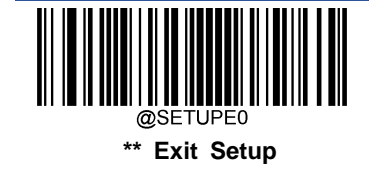

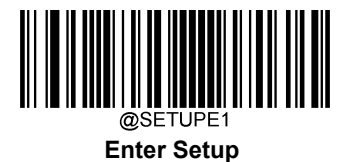

### Chinese Sensible Code Inverse

Regular barcode: Dark bars on a bright background.

Inverse barcode: Bright bars on a dark background.

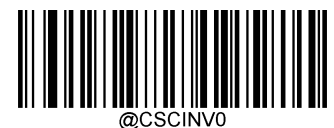

\*\* Decode Regular Chinese Sensible Barcodes Only

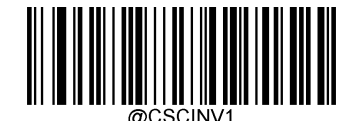

Decode Inverse Chinese Sensible Barcodes Only

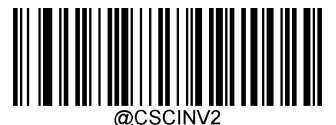

Decode Both

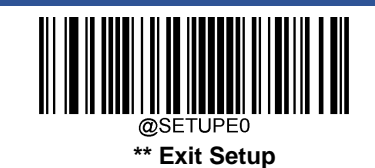

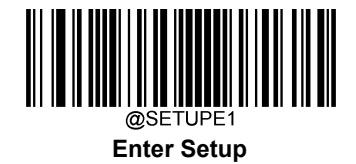

# **GM Code**

**Restore Factory Defaults** 

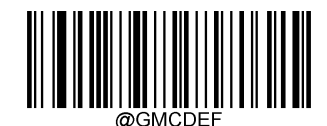

**Restore the Factory Defaults of GM** 

Enable/Disable GM

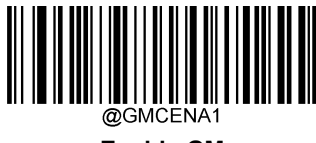

Enable GM

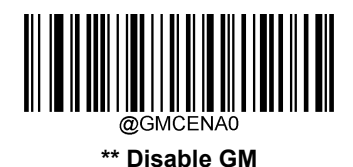

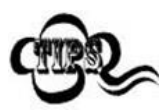

If the scanner fails to identify GM barcodes, you may first try this solution by scanning the **Enter Setup** barcode and then **Enable GM** barcode.

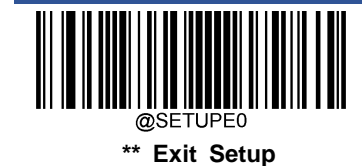

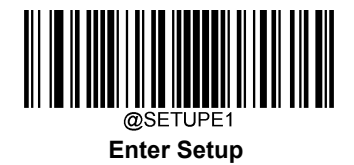

## Set Length Range for GM

The scanner can be configured to only decode GM barcodes with lengths that fall between (inclusive) the minimum and maximum lengths. To accomplish it, you need to set the minimum and maximum lengths.

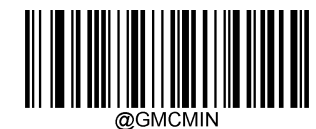

Set the Minimum Length (Default: 1)

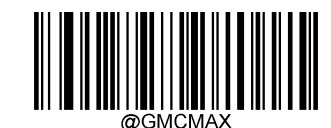

Set the Maximum Length (Default: 2751)

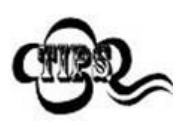

Minimum length is not allowed to be greater than maximum length. If you only want to read GM barcodes with a specific length, set both minimum and maximum lengths to be that desired length.

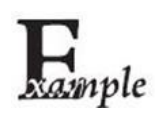

Set the scanner to decode GM barcodes containing between 8 and 12 characters:

- 1. Scan the Enter Setup barcode.
- 2. Scan the Set the Minimum Length barcode.
- 3. Scan the numeric barcode "8" from the "Digit Barcodes" section in Appendix.
- 4. Scan the Save barcode from the "Save/Cancel Barcodes" section in Appendix.
- 5. Scan the Set the Maximum Length barcode.
- 6. Scan the numeric barcodes "1" and "2" from the "Digit Barcodes" section in Appendix.
- 7. Scan the **Save** barcode from the "Save/Cancel Barcodes" section in Appendix.
- 8. Scan the Exit Setup barcode.

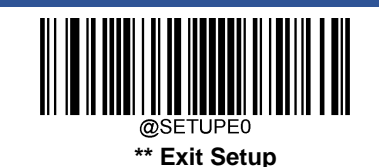

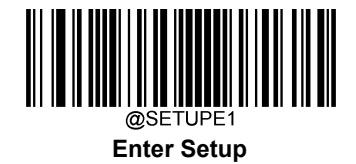

# Code One

**Restore Factory Defaults** 

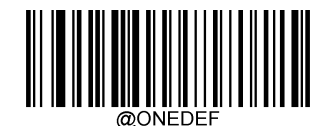

Restore the Factory Defaults of Code One

Enable/Disable Code One

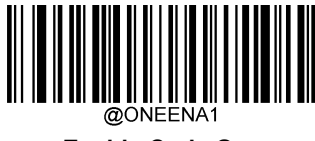

Enable Code One

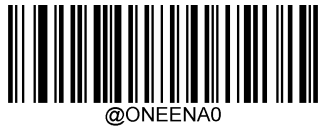

\*\* Disable Code One

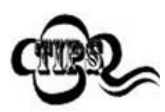

If the scanner fails to identify Code One barcodes, you may first try this solution by scanning the **Enter Setup** barcode and then **Enable Code One** barcode.

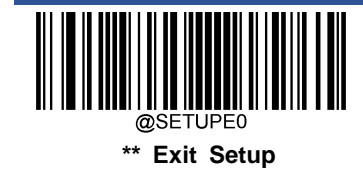

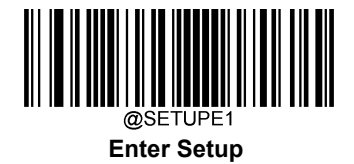

## Set Length Range for Code One

The scanner can be configured to only decode Code One barcodes with lengths that fall between (inclusive) the minimum and maximum lengths. To accomplish it, you need to set the minimum and maximum lengths.

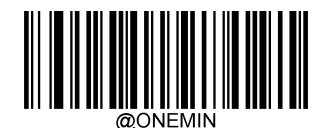

Set the Minimum Length (Default: 1)

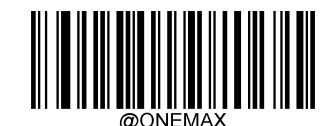

Set the Maximum Length (Default: 3550)

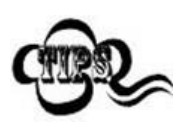

Minimum length is not allowed to be greater than maximum length. If you only want to read Code One barcodes with a specific length, set both minimum and maximum lengths to be that desired length.

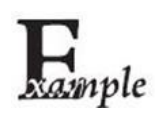

Set the scanner to decode Code One barcodes containing between 8 and 12 characters:

- 1. Scan the **Enter Setup** barcode.
- 2. Scan the Set the Minimum Length barcode.
- 3. Scan the numeric barcode "8" from the "Digit Barcodes" section in Appendix.
- 4. Scan the Save barcode from the "Save/Cancel Barcodes" section in Appendix.
- 5. Scan the Set the Maximum Length barcode.
- 6. Scan the numeric barcodes "1" and "2" from the "Digit Barcodes" section in Appendix.
- 7. Scan the Save barcode from the "Save/Cancel Barcodes" section in Appendix.
- 8. Scan the Exit Setup barcode.

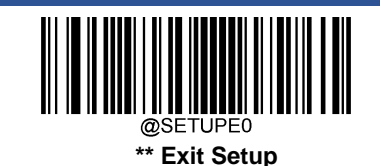

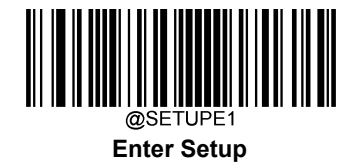

# **USPS Postnet**

**Restore Factory Defaults** 

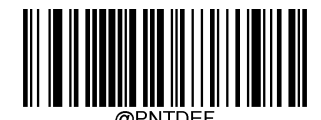

Restore the Factory Defaults of USPS Postnet

**Enable/Disable USPS Postnet** 

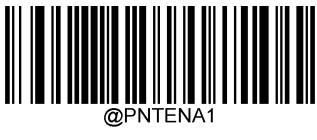

**Enable USPS Postnet** 

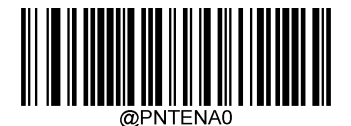

\*\* Disable USPS Postnet

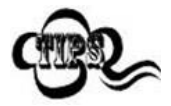

If the scanner fails to identify USPS Postnet barcodes, you may first try this solution by scanning the **Enter Setup** barcode and then **Enable USPS Postnet** barcode.

**Transmit Check Character** 

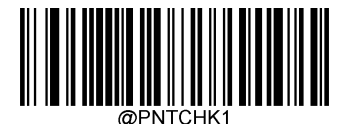

Do Not Transmit USPS Postnet Check Character

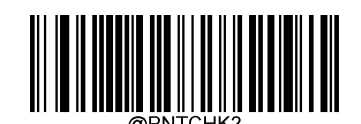

\*\* Transmit USPS Postnet Check Character

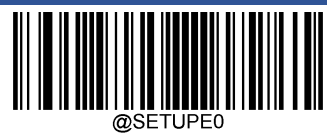

\*\* Exit Setup
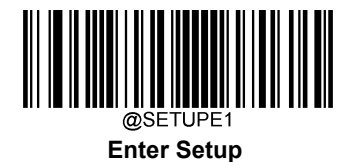

**USPS Intelligent Mail** 

**Restore Factory Defaults** 

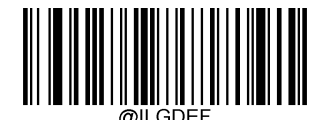

Restore the Factory Defaults of USPS Intelligent Mail

Enable/Disable USPS Intelligent Mail

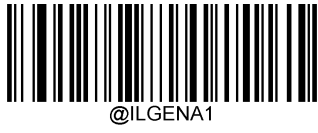

Enable USPS Intelligent Mail

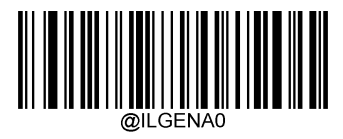

\*\* Disable USPS Intelligent Mail

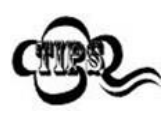

If the scanner fails to identify USPS Intelligent Mail barcodes, you may first try this solution by scanning the **Enter Setup** barcode and then **Enable USPS Intelligent Mail** barcode.

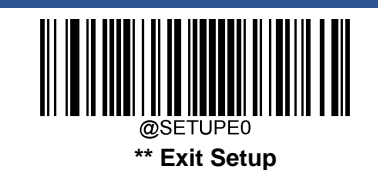

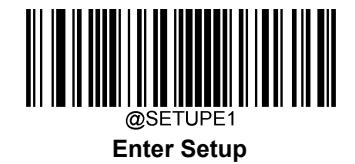

# **Royal Mail**

**Restore Factory Defaults** 

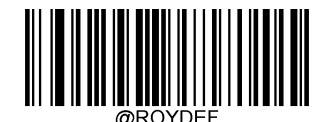

Restore the Factory Defaults of Royal Mail

Enable/Disable Royal Mail

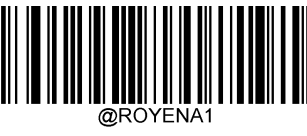

**Enable Royal Mail** 

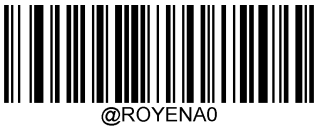

\*\* Disable Royal Mail

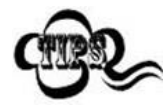

If the scanner fails to identify Royal Mail barcodes, you may first try this solution by scanning the **Enter Setup** barcode and then **Enable Royal Mail** barcode.

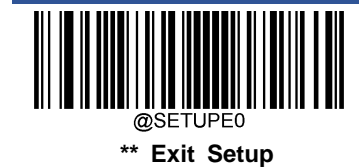

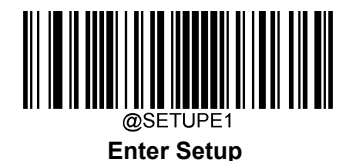

**USPS** Planet

**Restore Factory Defaults** 

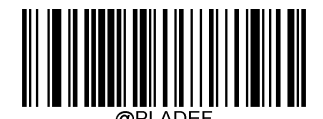

**Restore the Factory Defaults of USPS Planet** 

**Enable/Disable USPS Planet** 

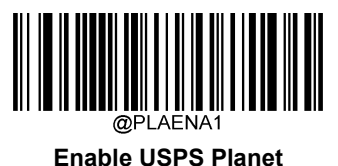

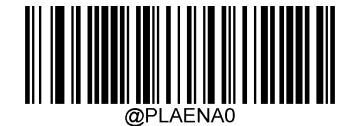

\*\* Disable USPS Planet

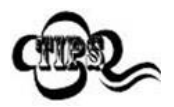

If the scanner fails to identify USPS Planet barcodes, you may first try this solution by scanning the **Enter Setup** barcode and then **Enable USPS Planet** barcode.

**Transmit Check Character** 

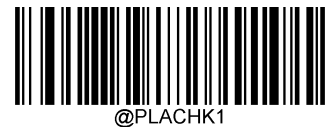

Do Not Transmit USPS Planet Check Character

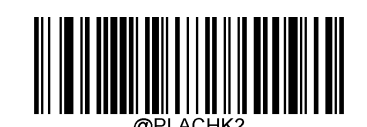

\*\* Transmit USPS Planet Check Character

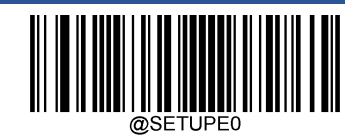

\*\* Exit Setup

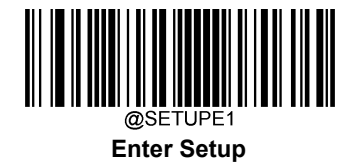

## **KIX Post**

**Restore Factory Defaults** 

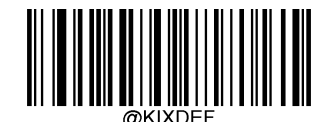

Restore the Factory Defaults of KIX Post

**Enable/Disable KIX Post** 

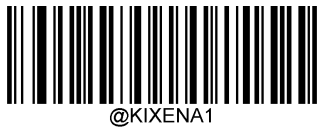

Enable KIX Post

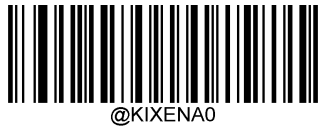

\*\* Disable KIX Post

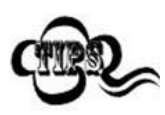

If the scanner fails to identify KIX Post barcodes, you may first try this solution by scanning the Enter Setup barcode and then Enable KIX Post barcode.

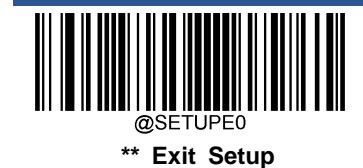

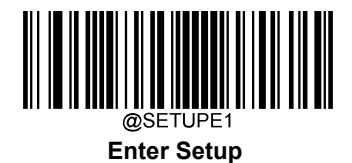

**Australian Postal** 

**Restore Factory Defaults** 

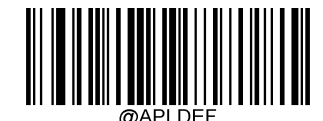

Restore the Factory Defaults of Australian Postal

**Enable/Disable Australian Postal** 

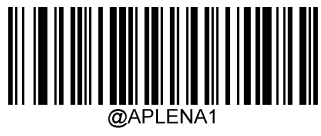

**Enable Australian Postal** 

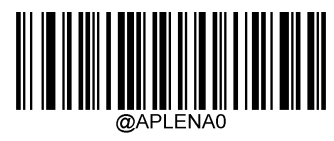

\*\* Disable Australian Postal

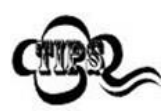

If the scanner fails to identify Australian Postal barcodes, you may first try this solution by scanning the **Enter Setup** barcode and then **Enable Australian Postal** barcode.

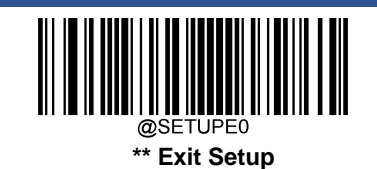

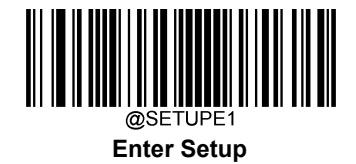

# Specific OCR-B

**Restore Factory Defaults** 

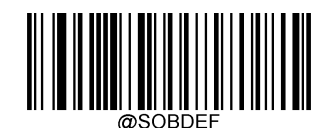

Restore the Factory Defaults of Specific OCR-B

Enable/Disable Specific OCR-B

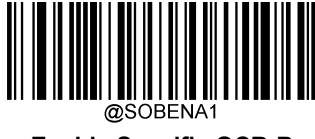

Enable Specific OCR-B

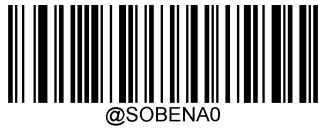

\*\* Disable Specific OCR-B

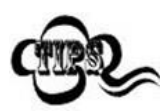

If the scanner fails to identify Specific OCR-B barcodes, you may first try this solution by scanning the **Enter Setup** barcode and then **Enable Specific OCR-B** barcode.

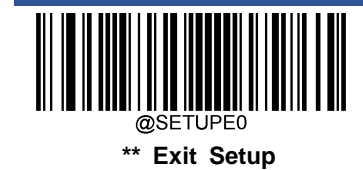

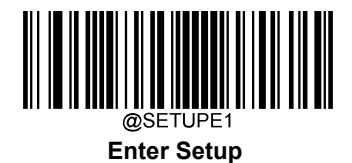

**Chinese ID Card OCR** 

**Restore Factory Defaults** 

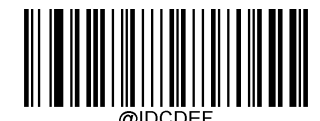

Restore the Factory Defaults of Chinese ID Card OCR

Enable/Disable Chinese ID Card OCR

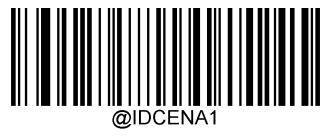

Enable Chinese ID Card OCR

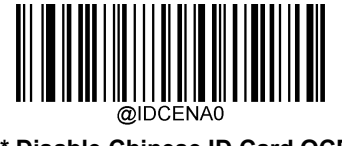

\*\* Disable Chinese ID Card OCR

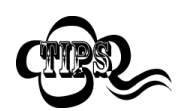

If the engine fails to identify Chinese ID Card OCR barcodes, you may first try this solution by scanning the **Enter Setup** barcode and then **Enable Chinese ID Card OCR** barcode.

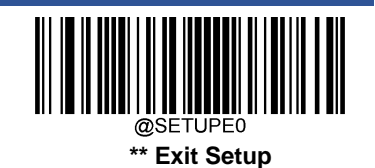

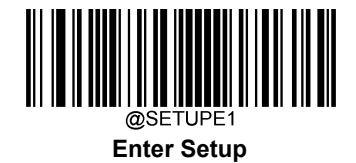

# **Passport OCR**

**Restore Factory Defaults** 

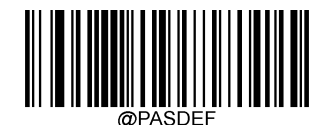

Restore the Factory Defaults of Passport OCR

Enable/Disable Passport OCR

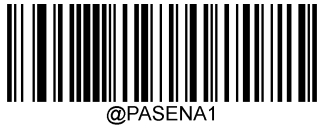

Enable Passport OCR

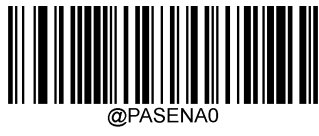

\*\* Disable Passport OCR

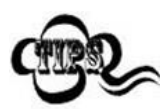

If the scanner fails to identify Passport OCR barcodes, you may first try this solution by scanning the **Enter Setup** barcode and then **Enable Passport OCR** barcode.

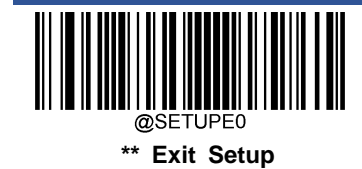

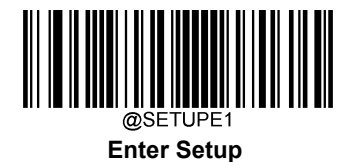

**China Travel Permit OCR** 

**Restore Factory Defaults** 

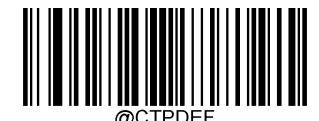

Restore the Factory Defaults of China Travel Permit OCR

Enable/Disable China Travel Permit OCR

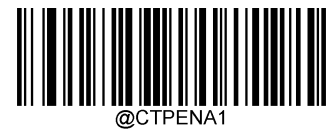

**Enable China Travel Permit OCR** 

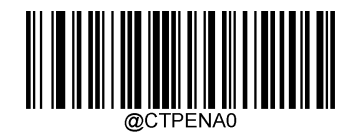

\*\* Disable China Travel Permit OCR

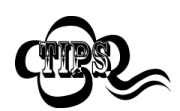

If the engine fails to identify China Travel Permit OCR barcodes, you may first try this solution by scanning the **Enter Setup** barcode and then **Enable China Travel Permit OCR** barcode.

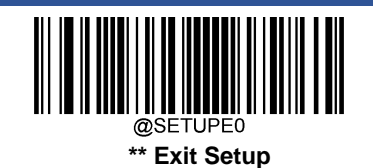

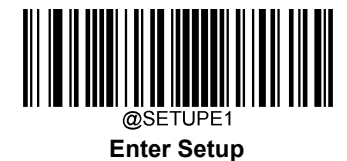

# **Chapter 7 Data Formatter**

## Introduction

You may use the Data Formatter to modify the scanner's output. For example, you can use the Data Formatter to insert characters at certain points in barcode data or to suppress/ replace/ send certain characters in barcode data as it is scanned.

Normally, when you scan a barcode, it gets outputted automatically; however, when you create a format, you must use a "send" command (see the "Send Commands" section in this chapter) within the format programming to output data. Multiple data formats can be programmed into the scanner. The maximum size of all data formats created is 2048 characters. By default, the data formatter is disabled. Enable it when required. If you have changed data format settings, and wish to clear all formats and return to the factory defaults, scan the **Default Data Format** code below.

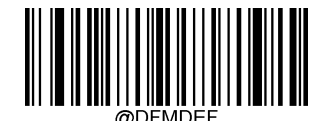

**Default Data Format** 

## Add a Data Format

Data format is used to edit barcode data. When you create a data format, you must select one of the four labels (Format\_0, Format\_1, Format\_2 and Format\_3) for your data format, specify the application scope of data format (such as barcode type and data length) and include formatter commands. Multiple data formats may be created using the same label. When scanned data does not match your data format requirements, you will hear the non-match error beep (if the non-match error beep is ON).

There are two methods to program a data format: Programming with barcodes and programming with serial commands.

## **Programming with Barcodes**

The following explains how to program a data format by scanning the specific barcodes. Scanning any irrelevant barcode or failing to follow the setting procedure will result in programming failure. To find the alphanumeric barcodes needed to create a data format, see the "Digit Barcodes" section in Appendix.

Step 1: Scan the Enter Setup barcode.

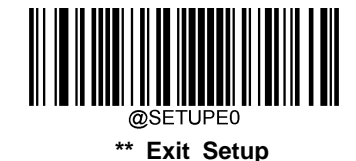

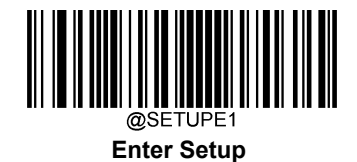

Step 2: Scan the Add Data Format barcode.

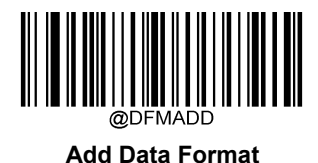

Step 3: Select a label (Format\_0 or Format\_1 or Format\_2 or Format\_3).

Scan a numeric barcode **0** or **1** or **2** or **3** to label this data format Format\_0 or Format\_1 or Format\_2 or Format\_3.

Step 4: Select formatter command type.

Specify what type of formatter commands will be used. Scan a numeric barcode **6** to select formatter command type 6. (See the "Formatter Command Type 6" section in this chapter for more information)

Step 5: Set interface type Scan 999 for any interface type.

Step 6: Set Symbology ID Number

Refer to the "Symbology ID Number" section in Appendix and find the ID number of the symbology to which you want to apply the data format. Scan three numeric barcodes for the symbology ID number. If you wish to create a data format for all symbologies, scan **999**.

Step 7: Set barcode data length

Specify what length of data will be acceptable for this symbology. Scan the four numeric barcodes that represent the data length. 9999 is a universal number, indicating all lengths. For example, 32 characters should be entered as 0032.

#### Step 8: Enter formatter command

Refer to the "Formatter Command Type 6" section in this chapter. Scan the alphanumeric barcodes that represent the command you need to edit data. For example, when a command is F141, you should scan F141.

Step 9: Scan the Save barcode from the "Save/Cancel Barcodes" section in Appendix to save your data format.

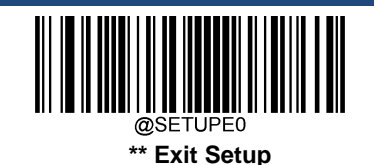

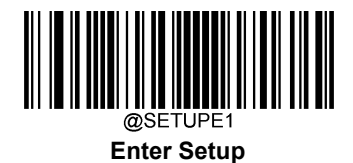

**Example:** Program a Format\_0 data format using formatter command type 6, Code 128 containing 10 characters applicable, send all characters followed by "A".

| 1. Scan the Enter Setup barcode        | Enter the Setup mode                          |
|----------------------------------------|-----------------------------------------------|
| 2. Scan the Add Data Format barcode    | Add a data format                             |
| 3. Scan the <b>0</b> barcode           | Select Format_0 as the label                  |
| 4. Scan the 6 barcode                  | Select formatter command type 6               |
| 5. Scan the 9 barcode three times      | All interface types applicable                |
| 6. Scan the barcodes <b>002</b>        | Only Code 128 applicable                      |
| 7. Scan the barcodes 0010              | Only a length of 10 characters applicable     |
| 8. Scan the alphanumeric barcodes F141 | Send all characters followed by "A" (HEX: 41) |
| 9. Scan the Save barcode               | Save the data format                          |

To streamline the programming process, you may as well generate a batch barcode by inputting the command (e.g. **@DFMADD069990020010F141;**) used to create a data format. See the "Use Batch Barcode" section in Chapter 9 to learn how to put a batch barcode into use.

When creating multiple data formats sharing a label, the formats are separated from each other by a vertical bar (|) in the batch command, e.g. **@DFMADD069990029999F141**|069990039999F142|169990049999F143;.

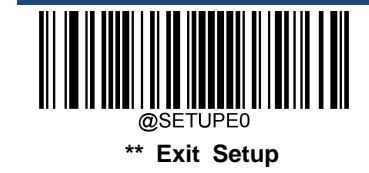

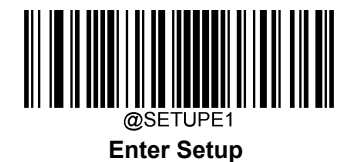

#### **Programming with Serial Commands**

A data format can also be created by serial commands (HEX) sent from the host device. All commands must be entered in uppercase letters.

The syntax consists of the following elements:

Prefix: "~<SOH>0000" (HEX: 7E 01 30 30 30 30), 6 characters.

**Storage type:** "@" (HEX: **40**) or "#" (HEX: **23**), 1 character. "@" means permanent setting which will not be lost by removing power from the scanner or rebooting it; "#" means temporary setting which will be lost by removing power from the scanner or rebooting it.

Add Data Format Command: "DFMADD" (HEX: 44 46 4D 41 44 44), 6 characters.

Data format label: "0" (HEX: **30**) or "1" (HEX: **31**) or "2" (HEX: **32**) or "3" (HEX: **33**), 1 character. "0", "1", "2" and "3" represent Format\_0, Format\_1, Format\_2 and Format\_3 respectively.

Formatter command type: "6" (HEX: 36), 1 character.

Interface type: "999" (HEX: 39 39 39), 3 characters.

**Symbology ID Number:** The ID number of the symbology to which you want to apply the data format, 3 characters. 999 indicates all symbologies.

**Data length:** The length of data that will be acceptable for this symbology, 4 characters. 9999 indicates all lengths. For example, 32 characters should be entered as 0032.

**Formatter commands:** The command string used to edit data. For more information, see the "Formatter Command Type 6" section in this chapter.

Suffix: ";<ETX>" (HEX: 3B 03), 2 characters.

**Example:** Program a Format\_0 data format using formatter command type 6, Code 128 containing 10 characters applicable, send all characters followed by "A".

- Enter: **7E 01 30 30 30 40 44 46 4D 41 44 44 30 36 39 39 30 30 33 39 39 39 39 46 31 34 31 3B 03** (~<SOH>000@DFMADD069990020010F141;<ETX>)
- Response: 02 01 30 30 30 30 40 44 46 4D 41 44 44 30 36 39 39 39 30 30 33 39 39 39 39 46 31 34 31 06 3B 03 (<STX><SOH>0000@DFMADD069990020010F141<ACK>;<ETX>)

When creating multiple data formats sharing a label, the formats are separated from each other by a vertical bar (|) in the serial command.

Example: ~<SOH>0000@DFMADD069990020010F141|069990039999F142|069990049999F143;<ETX>

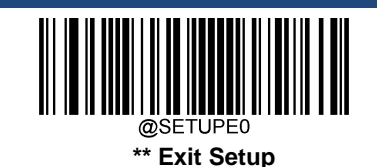

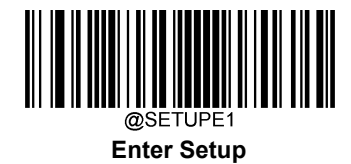

# Enable/Disable Data Formatter

When Data Formatter is disabled, the data format you have enabled becomes invalid.

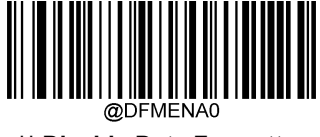

\*\* Disable Data Formatter

You may wish to require the data to conform to a data format you have created. The following settings can be applied to your data format:

Enable Data Formatter, Required, Keep Prefix/Suffix: Scanned data that meets your data format requirements is modified accordingly and gets outputted along with prefixes and suffixes (if prefix and suffix are enabled). Any data that does not match your data format requirements generates an error beep (if Non-Match Error Beep is turned ON) and the data in that barcode is not transmitted.

Enable Data Formatter, Required, Drop Prefix/Suffix: Scanned data that meets your data format requirements is modified accordingly and gets outputted without prefixes and suffixes (even if prefix and suffix are enabled). Any data that does not match your data format requirements generates an error beep (if Non-Match Error Beep is turned ON) and the data in that barcode is not transmitted.

Enable Data Formatter, Not Required, Keep Prefix/Suffix: Scanned data that meets your data format requirements is modified accordingly and gets outputted along with prefixes and suffixes (if prefix and suffix are enabled). Barcode data that does not match your data format requirements is transmitted as read along with prefixes and suffixes (if prefix and suffix are enabled).

Enable Data Formatter, Not Required, Drop Prefix/Suffix: Scanned data that meets your data format requirements is modified accordingly and gets outputted without prefixes and suffixes (even if prefix and suffix are enabled). Barcode data that does not match your data format requirements is transmitted as read along with prefixes and suffixes (if prefix and suffix are enabled).

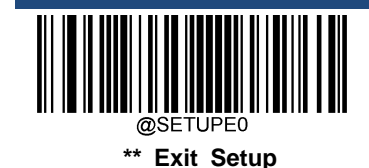

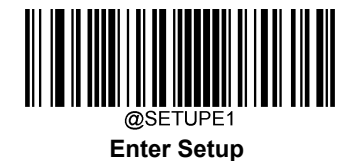

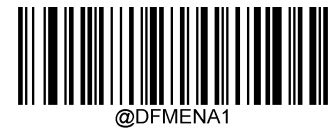

Enable Data Formatter, Required, Keep Prefix/Suffix

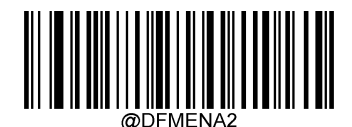

Enable Data Formatter, Required, Drop Prefix/Suffix

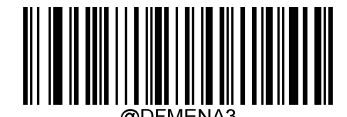

Enable Data Formatter, Not Required, Keep Prefix/Suffix

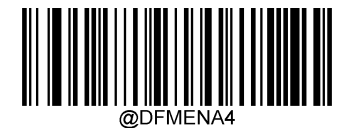

Enable Data Formatter, Not Required, Drop Prefix/Suffix

## **Non-Match Error Beep**

If Non-Match Error Beep is turned ON, the scanner generates an error beep when a barcode is encountered that does not match your required data format.

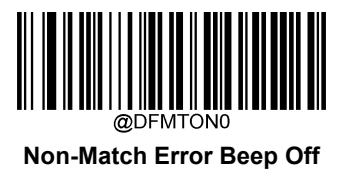

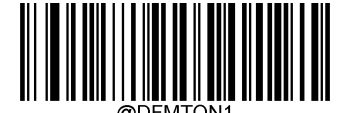

\*\* Non-Match Error Beep On

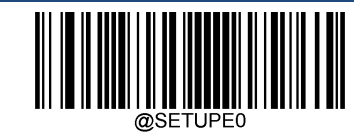

\*\* Exit Setup

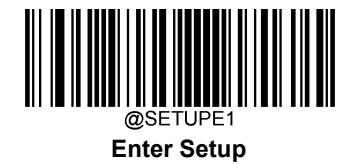

# **Data Format Selection**

After enabling the Data Formatter, you can select a data format you want to use by scanning the appropriate barcode below.

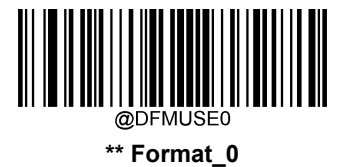

@DFMUSE1

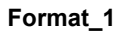

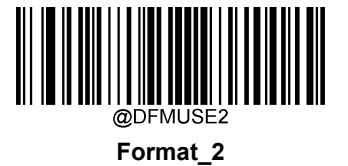

Format\_3

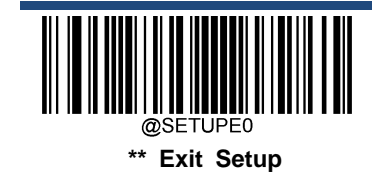

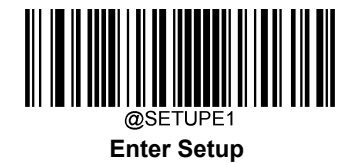

# Change Data Format for a Single Scan

You can switch between data formats for a single scan. The next barcode is scanned using the data format selected here, then reverts to the format you have selected above.

For example, you may have set your scanner to use the data format you saved as Format\_3. You can switch to Format\_1 for a single trigger pull by scanning the **Single Scan – Format\_1** barcode below. The next barcode that is scanned uses Format\_1, then reverts back to Format\_3.

Note: This setting will be lost by removing power from the scanner, or turning off/ rebooting the device.

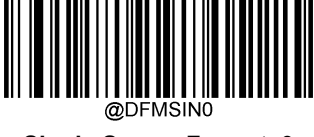

Single Scan – Format\_0

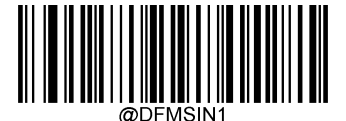

Single Scan – Format\_1

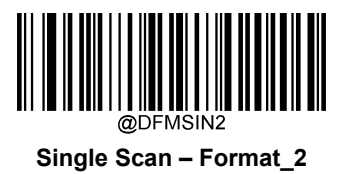

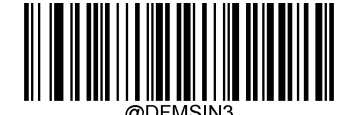

Single Scan – Format\_3

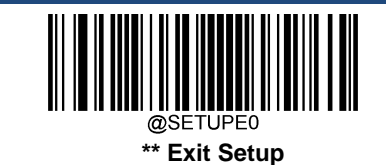

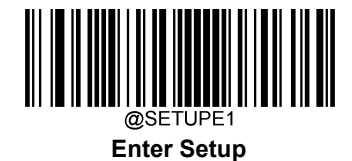

# **Clear Data Format**

There are two methods to remove data format created from your scanner:

Delete one data format: Scan the **Clear One** barcode, a numeric barcode (0-3) and the **Save** barcode. For example, to delete Format\_2, you should scan the **Clear One** barcode, the **2** barcode and the **Save** barcode

Delete all data formats: Scan the Clear All barcode.

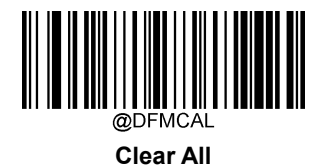

@DFMCLR Clear One

# **Query Data Formats**

You may scan the appropriate barcode below to get the information of data format(s) created by you or preset by manufacturer. For instance, if you have added Format\_0 as per the example in the "Add a Data Format" section in this chapter, scanning the **Query Current Data Formats** barcode, you will get the result: **Data Format0:069990020010F141;**.

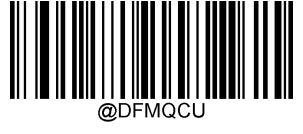

Query Current Data Formats

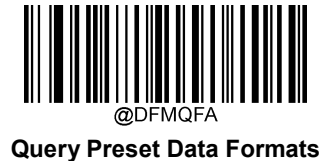

@SETUPE0 \*\* Exit Setup

218

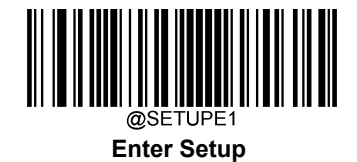

## Formatter Command Type 6

When working with the Data Formatter, a virtual cursor is moved along your input data string. The following commands are used to both move this cursor to different positions, and to select, replace, and insert data into the final output. For the hex value of ASCII characters involved in the commands, refer to the "ASCII Table" in Appendix.

#### Send Commands

#### F1 Send all characters

Syntax=F1xx (xx: The insert character's hex value) Include in the output message all of the characters from the input message, starting from current cursor position, followed by an insert character.

#### F2 Send a number of characters

Syntax=F2nnxx (nn: The numeric value (00-99) for the number of characters; xx: The insert character's hex value)

Include in the output message a number of characters followed by an insert character. Start from the current cursor position and continue for "nn" characters or through the last character in the input message, followed by character "xx."

#### F2 Example: Send a number of characters

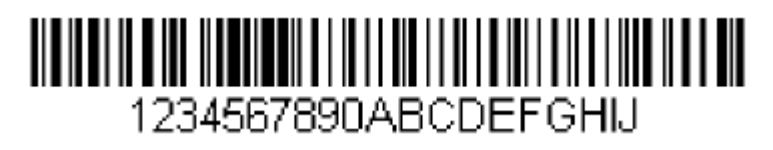

Send the first 10 characters from the barcode above, followed by a carriage return.

Command string: F2100D

F2 is the "Send a number of characters" command

10 is the number of characters to send

0D is the hex value for a CR

The data is output as: 1234567890

<CR>

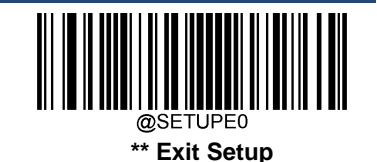

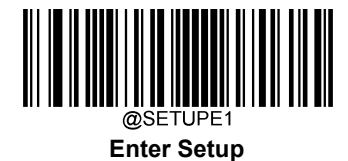

#### F3 Send all characters up to a particular character

Syntax=F3ssxx (ss: The particular character's hex value; xx: The insert character's hex value)

Include in the output message all characters from the input message, starting with the character at the current cursor position and continuing to, but not including, the particular character "ss," followed by character "xx." The cursor is moved forward to the "ss" character.

#### F3 Example: Send all characters up to a particular character

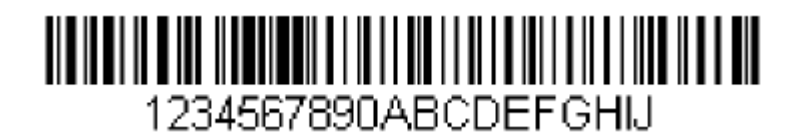

Using the barcode above, send all characters up to but not including "D," followed by a carriage return.

Command string: F3440D

F3 is the "Send all characters up to a particular character" command

44 is the hex value for a "D"

0D is the hex value for a CR

The data is output as: 1234567890ABC <CR>

#### E9 Send all but the last characters

Syntax=E9nn (nn: The numeric value (00-99) for the number of characters that will not be sent at the end of the message)

Include in the output message all but the last "nn" characters, starting from the current cursor position. The cursor is moved forward to one position past the last input message character included.

#### F4 Insert a character multiple times

Syntax=F4xxnn (xx: The insert character's hex value; nn: The numeric value (00-99) for the number of times it should be sent)

Send "xx" character "nn" times in the output message, leaving the cursor in the current position.

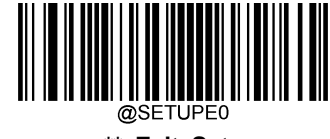

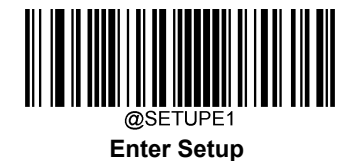

E9 and F4 Example: Send all but the last characters, followed by 2 tabs

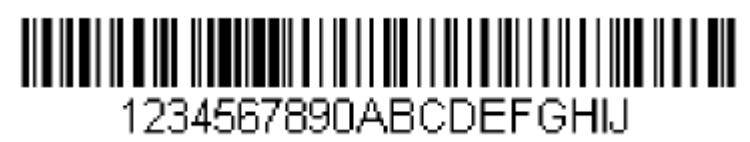

Send all characters except for the last 8 from the barcode above, followed by 2 tabs.

Command string: E908F40902

E9 is the "Send all but the last characters" command

08 is the number of characters at the end to ignore

F4 is the "Insert a character multiple times" command

09 is the hex value for a horizontal tab

02 is the number of time the tab character is sent

The data is output as: 1234567890AB<tab><tab>

#### B3 Insert symbology name

Insert the name of the barcode's symbology in the output message, without moving the cursor.

#### **B4 Insert barcode length**

Insert the barcode's length in the output message, without moving the cursor. The length is expressed as a numeric string and does not include leading zeros.

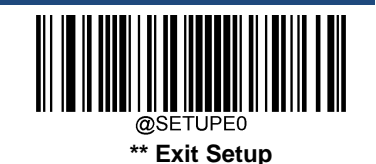

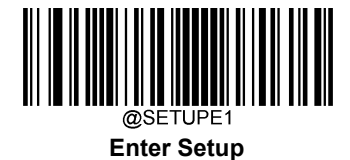

B3 and B4 Example: Insert the symbology name and length

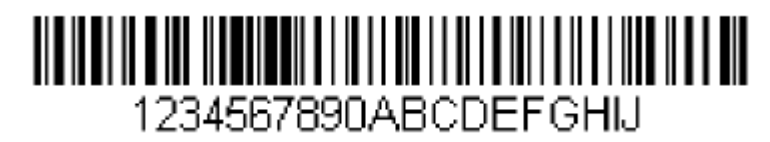

Send the symbology name and length before the barcode data from the barcode above. Break up these insertions with spaces. End with a carriage return.

Command string: B3F42001B4F42001F10D

- B3 is the "Insert symbology name" command
- F4 is the "Insert a character multiple times" command
- 20 is the hex value for a space
- 01 is the number of time the space character is sent
- B4 is the "Insert barcode length" command
- F4 is the "Insert a character multiple times" command
- 20 is the hex value for a space
- 01 is the number of time the space character is sent
- F1 is the "Send all characters" command
- 0D is the hex value for a CR

The data is output as: Code128 20 1234567890ABCDEFGHIJ

<CR>

### **Move Commands**

#### F5 Move the cursor forward a number of characters

Syntax=F5nn (nn: The numeric value (00-99) for the number of characters the cursor should be moved ahead)

Move the cursor ahead "nn" characters from current cursor position.

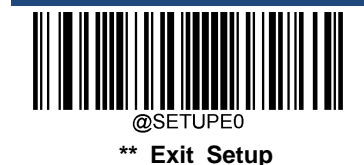

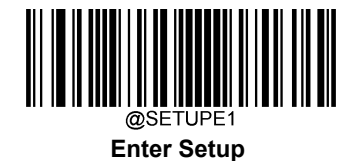

F5 Example: Move the cursor forward and send the data

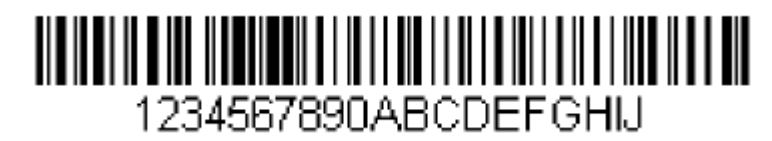

Move the cursor forward 3 characters, then send the rest of the barcode data from the barcode above. End with a carriage return.

Command string: F503F10D

F5 is the "Move the cursor forward a number of characters" command

03 is the number of characters to move the cursor

F1 is the "Send all characters" command

0D is the hex value for a CR

The data is output as: 4567890ABCDEFGHIJ <CR>

#### F6 Move the cursor backward a number of characters

Syntax=F6nn (nn: The numeric value (00-99) for the number of characters the cursor should be moved back)

Move the cursor back "nn" characters from current cursor position.

#### F7 Move the cursor to the beginning

Syntax=F7

Move the cursor to the first character in the input message.

#### EA Move the cursor to the end

Syntax=EA

Move the cursor to the last character in the input message.

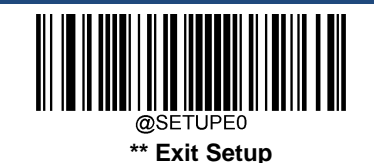

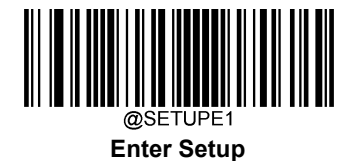

### **Search Commands**

#### F8 Search forward for a character

Syntax=F8xx (xx: The search character's hex value)

Search the input message forward for "xx" character from the current cursor position, leaving the cursor pointing to the "xx" character.

#### F8 Example: Send barcode data that starts after a particular character

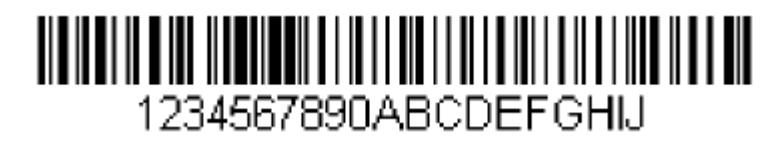

Search for the letter "D" in barcodes and send all the data that follows, including the "D". Using the barcode above:

#### Command string: F844F10D

F8 is the "Search forward for a character" command

44 is the hex value for "D"

F1 is the "Send all characters" command

0D is the hex value for a CR

The data is output as: DEFGHIJ

<CR>

#### F9 Search backward for a character

Syntax=F9xx(xx: The search character's hex value)

Search the input message backward for "xx" character from the current cursor position, leaving the cursor pointing to the "xx" character.

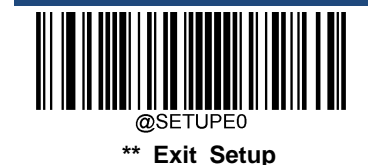

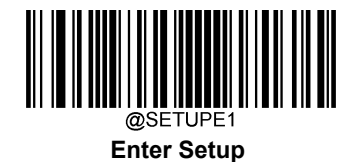

#### B0 Search forward for a string

Syntax=B0nnnnS (nnnn: The string length (up to 9999); S: The ASCII hex value of each character in the string)

Search forward for "S" string from the current cursor position, leaving cursor pointing to "S" string. For example, B0000454657374 will search forward for the first occurrence of the 4-character string "Test."

#### B0 Example: Send barcode data that starts after a string of characters

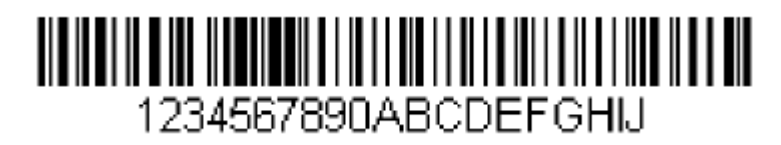

Search for the letters "FGH" in barcodes and send all the data that follows, including "FGH." Using the barcode above:

#### Command string: B00003464748F10D

B0 is the "Search forward for a string" command

0003 is the string length (3 characters)

46 is the hex value for "F"

47 is the hex value for "G"

48 is the hex value for "H"

F1 is the "Send all characters" command

0D is the hex value for a CR

The data is output as: FGHIJ

<CR>

#### B1 Search backward for a string

Syntax=B1nnnnS (nnnn: The string length (up to 9999); S: The ASCII hex value of each character in the string)

Search backward for "S" string from the current cursor position, leaving cursor pointing to "S" string. For example, B1000454657374 will search backward for the first occurrence of the 4-character string "Test."

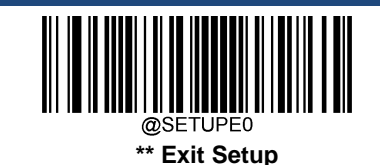

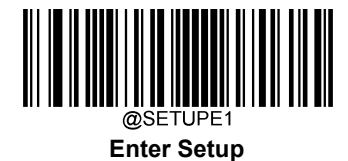

#### E6 Search forward for a non-matching character

Syntax=E6xx (xx: The search character's hex value)

Search the input message forward for the first non-"xx" character from the current cursor position, leaving the cursor pointing to the non-"xx" character.

#### E6 Example: Remove zeros at the beginning of barcode data

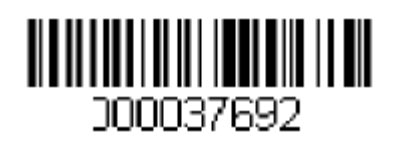

This example shows a barcode that has been zero filled. You may want to ignore the zeros and send all the data that follows. E6 searches forward for the first character that is not zero, then sends all the data after, followed by a carriage return. Using the barcode above:

Command string: E630F10D

E6 is the "Search forward for a non-matching character" command

30 is the hex value for 0

F1 is the "Send all characters" command

0D is the hex value for a CR

The data is output as: 37692

<CR>

#### E7 Search backward for a non-matching character

Syntax=E7xx(xx: The search character's hex value)

Search the input message backward for the first non-"xx" character from the current cursor position, leaving the cursor pointing to the non-"xx" character.

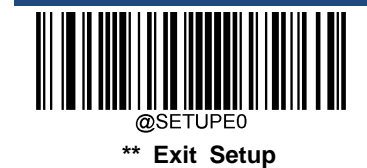

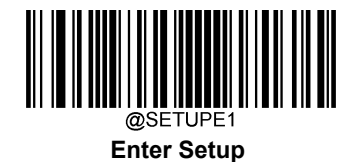

#### **Miscellaneous Commands**

#### **FB Suppress characters**

Syntax=FBnnxxyy..zz (nn: The numeric value (00-15) for the number of suppressed characters; xxyy..zz: The hex value of the characters to be suppressed)

Suppress all occurrences of up to 15 different characters, starting at the current cursor position, as the cursor is advanced by other commands.

#### FB Example: Remove spaces in barcode data

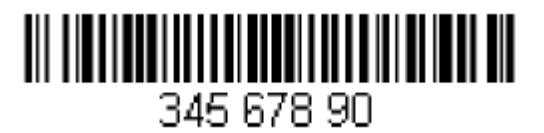

This example shows a barcode that has spaces in the data. You may want to remove the spaces before sending the data. Using the barcode above:

Command string: FB0120F10D

FB is the "Suppress characters" command

01 is the number of the characters to be suppressed

20 is the hex value for a space

F1 is the "Send all characters" command

0D is the hex value for a CR

The data is output as: 34567890

<CR>

#### E4 Replace characters

Syntax = E4nnxx<sub>1</sub>xx<sub>2</sub>yy<sub>1</sub>yy<sub>2</sub>...zz<sub>1</sub>zz<sub>2</sub>(nn: The total count of the number of characters (characters to be replaced plus replacement characters; xx<sub>1</sub>: The characters to be replaced, xx<sub>2</sub>: The replacement characters, continuing through zz<sub>1</sub> and zz<sub>2</sub>)

Replace up to 15 characters in the output message, without moving the cursor.

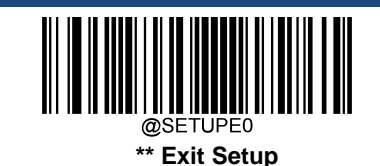

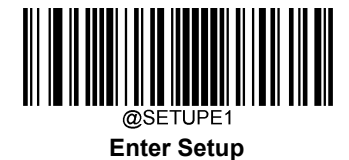

#### E4 Example: Replace zeros with CRs in barcode data

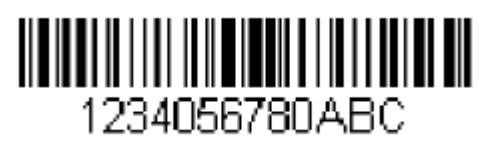

If the barcode has characters that the host application does not want included, you can use the E4 command to replace those characters with something else. In this example, you will replace the zeros in the barcode above with carriage returns.

Command string: E402300DF10D

E4 is the "Replace characters" command

02 is the total count of characters to be replaced, plus the replacement characters (0 is replaced by CR, so total characters=2)

30 is the hex value for 0

0D is the hex value for a CR (the character that will replace the 0)

F1 is the "Send all characters" command

0D is the hex value for a CR

The data is output as: 1234 5678 ABC <CR>

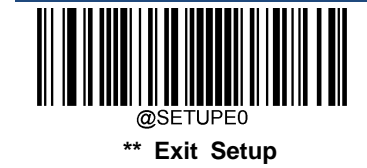

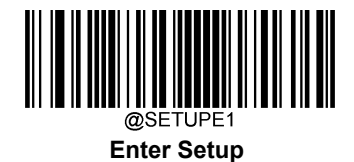

#### BA Replace a string with another

 $Syntax = BAnnNN_1SS_1NN_2SS_2$ 

nn: The count of replacements to be made, if nn=00 or nn>=the number of occurrences of a string to be replaced, then replace all occurrences of that string.

NN1: The length of the string to be replaced, NN1>0.

SS1: The ASCII hex value of each character in the string to be replaced.

 $NN_2$ : The length of replacement string,  $NN_2$ >=0. To replace string "SS<sub>1</sub>" with NUL (i.e. delete string "SS<sub>1</sub>"), you should set  $NN_2$  to 00 and leave out SS<sub>2</sub>.

SS<sub>2</sub>: The ASCII hex value of each character in the replacement string.

From the current cursor position, search forward for the occurrence of "SS1" string (of length "NN1") and replace the string with "SS2" string (of length "NN2") in the output message until every "SS1" stringis replaced or the count of replacements made reaches "nn" times, without moving the cursor.

#### BA Example: Replace "23"s with "ABC"s in barcode data

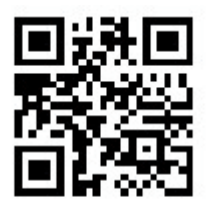

# cd123abc23bc12ab232

If the barcode has a string of characters that the host application does not want included, you can use the BA command to replace the string with something else. In this example, you will replace the "23"s in the barcode above with "ABC"s.

Command string: BA0002323303414243F100

BA is the "Replace a string with another" command

00 is the count of replacements to be made, 00 means to replace all occurrences of that string

02 is the length of the string to be replaced

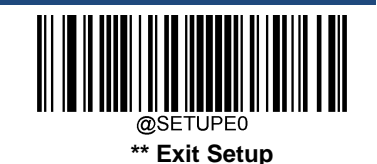

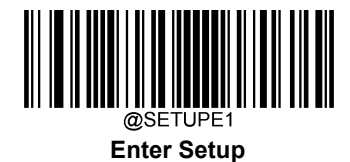

32 is the hex value for 2 (character in the string to be replaced)
33 is the hex value for 3 (character in the string to be replaced)
03 is the length of the replacement string
41 is the hex value for A (character in the replacement string)
42 is the hex value for B (character in the replacement string)
43 is the hex value for C (character in the replacement string)
F1 is the "Send all characters" command
00 is the hex value for a NUL

The data is output as: cd1ABCabcABCbc12abABC2

#### BA Example: Remove only the first occurrence of "23"s in barcode data

If the barcode has a string of characters that the host application wants removed, you can use the BA command to replace the string with NUL. In this example, you will remove the first occurrence of "23" in the barcode above.

- Command string: BA0102323300F100
- BA is the "Replace a string with another" command
- 01 is the count of replacements to be made
- 02 is the length of the string to be replaced
- 32 is the hex value for 2 (character in the string to be replaced)
- 33 is the hex value for 3 (character in the string to be replaced)
- 00 is the length of the replacement string, 00 means to replace the string to be replaced with NUL
- F1 is the "Send all characters" command
- 00 is the hex value for a NUL

The data is output as: cd1abc23bc12ab232

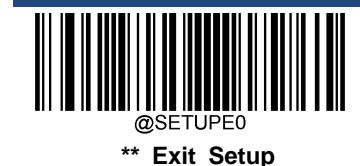

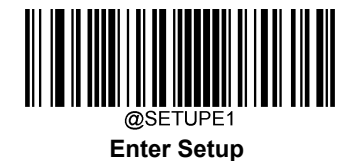

#### EF Insert a delay

Syntax=EFnnnn (nnnn: The delay in 5ms increments, up to 9999)

Inserts a delay of up to 49,995 milliseconds (in multiples of 5), starting from the current cursor position. This command can only be used with USB HID Keyboard.

#### EF Example: Insert a delay of 1s between the 5<sup>th</sup> and 6<sup>th</sup> character

Send the first 5 characters in a barcode, wait for 1s, then send the rest of the barcode data.

Command string: F20500EF0200E900

F2 is the "Send a number of characters" command

- 05 is the number of characters to send
- 00 is the hex value for a Null character
- EF is the "Insert a delay" command

0200 is the delay value (5msX200=1000ms=1s)

E9 is the "Send all but the last characters" command

00 is the number of characters that will not be sent at the end of the message

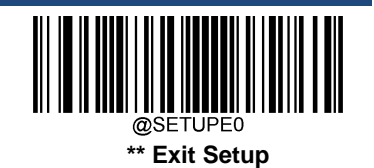

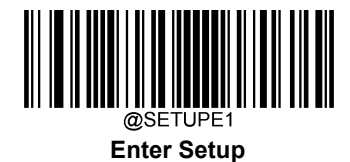

#### **B5 Insert key strokes**

Syntax=B5nnssxx (nn: The number of keys pressed (without key modifiers); ss: the key modifier from the table below; xx: the key number from the "Unicode Key Maps" in Appendix.)

Insert a key stroke or combination of key strokes. Key strokes are dependent on your keyboard (see the "Unicode Key Maps" in Appendix). This command can only be used with USB HID Keyboard.

| Key Modifiers   |    |
|-----------------|----|
| No Key Modifier | 00 |
| Shift Left      | 01 |
| Shift Right     | 02 |
| Alt Left        | 04 |
| Alt Right       | 08 |
| Control Left    | 10 |
| Control Right   | 20 |

For example, B501001F inserts an "a" on a U.S. style keyboard. B5 = the command, 01 = number of keys pressed (without the key modifier), 00 is No Key Modifier, and 1F is the "a" key. If an "A" were to be inserted, B501011F or B501021F would be entered.

If there are two keystrokes, the syntax would change from Syntax=B5nnssxx for one keystroke to Syntax=B5nnssxxssxx. An example that would insert "aA" is as follows: B502001F011F.

Note: Key modifiers can be added together when needed. Example: Shift Left + Alt Left + Control Left =15.

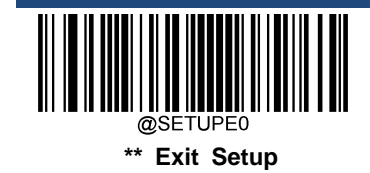

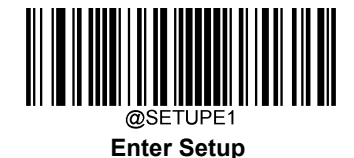

# **Chapter 8 Prefix & Suffix**

## Introduction

A 1D barcode could contain digits, letters, symbols, etc. A 2D barcode could contain more data, such as Chinese characters and other multi-byte characters. However, in real applications, they do not and should not have all information we need, such as barcode type, data acquisition time and delimiter, in order to keep the barcodes short and flexible.

Preffix and suffix are how to fulfill the needs mentioned above. They can be added, removed and modified while the original barcode data remains intact.

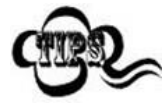

Barcode processing procedure:

- 1. Edit data with Data Formatter
- 2. Append prefix/suffix
- 3. Pack data
- 4. Append terminating character

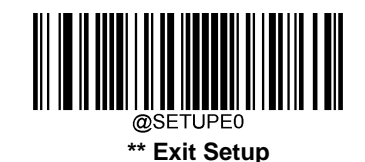

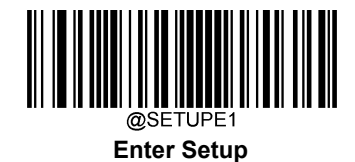

# **Global Settings**

## Enable/Disable All Prefixes/Suffixes

Disable All Prefixes/Suffixes: Transmit barcode data with no prefix/suffix.

**Enable All Prefixes/Suffixes:** Allow to append Code ID prefix, AIM ID prefix, custom prefix/suffix and terminating character to the barcode data before the transmission.

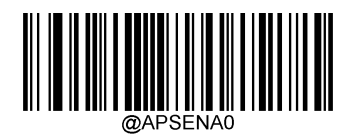

\*\* Disable All Prefixes/Suffixes

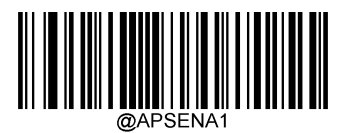

**Enable All Prefixes/Suffixes** 

**Prefix Sequence** 

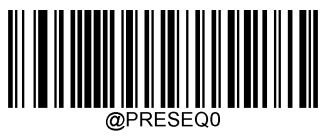

\*\* Code ID+ Custom +AIM ID

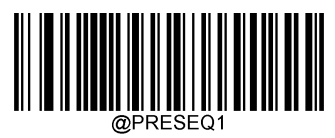

Custom + Code ID + AIM ID

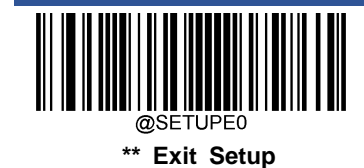

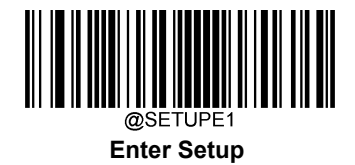

## **Custom Prefix**

## Enable/Disable Custom Prefix

If custom prefix is enabled, you are allowed to append to the data a user-defined prefix that cannot exceed 10 characters. For example, if the custom prefix is "AB" and the barcode data is "123", the Host will receive "AB123".

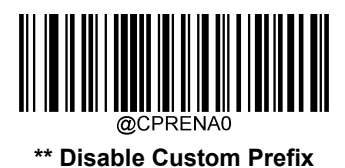

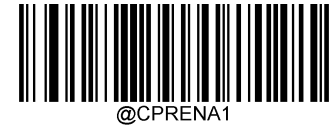

**Enable Custom Prefix** 

## **Set Custom Prefix**

To set a custom prefix, scan the **Set Custom Prefix** barcode then the numeric barcodes corresponding to the hexadecimal value of a desired prefix then the **Save** barcode.

Note: A custom prefix cannot exceed 10 characters.

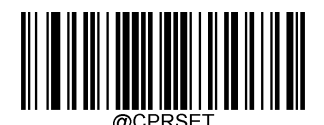

Set Custom Prefix

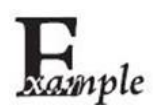

Set the custom prefix to "CODE" (HEX: 0x43/0x4F/0x44/0x45):

- 1. Scan the Enter Setup barcode.
- 2. Scan the Set Custom Prefix barcode.
- 3. Scan the numeric barcodes "4", "3", "4", "F", "4", "4", "4" and "5" from the "Digit Barcodes" section in Appendix.
- 4. Scan the Save barcode from the "Save/Cancel Barcodes" section in Appendix.
- 5. Scan the Enable Custom Prefix barcode.
- 6. Scan the **Exit Setup** barcode.

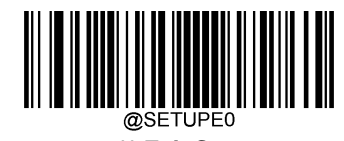

\*\* Exit Setup

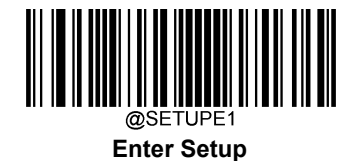

# **AIM ID Prefix**

AIM (Automatic Identification Manufacturers) ID defines symbology identifier (For the details, see the "AIM ID Table" section in Appendix). If AIM ID prefix is enabled, the scanner will add the symbology identifier before the scanned data after decoding.

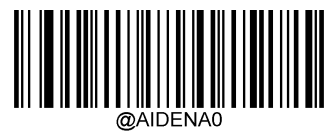

\*\* Disable AIM ID Prefix

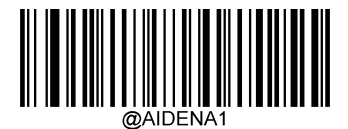

Enable AIM ID Prefix

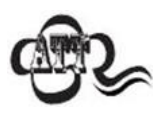

AIM ID is not user programmable.

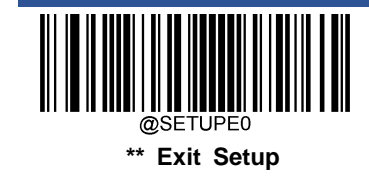
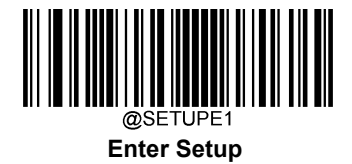

## **Code ID Prefix**

Code ID can also be used to identify barcode type. Unlike AIM ID, Code ID is user programmable. Code ID can only consist of one or two English letters.

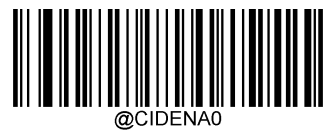

\*\* Disable Code ID Prefix

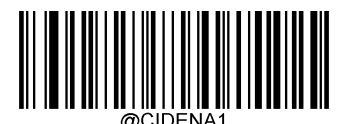

Enable Code ID Prefix

### **Restore All Default Code IDs**

For the information of default Code IDs, see the "Code ID Table" section in Appendix.

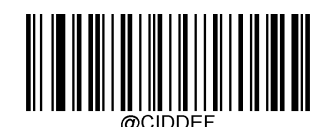

**Restore All Default Code IDs** 

**Modify Code ID** 

See the examples below to learn how to modify a Code ID and restore the default Code IDs of all symbologies.

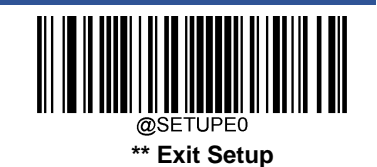

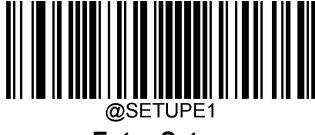

Enter Setup

Modify PDF417 Code ID to be "p" (HEX: 0x70):

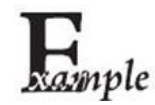

1. Scan the Enter Setup barcode.

- 2. Scan the Modify PDF417 Code ID barcode.
- 3. Scan the numeric barcodes "7" and "0" from the "Digit Barcodes" section in Appendix.
- 4. Scan the Save barcode from the "Save/Cancel Barcodes" section in Appendix.
- 5. Scan the Exit Setup barcode.

#### Restore the default Code IDs of all symbologies:

- 1. Scan the Enter Setup barcode.
- 2. Scan the Restore All Default Code IDs barcode.
- 3. Scan the Exit Setup barcode.

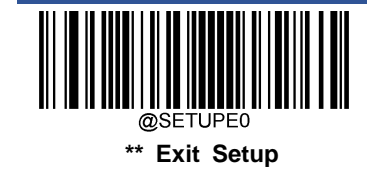

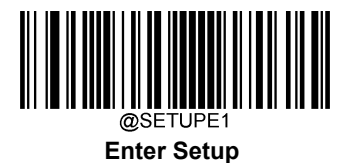

1D symbologies:

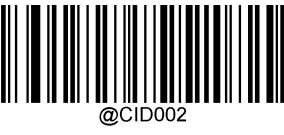

Modify Code 128 Code ID

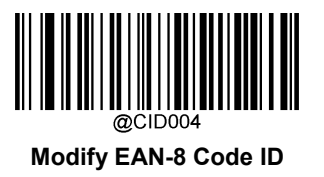

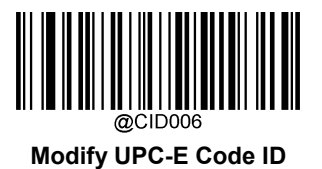

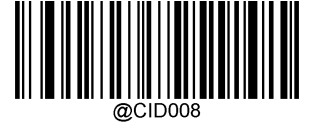

Modify Interleaved 2 of 5 Code ID

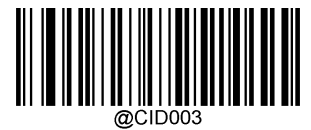

Modify GS1-128 Code ID

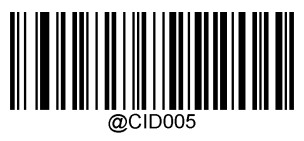

Modify EAN-13 Code ID

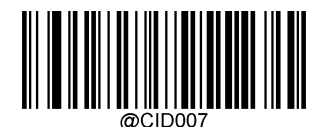

Modify UPC-A Code ID

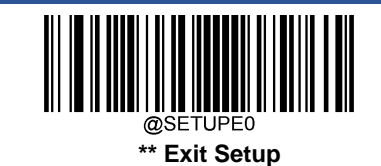

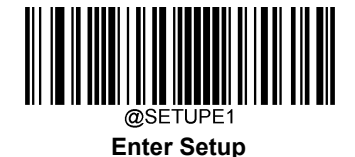

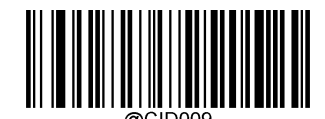

Modify ITF-14 Code ID

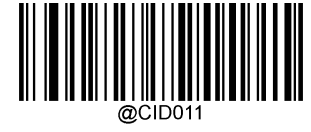

Modify Matrix 2 of 5 Code ID

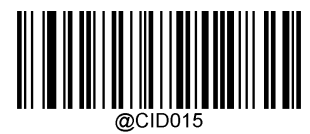

Modify Codabar Code ID

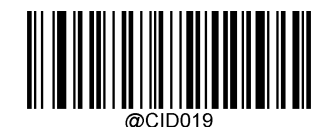

Modify China Post 25 Code ID

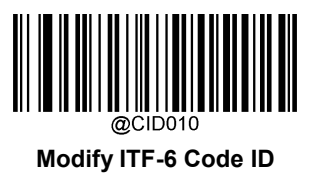

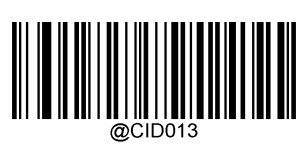

Modify Code 39 Code ID

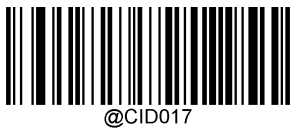

Modify Code 93 Code ID

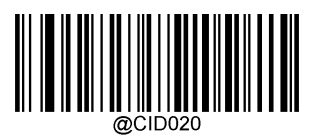

Modify AIM 128 Code ID

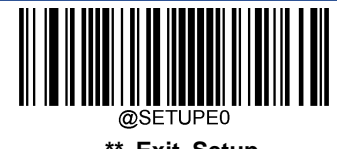

\*\* Exit Setup

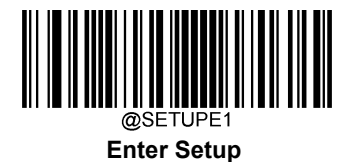

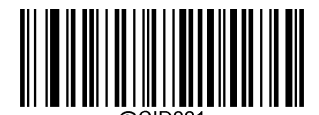

Modify ISBT 128 Code ID

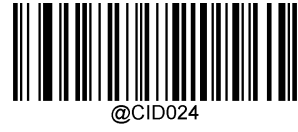

Modify ISBN Code ID

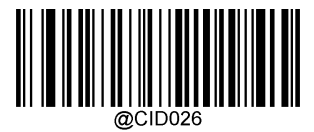

Modify Standard 25 Code ID

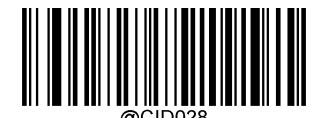

Modify Code 11 Code ID

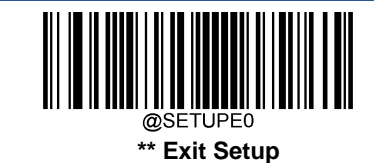

@CID023 Modify ISSN Code ID

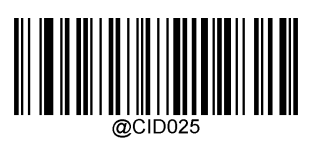

Modify Industrial 25 Code ID

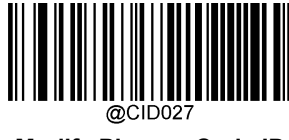

Modify Plessey Code ID

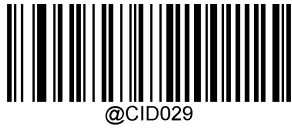

Modify MSI-Plessy Code ID

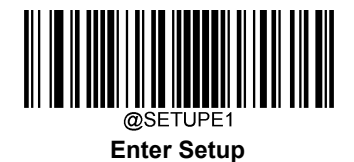

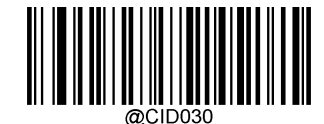

Modify GS1 Composite Code ID

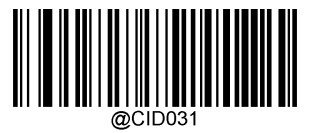

Modify GS1 Databar Code ID

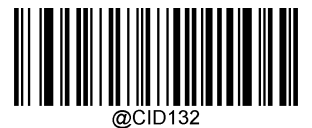

Modify Code 49 Code ID

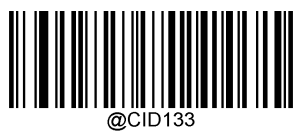

Modify Code 16K Code ID

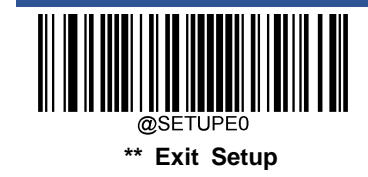

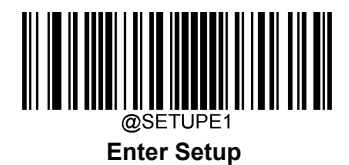

2D symbologies:

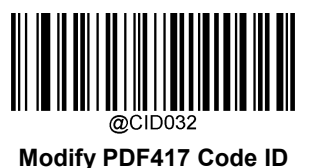

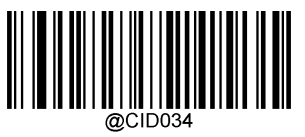

Modify Aztec Code ID

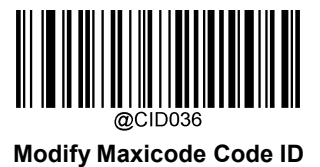

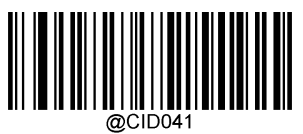

Modify GM Code ID

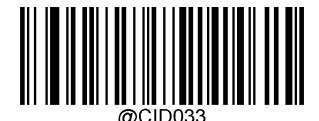

Modify QR Code ID

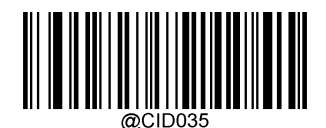

Modify Data Matrix Code ID

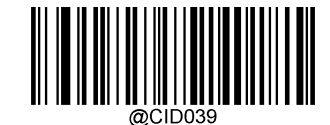

Modify Chinese Sensible Code ID

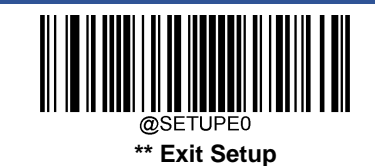

243

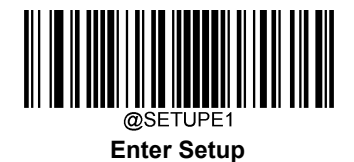

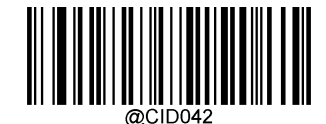

Modify Micro PDF417 Code ID

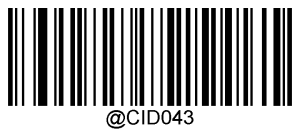

Modify Micro QR Code ID

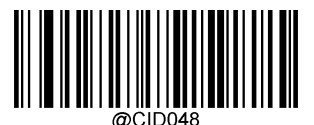

Modify Code One Code ID

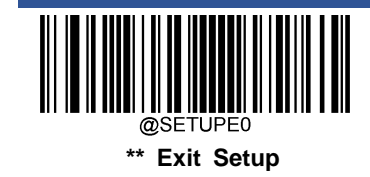

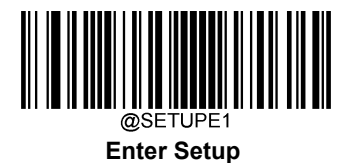

Postal symbologies:

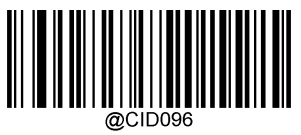

Modify USPS Postnet Code ID

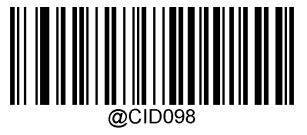

Modify Royal Mail Code ID

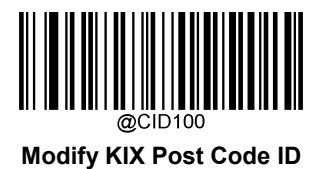

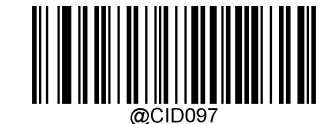

Modify USPS Inteligent Mail Code ID

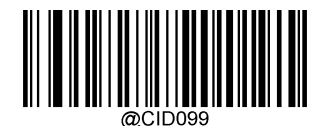

Modify USPS Planet Code ID

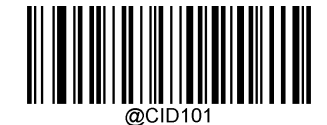

Modify Australian Postal Code ID

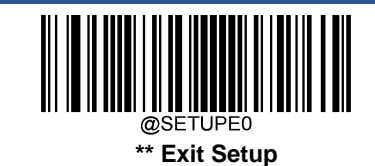

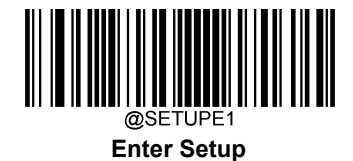

OCR:

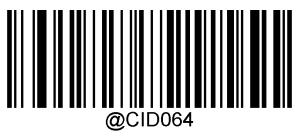

Modify Specific OCR-B Code ID

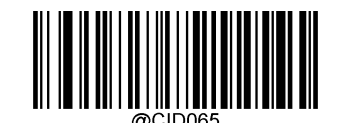

Modify Chinese ID Card OCR Code ID

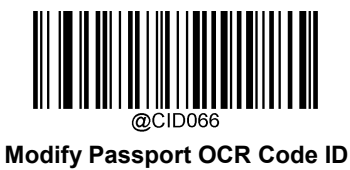

Modify China Travel Permit OCR Code ID

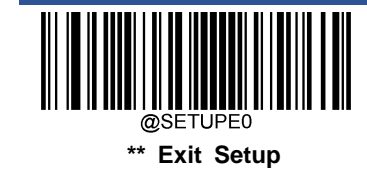

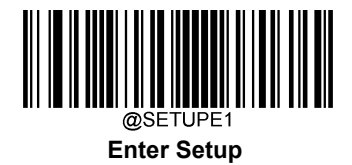

### **Custom Suffix**

### Enable/Disable Custom Suffix

If custom suffix is enabled, you are allowed to append to the data a user-defined suffix that cannot exceed 10 characters. For example, if the custom suffix is "AB" and the barcode data is "123", the Host will receive "123AB".

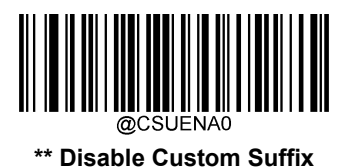

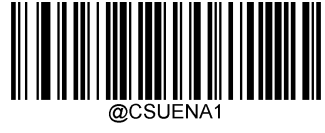

**Enable Custom Suffix** 

### Set Custom Suffix

To set a custom suffix, scan the **Set Custom Suffix** barcode then the numeric barcodes corresponding to the hexadecimal value of a desired suffix then the **Save** barcode.

Note: A custom suffix cannot exceed 10 characters.

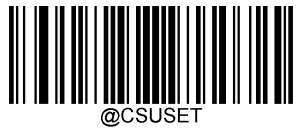

Set Custom Suffix

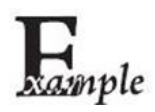

Set the custom suffix to "CODE" (HEX: 0x43/0x4F/0x44/0x45):

- 1. Scan the Enter Setup barcode.
- 2. Scan the Set Custom Suffix barcode.
- 3. Scan the numeric barcodes "4", "3", "4", "F", "4", "4", "4" and "5" from the "Digit Barcodes" section in Appendix.
- 4. Scan the Save barcode from the "Save/Cancel Barcodes" section in Appendix.
- 5. Scan the **Enable Custom Suffix** barcode.
- 6. Scan the **Exit Setup** barcode.

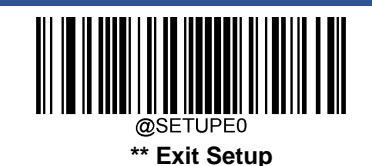

247

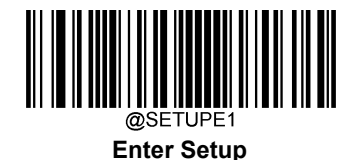

## **Data Packing**

#### Introduction

Data packing is designed for a specific group of users who want to have the data packed before transmission. Data packing influences data format, so it is advised to disable this feature when it is not required.

### **Data Packing Options**

- Disable Data Packing: Transmit decoded data in raw format (unpacketed).
- Enable Data Packing, Format 1: Transmit decoded data with the packet format 1 defined below.

Packet format 1: [STX + ATTR + LEN] + [AL\_TYPE + DATA] + [LRC]

STX: 0x02

ATTR: 0x00

LEN: Barcode data length is expressed in 2 bytes ranging from 0x0000 (0) to 0xFFFF (65535).

AL\_TYPE: 0x36

DATA: Raw barcode data.

LRC: Check digit.

LRC calculation algorithm: computation sequence: 0xFF+LEN+AL\_TYPE+DATA; computation method is XOR, byte by byte.

• Enable Data Packing, Format 2: Transmit decoded data with the packet format 2 defined below.

```
Packet format 2: [STX + ATTR + LEN] + [AL_TYPE] + [Symbology_ID + DATA] + [LRC]
```

STX: 0x02

ATTR: 0x00

LEN: Barcode data length is expressed in 2 bytes ranging from 0x0000 (0) to 0xFFFF (65535).

AL\_TYPE: 0x3B

Symbology\_ID: The ID number of symbology, 1 byte.

DATA: Raw barcode data.

LRC: Check digit.

LRC calculation algorithm: computation sequence: 0xFF+LEN+AL\_TYPE+Symbology\_ID+DATA; computation method is XOR, byte by byte.

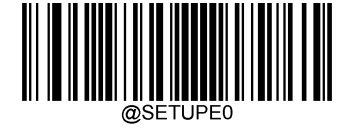

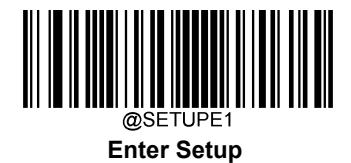

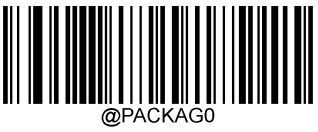

\*\* Disable Data Packing

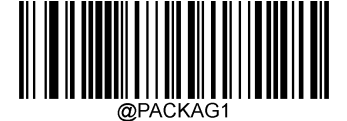

Enable Data Packing, Format 1

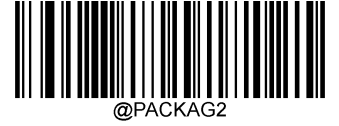

Enable Data Packing, Format 2

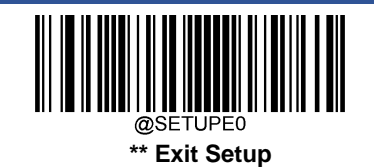

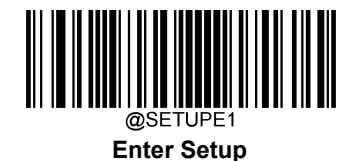

## **Terminating Character Suffix**

### **Enable/Disable Terminating Character Suffix**

A terminating character such as carriage return (CR) or carriage return/line feed pair (CRLF) can only be used to mark the end of data, which means nothing can be added after it.

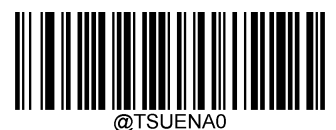

\*\* Disable Terminating Character Suffix

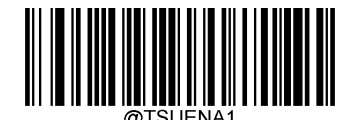

**Enable Terminating Character Suffix** 

### Set Terminating Character Suffix

To set a terminating character suffix, scan the **Set Terminating Character Suffix** barcode then the numeric barcodes corresponding to the hexadecimal value of a desired terminating character then the **Save** barcode.

Note: A terminating character suffix cannot exceed 2 characters.

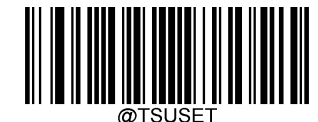

Set Terminating Character Suffix

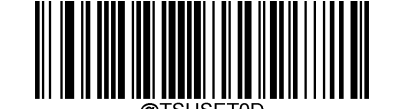

Set Terminating Character to CR (0x0D)

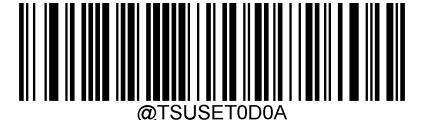

Set Terminating Character to CRLF (0x0D,0x0A)

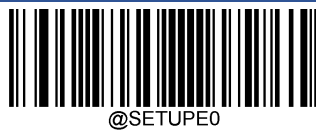

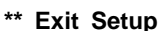

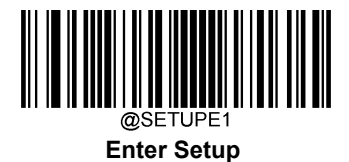

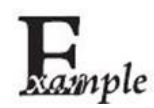

Set the terminating character suffix to 0x0A:

- 1. Scan the Enter Setup barcode.
  - 2. Scan the Set Terminating Character Suffix barcode.
  - 3. Scan the numeric barcodes "0" and "A" from the "Digit Barcodes" section in Appendix.
  - 4. Scan the Save barcode from the "Save/Cancel Barcodes" section in Appendix.
  - 5. Scan the Enable Terminating Character Suffix barcode.
  - 6. Scan the Exit Setup barcode.

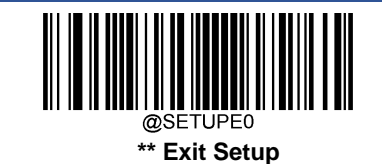

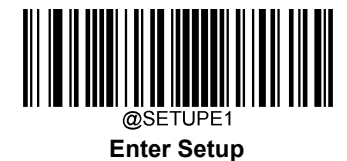

# **Chapter 9 Batch Programming**

### Introduction

Batch programming enables users to integrate a batch of commands into a single batch barcode.

Listed below are batch programming rules:

1. Command format: Command + Parameter Value.

2. Each command is terminated by a semicolon (;). Note that there is no space between a command and its terminator semicolon.

3. Use the barcode generator software to generate a 2D batch barcode.

Example: Create a batch barcode for Illumination Always On, Sense Mode, Decode Session Timeout = 2s:

1. Input the commands:

@ILLSCN2;SCNMOD2;ORTSET2000;

2. Generate a batch barcode.

When setting up a scanner with the above configuration, scan the **Enable Batch Barcode** barcode and then the batch barcode generated.

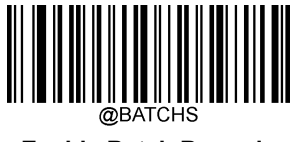

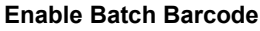

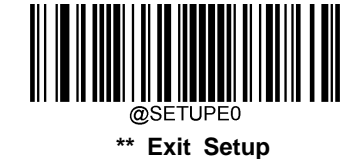

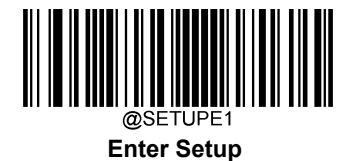

### **Create a Batch Command**

A batch command may contain a number of individual commands each of which is terminated by a semicolon (;).

For more information, refer to the "Use of Programming Command" section in Chapter 3.

### Create a Batch Barcode

Batch barcodes can be produced in the format of PDF417, QR Code or Data Matrix.

Example: Create a batch barcode for Illumination Always On, Sense Mode, Decode Session Timeout = 2s:

1. Input the following commands:

@ILLSCN2;SCNMOD2;ORTSET2000;

2. Generate a PDF417 batch barcode.

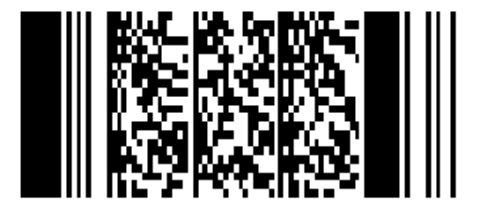

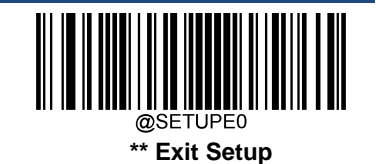

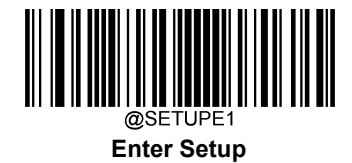

# **Use Batch Barcode**

To put a batch barcode into use, scan the following barcodes. (Use the example above.)

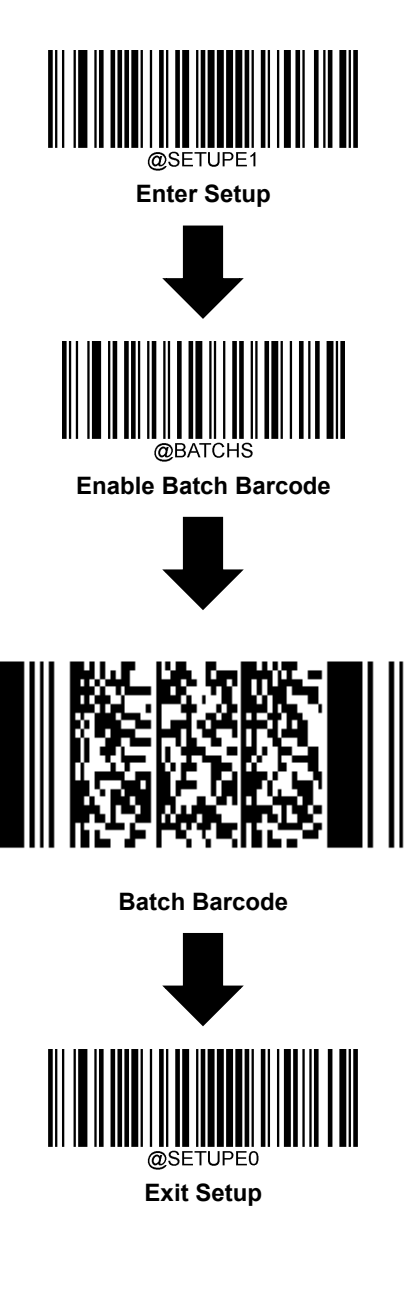

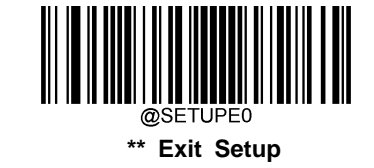

# Appendix

**Digit Barcodes** 

0~9

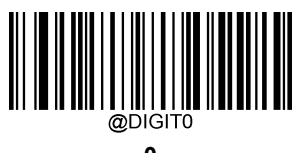

0

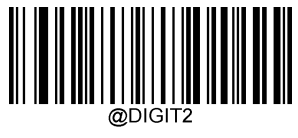

2

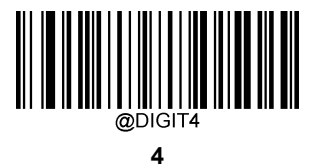

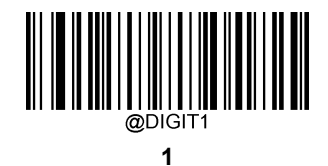

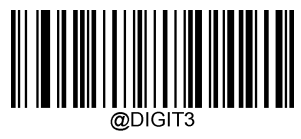

3

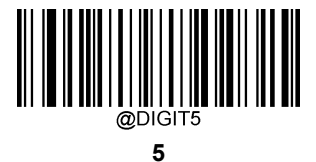

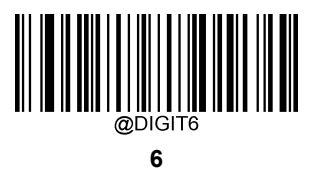

@DIGIT7 

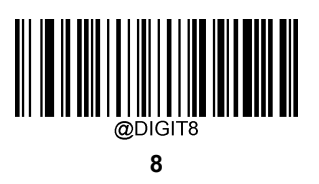

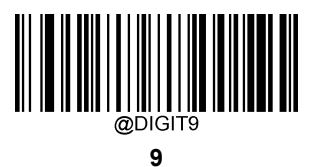

A~F

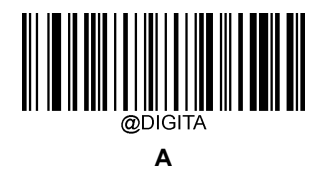

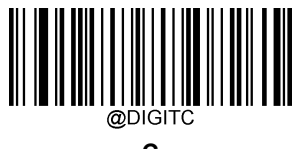

С

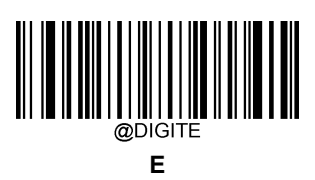

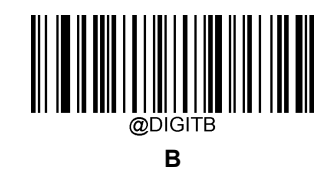

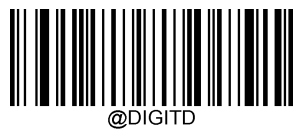

D

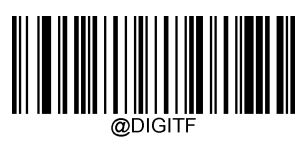

F

### **Save/Cancel Barcodes**

After reading numeric barcode(s), you need to scan the **Save** barcode to save the data. If you scan the wrong digit(s), you can either scan the **Cancel** barcode and then start the configuration all over again, or scan the **Delete the Last Digit** barcode and then the correct digit, or scan the **Delete All Digits** barcode and then the digits you want.

For instance, after reading the Maximum Length barcode and numeric barcodes "1", "2" and "3", you scan:

- ♦ Delete the Last Digit: The last digit "3" will be removed.
- ♦ Delete All Digits: All digits "123" will be removed.
- ♦ Cancel: The maximum length configuration will be cancelled. And the scanner is still in the setup mode.

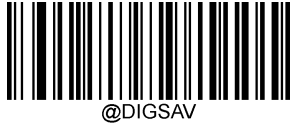

Save

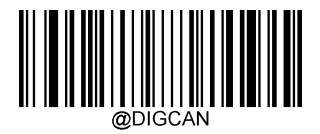

Cancel

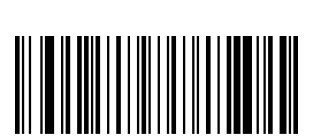

Delete All Digits

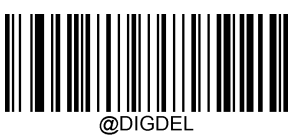

**Delete the Last Digit** 

# Factory Defaults Table

| Parameter                                | Factory Default                          | Remark                     |
|------------------------------------------|------------------------------------------|----------------------------|
| System Settings                          |                                          |                            |
| Barcode Programming                      | Disabled (Exit Setup)                    |                            |
| Programming Barcode Data                 | Do not transmit                          |                            |
| Illumination                             | Normal                                   |                            |
| Aiming                                   | Normal                                   |                            |
| Good Read LED                            | On                                       |                            |
| Good Read LED Duration                   | Short (20ms)                             |                            |
| Power On Beep                            | On                                       |                            |
| Good Read Beep                           | On                                       |                            |
| Good Read Beep Duration                  | Medium (80ms)                            |                            |
| Good Read Beep Frequency                 | Medium (2730Hz)                          |                            |
| Good Read Beep Volume                    | Loud                                     |                            |
| Scan Mode                                | Sense Mode                               |                            |
| Decode Session Timeout                   | 3,000ms.                                 | 1-3,600,000ms; 0: Infinite |
| Image Stabilization Timeout (Sense Mode) | 200ms                                    | 0-3,000ms                  |
| Reread Timeout                           | Disabled, 1,500ms                        | 1-3,600,000ms              |
| Reread Timeout Reset                     | Off                                      |                            |
| Image Decoding Timeout                   | 500ms                                    | 1-3,000ms                  |
| Good Read Delay                          | Disabled, 500ms                          | 1-3,600,000ms              |
| Trigger Selection (Sense Mode)           | Both                                     |                            |
| Image Change Trigger Sensitivity         | Medium Sensitivity                       |                            |
| IR Proximity Trigger Sensitivity         | High Sensitivity                         |                            |
| Trigger Commands                         | Disabled                                 |                            |
| Scanning Preference                      | Normal Mode                              |                            |
| Decode Area                              | Whole Area Decoding                      |                            |
| Specify Decoding Area                    | 40% top, 60% bottom, 40% left, 60% right |                            |
| Image Flipping                           | Do Not Flip                              |                            |
| Bad Read Message                         | Off                                      |                            |
|                                          | NG                                       | 1-7 characters             |
| Default Interface                        | USB HID Keyboard                         |                            |
| RS-232 Interface                         |                                          |                            |
| Baud Rate                                | 9600                                     |                            |

| Parity Check                       | None                                      |                  |
|------------------------------------|-------------------------------------------|------------------|
| Data Bits                          | 8                                         |                  |
| Stop Bits                          | 1                                         |                  |
| Hardware Auto Flow Control         | Disabled                                  |                  |
| USB Interface                      |                                           |                  |
| USB Country Keyboard               | US keyboard                               | USB HID Keyboard |
| Beep on Unknown Character          | Off                                       | USB HID Keyboard |
| Emulate ALT+Keypad                 | Off                                       | USB HID Keyboard |
| Code Page                          | Code Page 1252 (West European Latin)      | USB HID Keyboard |
| Unicode Encoding                   | Off                                       | USB HID Keyboard |
| Emulate Keypad with Leading Zero   | On                                        | USB HID Keyboard |
| Function Key Mapping               | Disable                                   | USB HID Keyboard |
| Inter-Keystroke Delay              | No Delay                                  | USB HID Keyboard |
| Caps Lock                          | Caps Lock OFF, non-Japanese Keyboard      | USB HID Keyboard |
| Convert Case                       | No Case Conversion                        | USB HID Keyboard |
| Emulate Numeric Keypad 1           | Off USB HID Keyboard                      |                  |
| Emulate Numeric Keypad 2           | Off                                       | USB HID Keyboard |
| Fast Mode                          | Off                                       | USB HID Keyboard |
| Polling Rate                       | 4ms                                       | USB HID Keyboard |
| Symbologies                        |                                           |                  |
| Global Settings                    |                                           |                  |
| 1D Twin Code                       | Single 1D Code Only                       |                  |
| Surround GS1 Al's with Parentheses | Do Not Surround GS1 Al's with Parentheses |                  |
| Code 128                           |                                           |                  |
| Code 128                           | Enabled                                   |                  |
| Maximum Length                     | 48                                        |                  |
| Minimum Length                     | 1                                         |                  |
| EAN-8                              |                                           |                  |
| EAN-8                              | Enabled                                   |                  |
| Check Character                    | Transmit                                  |                  |
| 2-Digit Add-On Code                | Disabled                                  |                  |
| 5-Digit Add-On Code                | Disabled                                  |                  |
| Add-On Code                        | Not Required                              |                  |
| Convert EAN-8 to EAN-13            | Disabled                                  |                  |
| EAN-13                             |                                           |                  |

| EAN-13                                         | Enabled                    |  |
|------------------------------------------------|----------------------------|--|
| Check Character                                | Transmit                   |  |
| 2-Digit Add-On Code                            | Disabled                   |  |
| 5-Digit Add-On Code                            | Disabled                   |  |
| Add-On Code                                    | Not Required               |  |
| EAN-13 Beginning with 290 Add-On Code Required | Do Not Require Add-On Code |  |
| EAN-13 Beginning with 378/379 Add-On Code      | Do Not Poquiro Add On Codo |  |
| Required                                       |                            |  |
| EAN-13 Beginning with 414/419 Add-On Code      | Do Not Require Add On Code |  |
| Required                                       |                            |  |
| EAN-13 Beginning with 434/439 Add-On Code      | Do Not Require Add-On Code |  |
| Required                                       |                            |  |
| EAN-13 Beginning with 977 Add-On Code Required | Do Not Require Add-On Code |  |
| EAN-13 Beginning with 978 Add-On Code Required | Do Not Require Add-On Code |  |
| EAN-13 Beginning with 979 Add-On Code Required | Do Not Require Add-On Code |  |
| UPC-E                                          | 1                          |  |
| UPC-E0                                         | Enabled                    |  |
| UPC-E1                                         | Disabled                   |  |
| Check Character                                | Transmit                   |  |
| 2-Digit Add-On Code                            | Disabled                   |  |
| 5-Digit Add-On Code                            | Disabled                   |  |
| Add-On Code                                    | Not Required               |  |
| Transmit Preamble Character                    | System Character           |  |
| Convert UPC-E to UPC-A                         | Disabled                   |  |
| UPC-A                                          |                            |  |
| UPC-A                                          | Enabled                    |  |
| Check Character                                | Transmit                   |  |
| 2-Digit Add-On Code                            | Disabled                   |  |
| 5-Digit Add-On Code                            | Disabled                   |  |
| Add-On Code                                    | Not Required               |  |
| Transmit Preamble Character                    | No Preamble                |  |
| Coupon                                         |                            |  |
| UPC-A/EAN-13 with Extended Coupon Code         | Disabled                   |  |
| Coupon GS1 DataBar Output                      | Disabled                   |  |
| Interleaved 2 of 5                             |                            |  |

| Interleaved 2 of 5               | Enabled         |                |
|----------------------------------|-----------------|----------------|
| Maximum Length                   | 80              |                |
| Minimum Length                   | 6               | No less than 4 |
| Check Character Verification     | Disabled        |                |
| Febraban                         |                 |                |
| Febraban                         | Disabled        |                |
|                                  | Disabled        |                |
|                                  | 70ms            |                |
| Transmit Dalau nas 12 Charactera | Disabled        |                |
|                                  | 500ms           |                |
| ITF-14                           |                 |                |
| ITF-14                           | Disabled        |                |
| ITF-6                            |                 |                |
| ITF-6                            | Disabled        |                |
| Matrix 2 of 5                    |                 |                |
| Matrix 2 of 5                    | Enabled         |                |
| Maximum Length                   | 80              |                |
| Minimum Length                   | 4               | No less than 4 |
| Check Character Verification     | Disabled        |                |
| Code 39                          |                 |                |
| Code 39                          | Enabled         |                |
| Maximum Length                   | 48              |                |
| Minimum Length                   | 1               |                |
| Check Character Verification     | Disabled        |                |
| Start/Stop Character             | Do not transmit |                |
| Code 39 Full ASCII               | Disabled        |                |
| Code 32 Pharmaceutical (PARAF)   | Disabled        |                |
| Code 32 Prefix                   | Disabled        |                |
| Code 32 Start/Stop Character     | Do not transmit |                |
| Code 32 Check Character          | Do not transmit |                |
| Codabar                          |                 |                |
| Codabar                          | Enabled         |                |
| Maximum Length                   | 60              |                |
| Minimum Length                   | 2               |                |
| Check Character Verification     | Disabled        |                |

|                              | Do not transmit                       |                |
|------------------------------|---------------------------------------|----------------|
| Start/Stop Character         | ABCD/ABCD                             |                |
| Code 93                      |                                       | •              |
| Code 93                      | Disabled                              |                |
| Maximum Length               | 48                                    |                |
| Minimum Length               | 1                                     | No less than 1 |
|                              | Do Not Transmit Check Character After |                |
|                              | Verification                          |                |
| China Post 25                |                                       |                |
| China Post 25                | Disabled                              |                |
| Maximum Length               | 48                                    |                |
| Minimum Length               | 1                                     |                |
| Check Character Verification | Disabled                              |                |
| GS1-128 (UCC/EAN-128)        |                                       |                |
| GS1-128                      | Enabled                               |                |
| Maximum Length               | 48                                    |                |
| Minimum Length               | 1                                     |                |
| GS1 Databar                  |                                       |                |
| GS1 Databar                  | Enabled                               |                |
| Application Identifier "01"  | Transmit                              |                |
| EAN•UCC Composite            |                                       |                |
| GS1 Composite                | Disabled                              |                |
| UPC/EAN Composite            | Disabled                              |                |
| Code 11                      |                                       |                |
| Code 11                      | Disabled                              |                |
| Maximum Length               | 48                                    |                |
| Minimum Length               | 4 No less than 4                      |                |
| Check Character Verification | One Check Character, MOD11            |                |
| Check Character              | Transmit                              |                |
| ISBN                         |                                       |                |
| ISBN                         | Disabled                              |                |
| Set ISBN Format              | ISBN-10                               |                |
| ISSN                         |                                       |                |
| ISSN                         | Disabled                              |                |
| Industrial 25                |                                       |                |

| Industrial 25                | Disabled                   |                                       |
|------------------------------|----------------------------|---------------------------------------|
| Maximum Length               | 48                         |                                       |
| Minimum Length               | 6 No less than 4           |                                       |
| Check Character Verification | Disabled                   |                                       |
| Standard 25                  |                            |                                       |
| Standard 25                  | Disabled                   |                                       |
| Maximum Length               | 48                         |                                       |
| Minimum Length               | 6                          | No less than 4                        |
| Check Character Verification | Disabled                   |                                       |
| Plessey                      |                            |                                       |
| Plessey                      | Disabled                   |                                       |
| Maximum Length               | 48                         |                                       |
| Minimum Length               | 4                          | No less than 4                        |
| Check Character Verification | Disabled                   |                                       |
| MSI-Plessey                  |                            |                                       |
| MSI-Plessey                  | Disabled                   |                                       |
| Maximum Length               | 48                         |                                       |
| Minimum Length               | 4                          | No less than 4                        |
| Check Character Verification | One Check Character, MOD10 |                                       |
| Check Character              | Transmit                   |                                       |
| AIM 128                      |                            |                                       |
| AIM 128                      | Disabled                   |                                       |
| Maximum Length               | 48                         |                                       |
| Minimum Length               | 1                          |                                       |
| ISBT 128                     |                            |                                       |
| ISBT 128                     | Disabled                   |                                       |
| Code 49                      |                            | · · · · · · · · · · · · · · · · · · · |
| Code 49                      | Disabled                   |                                       |
| Maximum Length               | 80                         |                                       |
| Minimum Length               | 1                          |                                       |
| Code 16K                     |                            |                                       |
| Code 16K                     | Disabled                   |                                       |
| Maximum Length               | 80                         |                                       |
| Minimum Length               | 1                          |                                       |
| PDF417                       |                            |                                       |

| PDF417                          | Enabled                             |  |
|---------------------------------|-------------------------------------|--|
| Maximum Length                  | 2710                                |  |
| Minimum Length                  | 1                                   |  |
| PDF417 Twin Code                | Single PDF417 Only                  |  |
| PDF417 Inverse                  | Decode Regular PDF417 Barcodes Only |  |
| Character Encoding              | Default Character Encoding          |  |
| PDF417 ECI Output               | Enabled                             |  |
| Micro PDF417                    |                                     |  |
| Micro PDF417                    | Disabled                            |  |
| Maximum Length                  | 366                                 |  |
| Minimum Length                  | 1                                   |  |
| QR Code                         |                                     |  |
| QR Code                         | Enabled                             |  |
| Maximum Length                  | 7089                                |  |
| Minimum Length                  | 1                                   |  |
| QR Twin Code                    | Single QR Only                      |  |
| QR Inverse                      | Decode Regular QR Barcodes Only     |  |
| Character Encoding              | Default Character Encoding          |  |
| QR ECI Output                   | Enabled                             |  |
| Micro QR Code                   |                                     |  |
| Micro QR                        | Enabled                             |  |
| Maximum Length                  | 35                                  |  |
| Minimum Length                  | 1                                   |  |
| Aztec                           |                                     |  |
| Aztec Code                      | Disabled                            |  |
| Maximum Length                  | 3832                                |  |
| Minimum Length                  | 1                                   |  |
| Read Multi-barcodes on an Image | Mode 1                              |  |
| Character Encoding              | Default Character Encoding          |  |
| Aztec ECI Output                | Enabled                             |  |
| Data Matrix                     |                                     |  |
| Data Matrix                     | Enabled                             |  |
| Maximum Length                  | 3116                                |  |
| Minimum Length                  | 1                                   |  |
| Data Matrix Twin Code           | Single Data Matrix Only             |  |

| Rectangular Barcode           | Enabled                                  |  |
|-------------------------------|------------------------------------------|--|
| Data Matrix Inverse           | Decode Regular Data Matrix Barcodes Only |  |
| Character Encoding            | Default Character Encoding               |  |
| Data Matrix ECI Output        | Enabled                                  |  |
| Maxicode                      |                                          |  |
| Maxicode                      | Disabled                                 |  |
| Maximum Length                | 150                                      |  |
| Minimum Length                | 1                                        |  |
| Chinese Sensible Code         |                                          |  |
| Chinese Sensible Code         | Disabled                                 |  |
| Maximum Length                | 7827                                     |  |
| Minimum Length                | 1                                        |  |
| Chinese Sensible Twin Code    | Single Chinese Sensible Code Only        |  |
| Chinese Sensible Code Inverse | Decode Regular Chinese Sensible          |  |
|                               | Barcodes Only                            |  |
| GM Code                       |                                          |  |
| GM                            | Disabled                                 |  |
| Maximum Length                | 2571                                     |  |
| Minimum Length                | 1                                        |  |
| Code One                      |                                          |  |
| Code One                      | Disabled                                 |  |
| Maximum Length                | 3550                                     |  |
| Minimum Length                | 1                                        |  |
| USPS Postnet                  |                                          |  |
| USPS Postnet                  | Disabled                                 |  |
| Check Character               | Transmit                                 |  |
| USPS Intelligent Mail         |                                          |  |
| USPS Intelligent Mail         | Disabled                                 |  |
| Royal Mail                    |                                          |  |
| Royal Mail                    | Disabled                                 |  |
| USPS Planet                   |                                          |  |
| USPS Planet                   | Disabled                                 |  |
| Check Character               | Transmit                                 |  |
| KIX Post                      |                                          |  |
| KIX Post                      | Disabled                                 |  |

| Australian Postal            |                         |  |
|------------------------------|-------------------------|--|
| Australian Postal            | Disabled                |  |
| Specific OCR-B               |                         |  |
| Specific OCR-B               | Disabled                |  |
| Chinese ID Card OCR          |                         |  |
| Chinese ID Card OCR          | Disabled                |  |
| Passport OCR                 |                         |  |
| Passport OCR                 | Disabled                |  |
| China Travel Permit OCR      |                         |  |
| China Travel Permit OCR      | Disabled                |  |
| Data Formatter               |                         |  |
| Data Formatter               | Disabled                |  |
| Non-Match Error Beep         | On                      |  |
| Data Format Selection        | Format_0                |  |
| Prefix & Suffix              |                         |  |
| All Prefixes/Suffixes        | Disabled                |  |
| Prefix Sequence              | Code ID+ Custom +AIM ID |  |
| Custom Prefix                | Disabled                |  |
| AIM ID Prefix                | Disabled                |  |
| Code ID Prefix               | Disabled                |  |
| Custom Suffix                | Disabled                |  |
| Data Packing                 | Disable Data Packing    |  |
| Terminating Character Suffix | Disabled                |  |

## AIM ID Table

| Symbology                    | AIM ID | Possible AIM ID Modifiers (m) |
|------------------------------|--------|-------------------------------|
| Code 128                     | ]C0    |                               |
| GS1-128 (UCC/EAN-128)        | ]C1    |                               |
| EAN-8                        | ]E4    |                               |
| EAN-8 with Addon             | ]E3    |                               |
| EAN-13                       | ]E0    |                               |
| EAN-13 with Addon            | ]E3    |                               |
| UPC-E                        | ]E0    |                               |
| UPC-E with Addon             | ]E3    |                               |
| UPC-A                        | ]E0    |                               |
| UPC-A with Addon             | ]E3    |                               |
| Interleaved 2 of 5, Febraban | ]lm    | 0, 1, 3                       |
| ITF-14                       | ]lm    | 1, 3                          |
| ITF-6                        | ]lm    | 1, 3                          |
| Matrix 2 of 5                | ]X0    |                               |
| Code 39                      | ]Am    | 0, 1, 3, 4, 5, 7              |
| Codabar                      | ]Fm    | 0, 2, 4                       |
| Code 93                      | ]G0    |                               |
| China Post 25                | ]X0    |                               |
| AIM 128                      | ]C2    |                               |
| ISBT 128                     | ]C4    |                               |
| ISSN                         | ]X0    |                               |
| ISBN                         | ]X0    |                               |
| Industrial 25                | ]S0    |                               |
| Standard 25                  | ]R0    |                               |
| Plessey                      | ]P0    |                               |
| Code 11                      | ]Hm    | 0, 1, 3                       |
| MSI Plessey                  | ]Mm    | 0, 1                          |
| GS1 Composite                | ]em    | 0-3                           |
| GS1 Databar (RSS)            | ]e0    |                               |
| Code 49                      | јто    |                               |
| Code 16K                     | ]K0    |                               |

| Symbology               | AIM ID | Possible AIM ID Modifiers (m) |
|-------------------------|--------|-------------------------------|
| PDF417                  | ]Lm    | 0-2                           |
| QR Code                 | ]Qm    | 0-6                           |
| Aztec                   | ]zm    | 0-9, A-C                      |
| Data Matrix             | ]dm    | 0-6                           |
| Maxicode                | ]Um    | 0-3                           |
| Chinese Sensible Code   | ]X0    |                               |
| GM                      | ]gm    | (0~9)                         |
| Micro PDF417            | ]L0    |                               |
| Micro QR                | ]Q1    |                               |
| Code One                | ]X0    |                               |
| USPS Postnet            | ]X0    |                               |
| USPS Inteligent Mail    | ]X0    |                               |
| Royal Mail              | ]X0    |                               |
| USPS Planet             | ]X0    |                               |
| KIX Post                | ]X0    |                               |
| Australian Postal       | ]X0    |                               |
| Specific OCR-B          | ]o2    |                               |
| Chinese ID Card OCR     | ]02    |                               |
| Passport OCR            | ]02    |                               |
| China Travel Permit OCR | ]02    |                               |

**Note:** "m" represents the AIM modifier character. Refer to ISO/IEC 15424:2008 Information technology – Automatic identification and data capture techniques – Data Carrier Identifiers (including Symbology Identifiers) for AIM modifier character details.

## Code ID Table

| Symbology                    | Code ID |
|------------------------------|---------|
| Code 128                     | j       |
| GS1-128 (UCC/EAN-128)        | j       |
| EAN-8                        | d       |
| EAN-13                       | d       |
| UPC-E                        | С       |
| UPC-A                        | С       |
| Interleaved 2 of 5, Febraban | е       |
| ITF-14                       | е       |
| ITF-6                        | е       |
| Matrix 2 of 5                | v       |
| Code 39                      | b       |
| Codabar                      | а       |
| Code 93                      | i       |
| China Post 25                | Х       |
| AIM 128                      | Х       |
| ISBT 128                     | Х       |
| ISSN                         | g       |
| ISBN                         | В       |
| Industrial 25                | 1       |
| Standard 25                  | f       |
| Plessey                      | n       |
| Code 11                      | Н       |
| MSI Plessey                  | m       |
| GS1 Composite                | У       |
| GS1 Databar (RSS)            | R       |
| Code 49                      | X       |
| Code 16K                     | X       |
| PDF417                       | r       |
| QR Code                      | S       |
| Aztec                        | Z       |
| Data Matrix                  | u       |

| Symbology               | Code ID |
|-------------------------|---------|
| MaxiCode                | x       |
| Chinese Sensible Code   | h       |
| GM Code                 | x       |
| Micro PDF417            | R       |
| Micro QR                | Х       |
| Code One                | Х       |
| USPS Postnet            | Р       |
| USPS Inteligent Mail    | М       |
| Royal Mail              | x       |
| USPS Planet             | L       |
| KIX Post                | К       |
| Australian Postal       | A       |
| Specific OCR-B          | S       |
| Chinese ID Card OCR     | S       |
| Passport OCR            | 0       |
| China Travel Permit OCR | S       |

# Symbology ID Number

| Symbology                    | ID Number |
|------------------------------|-----------|
| Code 128                     | 002       |
| GS1-128 (UCC/EAN-128)        | 003       |
| EAN-8                        | 004       |
| EAN-13                       | 005       |
| UPC-E                        | 006       |
| UPC-A                        | 007       |
| Interleaved 2 of 5, Febraban | 008       |
| ITF-14                       | 009       |
| ITF-6                        | 010       |
| Matrix 2 of 5                | 011       |
| Code 39                      | 013       |
| Codabar                      | 015       |
| Code 93                      | 017       |
| China Post 25                | 019       |
| AIM 128                      | 020       |
| ISBT 128                     | 021       |
| ISSN                         | 023       |
| ISBN                         | 024       |
| Industrial25                 | 025       |
| Standard25                   | 026       |
| Plessey                      | 027       |
| Code11                       | 028       |
| MSI-Plessey                  | 029       |
| GS1 Composite                | 030       |
| GS1 Databar (RSS)            | 031       |
| PDF417                       | 032       |
| QR Code                      | 033       |
| Aztec                        | 034       |
| Data Matrix                  | 035       |
| Maxicode                     | 036       |
| Chinese Sensible Code        | 039       |
| Symbology               | ID Number |
|-------------------------|-----------|
| GM Code                 | 040       |
| Micro PDF417            | 042       |
| Micro QR                | 043       |
| Code One                | 048       |
| Specific OCR-B          | 064       |
| Chinese ID Card OCR     | 065       |
| Passport OCR            | 066       |
| China Travel Permit OCR | 068       |
| USPS Postnet            | 096       |
| USPS Inteligent Mail    | 097       |
| Royal Mail              | 098       |
| USPS Planet             | 099       |
| KIX Post                | 100       |
| Australian Postal       | 101       |

## **ASCII Table**

| Hex | Dec | Char |                           |  |  |  |  |  |  |  |
|-----|-----|------|---------------------------|--|--|--|--|--|--|--|
| 00  | 0   | NUL  | (Null char.)              |  |  |  |  |  |  |  |
| 01  | 1   | SOH  | (Start of Header)         |  |  |  |  |  |  |  |
| 02  | 2   | STX  | (Start of Text)           |  |  |  |  |  |  |  |
| 03  | 3   | ETX  | (End of Text)             |  |  |  |  |  |  |  |
| 04  | 4   | EOT  | (End of Transmission)     |  |  |  |  |  |  |  |
| 05  | 5   | ENQ  | (Enquiry)                 |  |  |  |  |  |  |  |
| 06  | 6   | ACK  | (Acknowledgment)          |  |  |  |  |  |  |  |
| 07  | 7   | BEL  | (Bell)                    |  |  |  |  |  |  |  |
| 08  | 8   | BS   | (Backspace)               |  |  |  |  |  |  |  |
| 09  | 9   | HT   | (Horizontal Tab)          |  |  |  |  |  |  |  |
| 0a  | 10  | LF   | (Line Feed)               |  |  |  |  |  |  |  |
| Ob  | 11  | VT   | (Vertical Tab)            |  |  |  |  |  |  |  |
| 0c  | 12  | FF   | (Form Feed)               |  |  |  |  |  |  |  |
| 0d  | 13  | CR   | (Carriage Return)         |  |  |  |  |  |  |  |
| 0e  | 14  | SO   | (Shift Out)               |  |  |  |  |  |  |  |
| Of  | 15  | SI   | (Shift In)                |  |  |  |  |  |  |  |
| 10  | 16  | DLE  | (Data Link Escape)        |  |  |  |  |  |  |  |
| 11  | 17  | DC1  | (XON) (Device Control 1)  |  |  |  |  |  |  |  |
| 12  | 18  | DC2  | (Device Control 2)        |  |  |  |  |  |  |  |
| 13  | 19  | DC3  | (XOFF) (Device Control 3) |  |  |  |  |  |  |  |
| 14  | 20  | DC4  | (Device Control 4)        |  |  |  |  |  |  |  |
| 15  | 21  | NAK  | (Negative Acknowledgment) |  |  |  |  |  |  |  |
| 16  | 22  | SYN  | (Synchronous Idle)        |  |  |  |  |  |  |  |
| 17  | 23  | ETB  | (End of Trans. Block)     |  |  |  |  |  |  |  |
| 18  | 24  | CAN  | (Cancel)                  |  |  |  |  |  |  |  |
| 19  | 25  | EM   | (End of Medium)           |  |  |  |  |  |  |  |
| 1a  | 26  | SUB  | (Substitute)              |  |  |  |  |  |  |  |
| 1b  | 27  | ESC  | (Escape)                  |  |  |  |  |  |  |  |
| 1c  | 28  | FS   | (File Separator)          |  |  |  |  |  |  |  |
| 1d  | 29  | GS   | (Group Separator)         |  |  |  |  |  |  |  |

| Hex | Dec | Char                           |
|-----|-----|--------------------------------|
| 1e  | 30  | RS (Request to Send)           |
| 1f  | 31  | US (Unit Separator)            |
| 20  | 32  | SP (Space)                     |
| 21  | 33  | ! (Exclamation Mark)           |
| 22  | 34  | " (Double Quote)               |
| 23  | 35  | # (Number Sign)                |
| 24  | 36  | \$ (Dollar Sign)               |
| 25  | 37  | % (Percent)                    |
| 26  | 38  | & (Ampersand)                  |
| 27  | 39  | ` (Single Quote)               |
| 28  | 40  | ( (Left/ Opening Parenthesis)  |
| 29  | 41  | ) (Right/ Closing Parenthesis) |
| 2a  | 42  | * (Asterisk)                   |
| 2b  | 43  | + (Plus)                       |
| 2c  | 44  | , (Comma)                      |
| 2d  | 45  | - (Minus/ Dash)                |
| 2e  | 46  | . (Dot)                        |
| 2f  | 47  | / (Forward Slash)              |
| 30  | 48  | 0                              |
| 31  | 49  | 1                              |
| 32  | 50  | 2                              |
| 33  | 51  | 3                              |
| 34  | 52  | 4                              |
| 35  | 53  | 5                              |
| 36  | 54  | 6                              |
| 37  | 55  | 7                              |
| 38  | 56  | 8                              |
| 39  | 57  | 9                              |
| За  | 58  | : (Colon)                      |
| 3b  | 59  | ; (Semi-colon)                 |
| 3с  | 60  | < (Less Than)                  |
| 3d  | 61  | = (Equal Sign)                 |

| Hex | Dec | Char                       |
|-----|-----|----------------------------|
| 3e  | 62  | > (Greater Than)           |
| 3f  | 63  | ? (Question Mark)          |
| 40  | 64  | @ (AT Symbol)              |
| 41  | 65  | A                          |
| 42  | 66  | В                          |
| 43  | 67  | С                          |
| 44  | 68  | D                          |
| 45  | 69  | E                          |
| 46  | 70  | F                          |
| 47  | 71  | G                          |
| 48  | 72  | Н                          |
| 49  | 73  |                            |
| 4a  | 74  | J                          |
| 4b  | 75  | К                          |
| 4c  | 76  | L                          |
| 4d  | 77  | M                          |
| 4e  | 78  | Ν                          |
| 4f  | 79  | 0                          |
| 50  | 80  | Р                          |
| 51  | 81  | Q                          |
| 52  | 82  | R                          |
| 53  | 83  | S                          |
| 54  | 84  | Т                          |
| 55  | 85  | U                          |
| 56  | 86  | V                          |
| 57  | 87  | W                          |
| 58  | 88  | X                          |
| 59  | 89  | Y                          |
| 5а  | 90  | Z                          |
| 5b  | 91  | [ (Left/ Opening Bracket)  |
| 5c  | 92  | \ (Back Slash)             |
| 5d  | 93  | ] (Right/ Closing Bracket) |

| Hex | Dec | Char                     |
|-----|-----|--------------------------|
| 5e  | 94  | ^ (Caret/ Circumflex)    |
| 5f  | 95  | _ (Underscore)           |
| 60  | 96  | ' (Grave Accent)         |
| 61  | 97  | а                        |
| 62  | 98  | b                        |
| 63  | 99  | с                        |
| 64  | 100 | d                        |
| 65  | 101 | e                        |
| 66  | 102 | f                        |
| 67  | 103 | g                        |
| 68  | 104 | h                        |
| 69  | 105 | i                        |
| 6а  | 106 | j                        |
| 6b  | 107 | k                        |
| 6c  | 108 | 1                        |
| 6d  | 109 | m                        |
| 6e  | 110 | n                        |
| 6f  | 111 | 0                        |
| 70  | 112 | р                        |
| 71  | 113 | q                        |
| 72  | 114 | r                        |
| 73  | 115 | S                        |
| 74  | 116 | t                        |
| 75  | 117 | u                        |
| 76  | 118 | V                        |
| 77  | 119 | W                        |
| 78  | 120 | x                        |
| 79  | 121 | у                        |
| 7a  | 122 | Z                        |
| 7b  | 123 | { (Left/ Opening Brace)  |
| 7c  | 124 | (Vertical Bar)           |
| 7d  | 125 | } (Right/ Closing Brace) |
| 7e  | 126 | ~ (Tilde)                |
| 7f  | 127 | DEL (Delete)             |

## Unicode Key Maps

| 6E | I                       | 70       | 71 |    | 72  | 73 | 1  | 74 | 75  | 7   | 6          | 77       | I  | 78   | 79 | 7A | 7B | 7C | 7D | 7E | •  | •  |    | •  |
|----|-------------------------|----------|----|----|-----|----|----|----|-----|-----|------------|----------|----|------|----|----|----|----|----|----|----|----|----|----|
| 01 | 02                      | 03       | (  | 04 | 05  | 0  | 6  | 07 | 08  | 09  | 0 <i>A</i> | <b>`</b> | 0В | 0C   | 0D | Г  | 0F | 4B | 50 | 55 | 5A | 5F | 64 | 69 |
| 10 | 1                       | 1        | 12 | 13 | ; : | 14 | 15 | 16 | 5 1 | 7 1 | 18         | 19       | 14 | A 11 | в  | ıc | 1D | 4C | 51 | 56 | 5B | 60 | 65 | 64 |
| 11 | Ξ                       | 1F       | 2  | .0 | 21  | 2  | 2  | 23 | 24  | 25  | 26         | Ι        | 27 | 28   | 29 | Γ  | 2B |    |    |    | 5C | 61 | 66 | 0A |
|    | 2C 2E 2F 30 31 32 33 34 |          |    |    | . 3 | 5  | 36 | 37 | Γ   | 3   | 9          |          | 53 |      | 5D | 62 | 67 | 60 |    |    |    |    |    |    |
| 3A | 3E                      | 3B 3C 3D |    |    |     |    |    |    | Ι   | 3E  | 3F         | ·        | 38 | 40   | 4F | 54 | 59 | 6  | 3  | 68 | 00 |    |    |    |

104 Key U.S. Style Keyboard

| 6E |    | 70       | 71 |      | 72 | 73 |     | 74 | 7: | 5 7 | 76 <sup>7</sup> | 77 | 78 | 79 | 7A | . 7B | 7C | 7D | 7E | •  | •  |    | •  |
|----|----|----------|----|------|----|----|-----|----|----|-----|-----------------|----|----|----|----|------|----|----|----|----|----|----|----|
| 01 | 02 | 03       | 04 | 4    | 05 | 06 | 07  | 7  | 08 | 09  | 0A              | 0B | 0C | 0D | Γ  | 0F   | 4B | 50 | 55 | 5A | 5F | 64 | 69 |
| 10 | 1  | 1        | 12 | 13   | 1  | 4  | 15  | 16 | 1  | .7  | 18              | 19 | 1A | 1B | 1C | 2B   | 4C | 51 | 56 | 5B | 60 | 65 | 64 |
| 11 | Ξ  | 1F       | 20 | 20 2 |    | 22 |     | 2  | 4  | 25  | 26              | 27 | 28 | 29 | 1D |      |    |    |    | 5C | 61 | 66 | 0A |
| 2C | 21 | 2        | E  | 2F   | 30 | 3  | L I | 32 | 33 | 34  | 35              | 36 | 37 |    | 39 | )    |    | 53 |    | 5D | 62 | 67 | 60 |
| 3A | 3E | 3B 3C 3D |    |      |    |    |     |    | 3E | 3   | F               | 38 | 40 | 4F | 54 | 59   | 6  | 3  | 68 | 00 |    |    |    |

105 Key European Style Keyboard

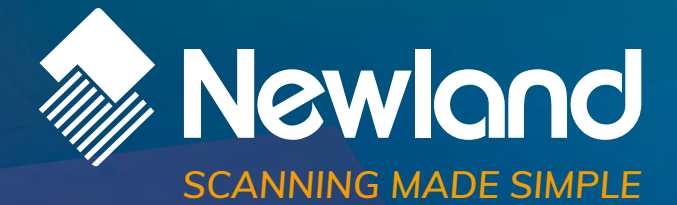

Newland EMEA HQ +31 (0) 345 87 00 33 info@newland-id.com newland-id.com **D-A-C-H** +49 (0) 6182 82916-16 info@newland-id.de

Benelux +31 (0) 345 87 00 33 benelux@newland-id.com

**Italy** +39 (0) 342 0562227 italy@newland-id.com United Kingdom +44 (0) 1442 212020 sales@newland-id.co.uk

**South Africa** Gauteng: +27 (0) 11 553 8010 Cape Town: +27 (0) 21 9140819 info@newland-id.co.za

**Turkey** +90 (0) 544 538 40 49 turkey@newland-id.com France +39 (0) 345 8804096 france@newland-id.com

**Ibérica** +34 (0) 93 303 74 66 info@newland-id.es

Nordic & Baltic +46 (0) 70 88 47 767 nordic@newland-id.com Russia +31 (0) 345 87 00 33 russia@newland-id.com

Middle East +39 (0) 345 8804096 middleeast@newland-id.com

**Iran** +90 (0) 544 538 40 49 iran@newland-id.com